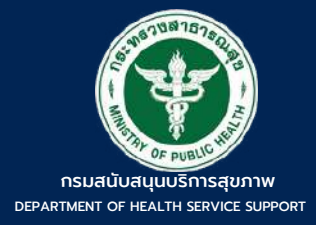

# คู่มือการใช้งาน ระบบ BIZ PORTAL

กลุ่มแผนงานและประเมินผล กองสถานพยาบาลและการประกอบโรคศิลปะ

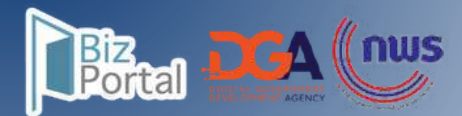

|       | สารบัญ                                                                                          |                |
|-------|-------------------------------------------------------------------------------------------------|----------------|
| บทที่ |                                                                                                 | หน้า           |
| 01    | การใช้งานเข้าสู่ระบบ<br>Biz Portal                                                              | 3 - 4          |
| 02    | การขออนุญาตให้ประกอบกิจการ<br>สถานพยาบาล (คลินิก)                                               | 6 - 31         |
| 03    | การขอรับใบอนุญาตให้ดำเนินการ<br>สถานพยาบาล (คลินิก)                                             | 33 - 53        |
| 04    | การขอต่ออายุใบอนุญาตให้ประกอบ<br>กิจการสถานพยาบาล (คลินิก)                                      | 55 - 67        |
| 05    | การขอต่ออายุใบอนุญาต<br>ให้ดำเนินการสถานพยาบาล (คลินิก)                                         | 69 - 81        |
| 06    | ขั้นตอนการชำระค่าธรรมเนียม<br>ประจำปี (คลินิก)                                                  | 83 - 92        |
| 07    | <b>การขอแก้ไขใบอนุญาตให้<br/>ประกอบกิจการสถานพยาบาล (คลินิก</b><br>กรณีเปลี่ยนแปลงวัน/เวลาทำการ | 94 - 107<br>1) |
| 08    | <b>การขอแก้ไขใบอนุญาตให้<br/>ดำเนินการสถานพยาบาล (คลินิก)</b><br>กรณีเปลี่ยนแปลงวัน/เวลาทำการ   | 109 - 123      |
| 09    | ขั้นตอนการขอแจ้งเลิกกิจการ<br>สถานพยาบาล (คลินิก)                                               | 125 - 137      |

## 01 การใช้งานเข้าสู่ระบบ BIZ PORTAL

#### การเข้าสู่เว็บไซต์ Biz Portal

| 👻 🚳 New Tab 🛛 🗶 🔸            |                                        |            | - 0 >     |
|------------------------------|----------------------------------------|------------|-----------|
|                              |                                        |            | 0         |
| © www.biz                    |                                        |            | (Bookman) |
| 9. www.biz - Google Search   |                                        |            | 0         |
| S www.bizportal.go.th        |                                        |            |           |
| www.blagrowing.krungthal.com | N.                                     |            |           |
| S www.bite.com               |                                        |            |           |
| S www.bittorg                |                                        |            |           |
| www.blachannel.cimbthaucom   |                                        |            |           |
| www.bizmail.one.th           |                                        |            |           |
|                              | Q. Search Google or type a URL         | <b>↓</b> ⊗ |           |
|                              |                                        | M          |           |
|                              | HELIADIN WILLICHARD HELLIADIN WILL COM |            |           |

#### เข้า Google > พิมพ์ www.bizportal.go.th

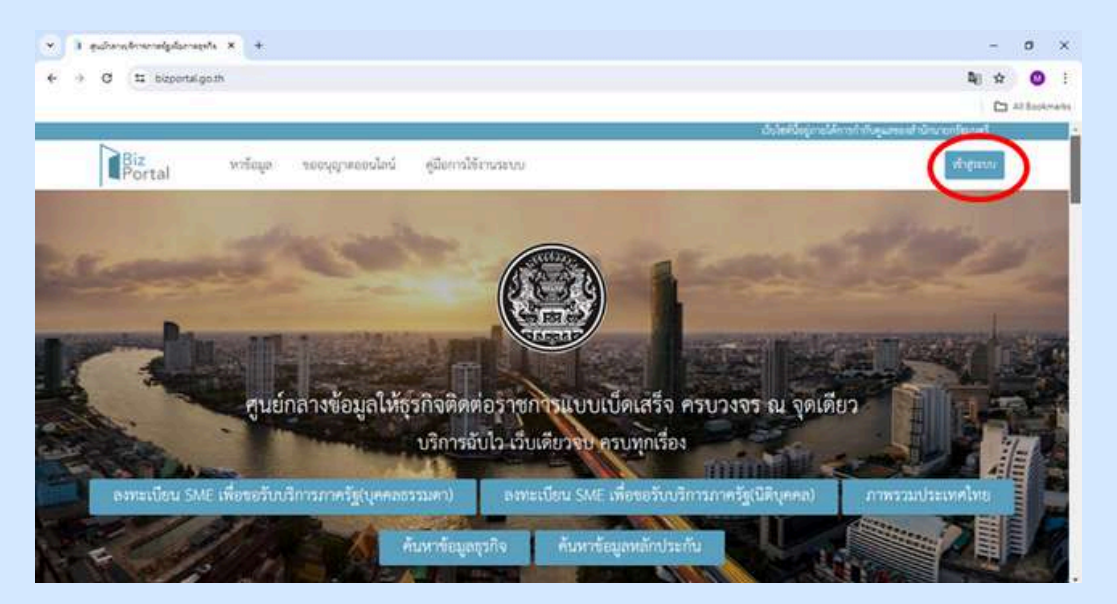

#### เข้าสู่หน้าเว็บไซต์ Biz Portal > กด "เข้าสู่ระบบ"

| neminaa | กประเภทของปัญชทิตองการเขาไข่งาน มิตังนี้<br>เกิ้ประการสุดปัญชทิตองการเขาไข่งาน มิตังนี้ |
|---------|-----------------------------------------------------------------------------------------|
| - 10    | มากราย เมษาสายเหล่าย การสมครั้งการเขา การสายการสายครั้ง และการสาย การสมคร               |
| - 90    | លោះជាសារជាមកសម្តីមាជារាជ បារ សារាឱ្យសាររាជ សារបែក ដោរ                                   |
| 10      | in the second second second and                                                         |
|         | กลางสูงระบบตรอบหลักบาระชากษา ( 4 พกษา)                                                  |
| 12.00   | หนึ่งไประกวนการ สามรับเป็นระกวนการนี้นับเกาะเข้างานหลัการกาะรัด โดย                     |
| Te.     | ของของกายมีการครรมของการก็ออกหลังแล้งอากพี่เช่นหรือสำเนินการออ                          |
| 312     | ะเม็กมาให้พบใหญ่อก                                                                      |
| 1.25    |                                                                                         |
|         | เข้าสระบบส่วยปัญชีนิติบุคคล                                                             |
| 2       |                                                                                         |
|         | a Manufanian                                                                            |
|         | 1100123038 1003111                                                                      |

#### ระบบยืนยันตัวบุคคลกลางภาครัฐ

หากบัญชีเป็นประชาชน/เจ้าหน้าที่ > เลือก "เข้าสู่ระบบด้วยบัญชีประชาชน/เจ้าหน้าที่" หากบัญชีเป็นนิติบุคคล > เลือก "เข้าสู่ระบบด้วยบัญชีนิติบุคคล"

#### • การเข้าสู่ระบบ Biz Portal

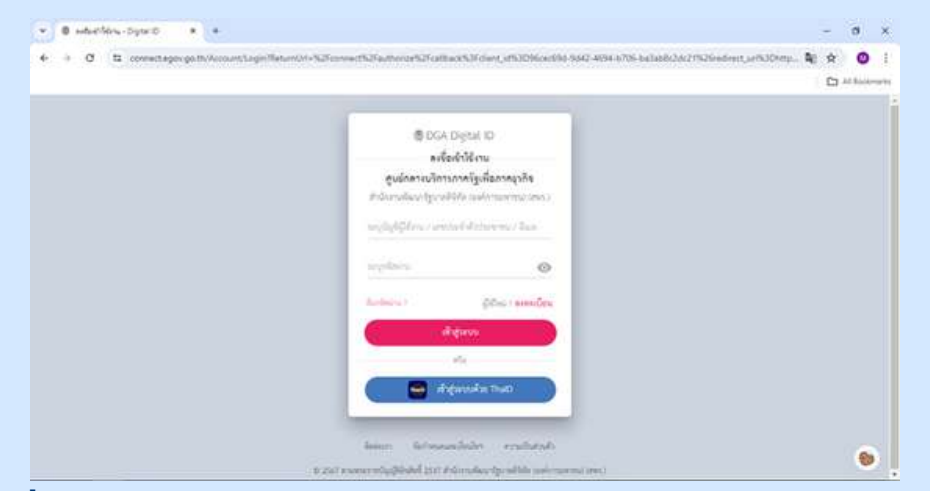

#### ี้การลงชื่อเข้าใช้งาน > ใส่บัญชีผู้ใช้งาน/เลขประจำตัวประชาชน/อีเมล > ระบุรหัสผ่าน > คลิก "เข้าสู่ระบบ"

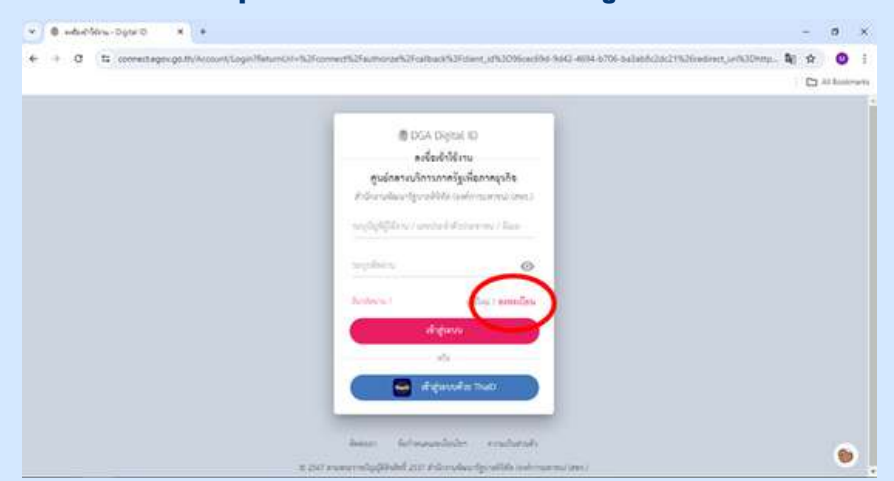

#### หากไม่เคยใช้งานระบบ Biz Portal ให้เลือก "ลงทะเบียน"

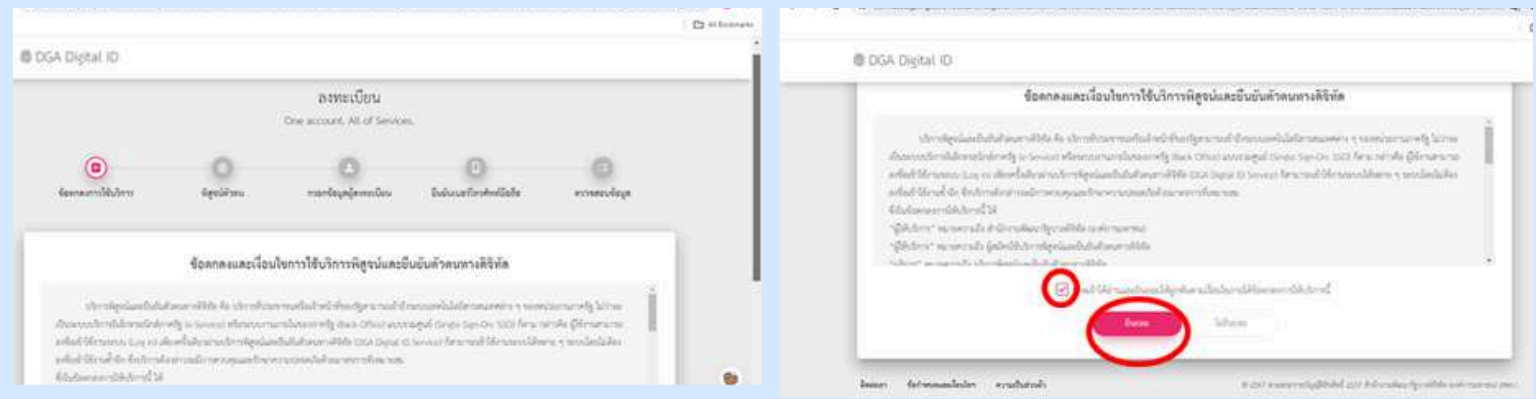

้การลงทะเบียนให้ทำตามขั้นตอน 5 ขั้นตอน คือ

#### ข้อตกลงการใช้บริการ > อ่านรายละเอียดข้อตกลงและเงื่อนไขการใช้บริการพิสูจน์และยืนยันตัวตน ทางดิจิทัล > คลิก "ข้าพเจ้าได้อ่านและยินยอมให้ผูกพันตามเงื่อนไขภายใต้ข้อตกลงการให้บริการนี้"

- > กด "ยินยอม"
- 2. พิสูจน์ตัวตน
- 3. กรอกข้อมูลผู้ลงทะเบียน
- 4. ยืนยันเบอร์โทรศัพท์มือถือ
- 5. ตรวจสอบข้อมูล

การขออนุญาตออนไลน์ (ใบอนุญาต/งานบริการใหม่)

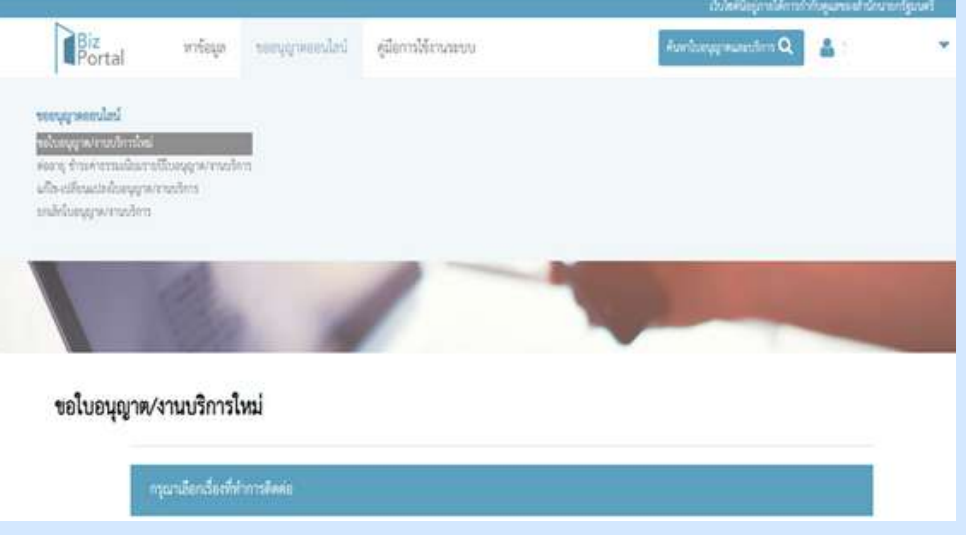

#### คลิก > เลือกหัวข้อ "ขออนุญาตออนไลน์" > ขอใบอนุญาต/บริการใหม่

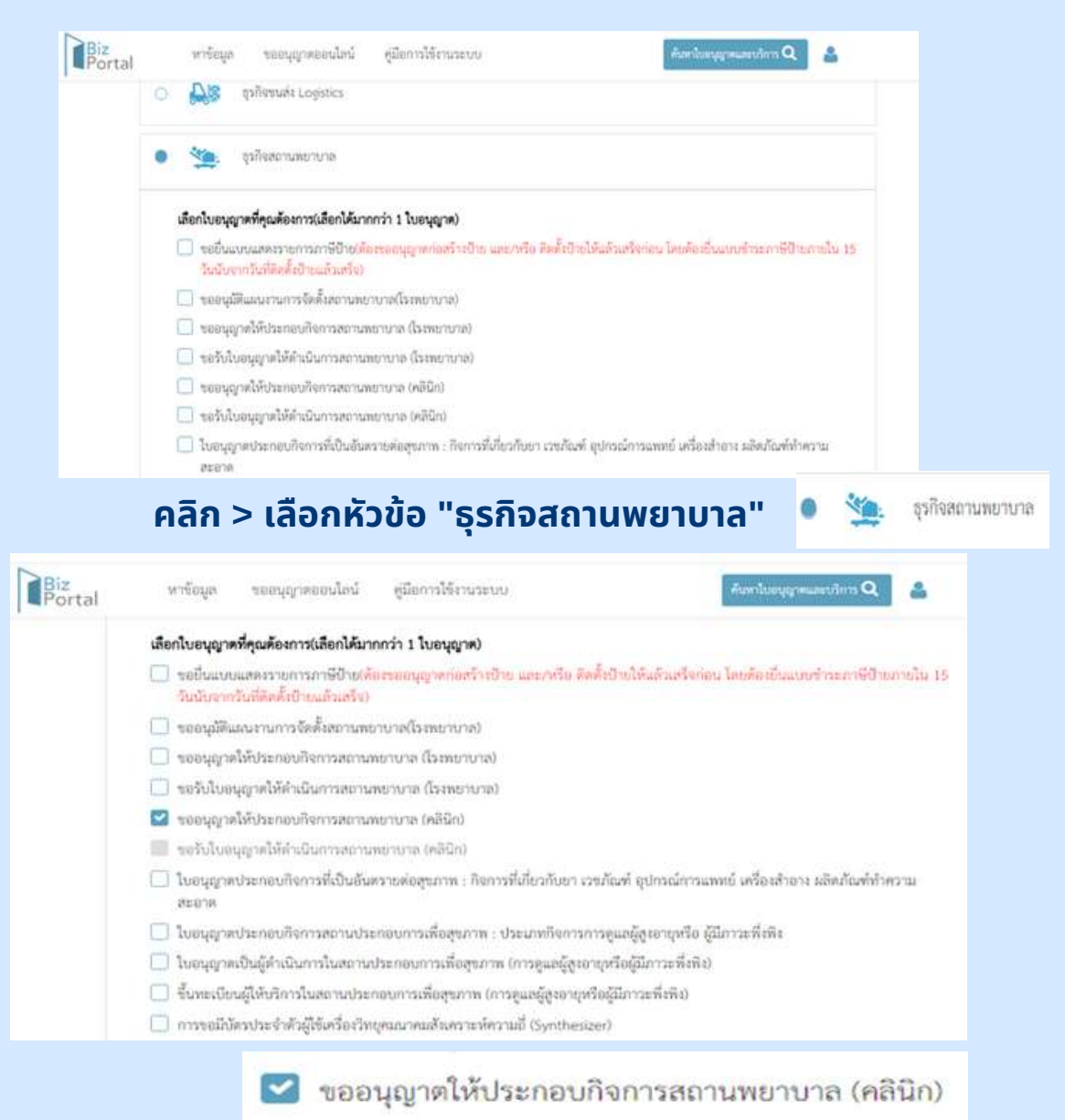

ุคลิก > เลือกหัวข้อ "ขออนุญาตให้ประกอบกิจการสถานพยาบาล (คลินิก)"

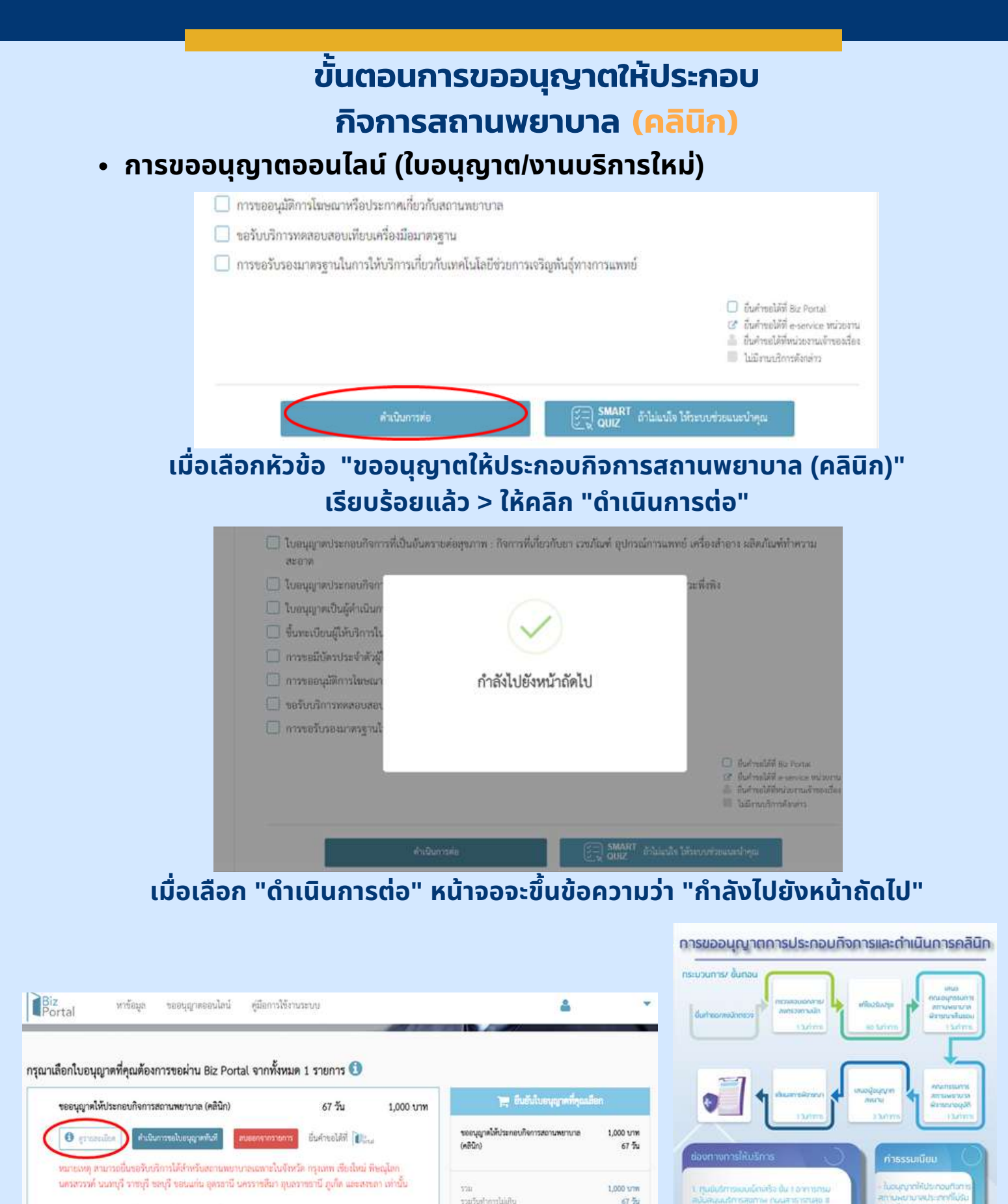

ี้เมื่อเลือก "ดูรายละเอียด" > จะปรากฎภาพขั้นตอนการขออนุญาตประกอบ กิจการและดำเนินการคลินิก

รวม **1,000 บาท** รวมวันทำการ **67 วัน**  (คำนวณจากจำนวนใบอนุญาตที่จะถิ่นรอย่าน Biz Portal เล่านั้นป

\*\* กรณีสถานพยาบาลที่อยู่นอกเหนือจากจังหวัดที่กำหนด กรุณาจัดต่อสำนักงานสาขาวณสุขจังหวัด

#### การขออนุญาตออนไลน์ (ใบอนุญาต/งานบริการใหม่)

| ออนุญาตให้ประกอบกิจการสถานพยาบาล (คลินิก)                                                                                   | 67 วัน 1,000 บาท                                                       | )🚎 ยืนขันใบขนุญาคที่คุณนี้                    | en                |
|----------------------------------------------------------------------------------------------------|------------------------------------------------------------------------|-----------------------------------------------|-------------------|
| 0 การการสารครับ คำเนินการหล่างคุณการกับ ลบออกรารท                                                                           | ซีนสาขอได้ที่ 🎼                                                        | ของบุญาตให้ประกอบถึงการสถานหยาบาล<br>(คลินิก) | 1,000 บท<br>67 วิ |
| มาของคุ สามารถขึ้มขอรับกรัการให้สำหรับสถานทยาบาทเฉพาะในด่<br>ครสรรรค์ นนทบุรี ราชบุรี ขอบุรี ขอนแข่น อุตรรานี นครราชสีมา อุ | อหวัด กรุงเทพ เชียงใหม่ พิษณุโตก<br>บอราชธานี ภูเพ็ด และสงขอา เท่านั้น | รรม<br>รรมวังกำการไม่เกิน                     | 1,000 um<br>67 7  |

ขออนุญาตให้ประกอบกิจการสถานพยาบาล (คลินิก) > เลือก "ดำเนินการขอใบอนุญาตทันที"

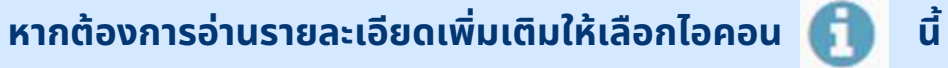

| ขออนุญาดให้ประกอบกิจการสถานพยาบาล (คลินิก)                                                                                                    | 67 วัน 1,000 บาท                                                                                                    | 🎢 ยืมยันใบอนุญาตที่รุณ                                                    | ilian                            |
|----------------------------------------------------------------------------------------------------|----------------------------------------------------------------------------------------------------|---------------------------------------------------------------------------|----------------------------------|
| References and a solitation of the solitation of the solitation of | อาจากระการ มีนะโรยได้ที่ 🕅 📷                                                                                                    | ขออนุญาตให้ประกอบกิจการสถานพยาบาล<br>(คลินิก)                             | 1,000 un<br>67 3                 |
| າຍມາຍເหตุ ອຳມາຈະອື່ມຈອກັນເວົ້າການໃຫ້ຄຳກອ້ານຄອານາກອານາາ<br>ພຣະກາວກໍ່ ແນກຮູ້ວ່ີ ການຮູ້ຈີ່ ແຫ່ງວີ ຮອນແດ້ນ ອູຫອອານີ ແອກ<br>** ການຝຶກອານານການາກອື່ອຢູ່ນອກແກ່ພິອຈາກຮັບກັກທີ່ຢ່ານພອ                                                                                                    | นอกเขโบจัดหวัด กรุณากา เรียงใหม่ พิษณุใดก<br>รวชสีมา อุบดาวขรามี ภูเกิด และละพกา เก่านั้น<br>กรุณาลัตค์แก้านักงานสาขาวณสุขจังหวัด                       | ราวม<br>รามเร็บสำหารไม่มัน<br>(คำเวณรารสำหรับไปเหตุภูษศิลธิ์มหมล่าน Bic P | 1,000 tri<br>67 أ<br>setat simba |
|                                                                                                    | star 1.000 tom                                                                                                    | าแก้ปปปลายายางไห                                                          | 4                                |
|                                                                                                    | รวมวันทำการ 67 วัน<br>รวมวันทำการ 67 วัน<br>สารวมชาชานามันหมุญหนี้คนคำหนามแหน่ง                                                                         |                                                                           |                                  |
| กรุณาเลือกใบอนุญาศที่รุณค้องการขอผ่าน Biz Por                                                                                                    | รามกันกำการ 67 รับ<br>เสราะพรงสนมใหญางทั้งหลังขององรัส<br>เสราะทุกทั้งหมด 1 รายการ 🕄                                                                    | w fathers about                                                           |                                  |
| กรุณาเลือกใบอนุญาตที่คุณต้องการขอผ่าน Biz Por<br>ของมูมต์ได้ประกอบกิจการสารสตาบาล (คลินา)<br>O procedur                                                                                                    | าม 1,000 บาท<br>รวมวันทำการ 67 วัน<br>เศษณะขย่านเป็นญาตร้อนตร้านและป<br>tal จากทั้งหมด 1 รายการ 🕄<br>67 วัน 1,000 บาท<br>ท่านต้องการลบรายการคำร้องนี้ ? | ายะ รังประวัตรามรายเราะ<br>รูเปลี่ประกอบโหรามยากตะกาย                     | 1,000 trm<br>57 Su               |
| ກາງໝາເລືອກໃນອນຸດູາເອທີ່ກຸດເຄືອงการขอผ่าน Biz Por<br>ຈອຍຊຸດູາອໂອ້ນະຄອນໂອກາວລາະເອດນາລ (ອຣີດ)<br>ອາການເລີຍ<br>ແມ່ນແຜ່ຊ ອານານເປັນແຮ່ປະເດີຍາວໂອ້ສີທາກາ<br>ເພາະແຫຼ່ວາກັງ ຈາກເຫຼົ່າ ຈາກເຫຼົ່າ ຈາກເຫຼົ່າ ຈາກເຫຼົ່າ ຈາກເຫຼົ່າ ຈາກເຫຼົ່າ ຈາກເຫຼົ່າ ຈາກເຫຼົ່າ ຈາກເຫຼົ່າ ຈາກເຫຼົ່າ                                                                                                    | รมกับกัการ 67 รับ<br>เทราะหงายนายใบญาตร้อนตร้านของเป<br>tal จากทั้งหมด 1 รายการ 🕄<br>67 รับ 1.000 บาท<br>ท่านต้องการลบรายการคำร้องนี้ ?                 | ายน อินประวัตรามขางเรื่องเปิดรา<br>ยางให้ประการเรียกรอดการเห              | 1,000 yrm<br>67 Su<br>1,000 yrm  |

เมื่อเลือก "ลบออกจากรายการ" หน้าจอจะขึ้นข้อความว่า "ท่านต้องการลบรายการคำร้องนี้?" หากต้องการลบให้เลือก "ตกลง"

| • ข้อมูลทั่วไป   | ขั้นตอนการ<br>กิจการสถ <sup>ะ</sup>                                                  | ขออนุญาตใ<br>านพยาบาล                    | ให้ประกอบ<br>(คลินิก)         | _                         |
|------------------|--------------------------------------------------------------------------------------|------------------------------------------|-------------------------------|---------------------------|
|                  | 1 ข้อมูลทั่วไป                                                                       |                                          |                               |                           |
|                  | ข้อมูลบุคคลคู้ขออนุญาต<br>                                                           |                                          |                               |                           |
|                  | วิน/เลือน/ปีที่อื่นคำขอ 1<br>ขออบุญาตในฐานะบุคคถรรรมตาหรือมีดิบุคคล บุ<br>เขียนที่ 8 | พฤษภาคม 2567<br>เคคอรรรมตา<br>Biz Portal | ข้อมูลส่วนนี้ระบบจะ           | ทำการดึงให้อัตโนมัติ<br>/ |
| ข้อมูลส่วนนิต้อง | คำนำหน้าชื่อ •<br>О หาย О หาย О น.อ.                                                 | 4a -                                     | 1034938 Y                     |                           |
| ทาการกรอกเอง     | 27<br>                                                                               | Ravil<br>Ten                             | and even definition of the to |                           |
|                  | ปัชอยูลทั่วไป<br>ข้อยูสบุคคลรู้ขออบุญาต                                              |                                          | ตัวอ                          | ย่าง                      |
|                  | วันหลือนกังที่อันส่งขอ                                                               | 1 mijurinia 2567                         |                               |                           |
|                  | ของบุญาคไขฐานอยุคคองว่ามสาหรือบัติบุคค<br>เรียนที่                                   | e ywyottuen<br>Biz Portal                |                               |                           |
|                  | ಕೆಯೆಯಲಿಕೆಕ*<br>⊖ ಬಾ⊨ ⊖ ಬಾ. ⊛ ಟೂ                                                      | 2                                        | 11000 °                       |                           |
|                  | 27<br>27                                                                             | April 1<br>Tag                           | angening (aparasis) (1944)    |                           |
|                  | Test Mithrouting -                                                                   |                                          |                               |                           |

## กรณีขอใบอนุญาตให้ประกอบกิจการสถานพยาบาล (คลินิก) เป็น "บุคคลธรรมดา"

| ข้อมูลที่อยู่ตามบัตรประชาชน |                                                   |      |                                             |       | ^ |
|-----------------------------|---------------------------------------------------|------|---------------------------------------------|-------|---|
|                             | หมู่ที่                                           |      | <b>#50</b> 0                                | สอย   |   |
| อาการ                       | ห้องเลขที่                                        | ชั้น | ิตนน                                        |       |   |
| - จัพรัด •<br>กรุงเทพมหานคร | <ul> <li>ອ້າມາຍະສະ *</li> <li>ອ້າງຈັກຮ</li> </ul> | ] [  | <ul> <li>ด้านละม</li> <li>จทุจัก</li> </ul> | 101 * | • |
| າຢຸລາມາະລີຣ໌ -<br>10900     | - 1#7#ml +                                        |      | โทรส                                        | 3     |   |
|                             |                                                   |      | 10/10                                       |       |   |

ดำเนินการกรอกข้อมูลที่อยู่ตามบัตรประชาชน

## • ข้อมูลทั่วไป

| 🛛 ใช้ที่อยู่เดียวกับที่อยู่บนบัตรประชาชน |                 |                |
|------------------------------------------|-----------------|----------------|
| 190 <sup>4</sup> -                       |                 |                |
| 333                                      | માર્ગુલ         | N25U/459       |
| อาการ                                    | ห้องเสขที่ ชิ้น | สนน            |
| Confer                                   | chaever         | C Ritch with t |
| <ul> <li>รัฐแทนมหาร</li> </ul>           | តមូទ័ពន 👻       | ចក្ខស័ពន 👻     |
|                                          | - Testini       |                |
| nikimelie :<br>10900                     | 088-9999999     | ไทรสาร         |
|                                          | 10 / 30         |                |
| * *                                      |                 |                |

## ดำเนินการกรอกข้อมูลที่อยู่ที่ติดต่อได้/ข้อมูลที่อยู่ปัจจุบัน

หากใช้ที่อยู่เดียวกับที่อยู่บนบัตรประชาชนให้คลิก 🗹 ใช้ที่อยู่เดียวกับที่อยู่บนบัตรประชาชน

ช้อมูลผู้ขออนุญาต
 การขออนุญาตครั้งนี้ ตรงกับข้อใด •
 ขออนุญาตเองโดยเจ้าของกิจการ () มอบอำนาจให้ผู้อื่นดำเนินการแทน

#### ข้อมูลผู้ขออนุญาต ท่านสามารถเลือกการขออนุญาตครั้งนี้เป็น "ขออนุญาตเองโดยเจ้าของกิจการ" หรือ"มอบอำนาจให้ผู้ยื่นดำเนินการแทน"

| ชื่อถ้ามะสถามประกอบการ (ภาษาไทย) *<br>เอบีซีทดสอบ | ชื่อร้าน/สถานประกอบ | ມກາຈ (ກາອາອັນກຊອ) |  |
|---------------------------------------------------|---------------------|-------------------|--|
| ued -                                             | C. stříl            | <u>.</u>          |  |
| 123                                               | 1                   | #10n/685          |  |
| อาคาร                                             | ห้องเลซที่ ซั้น     | ถนน               |  |
| šenža *                                           | _ ຄຳມາອາໄປສ *       | <                 |  |
| นนทบุรี 👻                                         | เมืองนนทบุรี 🗸 🗸    | ตลาดขวัญ          |  |
|                                                   | _Tutămi •           |                   |  |
| าทัศโบรษณีย์ *<br>11000                           | 088-9999999         | โทรสาร            |  |
|                                                   | 10./ 10             |                   |  |

#### ดำเนินการกรอกข้อมูลสถานพยาบาล

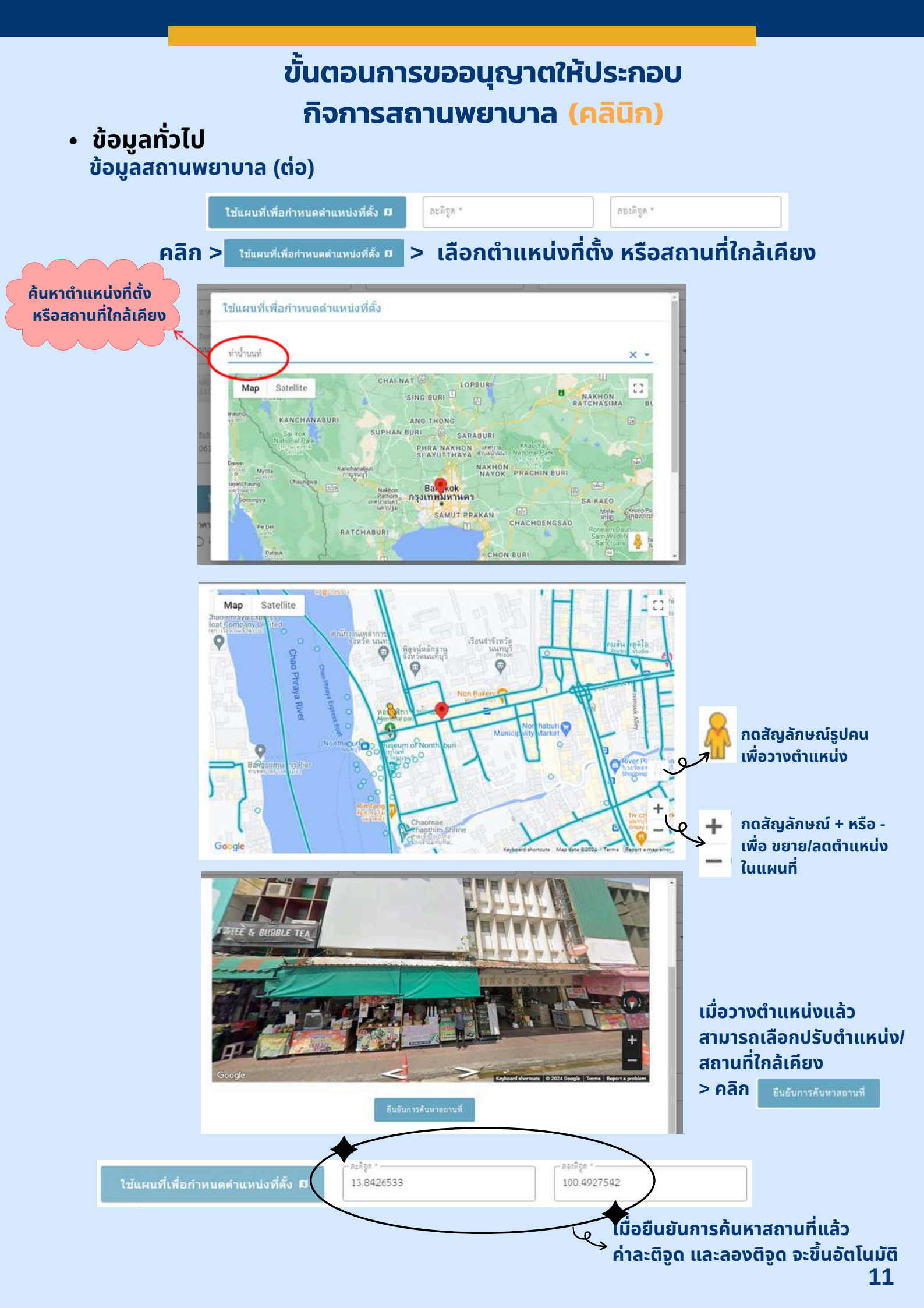

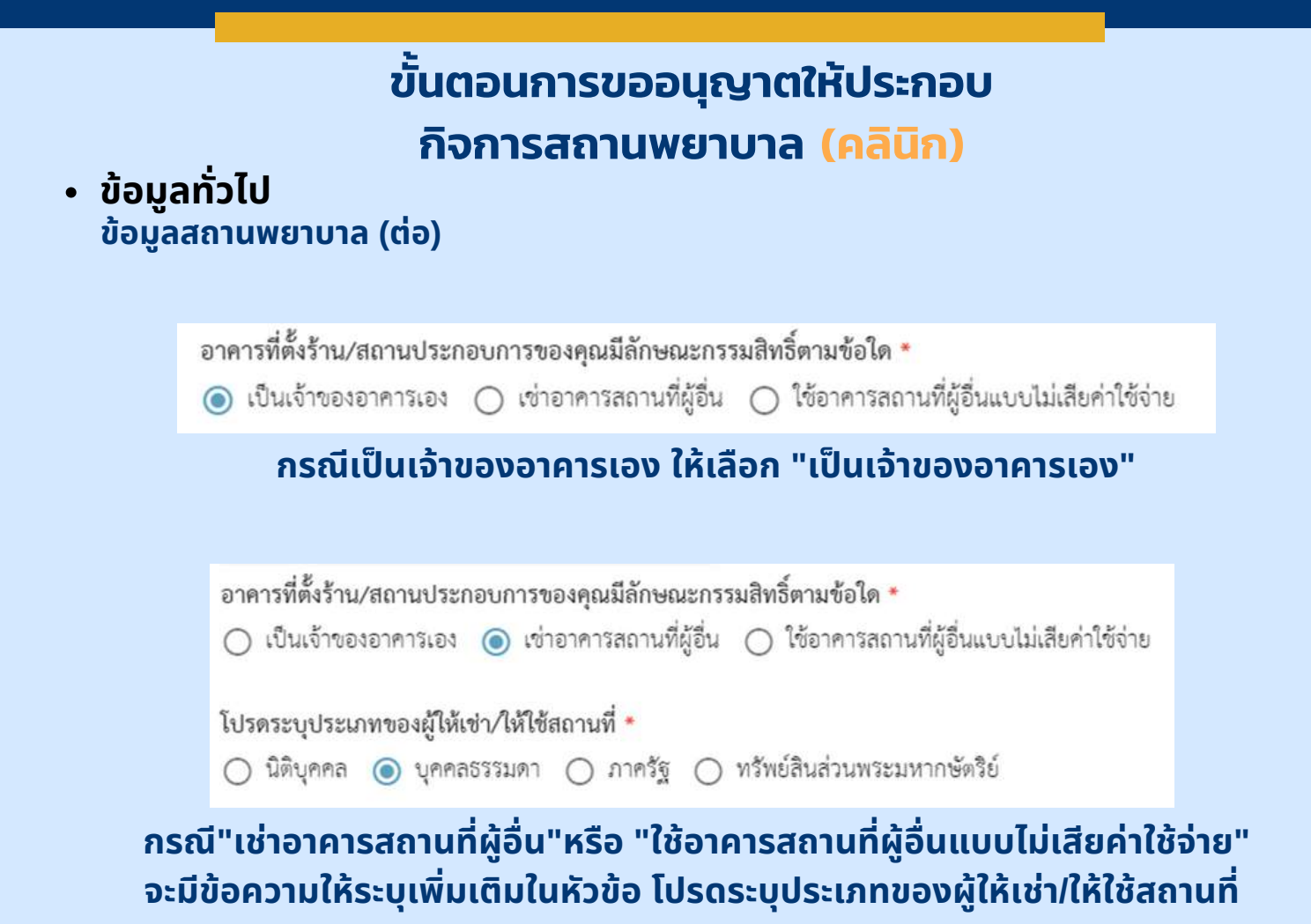

ข้อมูลคำขออนุมัติแผนงานการจัดตั้งสถานพยาบาลประเภทที่ไม่รับผู้ป่วย
 ไว้ค้างคืน (ส.พ.1)

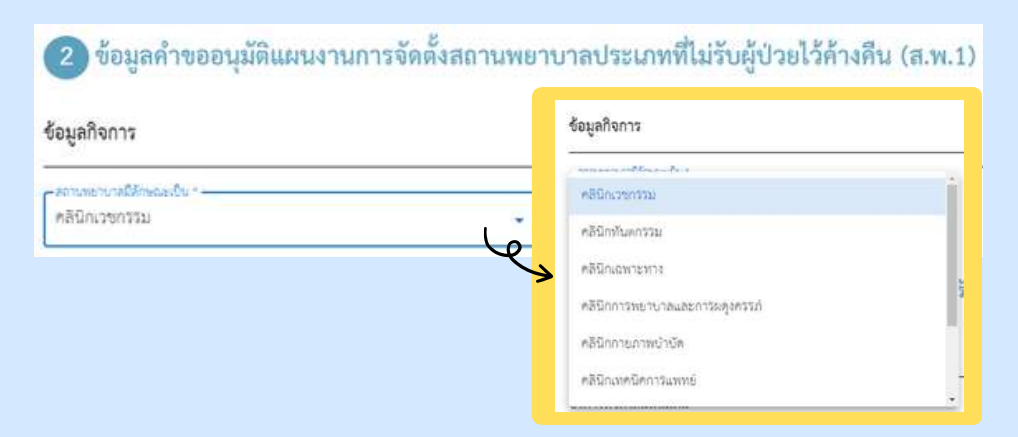

คลิก > "ช่องสถานพยาบาลมีลักษณะเป็น" > เลือกลักษณะสถานพยาบาลของท่าน

ข้อมูลแผนการจัดตั้งสถานพยาบาลประเภทไม่รับผู้ป่วยไว้ค้างคืน (ส.พ.2)

| 3 ข้อมูลแผนการจัดตั้งสถานพยาบาลประเภทไม่รับผู้ป่วยไว้ค้างคืน (ส.พ.2) |                               |                  |                  |   |
|----------------------------------------------------------------------|-------------------------------|------------------|------------------|---|
| ซ้อมูลกิจการ                                                         |                               |                  |                  | ô |
| บริการที่จัดให้มีเพิ่มเก่<br>ห้องเอกซเรย์                            | <b>ดิม *</b><br>🔲 ห้องไตเทียม | 🔽 ห้องผ่าตัดเล็ก | 🔲 ห้องผ่าตัดใหญ่ |   |
| 🗋 ห้อสันซืม                                                          | 🔲 ອື່ນໆ                       |                  |                  |   |

#### บริการที่จัดให้มีเพิ่มเติม เลือก > ตามหัวข้อบริการที่จัดให้มีเพิ่มเติมของท่าน

| เอาคารัสถานพยาษาลโดยเฉพาะ | 1                |
|---------------------------|------------------|
| งอาคารที่อยู่อาศัย        |                  |
| ດໂອນແດວ                   | dist consistents |
| ທີກແດງ                    | 0                |
| ບ້ານແດງ                   | O GI (2005) *    |
| ลักษณ์ต                   |                  |

ลักษณะอาคารซึ่งใช้เป็นที่ตั้งสถานพยาบาล คลิก > "ช่องสถานพยาบาลมีลักษณะเป็น" > เลือกตามรายละเอียด ลักษณะอาคารของท่าน

| วินที่องแถ้ว  | *              |                          |
|---------------|----------------|--------------------------|
| พวยผู้กร •    | 2              | ф.б.(котоцика) *<br>4000 |
| Fre (apert) * | - 213 (1043) * | - (1 (205) ·             |
| 0             | 50             | 100                      |

กรอกรายละเอียดเพิ่มเติม ได้แก่ จำนวนคูหา, จำนวนชั้น, กว้าง(เมตร) ยาว(เมตร) สูง(เมตร) และจำนวนของผู้ประกอบวิชาชีพ

ข้อมูลคำขออนุญาตให้ประกอบกิจการสถานพยาบาล (ส.พ.5)

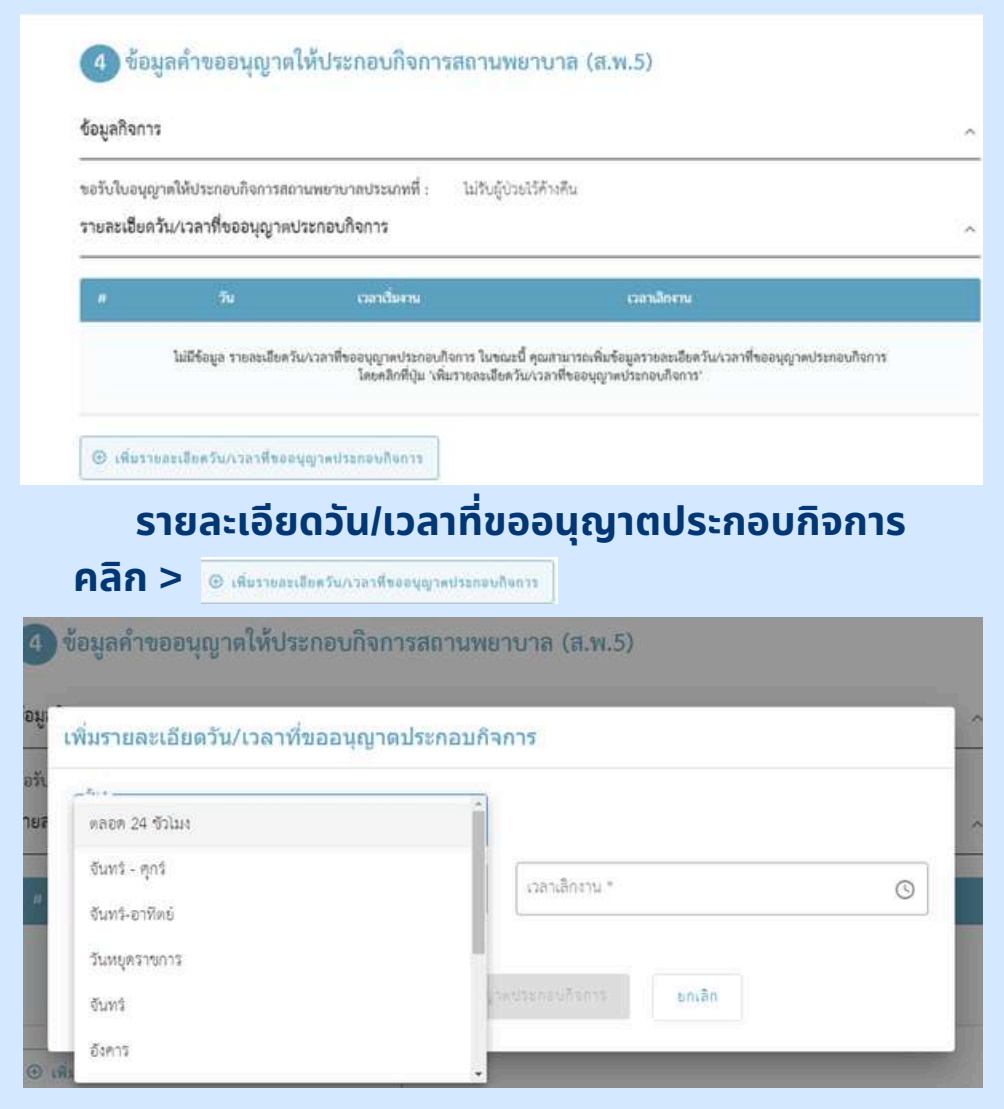

#### คลิก > ช่อง วัน\* > เลือกวันทำการของท่าน

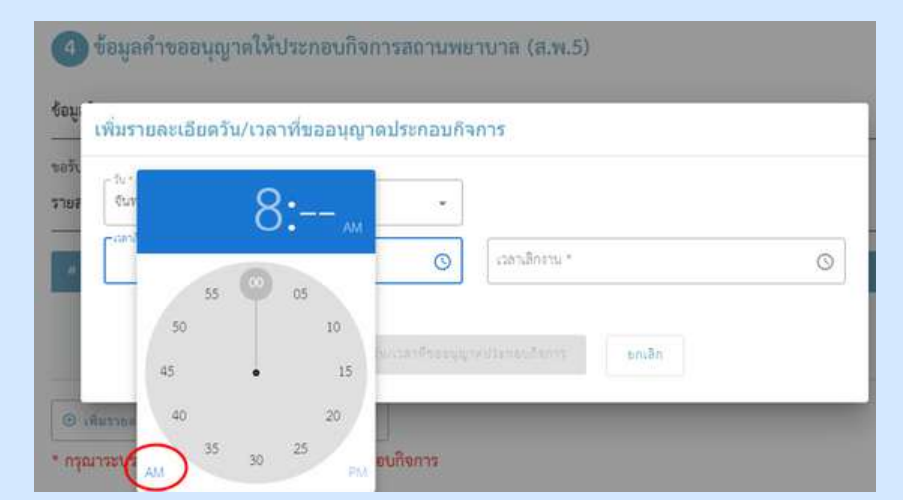

#### คลิก > ช่อง เวลาเริ่มงาน\* > เลือก AM > เลือกเวลาเริ่มงานของท่าน (โดยช่วงเวลา AM คือ เที่ยงคืน-เที่ยงวัน คลิกครั้งที่ 1 คือ ชั่วโมง, ครั้งที่ 2 คือ นาที) ั้ 0.00 AM - 11.59 AM

ข้อมูลคำขออนุญาตให้ประกอบกิจการสถานพยาบาล (ส.พ.5)

| จันทร์ - ศูกร์                         | •                |    | 3. |    |   |
|----------------------------------------|------------------|----|----|----|---|
| (iterationu *                          | © [138           |    | 5. | PM | G |
|                                        | nge              | 55 | 05 |    |   |
|                                        |                  | 50 |    | 10 |   |
| 1月1日1日日日日日日日日日日日日日日日日日日日日日日日日日日日日日日日日日 | na maaning maxen | 45 | •  | 15 |   |

ุ คลิก > ช่อง เวลาเลิกงาน\* > เลือก PM > เลือกเวลาเลิกงานของท่าน โอนร่อน อานิ มีอานี่ ๆ มีอานี่ ๆ มีอานั่นไม่ ๆ เมื่อนไป ๆ เมื่อ เป็นเป็น ๆ เป็นเป็น ๆ เป็นเป็น ๆ เป็นเป็น ๆ เป็

(โดยช่วงเวลา PM คือเที่ยงวัน-เที่ยงคืน คลิกครั้งที่ 1 คือ ชั่วโมง, ครั้งที่ 2 คือ นาที) 12.00 PM - 23.59 PM

| u *           |    |             |   |
|---------------|----|-------------|---|
| ันทร์ - ศุกร์ | ÷. |             |   |
| เลาอื่มงาน •  |    | Crashlonu - |   |
| 18:00         | G  | 15:15       | 0 |

เมื่อใส่ วัน/เวลาทำการของท่านเรียบร้อยแล้ว > คลิก เพิ่มรายละเซียดวัน/เวลาที่ขออนุญาตประกอบกิจการ

| ข้อมูลกิจก              | าร                                                  |                                              |             | ตัวอย่าง |                       |   |
|-------------------------|-----------------------------------------------------|----------------------------------------------|-------------|----------|-----------------------|---|
| งอรับใบอนุ<br>รายละเอีย | ญาตให้ประกอบกิจการสถานข<br>ดวัน/เวลาที่ชออนุญาตประเ | เขาบาลประเภทที่ : ไม่รับผู้ป่วย<br>กอบกิจการ | ไว้ค้างคืน  | *        |                       |   |
|                         |                                                     |                                              |             |          |                       |   |
| #                       | วัน                                                 | เวลาเสิมงาน                                  | เวลาเสิกงาน | К К Т    | ิกต้องการแก้ไข > คลิก | 1 |

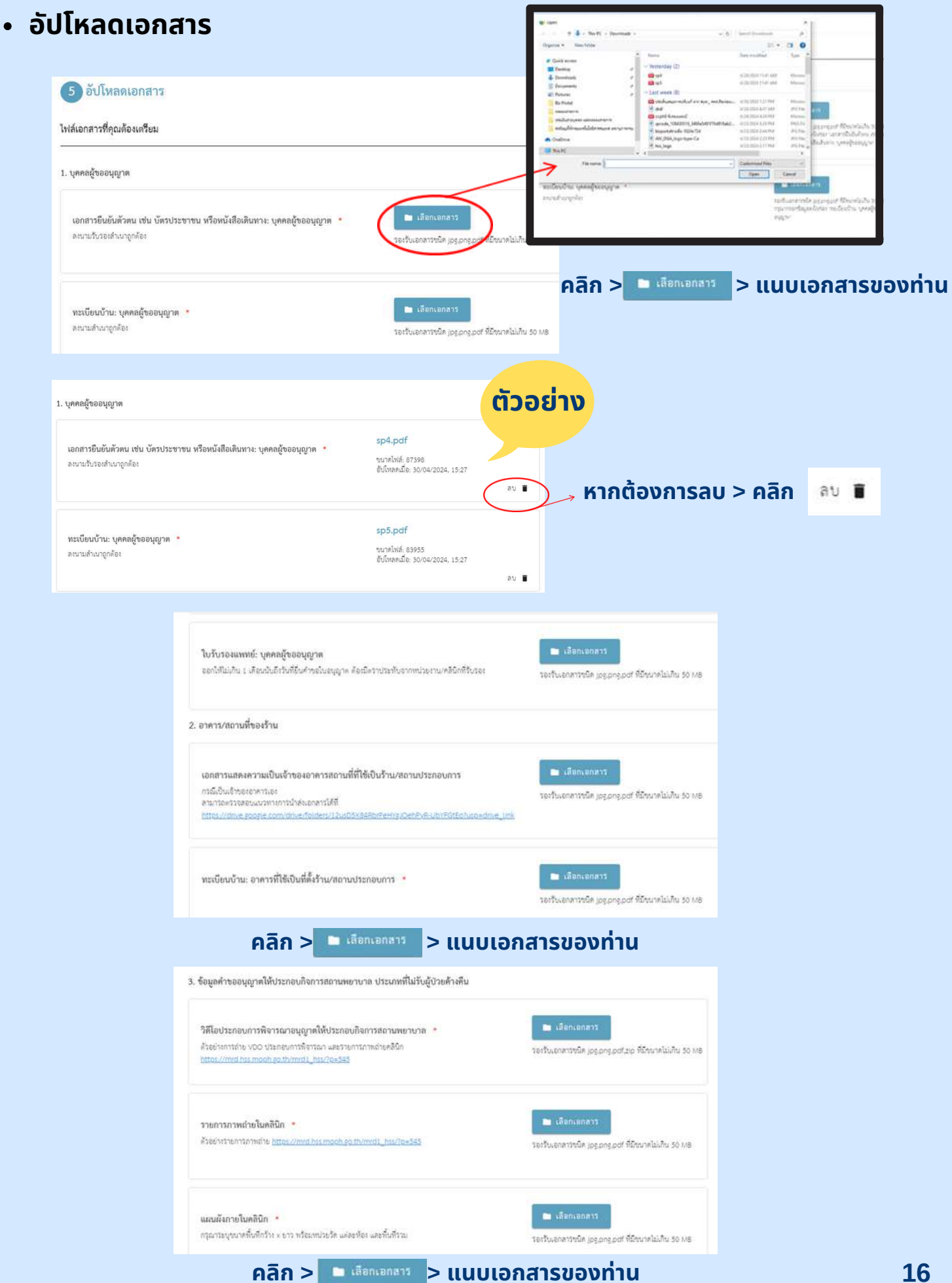

#### • อัปโหลดเอกสาร

|                                                                           | แผนที่สังเขป แสดงสถานที่ตั้งของร้าน/สถานประกอบการ * *<br>กรุณาระบุลถานที่สำคัญบริเวณใกล้เคียงร้านของท่านมาให้ชัดเจนในเอกลารที่สัปโหลด                                                                                                    | เรือกเอกสาร<br>รองรับเอกสารพัด jpgpng.pdf พี่มีขนาดในเดิน 50 MB                              |                             |
|---------------------------------------------------------------------------|----------------------------------------------------------------------------------------------------|----------------------------------------------------------------------------------------------|-----------------------------|
|                                                                           | ใบตอบรับ หรือเอกสารติดต่อการขอรับบริการกำจัดมูลฝอยติดเชื้อ เช่น แบบ สสด.ติดเชื้อ 2 *                                                                                                    | <ul> <li>เสือกเอกสาร</li> <li>รองรับเอกสารชนัด jpg.png.pdf ที่มีขนาดไม่เกิน 50 MB</li> </ul> |                             |
|                                                                           | ขั้นตอนการส่งต่อผู้ป่วยฉุกเฉิน *<br>วงรูเบอร์โทรศัพท์และชื่อโรงละาบาลไกล์เคียงคลินิก                                                                                                    | 🖿 เสียกเอกสาร<br>รองวันเอกสารจนิต (อรูอกรุออร์) ที่มีชนาดไม่เดิน 50 MB                       |                             |
|                                                                           | คลิก > 🖿 เลียทเอกสาว > แนบเ                                                                                                    | อกสารของท่าน                                                                                 |                             |
|                                                                           | ระบบควบคุมการติดเชื้อ เช่น วิธีการ/ขั้นตอนการทำความสะอาดเครื่องมืออุปกรณ์ 🔹                                                                                                    | เสือกเอกสาว<br>รองวันเอกสาวขนิด jpg.ong.oof ที่มีขนาดไม่เดิน 50 MB                           |                             |
|                                                                           | อัตราศารักษาพยาบาล *<br>คลินิกเวลกรรมที่ได้บริการความงาม เพิ่มศารักษาโรคทั่วไป                                                                                                    | เสือกเอกสาร<br>รองรัณอาสารขนิด jpg.ong.odf ที่มีขนาดไม่เสีย 50 MB                            |                             |
|                                                                           | ใบรายงานผลจากกรมวิทยาศาสตร์การแพทย์ (เครื่อง x-ray) หรือใบเสร็จรับเงิน กรณีที่ยังไม่ได้<br>รายงานผล<br>ในกรณีคลินิกมิการให้บริการเครื่อง x-ray เช่น คลินิกทันตกรรม คลินิกเวชกรรม คลินิกเฉพาะทางด้านเวชกรรม<br>คลินิกเฉพาะทางก้านกับเกรรม | เลือกเอกสาร<br>รองวันเอกสารหนิด jpgpngpdf พี่มีขนาดไปเกิน 50 MB                              |                             |
|                                                                           | คลิก > 🖿 เสือทเอกธาร > แนบเ                                                                                                    | อกสารของท่าน                                                                                 |                             |
| ใบรับรองเครื่องมือแพทย์ร์                                                 | ให้รับการรับรองจาก อย.ที่ใช้กายใช้ภายในคลิมิก<br>รองรับเอ                                                                                                    | เสือกเอกสาร<br>เกลารงนิด jpg.png.pdf ที่มีงนาดไม่เกิน 50 MB                                  |                             |
| <ol> <li>ເອກສາງເพิ່มເติม</li> <li>ເອົາສາງ</li> <li>ເຈັ້ມເອກສາງ</li> </ol> | เมื่อต้องการเพิ่มเอกสาร คลิก<br>รายละเอียดเอกสารในกล่อง                                                                                                    | > ⊕ เพิ่มเอกลาร<br>ข้อความ > แนบเอก                                                          | เขียนคำอธิบาย<br>สารของท่าน |
|                                                                           |                                                                                                    |                                                                                              |                             |
| 4. เอกสารเพิ่มเติม                                                        |                                                                                                    | ตัวออ                                                                                        | ย่าง                        |
| เอกสารเพิ่มเดิม<br>ทั้งขับร<br>เอกสารค้าบวิการค่างๆในส                    | draf.j<br>เลินิก อัปโหลด                                                                                                    | pg<br>ສ. 291801<br>ເນື່ອ: 30/04/2024, 15:38<br>ລາບ ∎                                         |                             |
| 🛞 เพิ่มเอกลาร                                                             |                                                                                                    |                                                                                              |                             |

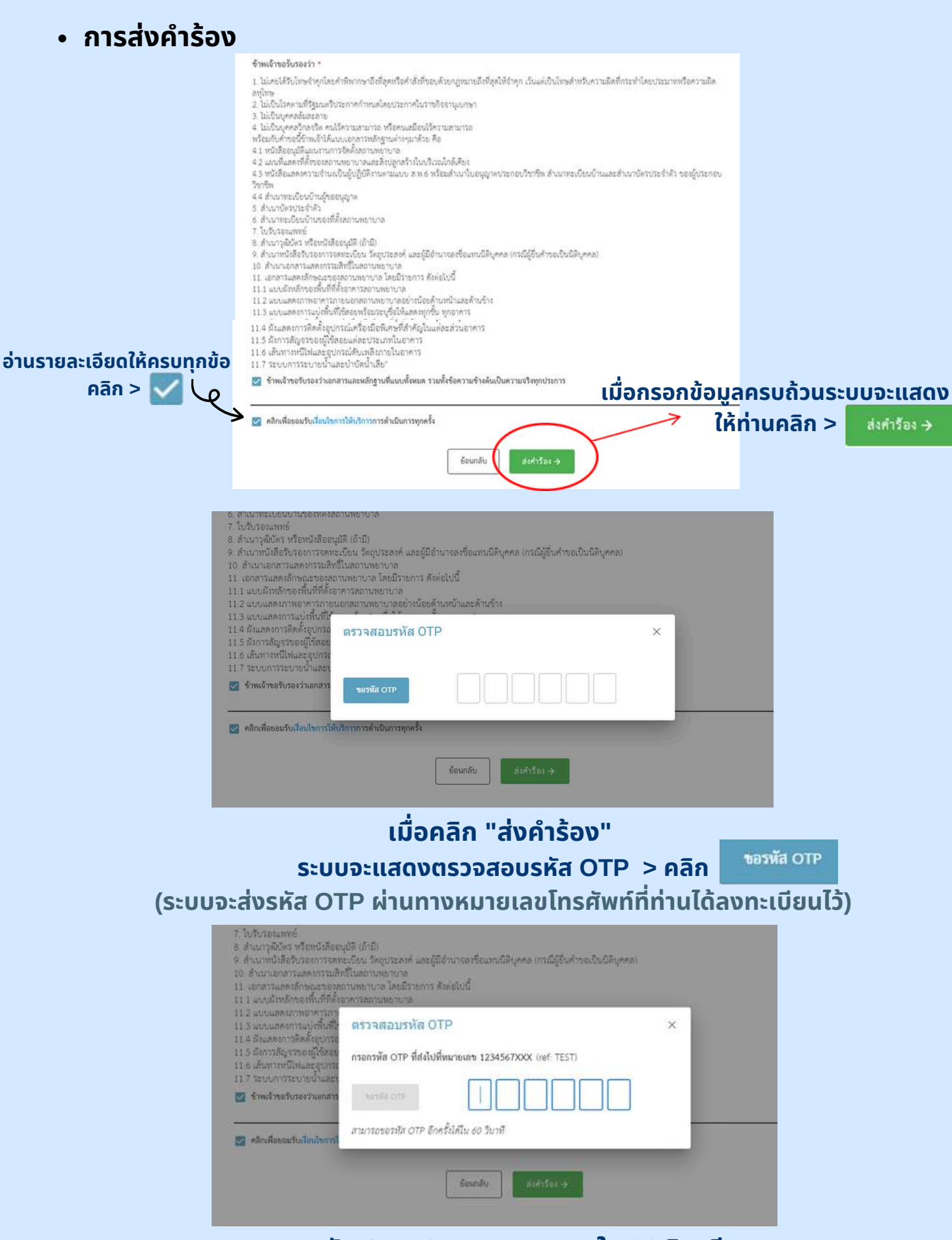

กรอกรหัส OTP 6 หมายเลข ภายใน 60 วินาที

การส่งคำร้อง

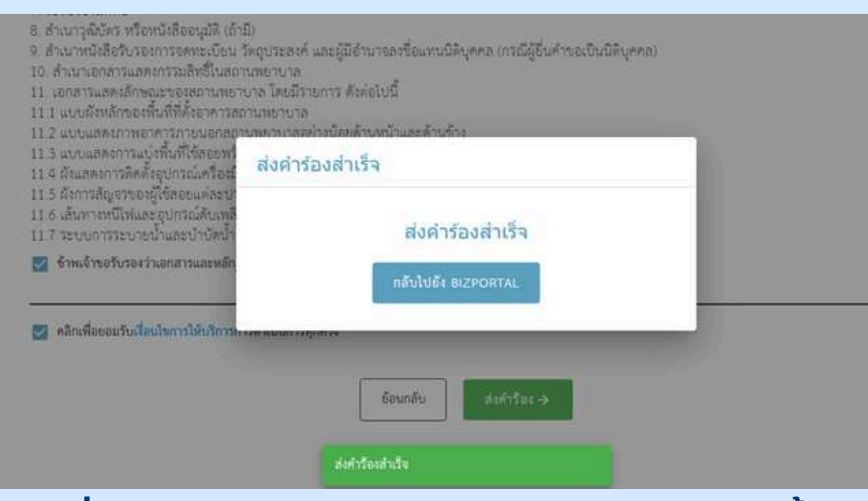

#### เมื่อกรอกรหัส OTP 6 หมายเลขครบ ระบบจะขึ้น กล่องข้อความว่า "ส่งคำร้องสำเร็จ"

เมื่อดำเนินการขอยื่นธุรกรรมเสร็จ ท่านจะได้รับข้อความ SMS เป็นการแจ้งเตือนจากทาง Biz Portal

> DGA> วันนี้ 10:59

ท่านได้ยื่น BizPortal คำขอเลขที่ <u>202405010003</u> สำเร็จแล้ว เมื่อ <u>01</u> พ.ค. 2567 เวลา 10.59 น.

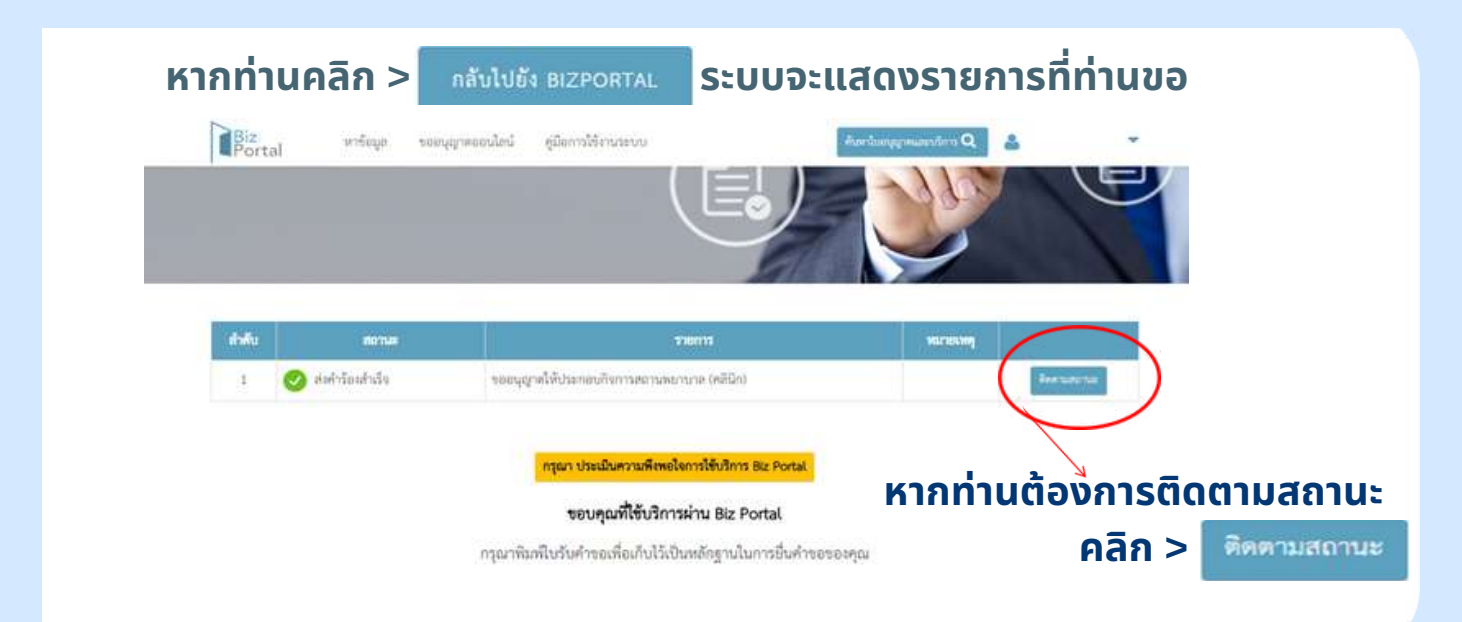

#### • การติดตามสถานะ

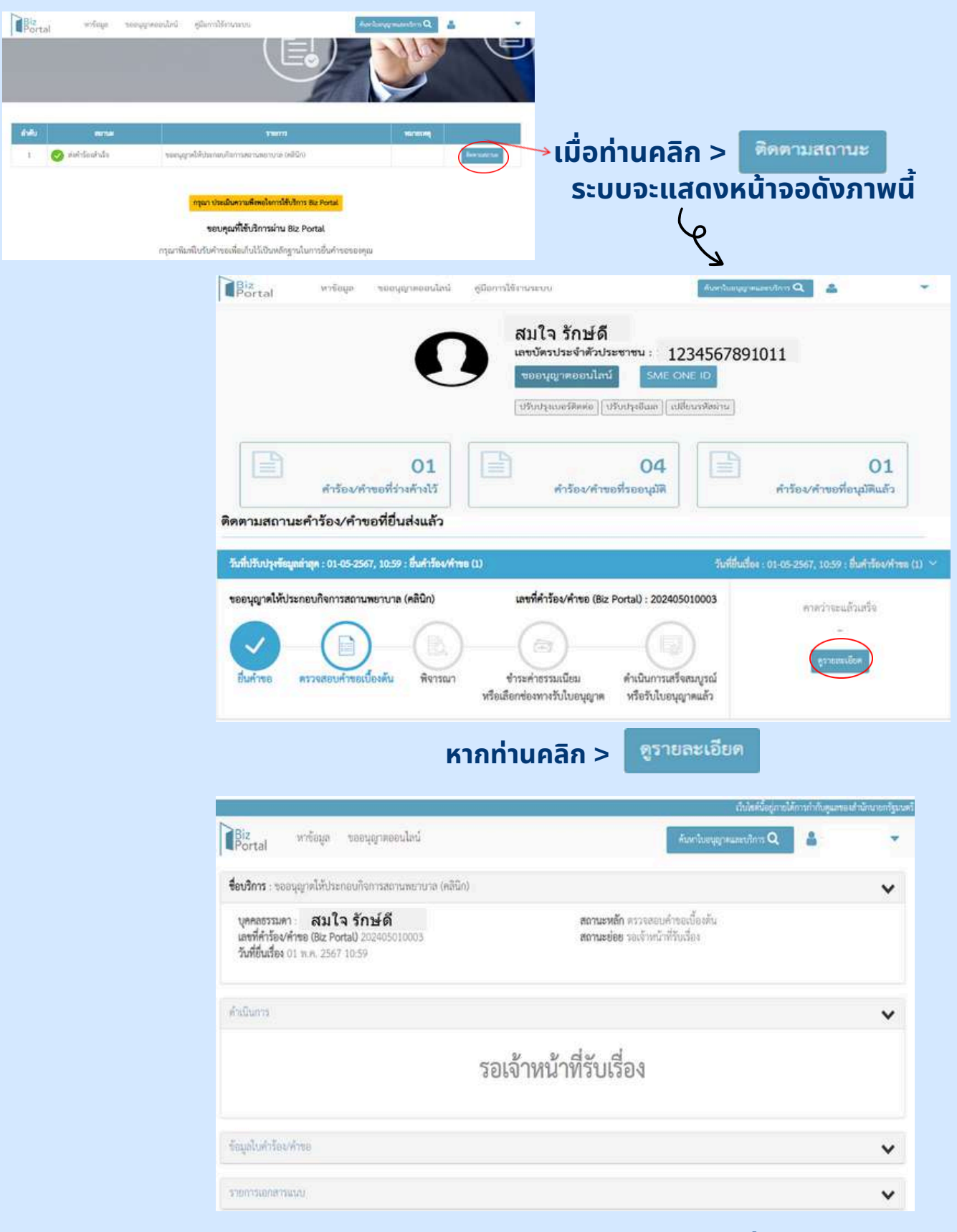

#### ระบบจะแสดงหน้าจอให้ดูรายละเอียดเพิ่มเติม

#### กรณีกรอกข้อมูลไม่ครบถ้วน

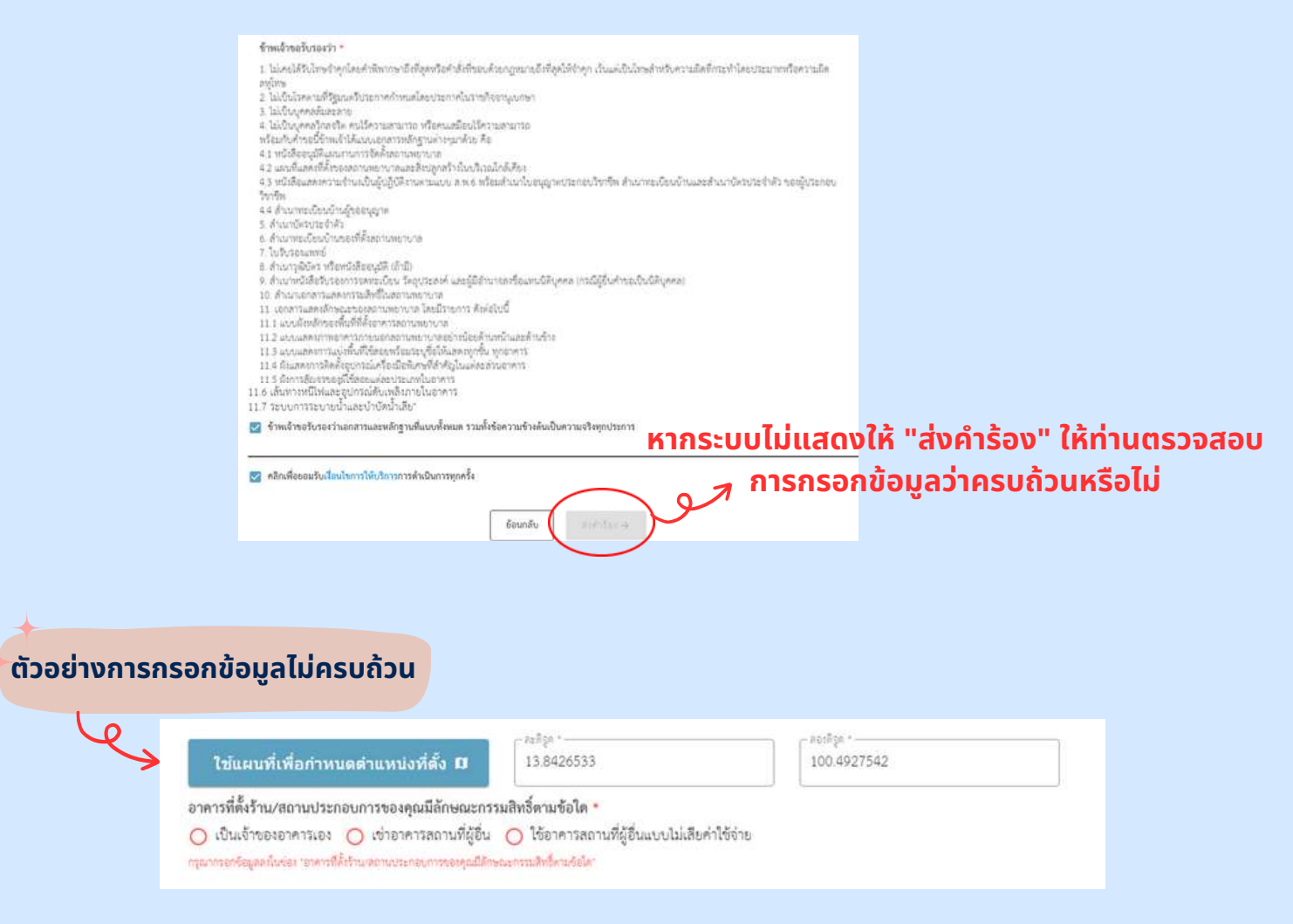

#### หากกรอกข้อมูลไม่ครบถ้วนที่ส่วนใด ระบบจะแสดง "กรุณากรอกข้อมูลในช่อง....." เป็นข้อความสีแดง

## กรณีแก้ไข/เพิ่มเติมข้อมูล (จากการตรวจสอบของเจ้าหน้าที่)

1. ตรวจสอบคำขอเบื้องต้น

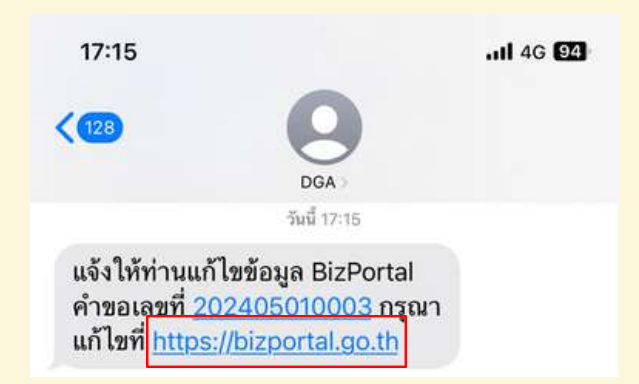

#### ท่านจะได้รับข้อความ SMS จากระบบ Biz Portal ให้ <mark>คลิกลิงค์</mark> ข้างต้น เพื่อทำการแก้ไขข้อมูล

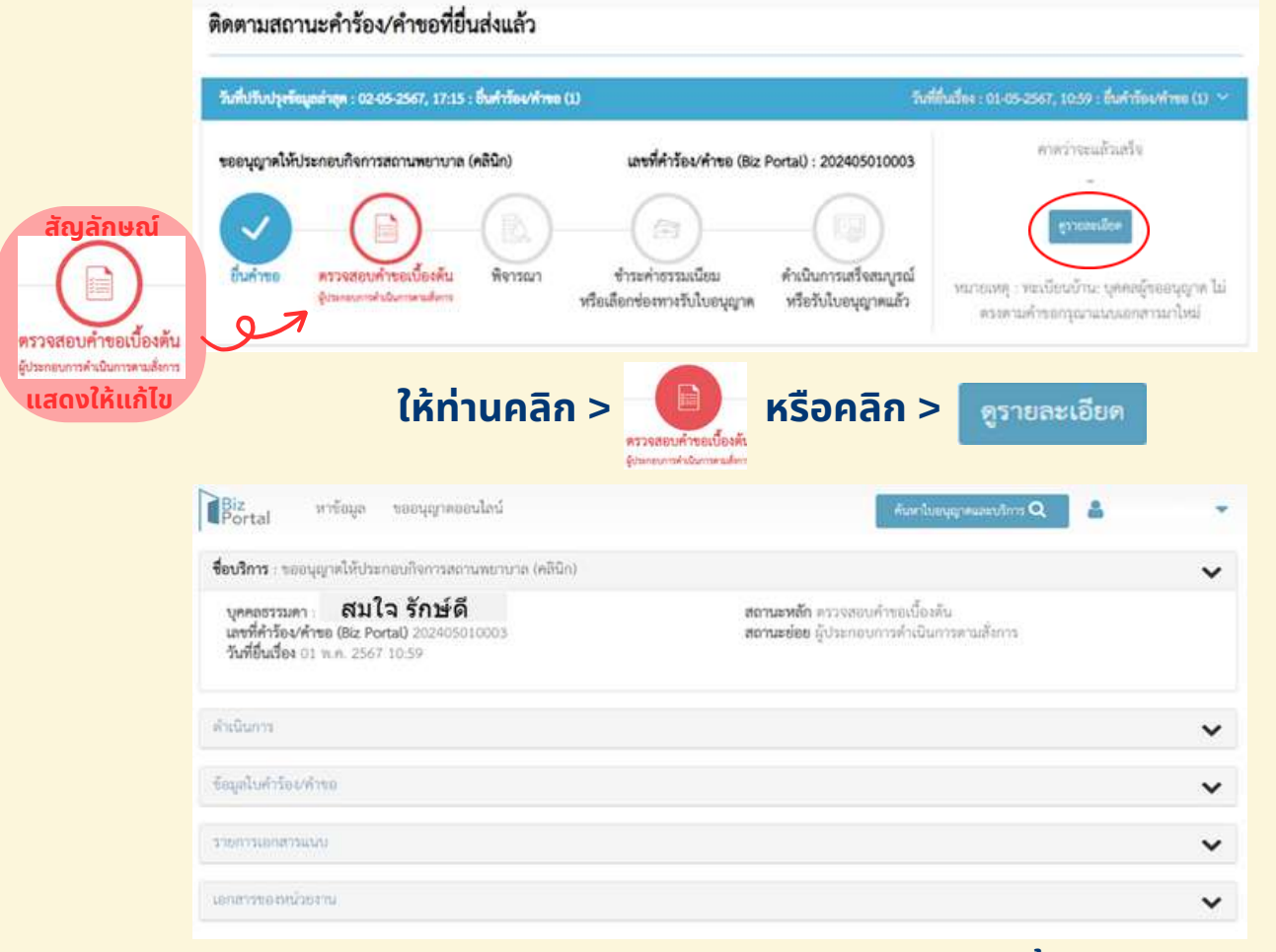

#### ้สามารถคลิกดูรายละเอียดแต่ละหัวข้อ ดังนี้

- 1. ชื่อบริการ
- 2. <mark>ดำเนินการ</mark>
- 3. ข้อมูลใบคำร้อง/คำขอ
- 4. รายการเอกสารแนบ
- 5. เอกสารของหน่วยงาน

#### กรณีแก้ไข/เพิ่มเติมข้อมูล (จากการตรวจสอบของเจ้าหน้าที่)

| Laviar | אירוסגלאים פארידעו                      |          |                                                     | ~                  |
|--------|-----------------------------------------|----------|-----------------------------------------------------|--------------------|
| .#     | ซึ่องอกสาร                              | ซื่อไฟล์ | คำขึ้นจะจากเจ้าหน้าที่                              | วันที่/เวลา        |
| 1      | ທັງສະບ່າຈາກມະບິຍາມບ້ານ                  |          | ด้วอย่างหน่มีอนบ้านที่ถูกต้อง                       | 02 m.n. 2567 17:15 |
| 2      | ชู่มือการอื่นคำขออนุญาตให้ประกอบกิจการร |          | ชูมือการขึ้นคำของนุญาตให้ประกอบ<br>กิจการสถานสขางาก | 02 m.n. 2567 17:15 |

หากต้องการดูรายละเอียดคำชี้แจงจากเจ้าหน้าที่ คลิก > "เอกสารของหน่วยงาน"

#### รายการเอกสารที่ต้องแก้ไข/เพิ่มเติม

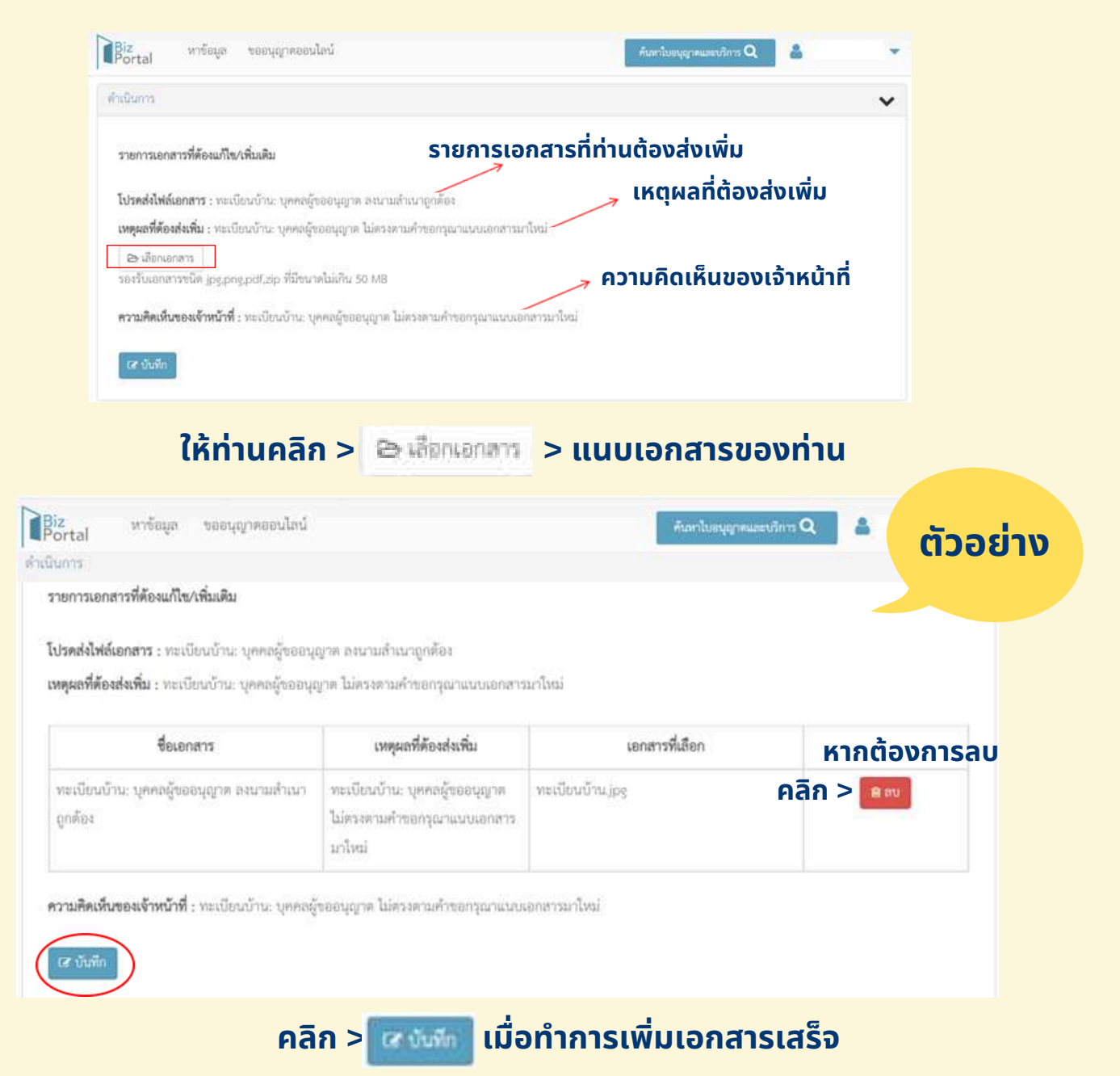

กรณีแก้ไข/เพิ่มเติมข้อมูล (จากการตรวจสอบของเจ้าหน้าที่)
 รายการเอกสารที่ต้องแก้ไข/เพิ่มเติม

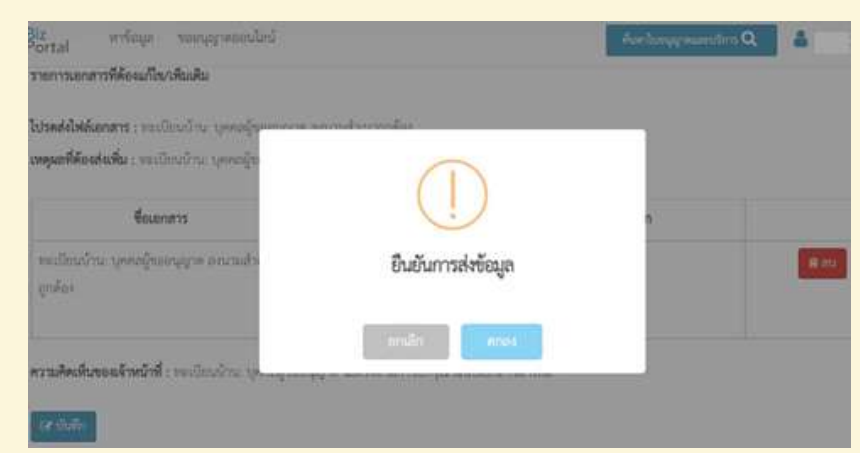

#### ระบบจะขึ้นกล่องข้อความว่า "ยืนยันการส่งข้อมูล"

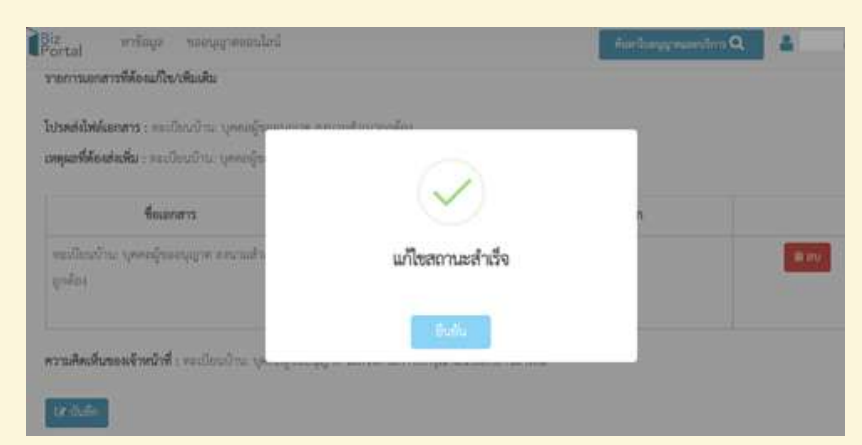

#### เมื่อคลิก > "ตกลง" ระบบจะขึ้นว่า "แก้ไขสถานะสำเร็จ"

| 1100 | contenentus 👻                                                                                                    |                  |                                                                      |                      |
|------|----------------------------------------------------------------------------------------------------|------------------|----------------------------------------------------------------------|----------------------|
|      | ซึ่งเอกสาร                                                                                                    | ซึ่งไฟล์         | คำขึ้นจะจากเจ้าหน้าที่                                               | วันที่/เวลา          |
| 11   | ขึ้นตอนการส่วสอดรู้ประมูกเป็น รองุณอร์โทรศักร์แมลซึ่อโรรทธรรมาดโกร์เคียงคลินิก                                                                                                    | sp4.pdf          | £.                                                                   | 01 w.n. 2567 10:59   |
| 12   | ระบบควบคุมการศิตซ์อ เช่น รีอีการกั้นตอนการทำความละอายคร้องมีอยุปกรณ์                                                                                                    | sp5.pd           | 8                                                                    | 01 m.n. 2567 10:59   |
| 15   | ພັກວາກ່າວໂດຍາຫຍານາວ ຄອີພົດແນດການເທີໃຫ້ເດັດການກວາມວາມ ເສັ່ມກ່າວໂດຍຕົ້ວໃນ                                                                                                    | ip5.pdf          |                                                                      | 01 16.06, 2567 10:59 |
| 10   | โบระจะเวณตระการมรักธรศรตร์การแพทย์ (เครื่อง x-og) หรือใบแร้งรับเป็น กรณี<br>ที่ดีว่นได้รายงานตล โนกรณีคมีบนิกว่าให้บริการเครื่อง x-og เร่น คลินิกจันตรรรม<br>คลินิกฉพรรรม คลินิกแต่จะกระดำตัวแรงธรรม คลินิกแต่จะแจรงสังเลในตรรรม | sp4.pdf          |                                                                      | 01 n.n. 2567 10.59   |
| 15   | ใบรับรอละเรื่อเมือนเพทร์ที่ได้รับการรับรอรจาก อยาที่ใช้ภายใช้ภายในหลังใด                                                                                                    | sp4.pdf          |                                                                      | 01 n.n. 2567 10.59   |
| 16   | เดกสาวเพิ่มเสีย แตกสวรค่ายสีการค่างๆวันคลินิต                                                                                                    | dvaf.jpg         | iii                                                                  | 01 m.n. 2567 10:59   |
| 17   | າສະເພີຍາເບົ້ານະ ປຸດຈະເຊັ້ມອອນຊີນາດ ອະນາແຫຼ່ງແນະພິດທ້ອຍ                                                                                                    | พระมีชน<br>บำนาญ | າຫະນັບນບ້ານ: ບຸດຄະດູ້ານອນຸພາສ ໃຫ້<br>ສະເສາມທຳອອກງານແບບພາສານກ<br>ໃຫຍ່ | 08 N.N. 2567 10:37   |

#### ้เมื่อแนบเอกสารสำเร็จ ท่านสามารถดูได้ที่ "รายการเอกสารแนบ"

กรณีแก้ไข/เพิ่มเติมข้อมูล (จากการตรวจสอบของเจ้าหน้าที่)

| - di tai                                                                                                    |                                                                              |
|----------------------------------------------------------------------------------------------------|------------------------------------------------------------------------------|
| <b>อบริการ</b> : ขออนุญาตให้ประกอบกิจการสถานพยาบาล (หลันิก)                                                                  | ~                                                                            |
| บุคคลกรรมคา <b>สมใจ รักษ์ดี</b><br>และที่คำร้อย/คำขอ (Biz Portal) 202405010003<br>วันที่สิ้นเสียง 01 พ.ศ. 2567 10 <i>5</i> 9 | <b>สถานรางลัก</b> ควาจลอบคำขอเบื้องคัน<br>สถานรอ่ออ เจ้าหน้าที่ที่จาวณาโปทาร |
| างในการ                                                                                                    | ~                                                                            |
| เจ้าห                                                                                                    | น้าที่พิจารณาสั่งการ                                                         |
| สมุขในสำรัตงที่หม                                                                                                    | ~                                                                            |
|                                                                                                    |                                                                              |

เมื่อแก้ไขสถานะสำเร็จ ระบบจะขึ้นว่า "เจ้าหน้าที่พิจารณาสั่งการ"

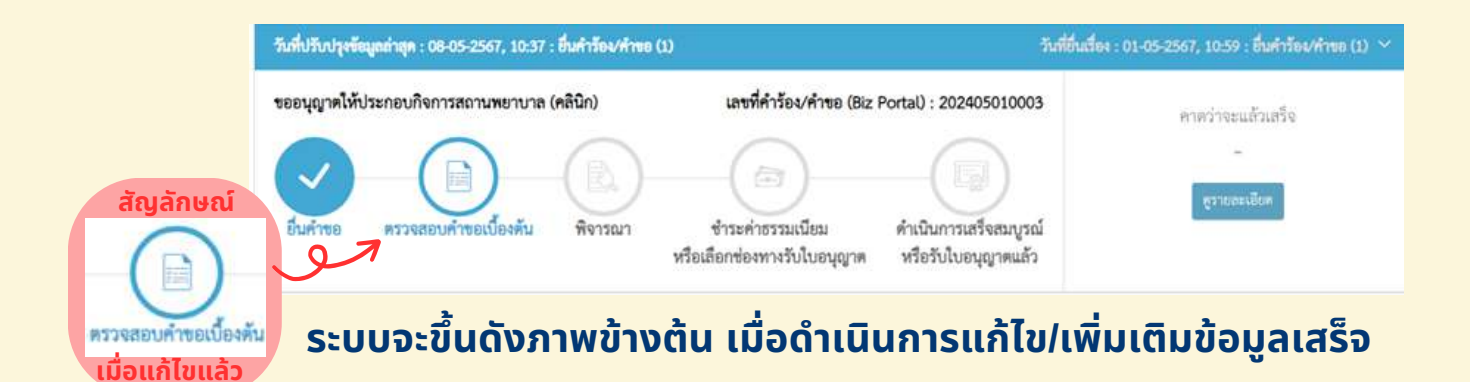

#### กรณีแก้ไข/เพิ่มเติมข้อมูล (จากการตรวจสอบของเจ้าหน้าที่)

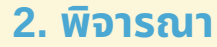

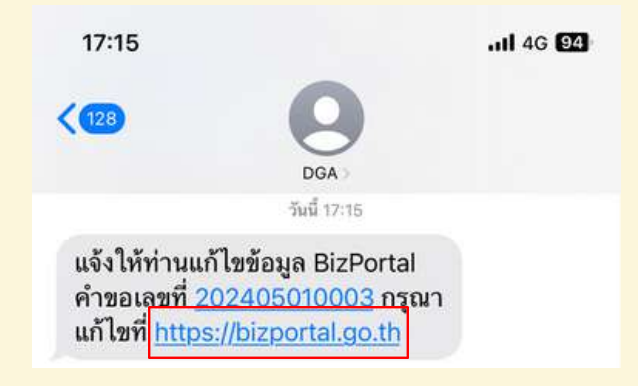

#### ท่านจะได้รับข้อความ SMS จากระบบ Biz Portal ให้ <mark>คลิกลิงค์</mark> ข้างต้น เพื่อทำการแก้ไขข้อมูล

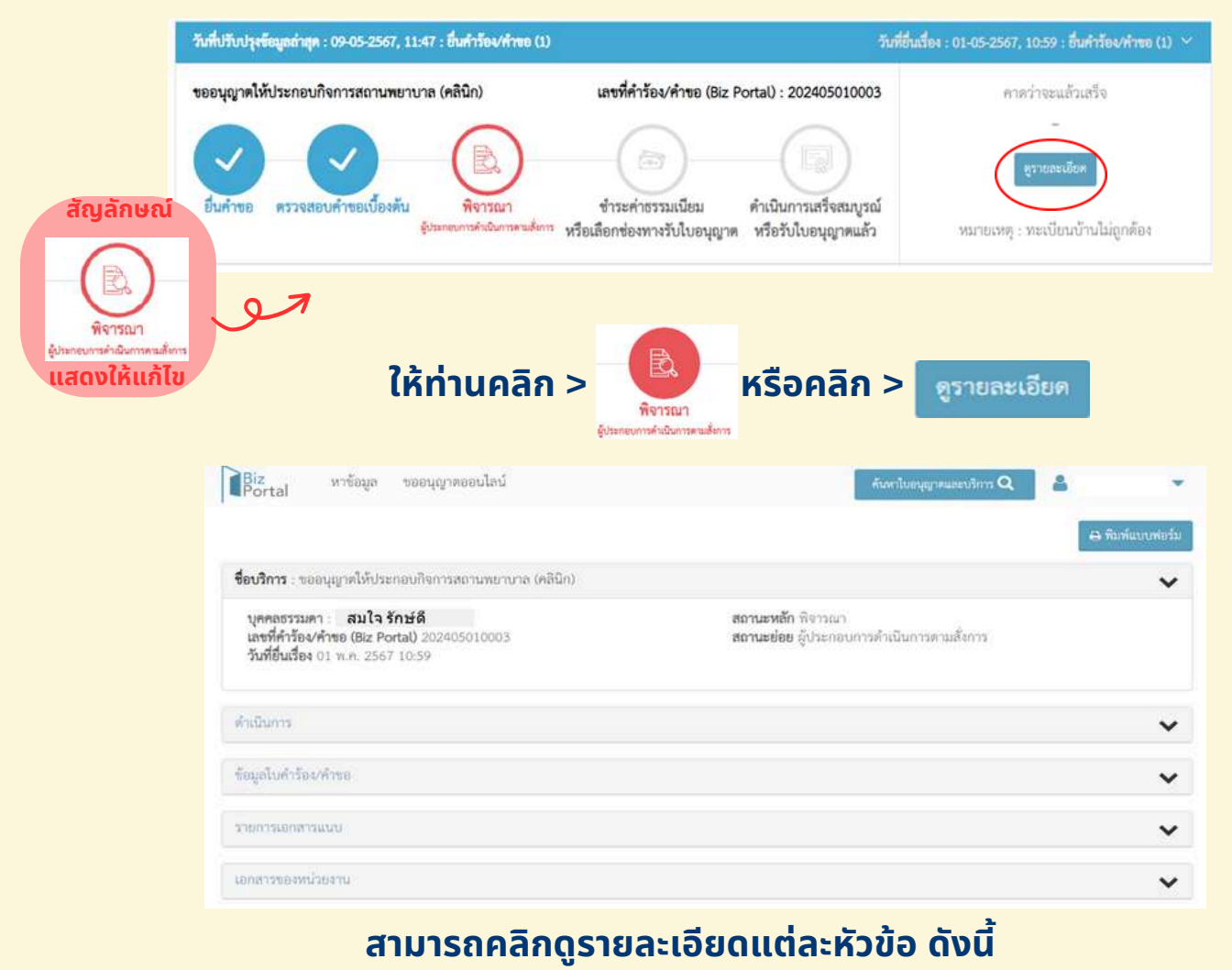

- 1.ชื่อบริการ
- 2. <mark>ดำเนินการ</mark>
- 3. ข้อมูลใบคำร้อง/คำขอ
- 4. รายการเอกสารแนบ
- 5. เอกสารของหน่วยงาน

## กรณีแก้ไข/เพิ่มเติมข้อมูล (จากการตรวจสอบของเจ้าหน้าที่)

| # | ชื่อเอกสาร                                     | ชื่อไฟล์                                                       | คำขึ้นจงจากเจ้าหน้าที่                               | วันที่/เวลา        |
|---|------------------------------------------------|----------------------------------------------------------------|------------------------------------------------------|--------------------|
| 1 | ตัวอย่างทะเบียนบ้าน                            |                                                                | ตัวอย่างทะเบียนบ้านที่ถูกต้อง                        | 02 พ.ศ. 2567 17:15 |
| 2 | คู่มือการยื่นคำขออนุญาตให้ประกอบ<br>กิจการฯ    |                                                                | คู่มีอการยื่นคำขออนุญาตให้ประกอบ<br>กิจการสถามพยาบาล | 02 w.n. 2567 17:15 |
| 3 | ขออนุญาตให้ประกอบกิจการสถาน<br>พยาบาล (คลินีก) | ขออนุญาตให้ประกอบกิจการสถานพะวบาล<br>(คลินิก)_202405010003.pdf |                                                      | 08 w.e. 2567 16:01 |

#### หากต้องการดูรายละเอียดคำชี้แจงจากเจ้าหน้าที่ คลิก > "เอกสารของหน่วยงาน"

## รายการเอกสารที่ต้องแก้ไข/เพิ่มเติม

| ดำเนินการ                                                                                                    |                                                                           |                                  | ~           |      |
|----------------------------------------------------------------------------------------------------|---------------------------------------------------------------------------|----------------------------------|-------------|------|
| รายการเอกสารที่ต้องแก้ไข/เพิ่มเติม                                                                                                    | 🥕 รายการเอกส                                                              | ารที่ท่านต้องส่งเพิ่ม            |             |      |
| โปรดส่งไฟล์เอกสาร : ทะเบียนบ้าน: บุคคลสู้ขออ<br>เหตุผลที่ต้องส่งเพิ่ม : ทะเบียนบ้านไม่ถูกต้อง<br>(B) เสือกเอกสาร<br>รองรับเอกสารชนิด jpg.png.pdf.zip ที่มีขนาดไม<br>ความคิดเห็นของเจ้าหน้าที่ : ทะเบียนบ้านไม่ถูกต้<br>(C) บันทึก | านุญาต ลงนามสำเนาถูกต้อง<br>→ เหตุผลที่ต้อ<br>ม่กิน 50 MB<br>เอง → ความคิ | งส่งเพิ่ม<br>ดเห็นของเจ้าหน้าที่ |             |      |
| ให้ท่านคลิก                                                                                                    | > 🕞 เลือกเอกสา                                                            | า > แนบเอกสา                     | รของท่าน    |      |
| ดำเนินการ                                                                                                    |                                                                           |                                  | ตัวอย       | ย่าง |
| รายการเอกสารที่ต้องแก้ไข/เพิ่มเติม<br>โปรดส่งไฟล์เอกสาร : ทะเบียนบ้าน: บุคตลผู้ขออนุ<br>เหตุผลที่ต้องส่งเพิ่ม : ทะเบียนบ้านไม่ถูกต้อง                                                                                             | ญาต ลงนามสำเนาถูกต้อง                                                     |                                  |             |      |
| ชื่อเอกสาร                                                                                                    | เหตุผลที่ต้องส่งเพิ่ม                                                     | เอกสารที่เลือก                   | หากต้องการล | U    |
| ทะเบียนบ้าน: บุคคลผู้ขออนุญาต ลงนามสำเนา<br>ถูกต้อง                                                                                                    | ทะเบียนบ้านไม่ถูกต้อง                                                     | พะเบียนบ้าน.pdf                  | คลิก > 💼    |      |
| ความคิดเห็นของเจ้าหน้าที่ : ทะเบียนบ้านไม่ถูกต้อ                                                                                                    | i<br>i                                                                    |                                  |             |      |
| โส บันทึก                                                                                                    |                                                                           |                                  |             |      |
| คลิก >                                                                                                    | ด เมื่อ                                                                   | ทำการเพิ่มเอกส                   | ารเสร็จ     |      |

กรณีแก้ไข/เพิ่มเติมข้อมูล (จากการตรวจสอบของเจ้าหน้าที่)
 รายการเอกสารที่ต้องแก้ไข/เพิ่มเติม

| <b>ปรดส่งไฟล์เอกสาร</b> : ทะเบียนบ้าน: บุคคลผู้ข        | (!)                |   |            |
|---------------------------------------------------------|--------------------|---|------------|
| หตุมสที่ต้องสงเพิ่ม : ทะเบียนบานในถูกต้อง<br>ซื่อเอกสาร | ยืนยันการส่งข้อมูล | n |            |
| ทะเบียนบ้าน: บุคคลผู้ขออนุญาต ลงนามสำเ<br>ถูกต้อง       | ยกเล็ก             |   | <b>8</b> m |

## ระบบจะขึ้นกล่องข้อความว่า "ยืนยันการส่งข้อมูล"

| รายการเอกสารที่ต้องแก๊ไซ/เพิ่มเติม                                                                        | _              |   |           |
|----------------------------------------------------------------------------------------------------|----------------|---|-----------|
| <b>โปรดส่งไฟล์เอกสาร</b> : ทะเบียนบ้าน, บุคคลลู้ข<br><b>เหตุผลที่ต้องส่งเพิ่ม</b> : ทะเบียนบ้านไม่ถูกต้อง | ×              |   |           |
| ซื่อเอกสาร                                                                                                | แกเซสถานะสาเรจ | n |           |
| ทะเบียนบ้าน: บุคคณรู้ขออนุญาต องนามสำเ<br>ถูกต้อง                                                         | ยินยัน         |   | (fit with |
| <b>ความพิดเห็นของเจ้าหน้าที่</b> : ทะเบียนบ้านไม่ถูกต้อง                                                  |                |   |           |
| . เสารับที่ก                                                                                              |                |   |           |

#### เมื่อคลิก > "ตกลง" ระบบจะขึ้นว่า "แก้ไขสถานะสำเร็จ"

| 1000 | ารออกสารแบบ                                                             |                     |                                                                         |                    |
|------|-------------------------------------------------------------------------|---------------------|-------------------------------------------------------------------------|--------------------|
| #    | ซื่อเอกสาร                                                              | ซื่อไฟส์            | ทำขึ้แจงจากเจ้าหน้าที่                                                  | วันที่/เวลา        |
| 5    | ใบวับรองเครื่องมือแพทย์ที่ได้รับการรับรองจาก ธย.ที่ใช้กรยใช้กรยในคลินิก | sp4.pdf             | -                                                                       | 01 m.n. 2567 10:59 |
| 6    | เอกสารเพิ่มเดิม เอกสารค่าบริการต่างๆในคลินิก                            | draf.jpg            | (e)                                                                     | 01 w.m. 2567 10:59 |
| 17   | ทะเบียนบ้าน: บุคคณผู้ขออนุญาต องนามสำเนาถูกต้อง                         | ทะเบียน<br>บ้าน.jpg | ทะเบียนบ้าน: บุคคณรู้จออนุญาต ไม่<br>ดรงตามคำขอกรุณาแนบเอกการมา<br>ไหม่ | 08 n.n. 2567 10:37 |
| 18   | ทะเบียนบ้าน: บุคคลผู้ขออนุญาต ลงนามสำเนาถูกต้อง                         | ทะเบียน<br>น้ำน.pdf | ทะเบียนบ้านไม่ถูกค้อง                                                   | 09 w.n. 2567 11:52 |

#### ้เมื่อแนบเอกสารสำเร็จ ท่านสามารถดูได้ที่ "รายการเอกสารแนบ"

#### กรณีแก้ไข/เพิ่มเติมข้อมูล (จากการตรวจสอบของเจ้าหน้าที่)

| <b>ชื่อบริการ</b> : ขออนุญาตให้ประกอบกิจการสถานพยาบาล (คลินิก)                                                  |                                                                       | ~ |
|----------------------------------------------------------------------------------------------------|-----------------------------------------------------------------------|---|
| บุคคลธรรมดา : สมใจ รักษดี<br>เลขที่ดำร้อง/คำขอ (Biz Portal) 202405010003<br>วันที่อื่นเรื่อง 01 พ.ศ. 2567 10:59 | <b>สถานะหลัก</b> พิจารณา<br><b>สถานะย่อย</b> เจ้าหน้าที่พิจารณาสังการ |   |
| ທຳເນີນກາງ                                                                                                    |                                                                       | ~ |
| เจ้าห                                                                                                    | น้าที่พิจารณาสั่งการ                                                  |   |
| ข้อมูลใบคำร้อง/คำขอ                                                                                             |                                                                       | ~ |
| รายการเอกสารแบบ                                                                                                 |                                                                       | ~ |
| เอกสารของหนัวองาน                                                                                               |                                                                       | ~ |

## เมื่อแก้ไขสถานะสำเร็จ ระบบจะขึ้นว่า "เจ้าหน้าที่พิจารณาสั่งการ"

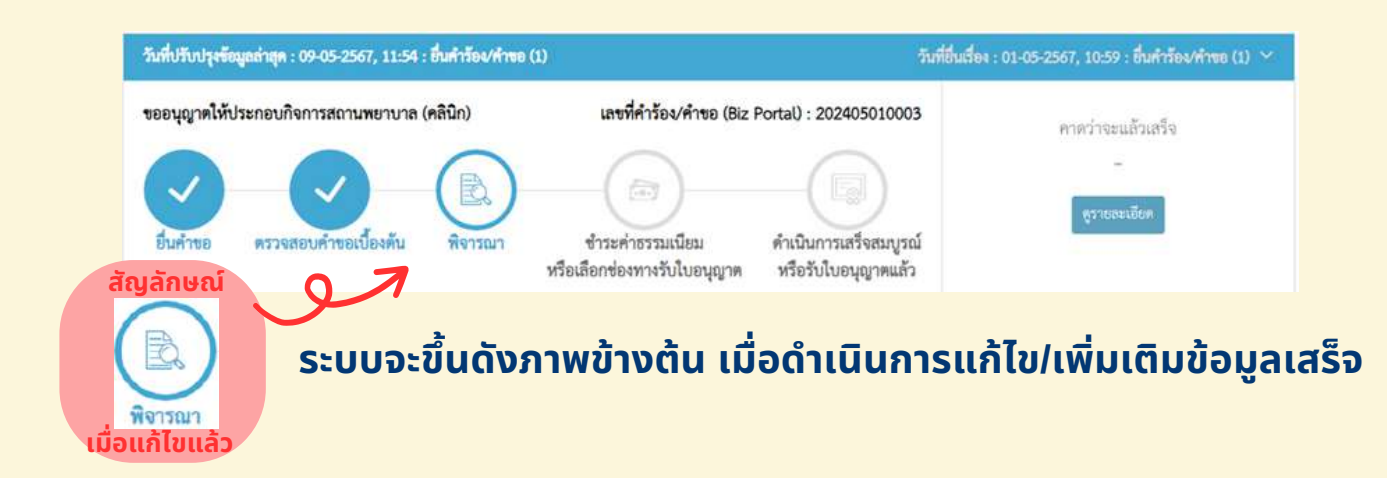

#### การขออนุญาตให้ประกอบกิจการ

#### สถานพยาบาล (คลินิก)

#### กรณีคำร้อง/คำขออนุมัติแล้ว

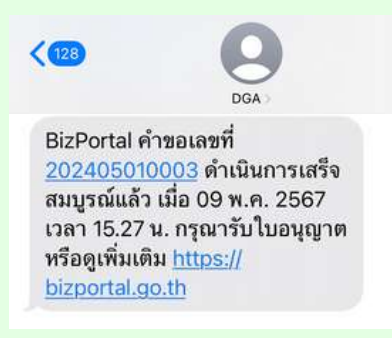

#### ท่านจะได้รับข้อความ SMS จากระบบ Biz Portal ให้ <mark>คลิกลิงค์</mark> ข้างต้น เพื่อดูเพิ่มเติม

| Bi                  | z<br>rtal หาร้อมูล ขออนุญาตอดนไ                                                                           | ลน์ ดูนี้อการใช้งานระบบ                                                 | Anarda                                                                                      | enggrieusersfans Q 🔒 💌                                                     |
|---------------------|----------------------------------------------------------------------------------------------------|-------------------------------------------------------------------------|---------------------------------------------------------------------------------------------|----------------------------------------------------------------------------|
|                     |                                                                                                    | สมใจ รักษ์ดี<br>เลขบัตรประจำ<br>ขออนุญาตออ<br>บรับปรุงเบอร์ดีด          | เต้าประชาชน : 1234567891(<br>วนไตน์ SME ONE ID<br>ต่อ] (ปรับปรุงอิฉต) (เปลี่ยนวหัตม่าน      | 911                                                                        |
|                     | 00<br>คำร้อง/คำขอที่ร่างค้างไว้                                                                           | คำร้อง                                                                  | 06                                                                                          | 02<br>คำร้อง/คำซอที่อนุมัติแต้ว                                            |
|                     | งถนานอการองาการอยาอนุมหนด                                                                                 |                                                                         | <u>+</u>                                                                                    |                                                                            |
| 1001                | ญาตให้ประกอบกิจการสถานพยาบาล (คลินิก)<br>                                                                 | แขรที่คำร้อง/คำขอ<br>มา<br>มา<br>มา<br>มา<br>มา<br>มา<br>มา<br>มา<br>มา | (Biz Portal) : 202405010003<br>คันนิวเการเกรียณบูรณ์<br>หรือรับใบอนุญาตแล้ว<br>ดูรายละเอียด | ທຳນັ້ນກາວເສເງິດກິ້ນ<br>ານວ່ວຍານຄົ້ນທີ່ອາອານ: ການເຫນີນອນູນເກີກາວ<br>ອ້າງອາຍ |
| ชื่อบริ             | <b>การ</b> : ขออนุญาตให้ประกอบกิจการสถานพยาบ                                                              | าล (คลินิก)                                                             |                                                                                             | ~                                                                          |
| บุค<br>เลข<br>วันร์ | าลธรรมดา <b>สมใจ รักษ์ดี</b><br>ที่ดำร้อง/ดำขอ (Biz Portal) 202405010003<br>เอ็นเสื่อง 01 พ.ศ. 2567 10:59 |                                                                         | สถานะหลัก ค่าเงินการสำเร็จ<br>สถานะช่อย แก้จลั้น                                            |                                                                            |
| คำเป็น              | nna -                                                                                                    |                                                                         |                                                                                             | ~                                                                          |
| 621                 | ม <b>คิดเห็นของเจ้าหน้าที่</b> : ใบอนุญาดให้ประกอบไ                                                       | <b>เสร็จ</b><br>เจกระถานพยาบาลซื่อเอบัชีพะเธอบ                          | วสิ้น<br>กละนเรียบร้อยแล้ว สามารถศาวน์                                                      | โหลดสพ.7 ยิเล็กทรอนิกล์ตามผู้มือที่แนบมา                                   |
| #                   | ana                                                                                                    | ชื่อใบอนุญาต                                                            |                                                                                             | ไฟล์โบอนุญาต                                                               |
| 4                   | ใบอนุญาตให้ประกอบกิจการสถานพยาบาล ส                                                                       | w. 7                                                                    |                                                                                             | 📥 (ดาวน์โทยต)                                                              |
| #                   |                                                                                                    | ซื่อเอกสาว                                                              |                                                                                             | ไฟล์เอกสาร                                                                 |
| 1                   | สพ.7 คลินิณอบีซีทดขอบ                                                                                     |                                                                         |                                                                                             | 📥 (คาวมีเหลด)                                                              |

#### คลิก > [ดาวน์โหลด] ที่ช่องไฟล์ใบอนุญาต

#### กรณีคำร้อง/คำขออนุมัติแล้ว

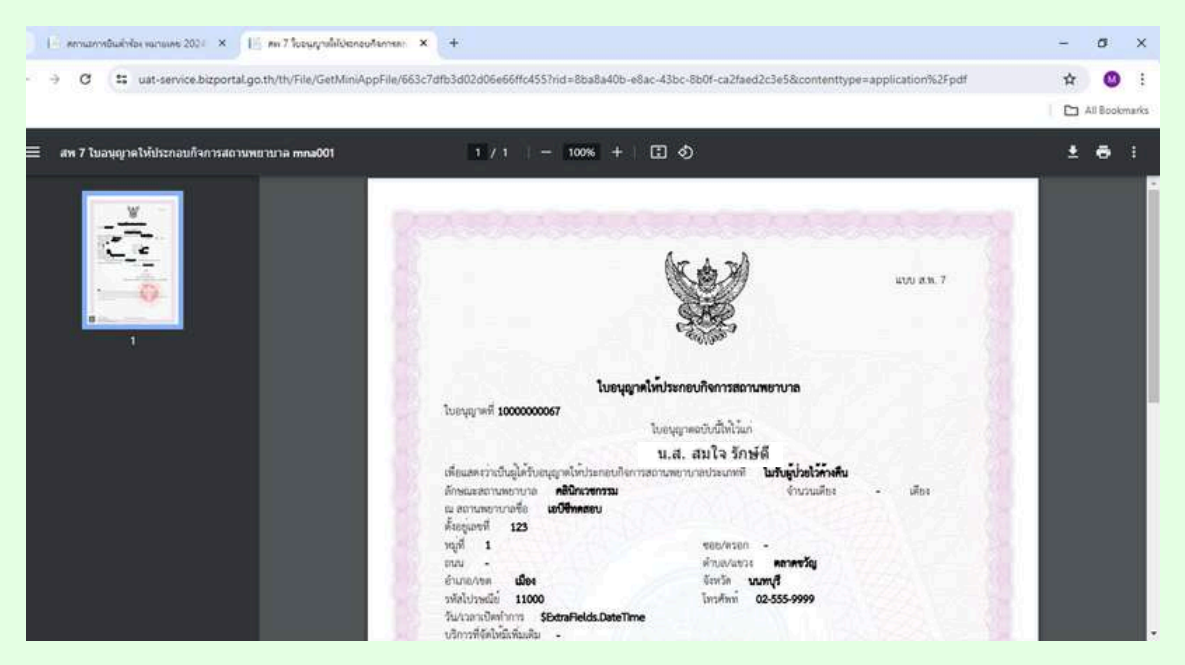

#### ระบบจะขึ้น ใบอนุญาตให้ประกอบกิจการสถานพยาบาล (แบบ ส.พ.7) ให้ท่านดาวน์โหลด

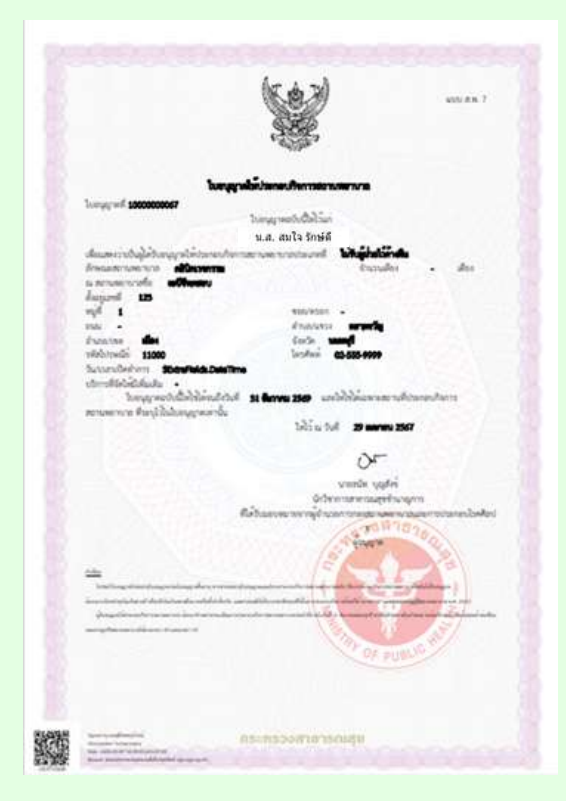

ตัวอย่าง ใบอนุญาตให้ประกอบกิจการสถานพยาบาล (แบบ ส.พ.7)

# **03** การขอรับใบอนุญาตให้ดำเนินการ สถานพยาบาล (คลินิก)

## ขั้นตอนการขอรับใบอนุญาตให้ ดำเนินการสถานพยาบาล (คลินิก)

#### การขออนุญาตออนไลน์ (ใบอนุญาต/งานบริการใหม่)

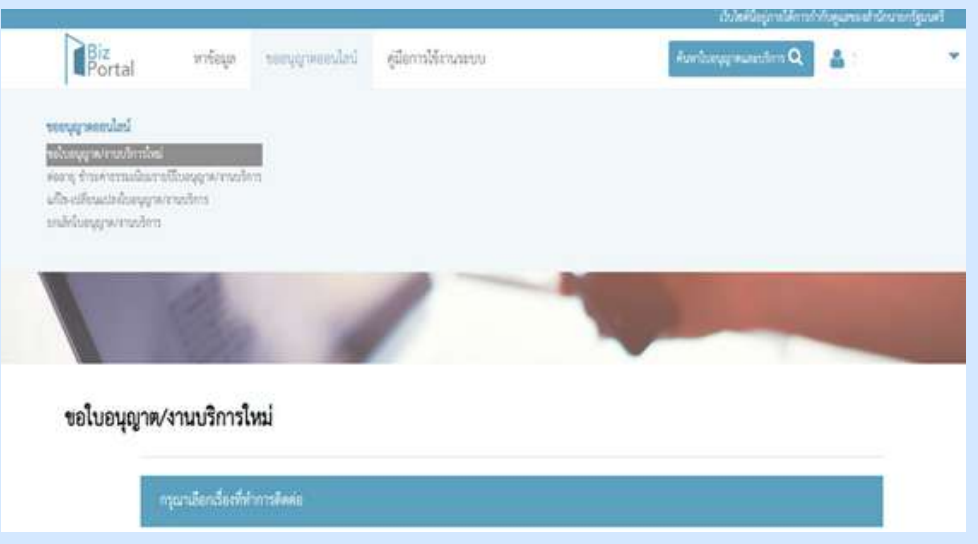

#### คลิก > เลือกหัวข้อ "ขออนุญาตออนไลน์" > ขอใบอนุญาต/บริการใหม่

|            | Alignment Logistics                                                                                                    |               |        |           |      |
|------------|----------------------------------------------------------------------------------------------------|---------------|--------|-----------|------|
|            | 🔹 🥸 ลาบายหมานหยาโรง                                                                                                    |               |        |           |      |
|            | เลือกไบอนุญาตที่คุณต้องการ(เลือกได้มากกว่า 1 ไบอนุญาต)                                                                                                    |               |        |           |      |
|            | ขยขึ้นแบบแสดงรราชการการชีวิช0ต้องของบุญาตก่อสร้างป้าย และภาษีอ สิตตั้งป้ายได้แล้วแสร้งก่อน โดยต้องอื่นแบบส่<br>วันฉับจากวันที่สิตตั้งป้ายแล้วแสร้ง)                                                                                                    | sam90tam      | 6lu 15 |           |      |
|            | ขอยนมีพิแสนงานการจัดตั้งสถานหยาบาล(โรงละบาบาล)                                                                                                    |               |        |           |      |
|            | 🦳 ขออนถูกตให้ประกอบกิจการสถานพยาบาล (โรงพยาบาล)                                                                                                    |               |        |           |      |
|            | 🦳 *อร้างในอนแกลให้อำเนินการอาบางการกอ ถึงมหลายกอ)                                                                                                    |               |        |           |      |
|            |                                                                                                    |               |        |           |      |
|            | 🗋 ขอยนุญาสะสาขายการสถานสาขายาล (กอนก)                                                                                                    |               |        |           |      |
|            | 🛄 ของรายอนุญาตรหลายนารขอานสอานาอ (พลนก)                                                                                                    |               |        |           |      |
|            | ไปอนุญาตประกอบกิจการที่เป็นอันตรายต่อสูงภาพ : กิจการที่เกี่ยวกับยา เรชภัณฑ์ อุปกรณ์การแพทย์ เครื่องสำอาง ม<br>สะอาด                                                                                                    | ธิตภัณฑ์ทำควา | 11     |           |      |
|            | คลก > เลือกหัวข้อ "ธุรกิจสถานพยาบาล                                                                                                    | ۲             | -      | ธุรกิจสถา | นพยา |
|            |                                                                                                    |               |        |           |      |
| z          | หาข้อมูล ขออนุญาตออนไลน์ ดูมือการใช้งานระบบ คือต่อมูลและบริเ                                                                                                    | »Q 2          |        | -         |      |
| z<br>ortal | หาข้อมูล ขออนุญาตออนไลน์ ดูมือการใช้งานระบบ คือตั้งไขตุญาตะเลขวิต<br>🎽 🌺 จูรกิจหลานพยาบาล                                                                                                    | Q ≜           |        |           |      |
| z<br>ortal | ทาร์อนูล ขออนุญาตออนไลน์ ดูมีอการใช้งานระบบ ดับหรับตนุขาดและปร<br>รัฐ. ธุรกิจสถานพยาบาล<br>เลือกไบอนุญาตที่คุณต้องการ(เลือกได้มากกว่า 1 ใบอนุญาต)                                                                                                    | ¤Q _≜         |        | *         |      |
| rtal       | ทาข้อมูล ขออนุญาตออนไลน์ คู่มีอการใช้งานระบบ คือหรือสมุญาตอองรัก<br>รัฐ. จุรกิจหลามพยาบาล<br>เมือกไขอนุญาตที่คุณต้องการ(เลือกได้มากกว่า 1 ใบอนุญาต)<br>ๆ ขอยื่นแบบแตลรายการมารีซีโกยก้องขออนุญาตกอดว่างป้าย และภารีล ดิตตั้งป้ายให้แล้วแล้งก่อน โดยต้องปันแบบส่ววะ<br>การสันคมเป็นสี่จะตั้วคายต้องคือเ                                                                                                    | n Q 🔮         | 115    | *         |      |
| z<br>ortal | หาข้อมูล ขออนุญาตออนไลน์ ดูมือการใช้งานระบบ คือตั้งอิตมูาตอองได้<br>รูวกิจหลามขยาบาล<br>เสือกใบอนุญาตที่คุณต้องการ(เลือกได้มากกว่า 1 ใบอนุญาต)<br>ขอยั่วแบบแต่ครั้งเขาแต่ระเหรือม<br>วันนับจากวันที่ติดตั้งชายแต่วนตรีย<br>ขออนมีพีแหนมานการจัดตั้งสถามหายานาด(โรงหยาบาล)                                                                                                    | n Q 🚨         | 115    |           |      |
| rtal       | หาข้อมูล ขออนุญาตออนไลน์ ดูมิลการใช้งานระบบ สังหังโดยุญาตองการไ<br>รูวกิจหลามภอบบาล<br>เสือกใบอนุญาตที่คุณต้องการ(เลือกได้มากกว่า 1 ใบอนุญาต)<br>ขอยันแบบแตงรายการภาษีป้าย(ต้องขออนุญาตกองว้างป้าย และ/หรือ ติดตั้งป้ายให้แล้วแร้งก่อน โลยต้อยันแบบส่วระ<br>รูปนับขาวให้มีตรั้งป้ายแล้วแร้ง)<br>ขออนุญาตให้ประกอบกิจการต่อานตรบาวล (ประกอบบาล)<br>ขออนุญาตให้ประกอบกิจการต่อานตรบาวล (ประกอบบาล)                                                                                                    | nethernettern | 115    |           |      |
| rtal       | หาข้อมูล ขออนุญาตออนไลน์ ดูมือการใช้งานระบบ สังหรับอนุญาตอองไ<br>ขายอนุญาตที่คุณต้องการเลือกได้มากกว่า 1 ใบอนุญาต)<br>เสือกโบอนุญาตที่คุณต้องการเลือกได้มากกว่า 1 ใบอนุญาต)<br>ขอยันแบบและรายการภาษีป้ายเดืองขออนุญาตก่องร้างป้าย และกษรีล ศิตตั้งป้ายให้แล้วแร้งก่อน โลยต้อยันแบบส่วระ<br>รับนับขางวันที่มีครั้งเรื่องเมืองแต่งบาท<br>ขออนุญาตให้ประกอบทิจการสอานตยาบาล (โรงหยาบาล)<br>ขออนุญาตให้ประกอบทิจการสอานตยาบาล (โรงหยาบาล)                                                                                                    | n Q 2         | 115    |           |      |
| ž<br>rtal  | หาข้อมูล ขออนุญาตออนไลน์ ดูมือการใช้งานระบบ สังหรับอนุญาตออนไ<br>ขายอนุญาตที่สุนต้องการ(เลือกได้มากกว่า 1 ใบอนุญาต)<br>เสือกโบอนุญาตที่สุนต้องการ(เลือกได้มากกว่า 1 ใบอนุญาต)<br>ขอยันแบบแลงรายการภาษีป้ายเตืองขออนุญาตก่องร้างป้าย และภงรัล ติดตั้งป้ายให้แล้วแร้งก่อน โลยต้อยั่นแบบส่วยเ<br>รับนับขางวันที่มีครั้งเขาแพทงาบาด(โรงพยาบาล)<br>ขออนุญาตให้ประกอบทิจการสอานตยาบาด (โรงพยาบาล)<br>ขออนุญาตให้ประกอบทิจการสอานตยาบาด (โรงพยาบาล)<br>ขออนุญาตให้ประกอบทิจการสอานตยาบาด (โรงพยาบาล)<br>ขออนุญาตให้ประกอบทิจการสอานตยาบาด (โรงพยาบาล)                                                                                                    | n Q 🔹         | r 15   |           |      |
| rtal       | หาข้อมูล ขออนุญาตออนโลน์ ดูมีอการใช้งานระบบ สังหรับอนุญาตออนไ<br>ขายอนุญาตที่คุณต้องการ(เลือกได้มากกว่า 1 ใบอนุญาต)<br>เสือกโบอนุญาตที่คุณต้องการ(เลือกได้มากกว่า 1 ใบอนุญาต)<br>ขอยันแบบแสดงรายการภาษีป้ายเตืองขออนุญาตาอกว่าเป้าย และกษรีล ศิตตั้เป้ายให้แล้วแร้งก่อน โลยต้อยั่นแบบสำระ<br>รับนับขาวในที่สิตตั้งอิ่งแต่รือเชื่อม<br>ขออนุญาตให้ประกอบกิจการสถานทยาบาล (โรงหยาบาล)<br>ขออนุญาตให้ประกอบกิจการสถานทยาบาล (โรงหยาบาล)<br>ขออนุญาตให้ประกอบกิจการสถานทยาบาล (โรงหยาบาล)<br>ขออนุญาตให้ประกอบกิจการสถานทยาบาล (โรงหยาบาล)<br>ขออนุญาตให้ประกอบกิจการสถานทยาบาล (โรงหยาบาล)<br>ขออนุญาตให้ประกอบกิจการสถานทยาบาล (คลิปิก)<br>ของวับใบอนุญาตให้ดำเนินการสถานทยาบาล (คลิปิก) | S Set         | 115    | *         |      |

🗹 ขอรับใบอนุญาตให้ดำเนินการสถานพยาบาล (คลินิก)

ุคลิก > เลือกหัวข้อ "ขอรับใบอนุญาตให้ดำเนินการสถานพยาบาล (คลินิก)"

ไม่อนุญาทประกอบกิจการสถานประกอบการเพื่อสุขภาพ : ประเภทกิจการการคูแอผู้สุงอายุหรือ ผู้มีภาระพึ่งพิง
 ในอนุญาคเป็นผู้ดำเนินการในสถานประกอบการเพื่อสุขภาพ (การคูแกผู้สุงอายุหรือผู้มีภารเพิ่งพิง)

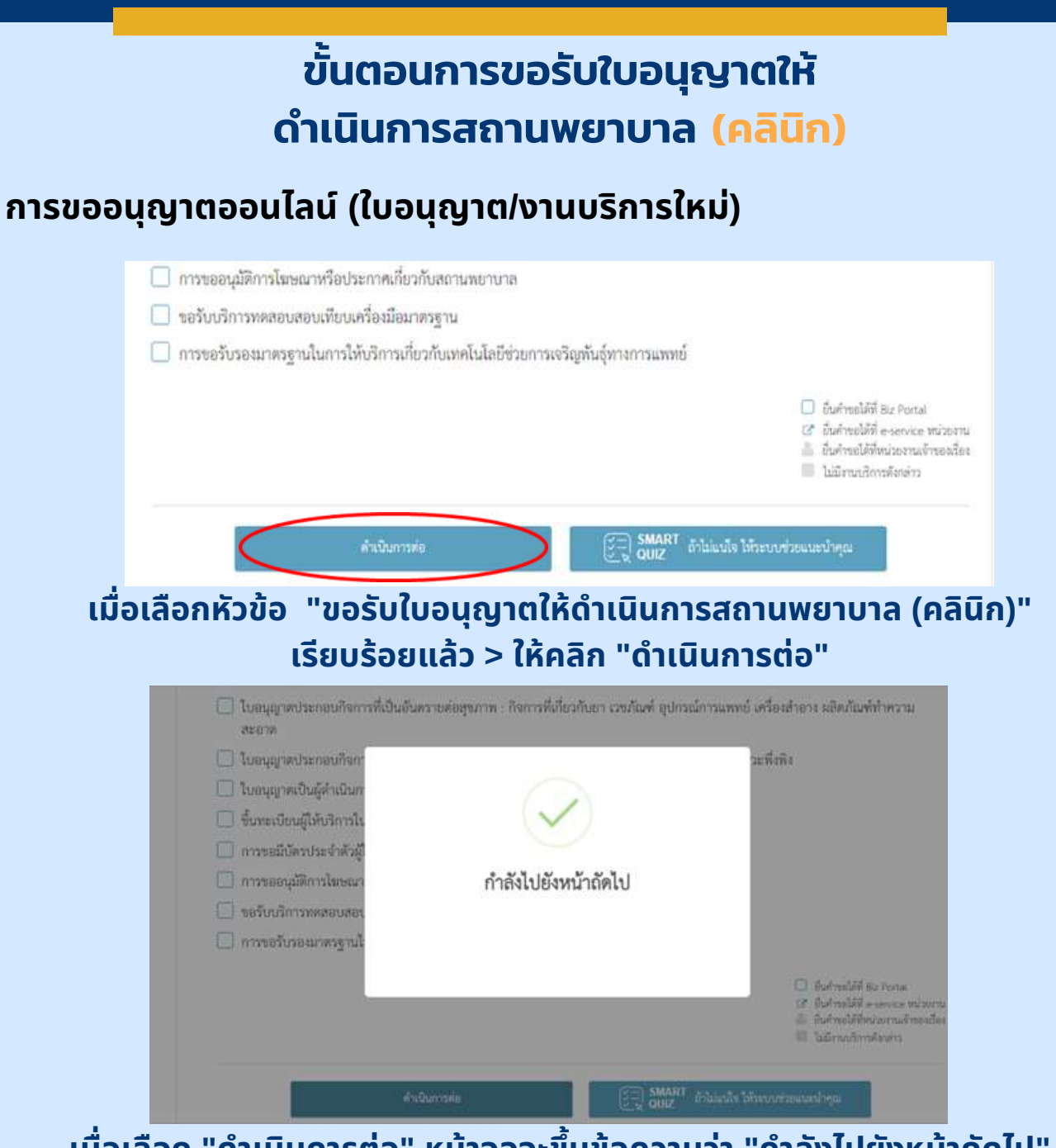

้เมื่อเลือก "ดำเนินการต่อ" หน้าจอจะขึ้นข้อความว่า "กำลังไปยังหน้าถัดไป"

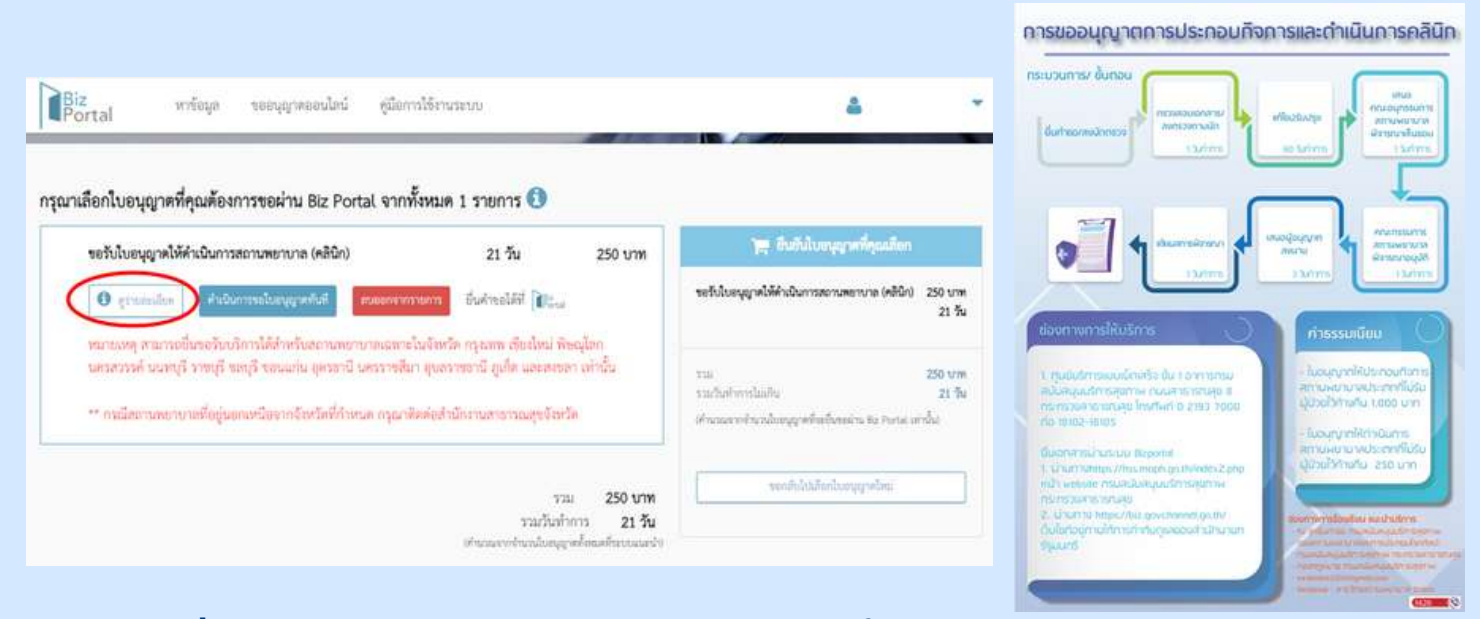

้เมื่อเลือก "ดูรายละเอียด" > จะปรากฎภาพขั้นตอนการขออนุญาตประกอบ กิจการและดำเนินการคลินิก

## ขั้นตอนการขอรับใบอนุญาตให้ ดำเนินการสถานพยาบาล (คลินิก)

#### การขออนุญาตออนไลน์ (ใบอนุญาต/งานบริการใหม่)

| าเลือกไบอนุญาตที่คุณต้องการขอผ่าน Biz Portal จาก                                                                    | กังหมด 1 รายการ 🚺                                                                  |                                               |
|----------------------------------------------------------------------------------------------------|------------------------------------------------------------------------------------|-----------------------------------------------|
| ขอรับไบอนุญาตให้ดำเนินการสถานพยาบาล (คลินิก)                                                                        | 21 วัน 250 บาท                                                                     | 📺 ยินดับใบอนุญาทที่ๆณะมีอก                    |
| 🛈 รูประเทศสาร                                                                                                    | นับสาขอได้มี 🎼                                                                     | าดได้ดำเนินการสถานพยานาด (คดินิก) 250 บ<br>21 |
| หมายเหตุ สามกรณี่มหอวัฒนัการใต้สำหรับสถามสะการสะสภา<br>เพรงสรรรค์ นนอนุรี ราชบุรี ขอบุรี ขอนแก่น (ตรอานี เพรระวชสัม | ໃນອັດກວັກ ກຽວແກ່ນ ອັກເຈໂດນ ທີ່ອະດຸໂລກ<br>ກ່ອງບອກການການີ້ ຢູນໃຫ້ ແລະອາກາກ ເກົ່ານັ້ນ | 250 tr                                        |
| ** กรศึสตรรษฐการกลสี่อย่างอากษรโอสากอังหรือที่สำหรุด กรุงกร                                                         | ใหล่อสำนักงานสาขารณสขอไหยโล                                                        |                                               |

ขอรับใบอนุญาตให้ดำเนินการสถานพยาบาล (คลินิก)> เลือก "ดำเนินการขอใบอนุญาตทันที" หากต้องการอ่านรายละเอียดเพิ่มเติมให้เลือกไอคอน በ นี้

| ขอรับไบอนุญาตให้คำเนินการสถานพยาบาล (คลินิก)                                                                                                    | 21 วัน 250 บาท                                                                                                    | 📜 ยินกับใบอนุญากที่ๆจะมีอก                                                                           |
|----------------------------------------------------------------------------------------------------|----------------------------------------------------------------------------------------------------|----------------------------------------------------------------------------------------------------|
| 0 การการการการการการการการการการการการการก                                                                                                    | พายาร ไปด้านอิได้ที่ 🎼                                                                                                    | ขอรับใบอนุญาตให้คำเนินการสถานพยาบาล (คอินิก) 250 บ<br>21                                             |
| นครสรรรท์ นนทบุรี ราชบุรี ขอบุรี ขอบแก่น อุตรธรมี นครรรช<br>** กรณีสถานทยายาดที่อยู่นอกเหนือจากจังหวัดที่สำหนด กรุณ                                                                         | สีมา ยุบอาวขอานี ยูปปีด และสาขอา เท่านั้น<br>กลัดดัยสำนักงานสาขาวณสุขจัดขัด                                                                         | ารม 250 บ<br>ารมันท่างรรโมเกิน 21<br>เท้าเวณจากโนรโอรมูรตั้งที่นายง่าน Ite Pona เท่าใน               |
|                                                                                                    |                                                                                                    | and the further state                                                                                |
|                                                                                                    | าวม 250 บาท<br>250 บาท<br>รายวันว่ากาว 21 วัน                                                                                                    |                                                                                                    |
| าเลือกใบอนุญาตที่คุณต้องการขอผ่าน Biz Portal จา                                                                                                    | รวม 250 บาท<br>รวมวันก้าการ 21 วับ<br>เดิงของากกับหนิงหมูลหลัดหลดที่สายแหล่ง<br>เกทั้งหมด 1 รายการ 🕄                                                | Benergeben (Pressengel inster                                                                        |
| าเลือกใบอนุญาตที่คุณต้องการขอผ่าน Biz Portal จา<br>ขอรับใบอนุญาตให้ดำเนินการสถานตยาบาล (คลิกิก)<br>ห่า                                                                                      | รวม 250 บาท<br>รวมวันก้าการ 21 วัม<br>เศรณะแกร่าะเป็นหมูกหรืดแต่ที่สายแรงป<br>เกทั้งหมด 1 รายการ 🕄<br>า: วัน วะก.เพษ<br>นด้องการลบรายการคำร้องนี้ 3 | ระสมมาร์สมมาร์สมมาร์สมมาร์ส<br>ระสมมาร์สมมาร์สารสร้างเมืองก                                          |
| าเลือกใบอนุญาตที่คุณต้องการขอผ่าน Biz Portal จา<br>ขอรับใบอนุญาตให้ดำเนินการสถานตยาบาล (คริกิค)<br>(O รูวาสแล้ว)<br>(รูวาสแล้ว)<br>(รูวาสแล้ว)<br>(รูวาสแล้ว)<br>(รูวาสแล้ว)<br>(รูวาสแล้ว) | รวม 250 บาท<br>รามวันก้าการ 21 รับ<br>เท่าร้องหมด 1 รายการ 🕄<br>วา รัง วรการสา<br>นต้องการสายการดำร้องนี้ ?                                         | ระสารราชสาราสออกุญารสม<br>การ มีประโปรงหมูญารสี่สุดแล้งสา<br>เมตรฐาตได้ค่าเป็นการสถานสยาบาล (คริษิก) |

เมื่อเลือก "ลบออกจากรายการ" หน้าจอจะขึ้นข้อความว่า "ท่านต้องการลบรายการคำร้องนี้?" หากต้องการลบให้เลือก "ตกลง"
|                                   | ขั้นต <sub>ู</sub><br>ดำเนิน                                                  | อนการขอรับใ<br>การสถานพย                      | ้บอนุญาตให้<br>าบาล (คลินิก)    |                              |
|-----------------------------------|-------------------------------------------------------------------------------|-----------------------------------------------|---------------------------------|------------------------------|
| <ul> <li>ข้อมูลทั่ว</li> </ul>    | วไป                                                                           |                                               |                                 |                              |
|                                   | ขอรับใบอนุญาตให้ดำเนิน<br>1 <sup>ข้อมูลทั่วไป</sup>                           | การสถานพยาบาล (คลิน์                          | ìn)                             |                              |
|                                   | ข้อมูลบุคคลผู้ขออนุญาต                                                        |                                               |                                 | <u>^</u>                     |
| ข้อมูลส่วนนี้ต้อง<br>ทำการกรอกเอง | วัน/เดือน/ปีที่อื่นคำขอ<br>ขออนุญาตในฐานะบุคคลธรรมดาหรือนิติบุคคล<br>เรียนที่ | 24 พฤษภาคม 2567<br>บุคคลรัรรมดา<br>Biz Portal | ข้อมูลส่วนนี้ระ                 | บบจะทำการดึงให้อัตโนมัติ<br> |
| $\overline{}$                     | ศายาหม้าชื่อ *<br>◯ มาย ◯ มาร ◯ ม.ส.                                          | Au+                                           | hands v:                        |                              |
|                                   | 27<br>27                                                                      | ศ <sub>าส</sub> ราชิ -<br>โทษ                 | anderstand of sectors (1) where |                              |
|                                   | ขอรับใบอนุญาตให้ดำเนิน<br>1) ข้อมูลทั่วไป<br>ข้อมูลบุคคลสู่ขออนุญาต           | มการสถานพยาบาล (คลิ                           | ນີກ) <b>ຕັ</b>                  | วอย่าง                       |
|                                   | วัน/เดือน/ปีที่ยื่นคำขอ<br>ขออนุญาคใบฐานะบุคคลรรรมดาหรือมิติบุคคล<br>เขียนที่ | 24 พฤษภาคม 2567<br>บุคคสรรรมดา<br>Biz Portal  |                                 |                              |
|                                   | คำบำหน้าชื่อ*<br>◯ นาะ ◯ นาง ⊚ น.ส.                                           | ta -                                          | vante -                         |                              |
|                                   | 27                                                                            | Aged -<br>Tanj                                | and contributions in the s      |                              |
|                                   | - tax Midwit-Jaig                                                             |                                               |                                 |                              |

กรณีขอรับใบอนุญาตให้ดำเนินการสถานพยาบาล (คลินิก) เป็น "บุคคลธรรมดา"

| 1008           |    | ſ             |      | -         |   |
|----------------|----|---------------|------|-----------|---|
| 333            |    | หมู่ที่       |      | N780/088  |   |
| อาการ          |    | ห้องเลซที่    | ชั่น | อนน       |   |
| รับปรัก =      |    | - 61476/100 T |      | - Anarwan |   |
| กรุ่งเทพมหานคร | ÷. | จพูจักร       |      | ~ จตุจักว | ÷ |
| - Salara da 1  |    | - Technol +   |      |           |   |

ดำเนินการกรอกข้อมูลที่อยู่ตามบัตรประชาชน

## • ข้อมูลทั่วไป

| ข้อมูลที่อยู่ที่ติดต่อได้/ข้อมูลที่อยู่ | ปัจจุบัน |               |      |         |                  | ^ |
|-----------------------------------------|----------|---------------|------|---------|------------------|---|
| 🛃 ใช้ที่อยู่เดียวกับที่อยู่บนบัตรประชา  | ชน       |               |      |         |                  |   |
| _ and *                                 |          | 1             |      |         |                  |   |
| 333                                     |          | หมู่ที่       |      |         | พรอก/ซอย         |   |
| 87675                                   |          | ห้องเลขที่    | ชั้น |         | ถนน              |   |
| - Sisisin                               |          | - สำเภอ พระ * | -112 |         | การ้างสุขเพราะ * |   |
| กรังเทพมหายคร                           | ×.       | ຈທູຈັກຮ       |      |         | จตุจักร          |   |
| 125 235                                 |          | Cinakal •     |      | _       |                  |   |
| 10900                                   |          | 0889999999    |      |         | โทรสาร           |   |
|                                         |          | <u>1</u>      |      | 10 / 10 | <u></u>          |   |
| มือถือ                                  |          | อีเมล         |      |         |                  |   |
|                                         | 0.710    | L             |      |         |                  |   |

# ดำเนินการกรอกข้อมูลที่อยู่ที่ติดต่อได้/ข้อมูลที่อยู่ปัจจุบัน

หากใช้ที่อยู่เดียวกับที่อยู่บนบัตรประชาชนให้คลิก 🗾 ใช้ที่อยู่เดียวกับที่อยู่บนบัตรประชาชน

| ข้อมูลผู้ขออนุญาต                                                                    | ^                                                                                                    |
|--------------------------------------------------------------------------------------|----------------------------------------------------------------------------------------------------|
| การขออนุญาต *                                                                        | กระการให้สำเร็จ เกรารกรรมแรง กระชีดกละการประการกระ                                                                                                    |
| <ul> <li>จะเปลี่ยนตัวผู้ดำเนินการสถานพยาบาล</li> </ul>                               | Belle in contractions and in the net to the instance interview of the best of the second statements of the instance in the second statements of the second statements of th                                                                                                    |
| - เสรดิรักเริงสำหรับขนูญายารถองสิจการออานแอกบาล แลงที่สำรัตยสำหรัด -<br>202405010003 | resequentificamentermenture (v68c)<br>esequentificamentermenture (v68c)<br>esequentificame |

# ข้อมูลผู้ขออนุญาต ท่านสามารถเลือกการขออนุญาต ตามจุดประสงค์ของท่าน พร้อมใส่ "เลขที่อ้างอิงคำขอใบอนุญาตประกอบกิจการสถานพยาบาล (เลขที่คำร้อง/คำขอ)"

| ช้อมูลสถานพยาบาล              |                              |                    |                         | ^ |
|-------------------------------|------------------------------|--------------------|-------------------------|---|
| - จึงคอามพรานาด (ภาษาไฟษ) *   |                              | ชื่อสถามพยาบาล (ภา | ະາວັ້າກຖະ)              |   |
| - ສວານທະກະກະມີສຳຫລະເບີນ -<br> |                              |                    |                         |   |
| 123                           | - uq#1                       |                    | #35U/055                |   |
| อาคาร                         | ห้องเสขที่                   | ซึม                | กมน                     |   |
| ันบทบุรี<br>•                 | - อำเภองระ -<br>เมืองนนทบุรี | •                  | สำนุญ/พระ "<br>ตลาดชวัญ | • |
| -5500-5466 -<br>11000         | - Institut -<br>0889999999   |                    | โหรสาร                  |   |
| <br>0888999999                | Test@hotmail.com             | 10 / 10            |                         |   |
|                               | 572                          |                    |                         |   |

#### ดำเนินการกรอกข้อมูลสถานพยาบาล

## ข้อมูลผู้ดำเนินการสถานพยาบาลและผู้ปฏิบัติงานในสถานพยาบาล (ส.พ.6 และส.พ.18)

| ข้อมูลผู้ดำเนินการสถานพยาบาลและผู้ปฏิบัติง     | านในสถานพยาบาล (ส.พ.6 และส.ง | w.18) |
|------------------------------------------------|------------------------------|-------|
| ข้อมูลเพิ่มเติมของผู้ดำเนินการ                 |                              | ~     |
| ขอรับใบอนุญาตให้ดำเนินการสถานพยาบาลประเภทที่ : | ไม่รับผู้ป่วยไว้ค้างคืน      |       |
| - เป็นผู้ประกอบวิหาชีพ *                       | ສາພາ:<br>ສາພາ:ວອດຮຽມ         | .*    |
| - เลขติใบอนุญาท *                              | 24 พฤษภาคม 2567              |       |
| - ประเภทขอสหนังสือรับรอง *<br>                 | ( <sup>สารา *</sup>          |       |

## ดำเนินการกรอกข้อมูลเพิ่มเติมของผู้ดำเนินการ

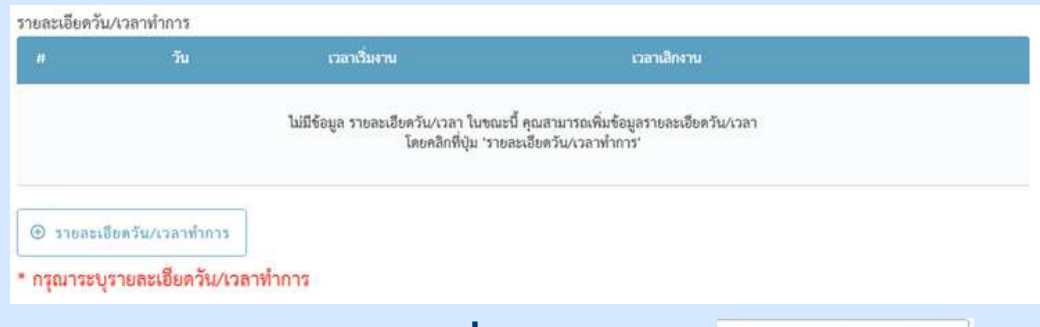

รายละเอียดวัน/เวลาที่ทำการ คลิก > 🖲 รายสะเซียดวัน/เวลาฟาการ

| รายละเอียดวัน/เวลาทำการ |              |   |
|-------------------------|--------------|---|
|                         |              |   |
| ตลอด 24 ชีวไมง          |              |   |
| จับหร่ - ศุกร์          | variante *   | 0 |
| จันทร์-อาทิตย์          |              | 0 |
| วันหยุดราชการ           |              |   |
| จันทร์                  | ni-mts znvän |   |
| อังคาว                  |              |   |

คลิก > ช่อง วัน\* > เลือกวันทำการของท่าน

 ข้อมูลผู้ดำเนินการสถานพยาบาลและผู้ปฏิบัติงานในสถานพยาบาล (ส.พ.6 และส.พ.18)

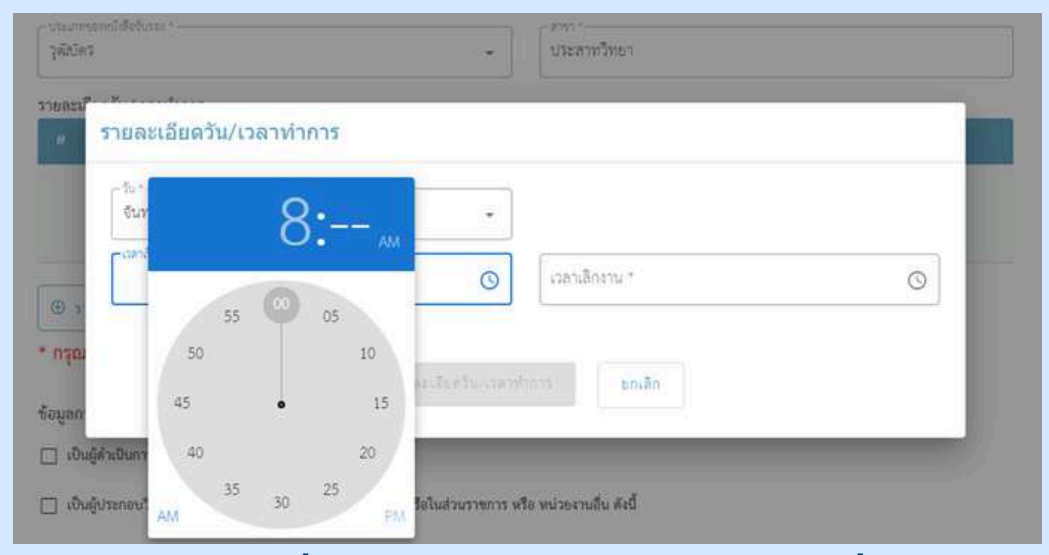

คลิก > ช่อง เวลาเริ่มงาน\* > เลือก AM > เลือกเวลาเริ่มงานของท่าน (โดยช่วงเวลา AM คือ เที่ยงคืน-เที่ยงวัน คลิกครั้งที่ 1 คือ ชั่วโมง, ครั้งที่ 2 คือ นาที) <sup>(</sup>0.00 AM - 11.59 AM

| รายละเอียดวัน/เวลาทำก | าร                    |      |      |    |   |
|-----------------------|-----------------------|------|------|----|---|
| C 50 -                |                       | -    |      |    |   |
| จันทร์ - ศุกร์        | *                     |      | 3.   |    |   |
| candumu*              |                       |      | 9.   | PM |   |
| 08.00                 | O                     | เวลา | -    |    | 0 |
|                       |                       | man  | 55 💚 | 05 |   |
|                       |                       | 50   |      | 10 |   |
|                       | รายคระจัยครับ/เวลาที่ | 45   |      | 15 |   |
|                       |                       |      |      |    |   |
| ใหมื่นการสถานพยาบาล   |                       | 40   |      | 20 |   |

คลิก > ช่อง เวลาเลิกงาน\* > เลือก PM > เลือกเวลาเลิกงานของท่าน (โดยช่วงเวลา PM คือเที่ยงวัน-เที่ยงคืน คลิกครั้งที่ 1 คือ ชั่วโมง, ครั้งที่ 2 คือ นาที) > 12.00 PM - 23.59 PM

| รับพร - ศูกร | • |               |   |
|--------------|---|---------------|---|
| andunus      |   | - ideaderes 1 |   |
| 08:00        | O | 15:15         | 0 |

เมื่อใส่ วัน/เวลาทำการของท่านเรียบร้อยแล้ว > คลิก \_\_\_\_\_\_

|                                  |                                                                                                    |                                                                                      |                                                                                                    | _                                                                                                    |                                            |
|----------------------------------|----------------------------------------------------------------------------------------------------|--------------------------------------------------------------------------------------|----------------------------------------------------------------------------------------------------|----------------------------------------------------------------------------------------------------|--------------------------------------------|
|                                  | ขันตอน                                                                                                    | การขอร่                                                                              | รับใบอนุย                                                                                                    | ญาตให้                                                                                                    |                                            |
|                                  | ดำเนินกา                                                                                                    | รสถานพ                                                                               | ิ่งยาบาล                                                                                                    | (คลินิก)                                                                                                    |                                            |
| <ul> <li>ข้อมูลผู้ดำเ</li> </ul> | นินการสถานพยาบ                                                                                                    | าลและผู้เ                                                                            | ไฏิบัติงาน                                                                                                    | ในสถานพยาเ                                                                                                    | ภล                                         |
| (ส.พ.6 และ                       | ะส.พ.18)                                                                                                    |                                                                                      |                                                                                                    |                                                                                                    |                                            |
|                                  | ข้อมูลผู้ดำเนินการสถานพยา<br>ร้านอยื่มเลือดหรือหรือเป็นการ                                                                                                    | บาลและผู้ปฏิบัติง                                                                    | านในสถานพยาบ                                                                                                    | าล (ส.พ.6 และส.พ.18)                                                                                                    | ตัวอย่าง                                   |
|                                  | ขอมูกการเกมของผู้ทางเผมการ                                                                                                    |                                                                                      |                                                                                                    |                                                                                                    |                                            |
|                                  | ขอรับใบอนุญาตให้ดำเนินการสถานพย <sup>ะ</sup>                                                                                                    | เบาลประเภทที่ :                                                                      | ไม่รับผู้ป่วยไว้ค้างคืน                                                                                                    |                                                                                                    |                                            |
|                                  | ประกอบวิชาชีพ                                                                                                    |                                                                                      | ลาซาเวชกรรม                                                                                                    |                                                                                                    | *                                          |
|                                  | - definition -<br>2.55555                                                                                                    |                                                                                      | ออกให้ ณ รับที่ -<br>24 พฤษภาคม 256                                                                                                    | 57                                                                                                    |                                            |
|                                  | วิญญนร<br>- กระบงจระเกฏรูรถูกรอง -                                                                                                    |                                                                                      | - ลางา *<br>ประสาทวิทยา                                                                                                    |                                                                                                    |                                            |
| (วอต้องออดเพิ่มอัน)              | รายละเอียดวัน∕เวลาทำการ<br>ๆ ระเ                                                                                                    | ເວລາເວັ້ນທານ                                                                         | ເວລາເດືອກສ                                                                                                    |                                                                                                    |                                            |
| ຼເວລາກຳກາຣຸ                      | 1 จันหว่ - ศูกวั                                                                                                    | 08:00                                                                                | 15:15                                                                                                    |                                                                                                    | /1                                         |
| ่∟<br>เป็นผู้ดำ                  | ) เป็นผู้ประกอบวิชาชีพหรือปฏิบั<br>ข้อมูลการเป็<br>มสามารถเลือกกรอะ<br>เนินการสถานพยาบาล                                                                                                    | <sup>ุ่งานหน้าทีอื่นใน</sup><br>นผู้ดำเนิเ<br>กข้อมูลอง                              | <sup>สถานพยาบาล ท</sup> ี<br>เการ/ปฏิบั<br>ข่างใดอย่า                                                                                                    | ัอในส่วนราชการ หรือ<br>ัติงาน ในปัจจุ<br>งหนึ่ง หรือทั้                                                                                                    | หน่วยงานอื่น ดังนี้<br>บัน<br>งสองอย่างได้ |
|                                  | ຈ້ຍມູສກາງເປັນຜູ້ສຳເນີນກາງ∕ປฏิบัติงาม ໃນປັຈຈູບັນ                                                                                                    |                                                                                      |                                                                                                    |                                                                                                    |                                            |
|                                  | 🛃 เป็นผู้คำเมินการสถานพยาบาล                                                                                                    |                                                                                      |                                                                                                    |                                                                                                    |                                            |
|                                  | เป็นผู้ดำเนินการสถานพยาบาล<br>สถานกระทบาลมีได้กระดิมะเป็น *                                                                                                    | *                                                                                    | - รื่อออานกษาบาล/ลำนว                                                                                                    | אריבטבעיע-בראפרי *                                                                                                    |                                            |
|                                  | เป็นผู้ด้างมีนการออานพยาบาล<br>อถานอย่ายกรณีอักษณะเป็น *<br>แอรที่ *                                                                                                    | *<br>] [10]8                                                                         | ชื่อออานกษาบาล/สำน.                                                                                                    | #360/459<br>                                                                                                    |                                            |
|                                  | <ul> <li>เป็นผู้ดำเนินการสอานพยาบาล<br/>สถาวสขาบายมีดักษณะเป็น *<br/>แอรที่ *</li> <li>อาหาร</li> </ul>                                                                                                    | -<br>พมู่ที<br>) มีอะเลษที่                                                          | ขึ้มออานสมยานายกล้านอ<br>                                                                                                    | ณฑ<br>พระบ\ละค<br>เวลยมะ/พรูวครมก +                                                                                                    |                                            |
|                                  | <ul> <li>เป็นผู้สำเนินการสอานพยาบาล</li> <li>สอารภอบาบาลมีดักษณะเป็น *</li> <li>แอนที่ *</li> <li>แอนที่ *</li> <li>แอนที่ *</li> <li>แอนที่ *</li> </ul>                                                                          | -<br>  (หมู่สี<br>  (ห้อะองที<br>  (ถ้ามาอากะ *                                      | ปีออกามหมานายกร้างส<br>ปีออกามหมานายกร้างส<br>ได้จะ                                                                                                    | สวรณุเภษ .<br>พระบุลระ<br>เวลมระบบรายา                                                                                                    |                                            |
|                                  | <ul> <li>เป็นผู้สำคัญแกรสอานพยาบาล</li> <li>สถานสยายาสมีด้าระณะเป็น *</li> <li>และที่ *</li> <li>อาหาร</li> <li>ซ้ายเรื่อ *</li> <li>อาหาร</li> </ul>                                                                              | -<br>มมู่ที<br>มีอะเอาที<br>(ถ้าเกอะกรด *<br>(โทรศักรร์ +                            | ซึมออานเทยาบาย/สำนา<br>  ซึม<br>  ซึม<br>  *                                                                                                    | * มารอย่างมาย<br>ตามน<br>มารอย่างอ่าง<br>มารอย่างอ่าง<br>มารอย่างมาย<br>รากเรื่องการ<br>มารอกว่า                                                                                                    |                                            |
|                                  | <ul> <li>เป็นผู้สำนับมารออามพยายาล</li> <li>สถานกขะวยาลปีดักษณะเป็น *</li> <li>แอบที่ *</li> <li>สาหาร</li> <li>อังหรืด *</li> <li>องส์สาร</li> <li>เป็นของมีง *</li> <li>เพราที่ในของมูญาตั้งที่สำนวินการออามพยายางด *</li> </ul> | •<br>  พมุที<br>  ที่อนองที<br>  ป่ามาอายาะ<br>  โหรเกิดที่ *                        |                                                                                                    | * มารอย่างรางอาง<br>อรอกคออ<br>มาม<br>มารองกัญอ *<br>โทรสาร                                                                                                    |                                            |
|                                  | <ul> <li>เป็นผู้สำคัญมารออกมายบางส</li> <li>สถาวลขยายางมีได้กระณะเป็น *</li> <li>แอนที่ *</li> <li>อาการ</li> <li>อังหรือ *</li> <li>อังหรือ *</li> <li>เกระที่ในขนุญาตร์ที่ด้านในการ์ออกมายขายวด *</li> </ul>                     | (หมู่ที่     (หมู่ที่     (ห้องเองที่     (รามองระ *     โรรมรังท์ *     โรรมรังท์ * | (ชียอสารเกษาขะายกล่างไป<br>เป็นอสารเกษาขะายกล่างไป<br>(ชีน)<br>(ชีน)<br>(<br>(<br>(<br>(<br>(<br>(<br>(<br>(<br>(<br>(<br>(<br>(<br>(<br>(<br>(<br>(<br>(<br>(<br>(                                                                                                    | 1<br>(<br>                                                                                                    |                                            |
|                                  | <ul> <li>เป็นผู้สำเนินการออกเพยาบาล</li> <li>สถาวสขยาบาลปีลักษณะเป็น *</li> <li>เมษที่ *</li> <li>เมษที่ *</li> <li>เมษที่ *</li> <li>เป็นการ</li> <li>เป็นการออกเสียงการออกเสียงการ</li> <li>เป็นให้สุน</li> </ul>                | รัญมา<br>พิมุราย<br>พิมายาร์ต<br>* สรางออกซ์<br>* โทรสันกร์<br>-<br>                 | ) (ชี่มะกานกะกมาย/สำนภ<br>) (สิ่ม<br>) (สิ่ม<br>)<br>) (สิ่ม<br>)<br>) (ส่ม<br>)<br>) (ส่ม)<br>) (ส่ม)<br>) (ส่ม)) (ส่ม)) (ส่น)) (ส่น)) (ส่น)) ((3)) ((3)) ((3)) ((3)) ((3)) ((3)) ((3)) ((3)) ((3)) ((3)) ((3)) ((3)) ((3)) ((3)) ((3)) ((3)) ((3)) ((3)) ((3)) ((3)) ((3)) ((3)) ((3)) ((3)) ((3)) ((3)) ((3)) ((3)) ((3)) ((3)) ((3)) ((3)) ( | ารอกรังหม่อยราม *<br>ครายการขอย<br>คราย<br>คราย<br>คราม<br>ราย<br>ราย<br>คราม<br>คราม |                                            |

ดำเนินการกรอกข้อมูลผู้ดำเนินการสถานพยาบาล

 ข้อมูลผู้ดำเนินการสถานพยาบาลและผู้ปฏิบัติงานในสถานพยาบาล (ส.พ.6 และส.พ.18)

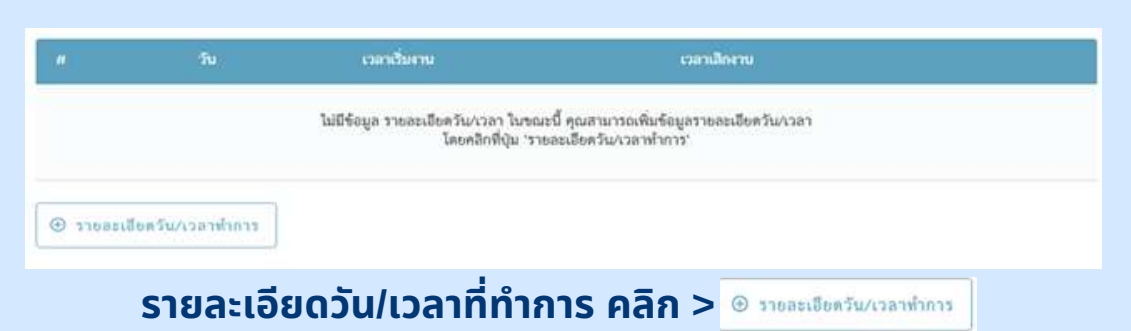

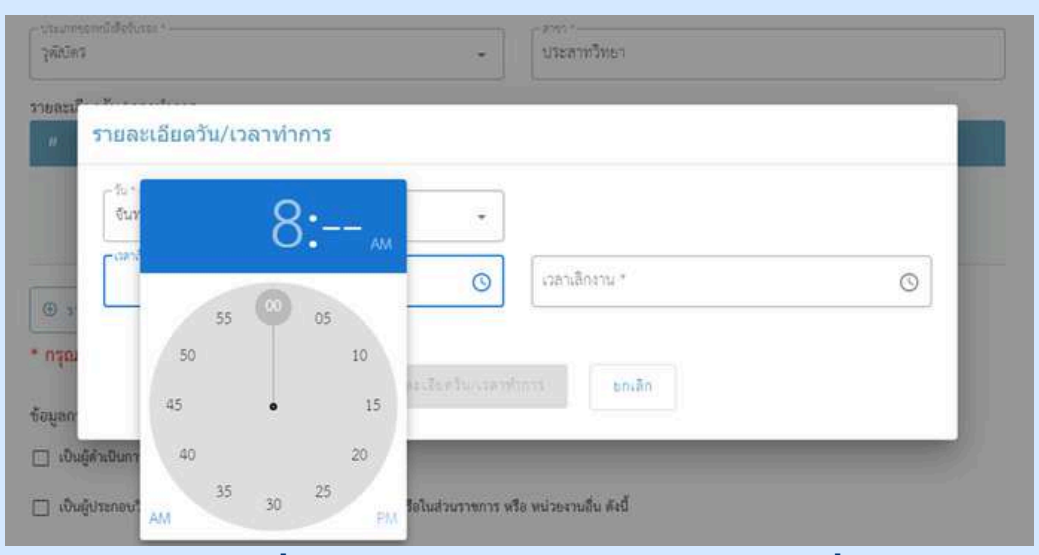

คลิก > ช่อง เวลาเริ่มงาน\* > เลือก AM > เลือกเวลาเริ่มงานของท่าน (โดยช่วงเวลา AM คือ เที่ยงคืน-เที่ยงวัน คลิกครั้งที่ 1 คือ ชั่วโมง, ครั้งที่ 2 คือ นาที) <sup>(</sup>
0.00 AM - 11.59 AM

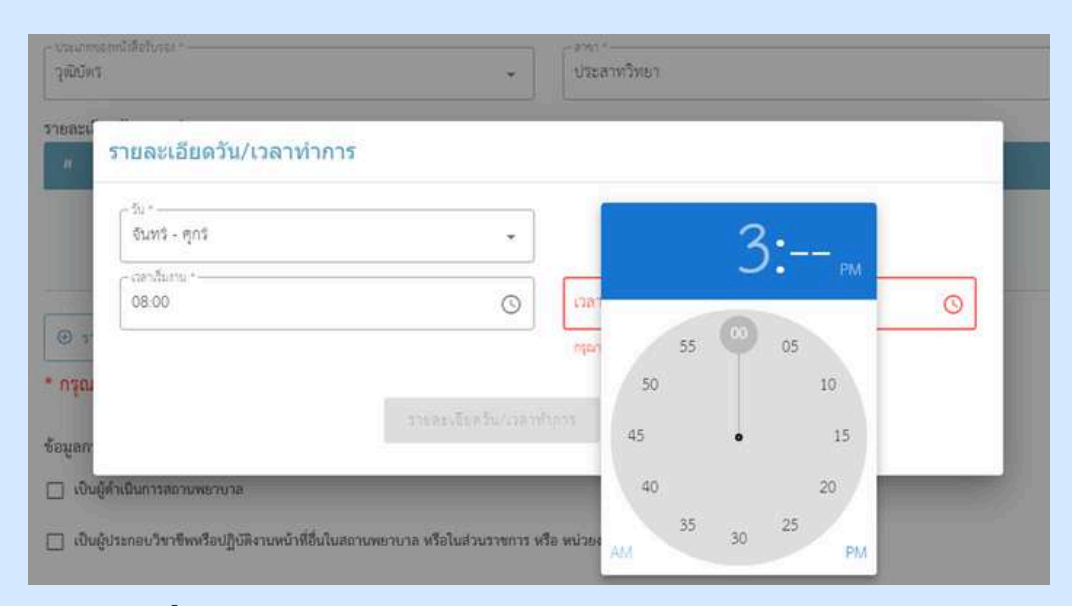

คลิก > ช่อง เวลาเลิกงาน\* > เลือก PM > เลือกเวลาเลิกงานของท่าน (โดยช่วงเวลา PM คือเที่ยงวัน-เที่ยงคืน คลิกครั้งที่ 1 คือ ชั่วโมง, ครั้งที่ 2 คือ นาที) 12.00 PM - 23.59 PM

 ข้อมูลผู้ดำเนินการสถานพยาบาลและผู้ปฏิบัติงานในสถานพยาบาล (ส.พ.6 และส.พ.18)

|                               | ข้อมูลการเป็นผู้ดำเนินการ/ป                                                                                                    | ฏิษัติงาน ในปัจจุบัน<br>บาล                                                                                               |                                                       | C                                                                  | ้เวอย่าง |
|-------------------------------|----------------------------------------------------------------------------------------------------|----------------------------------------------------------------------------------------------------|-------------------------------------------------------|--------------------------------------------------------------------|----------|
|                               | - สถาเหตุาหารมีสักษณะเป็น *<br>คลินิกเวชกรรม                                                                                                    | *                                                                                                    | -ซึ่งสารเลยาบาลงสามราชการค<br>เอบิชิทศสอน             | 1361ar -                                                           |          |
|                               | 123                                                                                                    | 1<br>1                                                                                                    |                                                       | x700/665                                                           |          |
|                               | anena.                                                                                                    | พ้อรแลงที่                                                                                                    | ชั้น                                                  | สกม                                                                |          |
|                               | รัตร์ล *<br>นุยทบุรี                                                                                                    | <ul> <li> <ul> <li></li></ul></li></ul>                                                                                   | •                                                     | - แถะเส่นล *                                                       | •        |
|                               | 198019486 *<br>11000                                                                                                    | -1arafirei -<br>08899999999                                                                                               |                                                       | โกรสาร                                                             |          |
|                               | เลขที่ในอนุญาตไฟท่าเป็นการสถาเพช<br>11155500067                                                                                                    |                                                                                                    | 10 / 10                                               | C.                                                                 |          |
| ากต้องการเพิ่มว่              | วัน/ 😱 🐁                                                                                                    | ເວລາເວັ້ນຕາມ                                                                                                    | เวลาเปิดเทม                                           |                                                                    |          |
| เวลาทำการ                     | 1 Ound - e                                                                                                    | os:oo                                                                                                    | 15:15                                                 |                                                                    | /1       |
| โปรดคลิกที่นี่<br>💟 เป็นผู้ปร | <ul> <li>วายสะเลียดวัน/เวลา</li> <li>ะกอบวิชาชีพหรือปฏิบัติ</li> </ul>                                                                                                    | <sup>งการ</sup><br>งานหน้าที่อื่นในสถานพยาบาล                                                                             | หรือในส่วนราชการ                                      | หรือ หน่วยงานอื่น ดัง                                              | ă        |
| โปรดคลิกที่นี่<br>🗹 เป็นผู้ปร | <ul> <li>รายละเลือดรับ/รอกร</li> <li>ะกอบวิชาชีพหรือปฏิบัติ</li> <li>เป็นผู้ประกอบวิชาชีพหรือปฏิบัติ</li> <li>เป็นผู้ประกอบวิชาชีพหรือปฏิบัติ</li> </ul>                                                                                                    | หากรร<br>งานหน้าที่อื่นในสถานพยาบาล<br>งานหน้าที่อื่นในสถานพยาบาล หรือในส่วนราชการ<br>หน่วยงาน *                          | หรือในส่วนราชการ<br>หรือ หน่วยงานอื่น ดังนี้          | หรือ หน่วยงานอื่น ดัง                                              | Ĩ        |
| โปรดคลิกที่นี่<br>🛛 เป็นผู้ปร | <ul> <li>รายกะเลือดรับ/เวลา</li> <li>ะกอบวิชาชีพหรือปฏิบัติ</li> <li>เป็นผู้ประกอบวิชาชีพหรือปฏิบัติ</li> <li>เป็นผู้ประกอบวิชาชีพหรือปฏิบัติ</li> </ul>                                                                                                    | งานหน้าที่อื่นในสถานพยาบาล<br>งานหน้าที่อื่นในสถานพยาบาล<br>งานหน้าส์อื่นในสถานพยาบาล หรือในส่วนราชการ<br>หน่วยงาน "      | หรือในส่วนราชการ<br>หรือ หน่วยงาบอื่น ดังนี้<br>]     | หรือ หน่วยงานอื่น ดัง                                              | ă        |
| โปรดคลิกที่นี่<br>🛛 เป็นผู้ปร | <ul> <li>รายกะเลือดรับ/รอสาร</li> <li>ะกอบวิชาชีพหรือปฏิบัติ</li> <li>เป็นผู้ประกอบวิชาชีพหรือปฏิบัติ</li> <li>เป็นผู้ประกอบวิชาชีพหรือปฏิบัติ</li> <li>เป็นผู้ประกอบวิชาชีพหรือปฏิบัติ</li> </ul>                                                                | งานหน้าที่อื่นในสถานพยาบาล<br>งานหน้าที่อื่นในสถานพยาบาล<br>งามหน้าที่อื่นในสถานพยาบาล หรือในส่วนราชการ<br>หน่วยงาน *     | หรือในส่วนราชการ<br>หรือ หน่วยงานอื่น ดังนี้          | หรือ หน่วยงานอื่น ดัง<br>ตรอก/ชอย                                  | ă        |
| โปรดคลิกที่นี่<br>🗹 เป็นผู้ปร | <ul> <li>รายละเลือดวัน/รอกา</li> <li>ะกอบวิชาชีพหรือปฏิบัติ</li> <li>เงินผู้ประกอบวิชาชีพหรือปฏิบัติ</li> <li>เงินผู้ประกอบวิชาชีพหรือปฏิบัติ</li> <li>เงินที่ *</li> <li>อาการ</li> </ul>                                                                        | งานหน้าที่อื่นในสถานพยาบาล<br>งานหน้าที่อื่นในสถานพยาบาล<br>งามหน้าที่อื่นในสถานพยาบาล หรือในส่วนราชการ<br>หน่วยงาน *<br> | หรือในส่วนราชการ<br>หรือ หน่วยงามอื่ม ดังนี้<br>]<br> | หรือ หน่วยงานอื่น ดัง<br>*รอก/ชอย<br>ถนน                           | ă        |
| โปรดคลิกที่นี่<br>🗹 เป็นผู้ปร | <ul> <li>รายละเลือดรับ/เวลาข่ะกอบวิชาชีพหรือปฏิบัติ</li> <li>เป็นผู้ประกอบวิชาชีพหรือปฏิบัติ</li> <li>เป็นผู้ประกอบวิชาชีพหรือปฏิบัติ</li> <li>เป็นผู้ประกอบวิชาชีพหรือปฏิบัติ</li> <li>เลงที่ *</li> <li>เลงที่ *</li> <li>เลงที่ *</li> <li>เลงที่ *</li> </ul> | งานหน้าที่อื่นในสถานพยาบาล<br>งานหน้าที่อื่นในสถานพยาบาล<br>สน่วยงาน *<br>                                                | หรือในส่วนราชการ<br>หรือ หน่วยงานอื่น ดังนี้<br>      | หรือ หน่วยงานอื่น ดัง<br>ตรอก/ชอย<br>ถนน<br>สำบุล/แรวร.*           | ă<br>    |
| โปรดคลิกที่นี่<br>🛛 เป็นผู้ปร | <ul> <li>รายกะเลือดรับ/ระการ</li> <li>ะกอบวิชาชีพหรือปฏิบัติ</li> <li>เป็นผู้ประกอบวิชาชีพหรือปฏิบัติ</li> <li>เป็นผู้ประกอบวิชาชีพหรือปฏิบัติ</li> <li>เกษรี่ *</li> <li>อาคาร</li> <li>จังหรัด *</li> <li>จังหรัด *</li> </ul>                                  | ราบหน้าที่อื่นในสถานพยาบาล<br>งานหน้าที่อื่นในสถานพยาบาล<br>งามหน้าที่อื่นในสถานพยาบาล หรือในส่วนราชการ<br>หน่วยงาน *<br> | หรือในส่วนราชการ<br>หรือ หน่วยงานอื่น ดังนี้<br>]<br> | หรือ หน่วยงานอื่น ดัง<br>ตรอก/ชอย<br>ถนน<br>ด้าบล/นรวร.*<br>โทรลาร |          |
| โปรดคลิกที่นี่<br>🕑 เป็นผู้ปร | <ul> <li>รายละเลือดรับกระสา</li> <li>ะกอบวิชาชีพหรือปฏิบัติ</li> <li>เป็นผู้ประกอบวิชาชีพหรือปฏิบัติ</li> <li>เป็นผู้ประกอบวิชาชีพหรือปฏิบัติ</li> <li>เลงที่ *</li> <li>เลงที่ *</li> <li>เลงที่ *</li> <li>เลงที่ *</li> <li>เลงที่ *</li> </ul>                | งานหน้าที่อื่นในสถานพยาบาล<br>สามหน้าที่อื่นในสถานพยาบาล<br>สน่วยงาน *<br>มมู่ที่<br>มัอบอร์เซล *<br>มักรศัพท์ *          | หรือในส่วนราชการ<br>หรือ หน่วยงานอื่น ดังนี้<br>      | หรือ หน่วยงานอื่น ดัง<br>ครอก/ชอย<br>ถนน<br>สำบล/นรวร *<br>โทรลาร  | ă<br>    |

## ดำเนินการกรอกข้อมูลผู้ประกอบวิชาชีพหรือปฏิบัติงานหน้าที่อื่นใน สถานพยาบาล หรือในส่วนราชการ หรือหน่วยงานอื่น

| n          | วิน              | ເວລາເວີ່ມຕານ                                                | เวลาเสิดงาน                                                        |  |
|------------|------------------|-------------------------------------------------------------|--------------------------------------------------------------------|--|
|            |                  | ไม่มีข้อมูล รายละเอียดวัน/เวลา ใบขณะ<br>โดยคลิกที่ปุ่ม 'ราย | มี้ คุณสามารถเพิ่มข้อมูลรายอะเมียดวัน/เวลา<br>ะนอียดวัน/เวลาทำการ' |  |
|            |                  |                                                             |                                                                    |  |
| 🗩 วายสะเปี | ยครับ/เวลาซ่าการ |                                                             |                                                                    |  |

## รายละเอียดวัน/เวลาที่ทำการ คลิก > 💿 รายละเชียดวัน/เวลาทำการ

 ข้อมูลผู้ดำเนินการสถานพยาบาลและผู้ปฏิบัติงานในสถานพยาบาล (ส.พ.6 และส.พ.18)

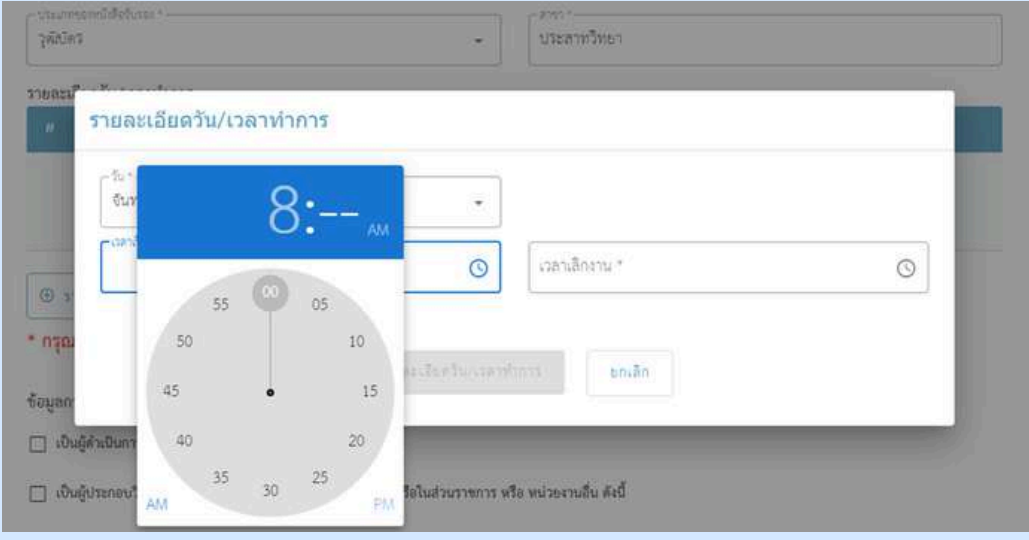

้คลิก > ช่อง เวลาเริ่มงาน\* > เลือก AM > เลือกเวลาเริ่มงานของท่าน (โดยช่วงเวลา AM คือ เที่ยงคืน-เที่ยงวัน คลิกครั้งที่ 1 คือ ชั่วโมง, ครั้งที่ 2 คือ นาที) Ψ. 0 00 AM - 11 59 AM

| - 50 *         |                       |      |    |   |
|----------------|-----------------------|------|----|---|
| อันทร์ - ตูกร์ | 2 <b>.</b>            | 1(   | )• |   |
| - canduru *    | 0                     |      | ·  | G |
| · · · · ·      |                       | 55   | 05 |   |
| * nşn:         | าาของอิเครียงรองสำคัญ | 50   | 10 |   |
| 0              |                       | 45 . | 15 |   |

คลิก > ช่อง เวลาเลิกงาน\* > เลือก AM > เลือกเวลาเลิกงานของท่าน (โดยช่วงเวลา AM คือ เที่ยงคืน-เที่ยงวัน คลิกครั้งที่ 1 คือ ชั่วโมง, ครั้งที่ 2 คือ นาที) <sup>𝔍</sup> 0.00 AM - 11.59 AM

| รือสอานพอาบ<br>ธัววัวกาวันว | າສອານລາຍການການຮອນ *<br>ແກຣ໌ກສສອນ   |                                                     | 7           |                      | (1)001 |
|-----------------------------|------------------------------------|-----------------------------------------------------|-------------|----------------------|--------|
| वन्ती '<br>5                |                                    | 7 <sup>- 100</sup>                                  |             | #20U/000             |        |
| อาคาร                       |                                    | พื่อและที่                                          | ดั้น        | ดนน                  |        |
| tada -<br>นนทบูรี           |                                    | <ul> <li>อำเภองของ</li> <li>เมืองนนทบุรี</li> </ul> |             | สายมาตรง *<br>ทาทราย | •      |
| stikesedé<br>11000          |                                    | -"wafted -                                          |             | โทรสาร               |        |
|                             |                                    |                                                     | 10/10       |                      |        |
| <b>9</b>                    | วัน                                | เวลาดื่มงาน                                         | เวลาเลิกงาน |                      |        |
| 1                           | <ul> <li>รับทร์ - ธุลร์</li> </ul> | 08:00                                               | 10:30       |                      | 11     |

## • อัปโหลดเอกสาร

| Sintenanary   Sintenanary Sintenanary Sinte                                                                                                    |                                                                                                    |                                                                                                    | 🕆 🔹 i This PC i Dewnleads i                                                                                                    | > 0 Sundi Dyanisadi                                                                                                    |
|----------------------------------------------------------------------------------------------------|----------------------------------------------------------------------------------------------------|----------------------------------------------------------------------------------------------------|----------------------------------------------------------------------------------------------------|----------------------------------------------------------------------------------------------------|
|                                                                                                    | 0 % 6                                                                                                    |                                                                                                    | Organde - New folder                                                                                                    | Date modified Bype *                                                                                                    |
| <pre>internet/quite under<br/>internet/quite under<br/>internet/quite un</pre> | อบเหลดเอกสาร                                                                                                    |                                                                                                    | Couck access     Construct on the second of the second of the secon |                                                                                                    |
| <pre>disconfigureautions intervieweeutions intervieweeutions inter</pre>                                                                                                    |                                                                                                    |                                                                                                    | Sourceads at 104                                                                                                    | 4/25/2024 That AM Mice                                                                                                    |
|                                                                                                    | ฟล์เอกสารที่คุณต้องเตรียม                                                                                                    |                                                                                                    | 🛞 Decuments 🖉 📟 sp5                                                                                                    | 4/29/2024 11:41 444 Mass                                                                                                    |
| <pre>everbagergers<br/>unantiduidineu etu ünetetetereu allendilaikuneu queegleeengen *<br/>unantiduidineu etu ünetetetereu allendilaikuneu queegleeengen *<br/>unantiduidineu etu ünetetetereu allendilaikuneu queegleeengen *<br/>unantiduidineu etu ünetetetereu allendilaikuneu queegleeengen *<br/>unantiduidineu etu ünetetetereu allendilaikuneu queegleeengen *<br/>unantiduidineu etu ünetetetereu allendilaikuneu queegleeengen *<br/>unantiduidineu etu ünetetetereu allendilaikuneu queegleeengen *<br/>unantiduidineu etu ünetetereu allendilaikuneu queegleeengen *<br/>unantiduidineu etu ünetetereu allendilaikuneu queegleeengen *<br/>unantiduidineu etu ünetetereu allendilaikuneu queegleeengen *<br/>unantiduidineu etu ünetetereu allendilaikuneu queegleeengen *<br/>unantiduidineu etu ünetetereu allendilaikuneu queegleeengen *<br/>unantiduidineu etu ünetetereu allendilaikuneu queegleeengen *<br/>unantiduidineu etu ünetetereu allendilaikuneu queegleeengen *<br/>unantiduidineu etu ünetetereu allendilaikuneu queegleeengen *<br/>unantiduidineu etu ünetetereu allendilaikuneu queegleeengen *<br/>unantiduidineu etu ünetetereu allendilaikuneu queegleeengen *<br/>unantiduidineu etu ünetetereu allendilaikuneu queegleeengen *<br/>unantiduidineu etu ünetetereu allendilaikuneu queegleeengen *<br/>unantiduidineu etu ünetetereu allendilaikuneu queegleeengen *<br/>unantiduidineu etu ünetetereu allendilaikuneu =<br/>unantiduidineu etu ünetetereu allendilaikuneu =<br/>unantiduidineu etu ünetetereu allendilaikuneu =<br/>unantiduidineu etu ünetetereu allendilaikuneu =<br/>unantiduidineu etu ünetetereu allendilaikuneu =<br/>unantiduidineu etu ünetetereu allendilaikuneu =<br/>unantiduidineu etu ünetetereu allendilaikuneu =<br/>unantiduidineu etu üneteteeneu allendilaikuneu =<br/>unantiduidineu etu üneteteeneu allendilaikuneu =<br/>unantiduidineu etu üneteteeneu allendilaikuneu =<br/>unantiduidineu etu üneteteeneu allendilaikuneu =<br/>unantiduidineu etu üneteteeneu allendilaikuneu =<br/>unantiduidineu etu üneteteeneu allendilaikuneu =<br/>unantiduidineu etu üneteteeneu allendilaikuneu =<br/>unantiduidineu etu üneteteeneu allendilaikuneu =<br/>unantiduidineu etu use allendilaikuneu =<br/>unan</pre>                                                                                                    |                                                                                                    |                                                                                                    | E Pictures / Last week (8)                                                                                                    | And a state of the state of the |
| <pre></pre>                                                                                                    |                                                                                                    |                                                                                                    | e dat                                                                                                    | 4/26/2024 8-47 AM JPG                                                                                                    |
|                                                                                                    | . บุคคลยู่ขออนุญาต                                                                                                    |                                                                                                    | desturneures a capit foresumed                                                                                                    | 4/34/3334 #34 PM 5/60                                                                                                    |
|                                                                                                    |                                                                                                    |                                                                                                    | Andagalatorganal groods_100430519_34866569                                                                                                    | 1056018ab2 4/25/2001829.PM PNC                                                                                                    |
| <pre>entroficialization entroficialization en usadopenegen * anchesende acquées entroficialization en usadoitation en usadopenegen * anchesende acquées entrofice acquée entrofice acquée entrofice entrofice entrofi</pre>                                                                                                    |                                                                                                    |                                                                                                    | OneDrive     AW,DGA,logo-type-Ca                                                                                                    | 4/21/2014/2/21/14/2/21/21/21/21/21/21/21/21/21/21/21/21/2                                                                                                    |
|                                                                                                    | เอกสารมีแน้นตัวคน เป็น นักระไรของหมายรี่งแก้บรี่งเลือกเราะ นอลลมั่นการแกกด 🔹                                                                                                    | 🖿 เลือบเอกสาร                                                                                                    |                                                                                                    |                                                                                                    |
| Automatiques     Automatiques           Automatiques                                                                                                    | แกก กระบบความ การ เหตุ การ การ การการจะกระบบความ พ. ยุกกลมู่อออมุญาต                                                                                                    |                                                                                                    | Fde name                                                                                                    | Costomized Files                                                                                                    |
|                                                                                                    | ้องการรุงระหางกาติแหลง                                                                                                    | รองรับรอกคารหมด jpg.pog.pdf ที่มีหมาด                                                                                                    |                                                                                                    | Open Cancel                                                                                                    |
| Aña > Illutionation   anationation Illutionation   anationation Illutionation   anationation Indianation   anationation Indianation                                                                                                    |                                                                                                    |                                                                                                    |                                                                                                    |                                                                                                    |
| <pre>sectance present *</pre>                                                                                                    |                                                                                                    | ค                                                                                                    | ลิก > 🖿 เลือกเอกสาร > 🛛                                                                                                    | เนนเอกสารของท่ <sup>ะ</sup>                                                                                                    |
|                                                                                                    |                                                                                                    |                                                                                                    |                                                                                                    |                                                                                                    |
| <pre>inductive queequeequeen * inductive queequeequeen * inductive queequeequeequeequeequeequeequeequeequ</pre>                                                                                                    |                                                                                                    | Come and the second second                                                                                                    |                                                                                                    |                                                                                                    |
| exervices general fibric de local de familia de local de local de                                                                                                    | ทะเบียนบ้าน: บุคลลผู้ขออนุญาต 🏾                                                                                                    | 💼 เสียกเขกสาร                                                                                                    |                                                                                                    |                                                                                                    |
| Subscreeners     Subscreeners     Subscreeners <td>ละนามล่างมาอกค้อง</td> <td>rach anomale second discuss</td> <td>1. To an up</td> <td></td>                                                                                                    | ละนามล่างมาอกค้อง                                                                                                    | rach anomale second discuss                                                                                                    | 1. To an up                                                                                                    |                                                                                                    |
| Silveners         Contrastingenergies   mentionediation with denotation with denotation with                                                                                                    |                                                                                                    | recordent team lot bubble arter in                                                                                                    | duenta de ente                                                                                                    |                                                                                                    |
| Circlestants      Circlestants Circlestants <                                                                                                    |                                                                                                    |                                                                                                    |                                                                                                    |                                                                                                    |
|                                                                                                    | C                                                                                                    |                                                                                                    |                                                                                                    |                                                                                                    |
| Anderströgelsenfal<br>-weigenegen<br>mentikkeinigene den stenen veneigenegen *<br>Ander 1200 IIII<br>mentikkeinigenegen *<br>Ander 2000 IIIIIIIIIIIIIIIIIIIIIIIIIIIIIIIII                                                                                                    | อาเพลดเอกสาร                                                                                                    |                                                                                                    |                                                                                                    |                                                                                                    |
| undersenden<br>undersenden<br>sendenskanden<br>sendenskan           |                                                                                                    | ตวอย                                                                                                    | טר                                                                                                    |                                                                                                    |
| wereforegen   wereforegen wereforegen weref                                                                                                    | ใหล่เอกสารที่คุณต้องเครียม                                                                                                    |                                                                                                    |                                                                                                    |                                                                                                    |
| Autoritation unit ünstraturus vandiseegen *     Besterna per   Besterna per<                                                                                                    |                                                                                                    |                                                                                                    |                                                                                                    |                                                                                                    |
| antibilities uit vientistense vientigesegengen *     Antierstende     Antierstende                                                                                                    | . บุคคกผู้ขออนุญาต                                                                                                    |                                                                                                    |                                                                                                    |                                                                                                    |
| Andrewingeles     Andrewingeles      Andrewingeles   Andrewingeles      Andrewingeles   Andrewingeles Andrewingeles Andrewingeles                                                                                                    |                                                                                                    |                                                                                                    |                                                                                                    |                                                                                                    |
| Antiputer and and the description and the description and and the description and the description and the descripti                                                                                                    | บัตรา                                                                                                    | Issereu.pdf                                                                                                    |                                                                                                    |                                                                                                    |
| Attendit 2000201.001       Image: Attendit 2000201.001         Image: Attendit 2000201.001       Image: Attendit 2000201.001         Image: Attendit 2000201.001                                                                                                    | ราวง)<br>เอบแวงการหองหวายการสา การการของหารอองหามาง: ภัพษยรี่ต่ออภัณิมษ                                                                                                    | NU- 174533                                                                                                    |                                                                                                    |                                                                                                    |
| withouting upwagegeegen       *       ************************************                                                                                                    | สามารถรายสามารถสาย                                                                                                    | ค.ส.ค. 24/05/2024, 10:01                                                                                                    | หากต้องการอบ > คลื                                                                                                    | คลบ 🔳                                                                                                    |
| Interface operation       Interface operation         Interface operation       Interface operation         Intend operatin       Interface operatin                                                                                                    |                                                                                                    |                                                                                                    |                                                                                                    |                                                                                                    |
| wedenstrike: yennegheesegyen *       wedenstrike: zenominister genegeese zenominister zenominister zenominis                                                                                                    |                                                                                                    |                                                                                                    |                                                                                                    |                                                                                                    |
| withstrike upweigeeeegen       ************************************                                                                                                    |                                                                                                    | and Medical and Medical and M |                                                                                                    |                                                                                                    |
| averakangedes       Worlde I 2000<br>Media 2000         Juffordseumenf: upengineaugen<br>sentilikähu e if subäntlefterforsburger desternntsehurnneiternurekönfötuse       Imit Senteenrit<br>Senteenrit<br>tertusenritelte jopongoof Eftervalisähu sons         2. fogenfrisofulurginellikähungele       Imit Senteenrit<br>Senteenritelte jopongoof Eftervalisähu sons         1. fogenfrisofulurginellikähungele       Imit Senteenrit<br>Sentebrurgele         Imit Senteenritelte sons       Imit Senteenritelte jopongoof Eftervalisähu sons         Imit Senteenritelte sons       Imit Senteenritelte jopongoof Eftervalisähu sons         Imit Sufficiente sunne 2.5 x 3 sentilisation Konniñningummenusunniñfirmen *<br>trou 1 gi tertilisähu e deu       Imit Senteenritelte jopongoof Eftervalisähu sons                                                                                                    | ทะเบียนบ้าน: บุคคลย้อออนุญาต *                                                                                                    | อกกาก'lbă                                                                                                    |                                                                                                    |                                                                                                    |
| Internet internet internet                                                                                                    | สนามสำนาญกลับง<br>ส.น                                                                                                    | NA 123803                                                                                                    |                                                                                                    |                                                                                                    |
| ใหรับรองมหาย์: บุคกอยู้ขออนุญาต<br>อะกับในมีแข ๑ เรียบนัตถึงไปที่จะทำหนับอนุญาต ต่อสโตราประทับงรากหน่วยรายเครือไก้ที่ประช<br>อะกับนอกการจัด (ออุอกรุยศรที่มีรายานไม่สัม 50 เครื<br>รัฐมูลคำหอวับใบอนุญาตไม้สัมนินสถานทยาบาล<br>แกกการจับมันตัวสาน เช่น นักราประชาชน หรือหนังสีอิขสันการ *<br>อะกับนอกการจัด (ออุอกรุยศรที่มีรายาไม่มีข. 50 เครื<br>เป็นร์ รูปเรียง ขนาก 2.5 x 3 เขนสินเกร ต้องหาตัวตัฐปภาพตามขนาดที่กำหนก *<br>เช่นวน 1 รูป ธายไม้ไม่กัน ๑ เสียง                                                                                                    | 20194                                                                                                    | ALLE 24/05/2024, 10:01                                                                                                    |                                                                                                    |                                                                                                    |
| ใบรับรองมหาย์: บุคกลรู้ขออบุญาต<br>อกว่ามีม่าน ๑.ส่อบวิธีเรียส์รับส์รับส์รับส์รับส์รับส์รับสร้านสามารถในการเรียงการเปลาการบิต ppporg.pdf ชีวิชนาค์มีมัก 50 กร         2. ร้อมูลกำรอวับใบอนุญาตให้ดำเนินสถานทยาบาต<br>แกลการยิมยับเข้าตรม เช่น บัครประชาชน หรือหนังสือเสียกาน •<br>อเปนวิชารอร์งนารุจรัด: <ul> <li>เสียกแต่สรา<br/>รายรับและกรรรริต ชีวิชนาค์มีมีบ 50 กร</li> <li>ไฟส์ รูปส่าย ขนาด 2.5 x 3 เชนเดิมเตร ต้องกาตัวตัดรูปภาพตามขนาดที่ถ้าหมด •<br/>กับนาน : รูป ต่ายไว้มีมักษ ๑ เดียว       </li></ul>                                                                                                    |                                                                                                    | 20 B                                                                                                    |                                                                                                    |                                                                                                    |
| ไปสับรองแทกด์: บุคลอรู้ของบุญาท<br>ออกได้มีมัน ๑ ส่อนวันถึงไปอนุญาคไห้คำเนินสถามหยายเขาต่อริกก์รับรอง<br>2. ร้อมูลทำขอวันใบอนุญาคไห้คำเนินสถามหยายาย<br>แอกสาวอื่มขันคัวคน เช่น บัตรประชาชน หรือหนังสือเดินการ *<br>อาณประธอรับมญคลัง<br>ไฟด์ รูปถ่าย ขนาด 2.5 x 3 เขนติมมตร ต้องหาตัวตัดรูปภาพตามขนาดที่กำหนด *<br>- กับวน 1 รูป อานโปนกัน 6 ส่อน                                                                                                    |                                                                                                    |                                                                                                    |                                                                                                    |                                                                                                    |
| ในรับรอนมหาย์: บุคลลผู้ขออนุญาต<br>ออกให้ม่มัน ๑. ส่อนนั้นถึงได้มีส่งคัญมาตรโอสสารของทันธากหล่องการโอสรีบาร<br>ออกให้ม่มัน ๑. ส่อนนั้นถึงได้มีปล่างนั้นสอานพยาบาย<br>แกลารอื่มขับตัดว่าของรับในอนุญาตได้ดำเนินสอานพยาบาย<br>แกลารอื่มขับตัดว่าของราย หรือหนังสือเดินการ *<br>องนนับรองส่วนกรุงสัง<br>องนนับรองส่วนกรุงสัง<br>รายรับออกราชนีด (อรุมกรุมฮา ที่มีรายานในเงิน 50 NS)                                                                                                    |                                                                                                    |                                                                                                    |                                                                                                    |                                                                                                    |
| ในรับรองแทกร์: บุคคลสู้ของบุญาต<br>อะกังโปเป็น ๑. เรียงวันก็ไปส์รับสีการโปนรายามายรับการประกานหลับกรับกระ         อะกังโปเป็น ๑. เรียงวันก็ไปส์รับมีนสถานพระบาล         2. ร้อมูลค้าของวันในอนุญาตได้ดับมีนสถานพระบาล         แลกสารยืนขันตัวสน เช่น นัดรประชาชน หรือหนังสือเดินการ *<br>อะกานใบรองรับนายุดร้อง         เอกสารยืนขันตัวสน เช่น นัดรประชาชน หรือหนังสือเดินการ *<br>อะกานใบรองรับนายุดร้อง         เป็สกระยะการยืด jog ongoor ที่มีขนาดไม่เกิน 50 กอง         ไฟร์ รูปสกร ขนาด 2.5 x 3 เขนติเมตร ต้องหาตัวตัดรูปภาพตามขนาดที่สำหนด *<br>เรียนน 1 รูป สายในมีกัน 6 เรียน                                                                                                    |                                                                                                    |                                                                                                    |                                                                                                    |                                                                                                    |
| ในรับรองแพทย์: บุตกลยู่ขออบุญาต<br>อะก่างไม่เกิน ๑ เรื่องนักเรียก์รองบุญาตให้ส่านในสถานพยาบาต<br>                                                                                                    |                                                                                                    |                                                                                                    |                                                                                                    |                                                                                                    |
| ในขึ้นร้องแหน่งขึ้น และส่วนสี่เป็นสู่บางที่ได้หน่านระสับอาการเรียงสู่บางที่มีการเราะการเรียง (pg.org.por ที่มีการเราะการเรียง (pg.org.por ที่มีการเราะการเราะการเ<br>การถาะการเราะการเราะการเราะการเราะการเราะการเราะการเราะการเราะการเราะการเราะการเราะการเราะการเราะการเราะการเราะการเราะการเราะการเราะการเราะการเราะการเราะการเราะการเราะการเราะการเราะการเราะการเราะการเราะการเราะการเราะการเราะการเราะการเร                                                                                                    |                                                                                                    |                                                                                                    | a na se a se a se a se a se a se a se a                                                                                                    |                                                                                                    |
| <ul> <li>ออกได้มีมีกัน 6 เสียงนับสีเป็นที่ระยับอนุญาต ได้สังหมันของมายที่มีก็ที่รับระ</li> <li>รองปันนักการนัด popers or ที่มีหนายไม่ได้ 50 K6</li> <li>ร้อมูลดำรองวับใบอนุญาตได้ดำเนินสถานพยาบาล</li> <li>เอกสารยืนขันทั่วตน เช่น บัตรประชาชน หรือหนังสีอเดินทาง *</li> <li>อาการบับรองรับบารกระดา ที่มีหนายไม่ได้ 50 K6</li> <li>ได้ดู รูปถ่าย ขนาด 2.5 x 3 เขนพิเมตร ต้องกาตัวตัดรูปภาพตามขนายที่กำหนด *</li> <li>ร้างกน 1 รูป ร่างไปในไม่ได้ 6 เดือบ</li> </ul>                                                                                                    | ใบรับรองแพทย์: บุคคลผู้ขออนุญาต                                                                                                    | -                                                                                                    | สอกเอกสาว                                                                                                    |                                                                                                    |
| 2. ร้อมูลท้าขอวับใบอนุญาตให้ดำเนินสถานพยาบาด         เอกสารยืนยันตัวตน เช่น บัตรประชาชน หรือหนังสือเดินทาง *         อเนนร์วรระชานนหรือหนังสือเดินทาง *         อเนนร์วรระชานนหรือหนังสือเดินทาง *         อเนนร์วรระชานนหรือหนังสือเดินทาง *         อเนนร์วรระชานนหรือหนังสือเดินทาง *         อเนนร์วรระชานนหรือหนังสือเดินทาง *         อเนนร์วรระชานนหรือหนังสือเดินทาง *         อเนนร์วรระชานนหรือหนังสือเดินทาง *         อเนนร์วรระชานนหรือหนังสือเดินทาง *         อเนนร์วรระชานนร์วรระชานนหรือหนังสือเดินทาง *         อเนนร์วรระชานนหรือเนียง         ไฟด์ รูปสาย ขนาด 2.5 x 3 เขนติเมตร ด้องกาตัวตัดรูปภาพตามขนาดที่กำหนด *         รับเวน 1 รูป ชายโปโปเป็น 6 เดียน                                                                                                    | ອອກໃຫ້ໃຜ່ເຫັນ 6 ເຫັຍນນັ້ນຄືເຊັ່ນທີ່ຮົ່ນທັງຈອໃນອນູຊູງາສ ສົອເພື່ອງາປງຂາງັນ                                                                                                    | ອາດທະນວຍຮານເຫລືບີດທີ່ອື່ນຮອງ                                                                                                    | กสารชนิด ioc ong orf ที่มีชนาดไม่เกิน 50 MB                                                                                                    |                                                                                                    |
| 2. ร้อมูลสำระวับใบอนุญาตให้ดำเนินสถานพยาบาย         แอกสารยืนขับตัวหน เช่น บัตรประชาชน หรือหนัสอิงสันทาง *         อเนาะยิบรอยรับบายกัง:         อเนาะยิบรอยรับบายกัง:         ระเบาะยิบรอยรับบายกัง:         ระเบาะยิบรอยรับบายกัง:         ระเบาะยิบรอยรับบายกัง:         เป็ตโดยตาสารยัง         เป็ตโดยตาสารยัง         ไฟด์ รูปและ ขนาด 2.5 x 3 เขนพิณตร ต้องหาตัวดัญปกาพตามขนาดที่ได้าหนด *         ระเป็นอาจสารยัง         ระเป็นอาจสารยัง         เป็ตโอบเตกสาร         ระเป็นอาจสารยัง         เป็ตโอบเตกสาร         ระเป็นอาจสารยัง         เป็ตโอบเตกสารยัง         ระเป็นอาจนอยูกได้เล่า         ระเป็นอาจสารยัง         เป็ตโอบเตกสารยัง         ระเป็นอาจสารยัง         ระเป็นอาจสารยัง         เป็ตโอบเตกสารยัง         ระเป็นอาจสารยัง         ระเป็นอาจสารยัง         ระเป็นอาจระเป็นไปสารยะไปเป็น 50 NB                                                                                                    |                                                                                                    |                                                                                                    |                                                                                                    |                                                                                                    |
| 2. ข้อมูลท้างอรับใบอนุญาตให้ดำเนินสถานพยาบาล         เอกสารยืนยันตัวตน เช่น บัตรประชาขน หรือหนังสือเดินทาง *       เมือบเขกสาร         อามานวับรอเล่าเนาถูกร้อง       รองรับออกราชนิด pspong.oot ที่มีขนาดไม่เงิน 50 MB         ไฟด์ รูปถ่าย ขนาด 2.5 x 3 เจนติเมตร ต้องหาตัวตัดรูปภาพตามขนาดที่กำหนด *       เม็นขนาดวิมีคนอารรนิด pspong.oot ที่มีขนาดไม่เงิน 50 MB         ไฟด์ รูปถ่าย ขนาด 2.5 x 3 เจนติเมตร ต้องหาตัวตัดรูปภาพตามขนาดที่กำหนด *       เม็นขนาดวิมีคนอารรนิด pspong.oot ที่มีขนาดไม่เงิน 50 MB                                                                                                    |                                                                                                    |                                                                                                    |                                                                                                    |                                                                                                    |
| <ul> <li>2. ร้อมูลสำขอวับใบอนุญาตได้สำเนินสถานพยาบาล</li> <li>เอกสารขึ้นขับตัวตน เช่น บัตรประชาชน หรือหนังสือเดินทาง *<br/>อนนะวับรองสำนญกด้อง</li> <li>เม็ตรับรองสำนญกด้อง</li> <li>เม็ตรับรองสำนักบุกต้อง</li> <li>เม็ตรับรองสำนักบุกต้อง</li> <li>เม็ตรับรองสำนักบุกต้อง</li> <li>เม็ตรับรองสารบิน (ปีสามารถมนั่ง 50 MB</li> <li>เม็ตรับรองสารบิน (ปีสามารถมนั่ง 50 MB</li> <li>เม็ตรับรองสารบิน (ปีสามารถมนั่ง 50 MB</li> <li>เม็ตรับรองสารบิน (ปีสามารถมนั่ง 50 MB</li> <li>เม็ตรับรองสารบิน (ปีสามารถมนั่ง 50 MB</li> <li>เม็ตรับรองสารบิน (ปีสามารถมนั่ง 50 MB</li> <li>เม็ตรับรองสารบิน (ปีสามารถมนั่ง 50 MB</li> <li>เม็ตรับรองสารบิน (ปีสามารถมนั่ง 50 MB</li> </ul>                                                                                                    |                                                                                                    |                                                                                                    |                                                                                                    |                                                                                                    |
| เอกสารยืนขันตัวตน เช่น บัตรประชาชน หรือหนังสือเดินทาง *<br>องบนรับรองสำนาถูกลังง<br>โฟล์ รูปแก่ย ขนาด 2.5 x 3 เขนติเมตร ต้องทาตัวตัดรูปภาพตามขนาดที่กำหนด *<br>ชำนวน 1 รูป ต่ายในี้ไม่เกิน 6 เรือน                                                                                                    | <ol><li>2. ข้อมูลคำขอวับใบอนุญาตได้ดำเนินสถานพยาบาล</li></ol>                                                                                                    |                                                                                                    |                                                                                                    |                                                                                                    |
| เอกสารยืนขันด้วงขน เช่น บัทรประชาชน หรือหนังสือเดินทาง *<br>องนานวับรองสำนาถูกก้อง<br>โฟล์ รูปสภย ขนาด 2.5 x 3 เขนติเมตร ด้องทาตัวดัดรูปภาพตามขนาดที่กำหนด *<br>ชำนวน 1 รูป อ่ายไว้ไม่เกิน 6 เรียน                                                                                                    |                                                                                                    |                                                                                                    |                                                                                                    |                                                                                                    |
| เอกสารขึ้นขันสังคม เช่น บัตรประชาชน หรือหนังสือเดินทาง *<br>องบนรับรองสำนาญกลังง<br>โฟล์ รูปด่าย ขนาด 2.5 x 3 เขนติเมตร ต้องหาตัวตัดรูปภาพตามขนาดที่กำหนด *<br>ขำนวน 1 รูป อ่ายไว้ไม่เกิน 6 เรียน<br>                                                                                                    |                                                                                                    |                                                                                                    |                                                                                                    |                                                                                                    |
| องขนรับรองสำนาญกลังง<br>โฟล์ รูปสำยางมาด 2.5 x 3 เขนพิเมตร ต้องหาตัวตัดรูปภาพตามชนาดที่กำหนด *<br>จำนวน 1 รูป ธายไว้ไม่เกิน 6 เกียน<br>                                                                                                    | เอกสารขึ้นอันดัวตน เช่น บัตรประชาชน หรือหนังสือเดินท                                                                                                    | N •                                                                                                    | สีดการกลาร                                                                                                    |                                                                                                    |
| ระเริ่มแกลรระนัด jog.ong.od ที่มีหมาดไม่เงิน 50 เหล<br>ไฟล์ รูปสาย ขนาด 2.5 x 3 เขนติเมตร ด้องหาตัวดัดรูปภาพตามชนาดที่กำหนด *<br>ข้านวน 1 รูป อายไว้ไม่เกิน 6 เรียน<br>ระเริ่มแอกลารชนิด jog.ong.pdf ที่มีหนาดไม่เกิน 50 MB                                                                                                    | ละบายถึงสองสิ่งบายอไละ                                                                                                    |                                                                                                    |                                                                                                    |                                                                                                    |
| โฟล์ รูปสาย ขนาด 2.5 x 3 เซบติเมตร ด้องหาตัวดัดรูปภาพตามขนาดที่กำหนด *<br>ชำนวน 1 รูป อายไว้ไม่เกิน 6 เรียน<br>รอเว็บเอกลารชนิด jog.ong.pot ที่มีรนาดไม่เกิน 50 MB                                                                                                    | A REAL PROPERTY OF A REAL PROPERTY OF A REA | 10120-0                                                                                                    | กลางหมด (pg.png.pdf ที่มีพมาคัมมีกัน 50 MB                                                                                                    |                                                                                                    |
| โฟล์ รูปสาย ขนาด 2.5 x 3 เซนติเมตร ด้องหาตัวดัดรูปภาพตามขนาดที่กำหนด * เรียกเอกสาว<br>ข้านวน 1 รูป อายไว้ไม่เกิน 6 เรียน<br>รอเว็บเอกลารขนิด jog ong por ที่มีรนาดไม่เกิน 50 MB                                                                                                    |                                                                                                    |                                                                                                    |                                                                                                    |                                                                                                    |
| โฟล์ รูปสาย ขนาด 2.5 x 3 เขมติเมตร ด้องหาตัวดัดรูปภาพตามขนาดที่กำหนด * เรียกเอกสาร<br>จำนวน 1 รูป อ่ายไม้มีเกิน 6 เรียน<br>รอเว็บเอกลารขนิด jog ong.pot ที่มีรุนาคไม่เกิน 50 MB                                                                                                    |                                                                                                    |                                                                                                    |                                                                                                    |                                                                                                    |
| ไฟล์ รูปสาย ขนาด 2.5 x 3 เขนพิเมตร ด้องหาตัวตัดรูปภาพตามขนาดที่กำหนด * เด็จกรอกสาร<br>อำนวน 1 รูป อ่ายไว้ไม่เกิน 6 เรียน รอเร็บเอกลารขนิด jog.ong.por ที่มีขนาดไม่เกิน 50 MB                                                                                                    |                                                                                                    |                                                                                                    |                                                                                                    |                                                                                                    |
| ไฟด์ รูปถ่าย ขนาด 2.5 x 3 เขนติเมตร ด้องหาตัวตัดรูปภาพตามขนาดที่กำหนด * 💼 เดียกมอกลาร<br>ข้านวน 1 รูป ถ่ายไว้ไม่เกิน 6 เคียน รอเรือง<br>- ข้านวน 1 รูป ถ่ายไว้ไม่เกิน 6 เคียน                                                                                                    |                                                                                                    |                                                                                                    | 2 Charles and a literature                                                                                                    |                                                                                                    |
| ข้านวน 1 รูป อ่ายไว้ไม่เกิม 6 เดียน<br>รองวับบอกลารชนิด jog ang.pot ที่มีขนาดไม่เกิน 50 MB                                                                                                    | ໄฟທ໌ รูปถ่าย ขนาด 2.5 x 3 เซนติเมตร ต้องหาตัวตัดรูปภา                                                                                                    | พตามชนาดที่กำหนด                                                                                                    | ลือกะอาสาร                                                                                                    |                                                                                                    |
|                                                                                                    |                                                                                                    |                                                                                                    |                                                                                                    |                                                                                                    |
|                                                                                                    | จำนวน 1 วุป อ่ายไว้ไม่เกิน 6 เดียน                                                                                                    | 2018-0                                                                                                    | กลาวรณิต เอล.one.ocf ที่มีระบาดไม่เสีย รถ แล                                                                                                    |                                                                                                    |
|                                                                                                    | จำนวน 1 รูป อ่ายให้แล้น 6 เดือน                                                                                                    | รองรับส                                                                                                    | กลารชนิด jpg.png.pdf ที่มีชนาดไม่เห็น 50 MB                                                                                                    |                                                                                                    |
|                                                                                                    | - อำนวน 1 รูป อ่ายไว้ไม่เกิน 6 เคียน                                                                                                    | รองรับเอ                                                                                                    | กลาวขนิด (pg.png.pdf ที่มีขนาดไม่เกิน 50 MB                                                                                                    |                                                                                                    |
|                                                                                                    | - ซ้านวน 1 รูป ร่ายไว้ไม่เกิน 6 เดือน                                                                                                    | 3018v0                                                                                                    | กลาวรณีต jog.png.pof ที่มีระนาดในเห็น 50 MB                                                                                                    |                                                                                                    |
|                                                                                                    | - จำนวน 1 รูป ถ่ายไว้ไม่เกิน 6 เดือน                                                                                                    | รองรับเอ                                                                                                    | กลารรณิต (pg.png.pdf ที่มีสนาคโม่เส้น 50 MB                                                                                                    |                                                                                                    |

## • อัปโหลดเอกสาร

|                                        | ใบอนุญาตประกอบวิชาซีพ/ใบอนุญาตประกอบโรคศิลปะ •                                                                                                    | ะเพื่อกเขตสาร<br>รองรับเอกสารชนิต jogong.pof ที่มีชนาคไม่เกิน 50 MB                     |                                   |
|----------------------------------------|----------------------------------------------------------------------------------------------------|-----------------------------------------------------------------------------------------|-----------------------------------|
|                                        | จุฒิบัตร หรือหนังสืออนุมัติ หรือ หนังสือรับรอง<br>กรณีเป็นครินักเอหาะหาะ หรือปัจเนิดว่ามอกาะหารของการกันๆ                                                            | 🖿 เดิสการการ<br>รองรับเอกสารขอิด jogang.adf ที่มีกุณาครับเกิน 50 MB                     |                                   |
|                                        | โบอนุญาดให้ดำเนินการสถานพยาบาด<br>แบบเอากร เลกาะกรณีผู้ดำเนินการราชค่อใบอนุญาตให้คำเนินการสถางกะกบาด และเปลี่ยนดัรผู้ดำเนินการสถาน<br>ขยานาด                         | 🖿 เด็จกะยุกลาร<br>ระรรับเอกสารปล jogong.pof ที่มีหมาดไม่เกิน 50 MB                      |                                   |
|                                        | คลิก > 🖿 เสือกเอกสาว > แนบเส                                                                                                    | อกสารของท่าน                                                                            |                                   |
|                                        | วิดีโอขอแจ้งความประสงค์เป็นสู้ด้วเนินการสถานพยาบาลผ่าน Biz Portal<br><u>ด้วยอาวสิกษ์สุขอร้อกุล</u><br>ด้วอย่า: VDO <u>https://mrd.hts.mooh.so.th/mrd1_htt/?oe545</u> | <ul> <li>เลือกเอกสาร<br/>รองรับเอกสารขนิด jog.ong.oof.zip ที่มีขนาดไม่เกิน :</li> </ul> | 50 MB                             |
|                                        | <ul> <li>เอกสารเพิ่มเติม</li> <li>เมื่อต้องการเพิ่มเอกสา</li> <li>รายละเอียดเอกสารใ</li> </ul>                                                                       | เร คลิก > 🕒 เพิ่มเอกลาร<br>นกล่องข้อความ > แน                                           | > เขียนคำอธิบาย<br>บเอกสารของท่าน |
|                                        | วิดีโอขอแจ้งความประสงค์เป็นผู้ดำเนินการสถานพยาบาลผ่าน Biz Portal<br>ด้ายย่าเล็งที่ผู้ขอด้องชุก<br>ด้วอย่าง VDO <u>https://mrd.hss.mooh.go.th/mrd1_hss/?q=\$45</u>    | <b>vdo.zip</b><br>างเาสไฟล์. 12696588<br>ซับโหลดเนื้อ: 24/05/2024, 10:03                | au 🔳                              |
|                                        | 3. ເອກສາรເพิ່มເຫີມ                                                                                                    |                                                                                         | ตัวอย่าง                          |
|                                        | ເວກສາງເໜິ່ມເຫັນ<br>ຄຳປັດຈະ<br>ຈູປການຫລືບີກເຫີນແຫັນ                                                                                                    | <b>ร่าง.pdf</b><br>ขนาดไฟล์: 12696588<br>ซับโหลดเนื้อ: 24/05/2024, 10:03                | au 🔳                              |
|                                        | 💿 เพิ่มเอกสาร                                                                                                    |                                                                                         |                                   |
| อ่านรายละเอียดให้ครบทุกข<br>คลิก > 🔽 โ | ນ້ອ                                                                                                    |                                                                                         |                                   |
|                                        | 🦉 รำหเจ้าขอรับรองว่าได้รับการยืนขอมจากผู้ประกอบการสถานพยาบาล ให้เป็นผู้ดำเนินการสถานพยาบาลแ                                                                          | 👐 เมื่อกรอกข้อมูลคร                                                                     | บถ้วนระบบจะแสดง                   |
|                                        | ผลิกเพียงอนวันเงือนใหการให้บริการการดำเนินการชุกครั้ง<br>ข้อนกลับ ส่งคัวร้อง >                                                                                       |                                                                                         |                                   |

• การส่งคำร้อง

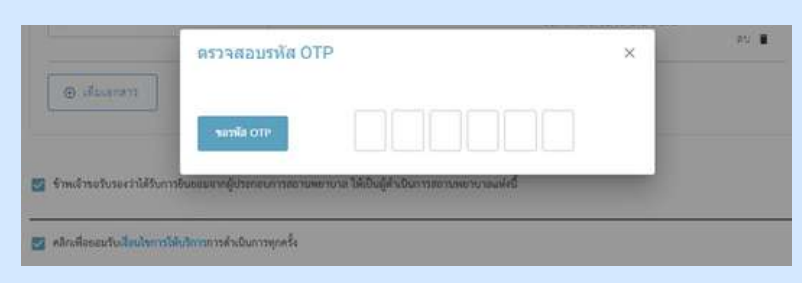

เมื่อคลิก "ส่งคำร้อง" ระบบจะแสดงตรวจสอบรหัส OTP > คลิก (ระบบจะส่งรหัส OTP ผ่านทางหมายเลขโทรศัพท์ที่ท่านได้ลงทะเบียนไว้)

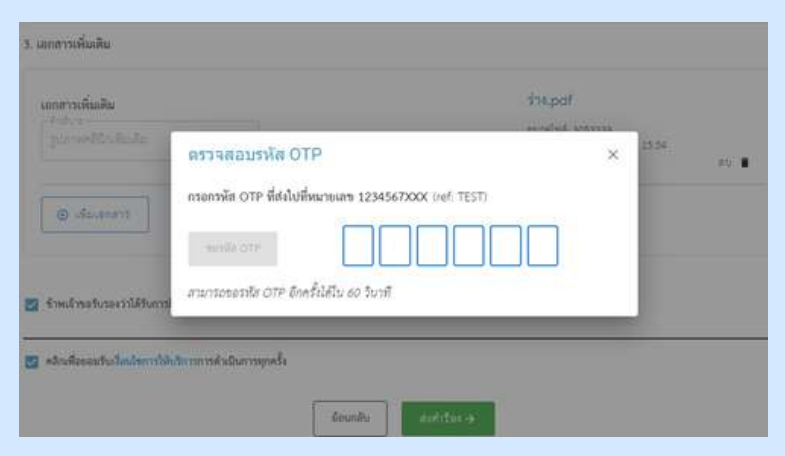

#### กรอกรหัส OTP 6 หมายเลข ภายใน 60 วินาที

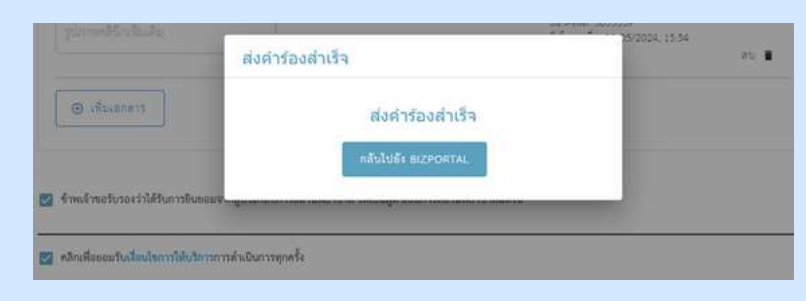

#### เมื่อกรอกรหัส OTP 6 หมายเลขครบ ระบบจะขึ้นกล่อง ข้อความว่า "ส่งคำร้องสำเร็จ"

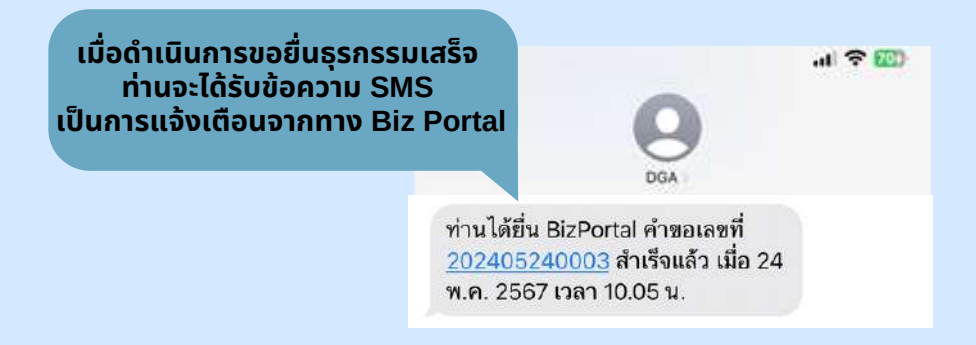

#### • การติดตามสถานะ

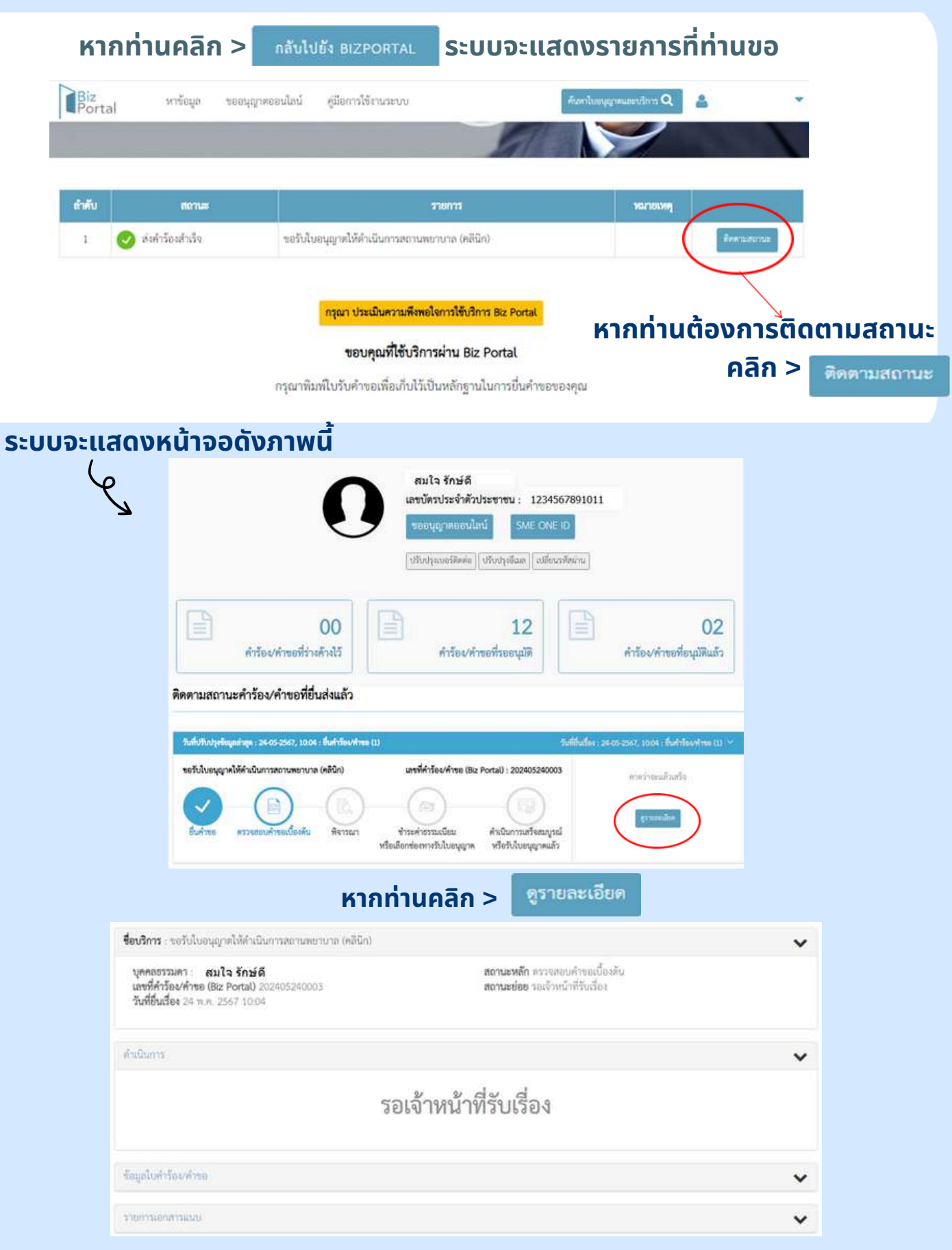

ระบบจะแสดงหน้าจอให้ดูรายละเอียดเพิ่มเติม

## กรณีแก้ไข/เพิ่มเติมข้อมูล (จากการตรวจสอบของเจ้าหน้าที่)

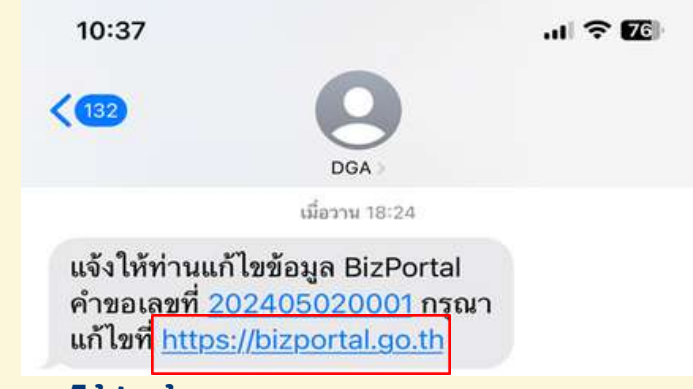

ท่านจะได้รับข้อความ SMS จากระบบ Biz Portal ให้ <mark>คลิกลิงค์</mark> ข้างต้น เพื่อทำการแก้ไขข้อมูล

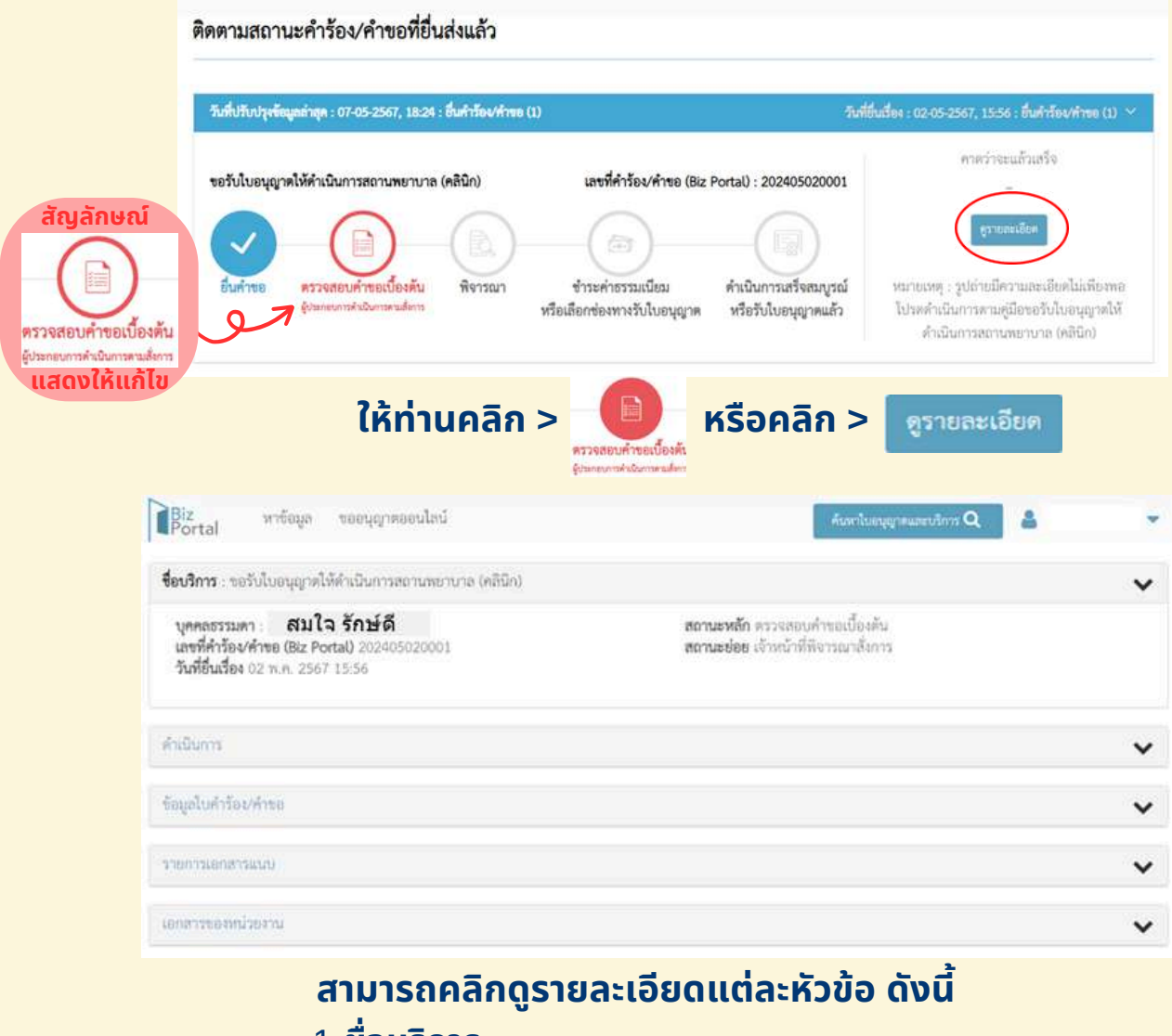

- 1. **ชื่อบริการ**
- 2.**ดำเนินการ**
- 3. ข้อมูลใบคำร้อง/คำขอ
- 4. รายการเอกสารแนบ
- 5. เอกสารของหน่วยงาน

## กรณีแก้ไข/เพิ่มเติมข้อมูล (จากการตรวจสอบของเจ้าหน้าที่)

| ursadimetersia |                                 |          |                                                        |                    |
|----------------|---------------------------------|----------|--------------------------------------------------------|--------------------|
| #              | ชื่อเอกสาร                      | ซื่อไฟล์ | คำขึ้แจงจากเจ้าหน้าที่                                 | วันทึ่∕เวลา        |
| T.             | ด้วอย่างรูปอ่าย                 | sp4.pdf  | ທັງຄະກະຮູປດ່າຍທີ່ດູກສ້ອງ                               | 07 m.n. 2567 18:24 |
| 2              | ดูมือขอรับไบอนุญาตให้ดำเนินการๆ | sp5.pdf  | คู่มีอขอรับใบอนุญาตให้ดำเนินการ<br>สถามพยาบาล (คลินิก) | 07 n.n. 2567 18:24 |

## หากต้องการดูรายละเอียดคำชี้แจงจากเจ้าหน้าที่ คลิก > "เอกสารของหน่วยงาน"

| Biz หาข้อมูล ขออนุญาตออนไลน์<br>Portal                                                                                      |                                                           | คันหาโบอนุญาตและบริการ Q                         | 4 | * |
|----------------------------------------------------------------------------------------------------|-----------------------------------------------------------|--------------------------------------------------|---|---|
| ดำเนินการ                                                                                                    |                                                           |                                                  |   | ~ |
| รวยการเอกสารที่ด้องแก้ไข/เพิ่มเดิม                                                                                          | รายการเอกสาร                                              | ที่ท่านต้องส่งเพิ่ม                              |   |   |
| โปรดส่งไฟล์เอกสาร : ไฟล์ รูปถ่าย ขนาด 2.5 x 3 เซ<br>เหตุผถที่ต้องส่งเพิ่ม : รูปถ่ายมีความละเอียดไม่เพียง<br>(2) เรืออะออสาร | นติแตร ต้องทาดัวตัดรูปภาพดามขนาดที่ก่<br>เหตุผลที่ต้องส่ง | าทนด จำนวน 1 รูป ถ่ายไว้ไม่เกิน 6 เดือน<br>เพิ่ม |   |   |
| ของกับเอกสาวขนิด jpg.png ที่มีขนาดไม่เกิน 50 MB                                                                             | PD                                                        | ามคิดเห็นของเจ้าหน้าที                           |   |   |
| ความคิดเห็นของเจ้าหน้าที่ : รูปถายมีความละเรียดไม<br>เส บันทึก                                                              | ม่เพียงพอ ไปรดดำเนินการตามคู่มีอขอรับไป                   | งอนุญาตให้ดำเนินการสถานพยาบาล (คลินิก)           |   |   |
| ໃห້ກ່ານດວັດ                                                                                                    | > ເຈັນອີອກເອກສາງ                                          | > แบบเอกสารของที่                                |   |   |

# รายการเอกสารที่ต้องแก้ไข/เพิ่มเติม

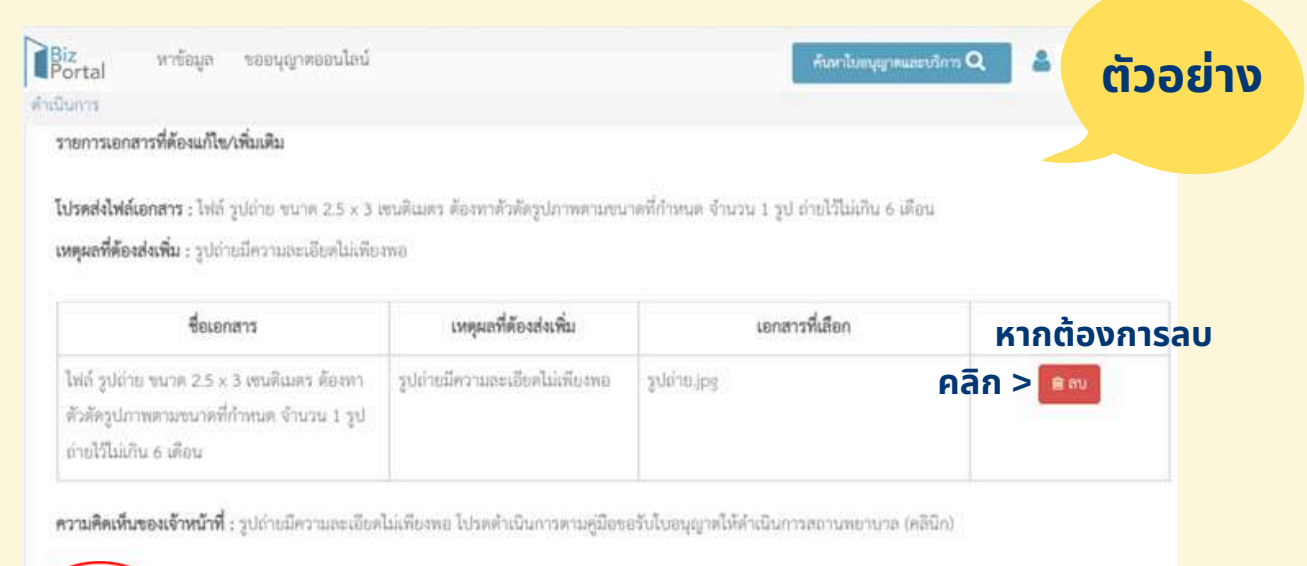

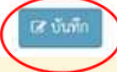

# กรณีแก้ไข/เพิ่มเติมข้อมูล (จากการตรวจสอบของเจ้าหน้าที่) รายการเอกสารที่ต้องแก้ไข/เพิ่มเติม

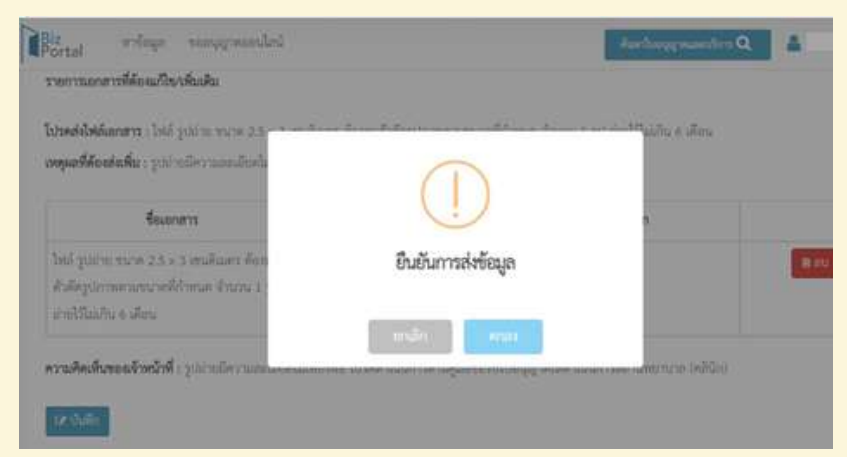

## ระบบจะขึ้นกล่องข้อความว่า "ยืนยันการส่งข้อมูล"

| <b>letandelahlisenarus</b> : Islif paleine succe 2.5 <sub>1</sub> =                                | and the second second second second second second second second second second second second second second second |  |
|----------------------------------------------------------------------------------------------------|----------------------------------------------------------------------------------------------------|--|
| <b>เหตุดอที่ดัดสมส์ม</b> : รูปถ่ายมีความขอมโดงไม                                                   |                                                                                                    |  |
| desenant.                                                                                          | $\checkmark$                                                                                                    |  |
| ไหย์ รูปบาย ขณาด 25 = 3 งรมติเมตา ต้อง<br>สำคัญปรากสามการหรืดวิทยาส จำนวน 1<br>จากปริโมสิน 6 เดียน | แก้ไขสถานะสำเร็จ                                                                                                 |  |

#### เมื่อคลิก > "ตกลง" ระบบจะขึ้นว่า "แก้ไขสถานะสำเร็จ"

| 200 | าสาริกษารสารก                                                                                                    |               |                                | ~                  |
|-----|----------------------------------------------------------------------------------------------------|---------------|--------------------------------|--------------------|
| #   | ซื่อเอกสาร                                                                                                    | ชื่อไฟต์      | คำขึ้นจงจากเจ้าหน้าที่         | วันที่/เวลา        |
| 6   | ในอนุญาตประกอบวิชาชีพ/ใบอนุญาตประกอบโรคศิลปะ                                                                                               |               | 4                              | 02 m.n. 2567 15:56 |
| 7   | วุฒิบัตร หรือหนังสืออนุญัติ หรือ หนังสือรับรอง กรณีเป็นคลินิกเฉพาะทาง หรือมีวุฒิบัตร<br>เฉพาะทางของสาขานั้นๆ                               |               | 4                              | 02 w.n. 2567 15:56 |
| 8   | ใบอนุญาตให้ดำเนินการสถานทยาบาธ แนบเอกสาร เฉพาะกรณีผู้ดำเนินการขาดต่อไป<br>อนุญาตให้ดำเนินการสถานทยาบาล และเปลี่ยนตัวผู้ดำเนินการสถานทยาบาล |               | 9                              | 02 m.n. 2567 15:56 |
| 9   | วิดีโอขอนจังความประลงค์เป็นผู้ดำเนินการสถานสยาบาลผ่าน Biz Portal                                                                           |               | -                              | 02 w.m. 2567 15:56 |
| 10  | เขกสารเพิ่มเดิม รูปภาพคลินิกเพิ่มเดิม                                                                                                    |               | -                              | 02 m.n. 2567 15:56 |
| 11  | ให้ด์ รูปอ่าย ขนาด 2.5 x 3 เขนดิเมตร ต้องทาตัวดัดรูปภาทตามขนาดที่กำหนด จำนวน 1<br>รูป ถ่ายไว้ไม่เกิน 6 เดือน                               | gų<br>patieta | รูปถ่ายมีความสะเอียดไม่เพียงพอ | 08 n.n. 2567 14:12 |

## เมื่อแนบเอกสารสำเร็จ ท่านสามารถดูได้ที่ "รายการเอกสารแนบ"

กรณีแก้ไข/เพิ่มเติมข้อมูล (จากการตรวจสอบของเจ้าหน้าที่)

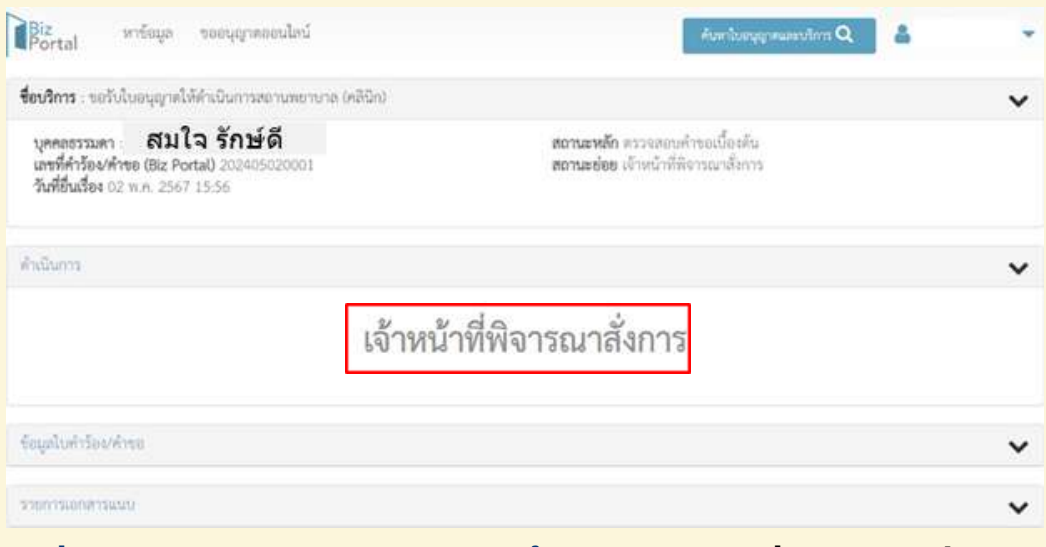

## เมื่อแก้ไขสถานะสำเร็จ ระบบจะขึ้นว่า "เจ้าหน้าที่พิจารณาสั่งการ"

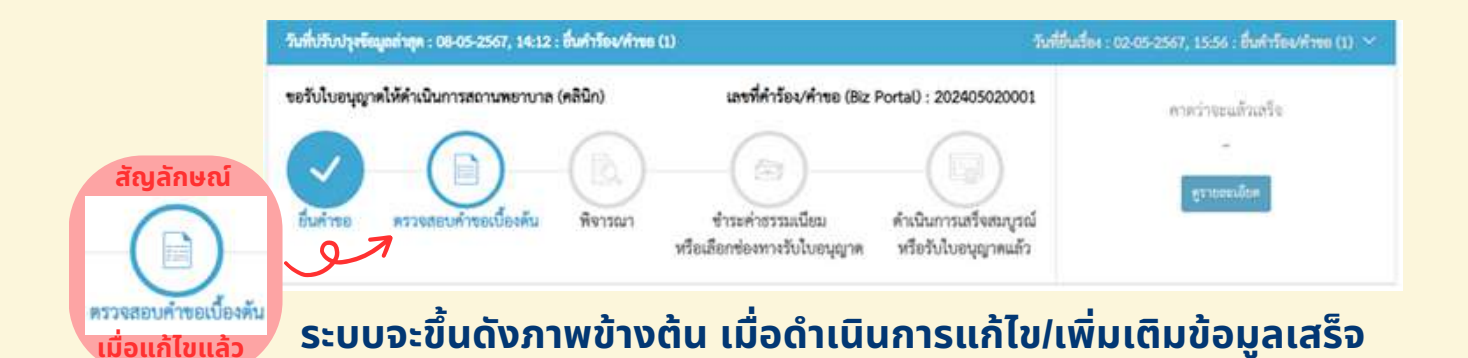

#### กรณีคำร้อง/คำขออนุมัติแล้ว

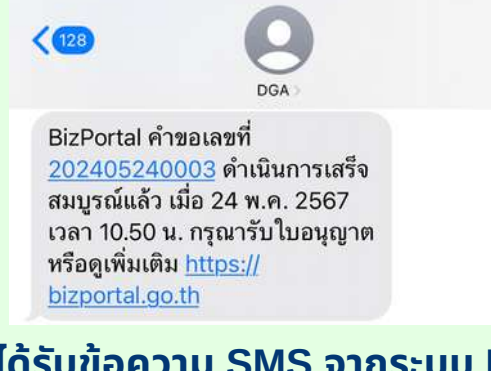

#### ท่านจะได้รับข้อความ SMS จากระบบ Biz Portal ให้ <mark>คลิกลิงค์</mark> ข้างต้น เพื่อดูเพิ่มเติม

|             |                                                                           | สมใจ รักษ์ดี                                                                   |                                                                                                    |   |
|-------------|---------------------------------------------------------------------------|--------------------------------------------------------------------------------|----------------------------------------------------------------------------------------------------|---|
|             |                                                                           | เลขบัตรประจำตัวประชาชน : 1234567891                                            | .011                                                                                                    |   |
|             | $\bigcirc$                                                                | รองนุญ พองนเล่ม                                                                |                                                                                                    |   |
|             |                                                                           | ามุกกรัชกรรมขอย กุฎภารัชสาย กุฎยาวหลุงมา                                       |                                                                                                    |   |
|             |                                                                           |                                                                                |                                                                                                    |   |
|             |                                                                           | 12 E                                                                           | 03                                                                                                    |   |
|             |                                                                           | การองการออนุมพ                                                                 | n isov n isonoquinani                                                                                                    |   |
|             | ติดตามสถานะคำร้อง/คำขอที่อนุมัติแล้ว                                      |                                                                                |                                                                                                    |   |
|             | 1. 1. 1. 1. 1. 1. 1. 1. 1. 1. 1. 1. 1. 1                                  | n dheder -                                                                     | and and a start the start and an                                                                                                    |   |
|             | ขอวันในอนอาคได้คำเนินการสถานพยานาล (คลินิก)                               | เลขที่ดำว้อง/คำขอ (Biz Portal) : 202405240003                                  | Construction ( State ( State ( |   |
|             |                                                                           |                                                                                | ดำเนินการเสร็จสิ้น<br>รองรนรับมีคขอบ : กรมดนับสนุนบริการ:                                                                                                    |   |
|             |                                                                           |                                                                                |                                                                                                    |   |
|             | อนคาขอ ความสอนคาของบองคน พงาวณา<br>หรือเสี                                | ขาวอหาดว่าอเนลอม หาเนลการแกรพณญรณ<br>โอกข่องหางวับไปอนุญาต หรือวับไปอนุญาตแล้ว |                                                                                                    |   |
|             | 2.2.1                                                                     |                                                                                |                                                                                                    |   |
|             | เหกม                                                                      | เยยม > มีรายยะเออฟ                                                             |                                                                                                    |   |
| ชื่อบริ     | inrs : ขอวันในอนุญาคให้ดำเนินการสถานหยาบาล (คลินิก)                       |                                                                                |                                                                                                    | ~ |
| ųn          | คลธรรมคา สมใจ รักษ์ดี                                                     | <b>สถานะหลัก</b> ดำเนินการสำเร็จ                                               |                                                                                                    |   |
| แกร<br>วันร | ทศารอง/ศาขอ (Biz Portal) 202405240003<br>ที่อื่นเรื่อง 24 พ.ศ. 2567 10:04 | acuress nagent                                                                 |                                                                                                    |   |
| คำเนิ       | un7s                                                                      |                                                                                |                                                                                                    | ~ |
|             |                                                                           |                                                                                |                                                                                                    |   |
|             |                                                                           | เสร็จสิน                                                                       |                                                                                                    |   |
|             |                                                                           |                                                                                |                                                                                                    |   |
| 87          | ามศิลเห็นของเจ้าหน้าที่ :                                                 |                                                                                | 1 2527                                                                                                    |   |
| .#          | ซื่อใบอนุถ                                                                | ұлм                                                                            | ไฟดีไปอนุญาต                                                                                                    |   |
| 1           | ใบอนุญาตให้ดำเนินการสถารทยาบาล สท.19                                      |                                                                                | 📥 (สาวม์ไหยส)                                                                                                    |   |
| #           | felona                                                                    | זר                                                                             | ไฟด์เอกสาร                                                                                                    |   |
| #           | ซื่อเอกส                                                                  | צר                                                                             | ไฟด์เอกสาร                                                                                                    |   |

## คลิก > [ดาวน์โหลด] ที่ช่องไฟล์ใบอนุญาต

## กรณีคำร้อง/คำขออนุมัติแล้ว

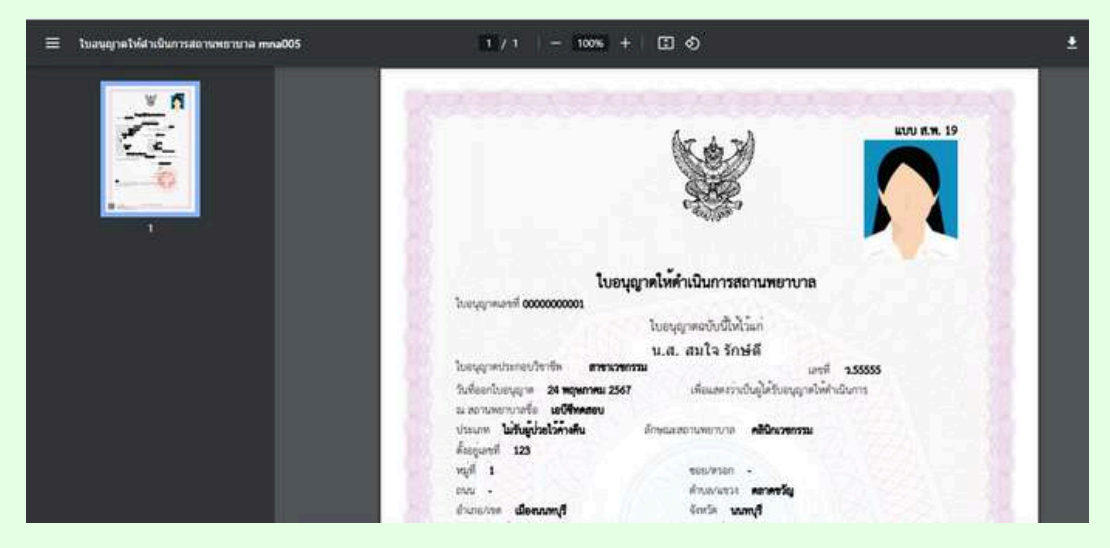

## ระบบจะขึ้น ใบอนุญาตให้ดำเนินการสถานพยาบาล (แบบ ส.พ.19) ให้ท่านดาวน์โหลด

|                                                                                                    | - SE 1                                                                                                    |
|----------------------------------------------------------------------------------------------------|----------------------------------------------------------------------------------------------------|
| lu                                                                                                    | อนุญาตโพ้คำเมินการสถามหอาบาด                                                                                                    |
| 2000000000 Perungyout                                                                                                    |                                                                                                    |
|                                                                                                    | ใบอนุญาตอบับนี้ให้ไวแก                                                                                                    |
|                                                                                                    | น.ส. สมใจ รักษ์ดี                                                                                                    |
| ในสมุญาสประกสบริหารีต สามาร                                                                                                    | und 3.55555                                                                                                    |
| Sulsenburgen 24 separate 2<br>11 sensenverle artiketer                                                                                                    | สียมระกวรรับผู้ให้รับอนุกระวิทัศน์นการ                                                                                                    |
| datare <b>bilaphilanela</b><br>Augurel 125                                                                                                    | Encassrumenum allacreme                                                                                                    |
| will 1                                                                                                    | essueran -                                                                                                    |
| DVV -                                                                                                    | Analyze arange                                                                                                    |
| thrance aniant                                                                                                    | Corfs sumf                                                                                                    |
| vialutrada 11000                                                                                                    | Jeraffere COLD323414                                                                                                    |
| insani •                                                                                                    | lovedelleformetre Tettholmet.com                                                                                                    |
| รับเวลาสาการ <b>4</b>                                                                                                    | น ดี 1965 น<br>ดังประวัติ 31 ติภาพ 259 และให้สินิต์แหรดสารสีประกอบใหกร<br>นั้น                                                                                                    |
|                                                                                                    | ได้ไว้ 12 วันดี 24 หมุมภาพม 2547                                                                                                    |
|                                                                                                    | Ospansion                                                                                                    |
|                                                                                                    | wire On up Ant                                                                                                    |
|                                                                                                    |                                                                                                    |
|                                                                                                    | ברוקטינישישישיש אינטער אינטער אינטער אינטער אינער אינער אינער אינער אינער אינער אינער אינער אינער אינער אינער א<br>אינער אינער אינער אינער אינער אינער אינער אינער אינער אינער אינער אינער אינער אינער אינער אינער אינער אינער אינ |
| -                                                                                                    | Edenman staared surgers<br>Erwitze                                                                                                    |
| Martinez tricted reg with region<br>for the first start of the sector of the<br>test of uncertain placements and 100                                                                                                    |                                                                                                    |
| Santing since (ong sint ang dar<br>ana dari pina sinte (sina sinte<br>sina dari pina sinte (sina sinte<br>sina dari sina sinte (sina sinte<br>sina dari sina sinte (sina sinte sinte<br>sina dari sina sinte sinte sinte sinte sinte sinte sinte<br>sinte sinte sinte sinte sinte sinte sinte sinte sinte<br>sinte sinte sinte sinte sinte sinte sinte sinte sinte sinte<br>sinte sinte si | entre Barrier augebrugen                                                                                                    |
| Institute the second second se                         | Edmina assertingen<br>ever<br>ever<br>or public h                                                                                                    |

ตัวอย่าง ใบอนุญาตให้ดำเนินการสถานพยาบาล (แบบ ส.พ.19)

้ การขออนุญาตออนไลน์ (ต่ออายุ ชำระค่าธรรมเนียมรายปีใบอนุญาต/งานบริการ)

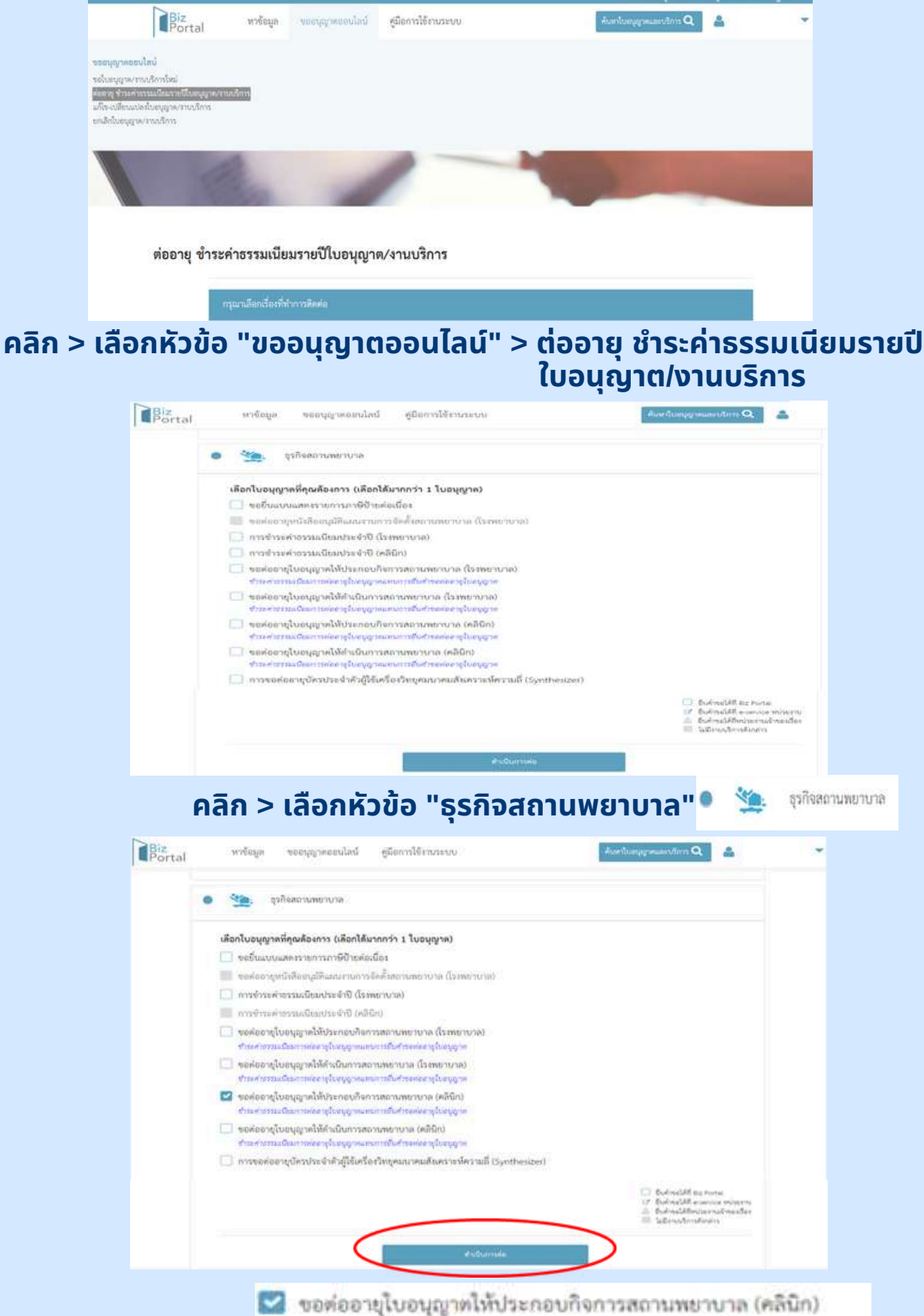

ุคลิก > เลือกหัวข้อ "ขอต่ออายุใบอนุญาตให้ประกอบกิจการสถานพยาบาล(คลินิก)" เรียบร้อยแล้ว > ให้คลิก "ดำเนินการต่อ"

#### การขออนุญาตออนไลน์ (ต่ออายุ ชำระค่าธรรมเนียมรายปีใบอนุญาต/งานบริการ)

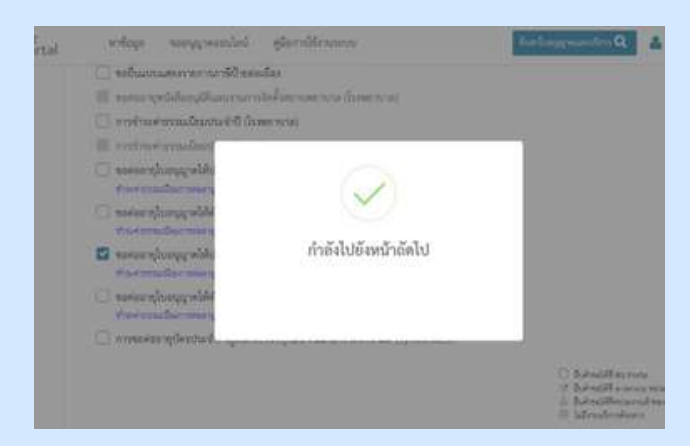

## ้เมื่อเลือก "ดำเนินการต่อ" หน้าจอจะขึ้นข้อความว่า "กำลังไปยังหน้าถัดไป"

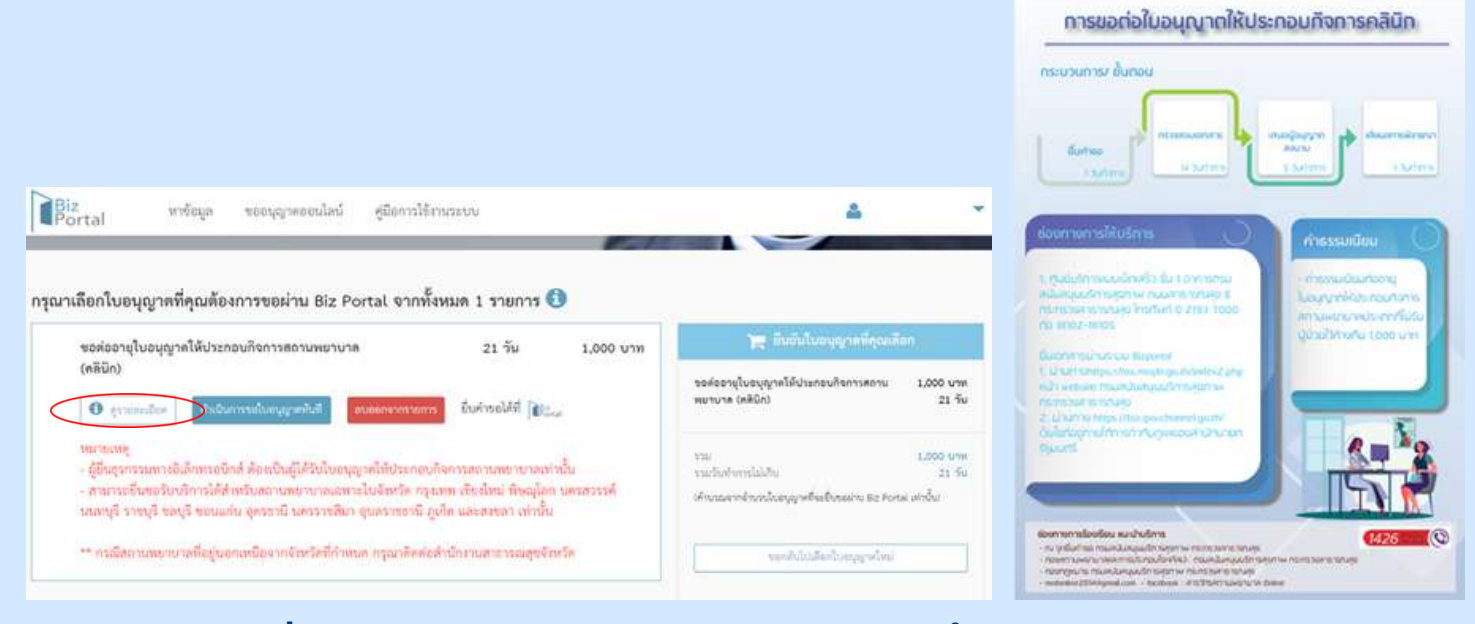

#### เมื่อเลือก "ดูรายละเอียด" > จะปรากฎภาพขั้นตอนการขอต่อใบอนุญาต ให้ประกอบกิจการคลินิก

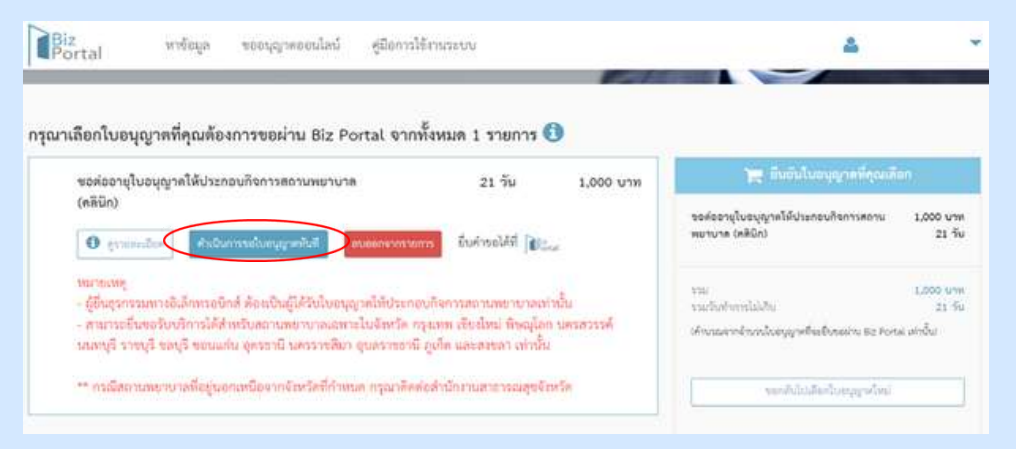

#### ขอต่ออายุใบอนุญาตให้ประกอบกิจการสถานพยาบาล(คลินิก) > เลือก "ดำเนินการขอใบอนุญาตทันที"

้หากต้องการอ่านรายละเอียดเพิ่มเติมให้เลือกไอคอน 🚺 นี้

การขออนุญาตออนไลน์ (ต่ออายุ ชำระค่าธรรมเนียมรายปีใบอนุญาต/งานบริการ)

| ขอต่ออายุใบอนุญาคให้ประกอบกิจการสถานพยาบาล                                                                                                    | 21 วัน 1,000 บาท                                                                                                    | 🖉 มีนยันในอนุญาลที่สุดเพิลก                                                                  |
|----------------------------------------------------------------------------------------------------|----------------------------------------------------------------------------------------------------|----------------------------------------------------------------------------------------------|
| (ຄຣິບັດ)                                                                                                    | นออกขางการ. เป็นราวได้ที่ 🍞                                                                                                    | ขอต่ออายุโบอบุญาคโม้ประกอบกิจการสถาน 1,000 บา<br>พยาบาล (คลีปิก) 21 วิ                       |
| ານການເຫຼ<br>- ຜູ້ຍັນຊະກະເນກາະພັລລັກກາວບົກອໍ ອັດແປ້ນຜູ້ໄດ້ຂັບໃນບານູ<br>- ສາມາວເອັ້ນຫວຣັບບວີກາຣໂດ້ສຳເດັບຄວາມສະບານກລະຫາອ<br>ແຜນາຫຼັງ ວາຫນີ້ ຫລາມຈິ ຫວາມແຜ່ນ ລູດຮວກນີ້ ນອວລາຍສືນກ                  | ງກຄືກັບີຈະຄອບຄິຈຕາງຫຼາກການກະບາດທ່າງຂຶ້ນ<br>ເປັນຈັກເບັດ ກຽຈແກກ ເປັນຈັກເປົ້າກໍ່ລູໂດດ ນອງກວງຮູດ<br>ຂອງຮຽນນາຍັນ ເທີດ ແລະສາຍຄາງ ທ່າງຂຶ້ນ                    | รรม<br>รวมชั่นทำการไม่เงิน 21 4<br>เห็กรรมจากที่เวลาใจอยู่มูกที่จะยิ่งหอย่าน 52 Portu มาเป็น |
| 19 19 19 19 19 19 19 19 19 19 19 19 19 1                                                                                                    |                                                                                                    |                                                                                              |
| ** กรณีสถานทยายาลที่อยู่รอยเหนือจากจังหวัดที่กำหน                                                                                                    | ท กรุณาติดต่อสำนักงานสาขารมสุขจังหรืด                                                                                                    | ายเข้าเป็นสีมาใหญ่จะมูล                                                                      |
| ** กรเลิงการทยาบางที่อยู่นอกเหนือจากจัดรังที่กำหน<br>โอกใบอนุญาตที่คุณต้องการขอผ่าน Biz Por                                                                                                    | ด กรุณทิศตสำนักงานสาธารณสุขจังหรืด<br>tal จากทั้งหมด 1 รายการ <b>()</b>                                                                                | ารสารในไปสัตรโประบุญาต์ใหม่                                                                  |
| ** กรเฉีลถาบทยายาลที่อยู่นอกเหนือจากจัดรัดที่กำหน<br>ถือกใบอนุญาคที่คุณต้องการขอผ่าน Biz Por<br>ขอล่ออะถุใบอนุญาคให้ประกอบกิจการสอาบคยาบาล                                                     | ท กรุณาศิกร์สำนักงานสายารณสุขจับบริด<br>tal จากาทั้งหมด 1 รายการ 🕄<br>21 วัน 1,000                                                                     | verskildeferbergereferi<br>ym diskultersperse lingerefe                                      |
| ** กาเมืลถามพราบาลที่อยู่นอกเหนือจากจัมหรืดที่กำหน<br>ถือกใบอนุญาทที่คุณต้องการของง่าน Biz Por<br>ขอด่ออายุโบอนุญาคได้ประกอบกิจการสอาบทอาบาล<br>(คลินิก)<br>••                                 | <ul> <li>ค.กรุณที่สิตร์สำนักทนสาธารมสุขจัดเรืด</li> <li>Tal จากทั้งหมด 1 รวยการ (1)</li> <li>21 วัน 1,000</li> <li>ห่านต้องการลบรายการคำร้อ</li> </ul> | າອາຈີນໃນເລືອກໃນອອກູກນັກນ<br>ພາກສ<br>ສະຫະສະຖຸໃນອອກູກາລິເປັນການເຮັດການສາກ<br>ໂດຍ (JABCA)       |
| ** กรณีสถามพระบาลที่อยู่นอกเหนือจากจับรัสที่กำหน<br>ถือกใบอนุญาคที่คุณต้องการขอผ่าน Biz Por<br>ขอด้ออร์ถุใบอนุญาคให้ประกอบกิจการสถามหลาบาล<br>(คลินิก)<br>•••••••••••••••••••••••••••••••••••• | ต กรุณที่สิตรังที่มีภามสาธารณสุขจัดรัด<br>Tal จากที้งหมด 1 รายการ 3<br>21 วัน 1,000<br>ทำนด้องการลบรายการคำร้อ                                         | ารถติปประสารรรมระไหร่<br>มาท<br>รอสสรรรุโประบุญายได้ประกอบไทการสาม<br>16 โดยโละ              |

้เมื่อเลือก "ลบออกจากรายการ" หน้าจอจะขึ้นข้อความว่า "ท่านต้องการลบรายการคำร้องนี้?" หากต้องการลบให้เลือก "ตกลง"

• ข้อมูลทั่วไป

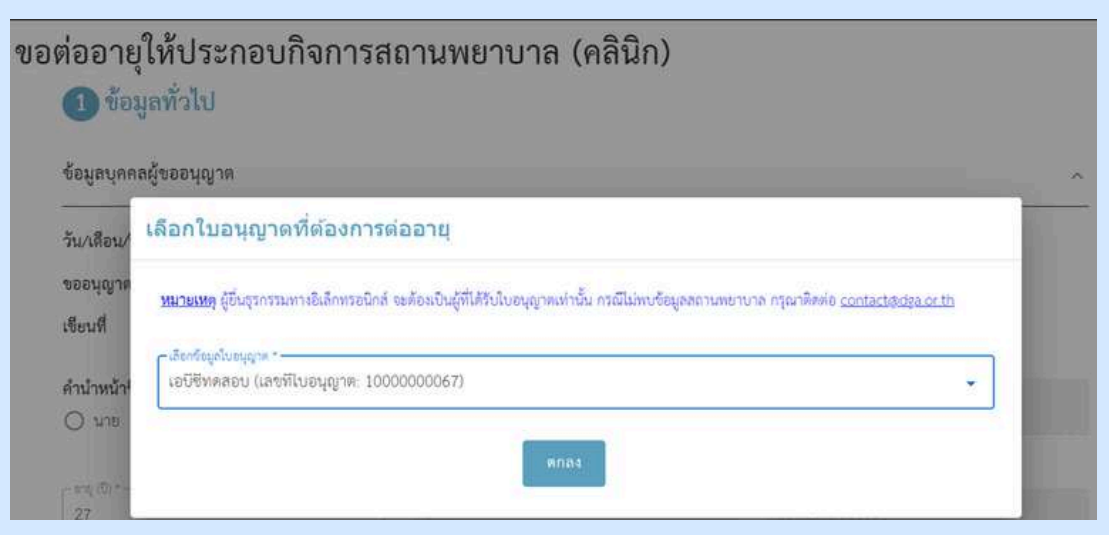

## เลือกใบอนุญาตที่ท่านต้องการต่ออายุ

# ข้อมูลทั่วไป

|                   | ขอต่ออายุให้ประกอบกิจการส<br>① ข้อมูลทั่วไป                                                                                       | ถานพยาบาล (คลินิก)                                       |                                                  |
|-------------------|----------------------------------------------------------------------------------------------------|----------------------------------------------------------|--------------------------------------------------|
|                   | ข้อมูลบุคคลผู้ขออนุญาต                                                                                                    |                                                          |                                                  |
| ข้อมูลส่วนนี้ต้อง | วัน/เดือน/ปีที่อื่นคำขอ<br>ขออนุญาตในฐานะบุคคลธรรมดาหรือนิติบุคคล<br>เซียนที่                                                     | 17 พฤษภาคม 2567 <b>ป้อเ</b><br>บุคคลธรรมดา<br>Biz Portal | มูลส่วนนี้ระบบจะทำการดึงให้อัตโนมัต <b>ิ</b><br> |
| ทำการกรอกเอง      | ศ้านำหน้าชื่อ •<br>บาย () นาง () น.ล.<br>เอเจ.เซิ. •                                                                              | 55 s                                                     | 1/12/00 *                                        |
|                   | 27<br>ชิแล (ที่ใช้สำหรับพิดพ่อ) *<br>ขอต่ออายุให้ประกอบกิจการ<br>ข้อมูลทั่วไป<br>ช้อมูลบุคคลผู้ขออนุญาต<br>วันเคลียมเพิร์รับต่อรว | าสถานพยาบาล (คลินิก)                                     | Ċ                                                |
|                   | วัน/เดือน/ปีที่ยนคำขอ<br>ขออนุญาตในฐานะบุคคลธรรมตาหรือนิติบุคคล                                                                   | 17 พฤษภาคม 2567<br>บุคคลรรรมหา                           |                                                  |
|                   | เซียนที่                                                                                                    | Biz Portal                                               |                                                  |
|                   | คำบำหบ้าชื่อ•<br>⊖ นาย ⊖ นาง ⊚ น.ล.                                                                                               | Sev.                                                     | Armide a                                         |
|                   | 27<br>- Tana (10.6 million)                                                                                                    | Angeril -<br>Svite                                       | และมีสารจะสำนักงานการณ 12 เหลี่การ               |
| 4                 | Testahotmail.com<br>ข้อมูลที่อยู่ตามบัตรประชาชน                                                                                   | 1                                                        | *                                                |
|                   | uendi *                                                                                                    | หมู่ที่                                                  | พรอบ/ชอย                                         |
|                   | อาคาร                                                                                                    | ห้องเลขที่                                               | ถนน                                              |
|                   | จับเรื่ด *<br>กรุงเทพมหานคร์                                                                                                    | - อำเภองายค *<br>จตุจักร 👻                               | <ul> <li>ทำบก/แขวง *</li> <li>จตุจักร</li> </ul> |
|                   | าทัสโยรษณี6 *<br>10900                                                                                                    | โทรศักร์ *<br>0889999999                                 | โทรสาร                                           |
|                   |                                                                                                    | 10/1                                                     | 0                                                |

## ดำเนินการกรอกข้อมูลที่อยู่ตามบัตรประชาชน

# ข้อมูลทั่วไป

| 🖉 ใช้ที่อยู่เดียวกับที่อยู่บนบัตรประชาชน |                                                   |     |       |                |   |
|------------------------------------------|---------------------------------------------------|-----|-------|----------------|---|
| เลชที •                                  | หมู่ที่                                           |     |       | ตรอก/ชอย       |   |
| อาคาร                                    | ห้องเลขที่                                        | รับ |       | ถิ่มม          |   |
| รัณร์ค *<br>กรุงเทพมหานคร                | <ul> <li>ข้าเภย/เขต *</li> <li>จตูจักร</li> </ul> |     | •     | ์ ด้านสุนธรร * | × |
| vialuvelle =<br>10900                    | โทรศัพท์ *<br>0889999999                          | 6   |       | โทรสาร         |   |
|                                          |                                                   |     | 10/10 | 2              |   |
| มือถือ                                   | ວິເມລ                                             |     |       |                |   |

## ดำเนินการกรอกข้อมูลที่อยู่ที่ติดต่อได้/ข้อมูลที่อยู่ปัจจุบัน

หากใช้ที่อยู่เดียวกับที่อยู่บนบัตรประชาชนให้คลิก 🗹 ใช้ที่อยู่เดียวกับที่อยู่บนบัตรประชาชน

#### • ข้อมูลสถานพยาบาล

| รัสร้านเหลาและคราร (อาษาไฟป *.<br>เอบิรีทดสอบ |                       | ซื่อร้าน/สถาน | ไระกอบการ (ภาษาอังกฤษ)   |  |
|-----------------------------------------------|-----------------------|---------------|--------------------------|--|
| and<br>123                                    | 111<br>11<br>1        |               | wien/168                 |  |
| B1015                                         | พ้องเลขที่            | ชั่น          | очи                      |  |
| u Braaraanaa<br>gaqe                          | ขันกองชะ<br>จะสู่จักร |               | าร่างการสาวส<br>เซตุจักร |  |
| าทัศษาหรือ<br>10900                           | ไทรศัพป               |               | ไพรศาร                   |  |
|                                               |                       |               | 07-10                    |  |
| ນົຍຕິຍ<br>0889999999                          | Test@hotma            | il.com        |                          |  |
|                                               | 10/10                 |               |                          |  |

#### ดำเนินการกรอกข้อมูลสถานพยาบาล

| ใช้แผนที่เพื่อกำหนดดำแหน่งที่ตั้ง 🛙 | ຄະຫຼົວູທ *                 | ຄອงທີ່ຈູຫ *                  |
|-------------------------------------|----------------------------|------------------------------|
|                                     |                            |                              |
| คลิก > ใช้แผนที่เพื่อกำหนดดำแห      | นงที่สัง 🛛 > เลือกตำแหน่งไ | ที่ตั้ง หรือสถานที่ใกล้เคียง |

#### • ข้อมูลสถานพยาบาล

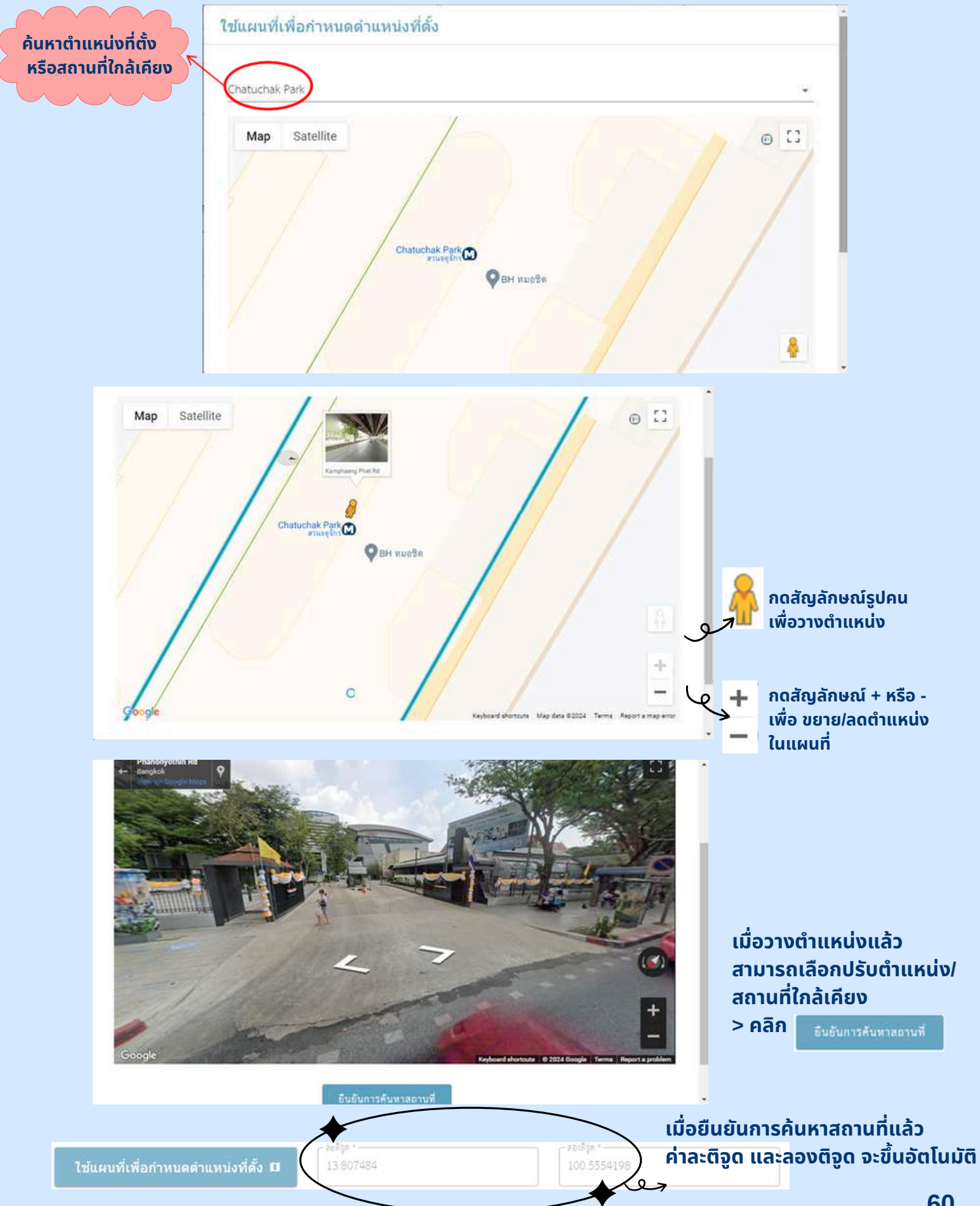

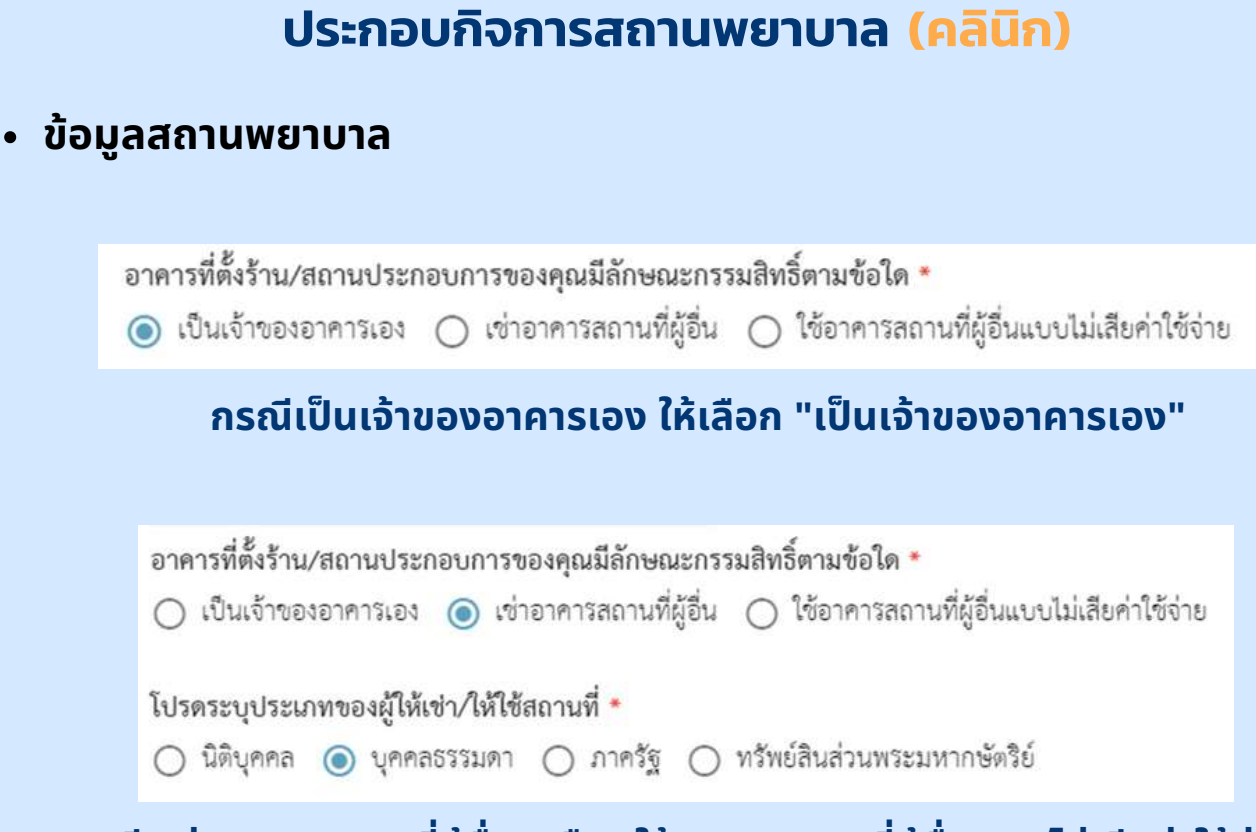

ขั้นตอนการขอต่ออายุใบอนุญาตให้

กรณี"เช่าอาคารสถานที่ผู้อื่น"หรือ "ใช้อาคารสถานที่ผู้อื่นแบบไม่เสียค่าใช้จ่าย" จะมีข้อความให้ระบุเพิ่มเติมในหัวข้อ โปรดระบุประเภทของผู้ให้เช่า/ให้ใช้สถานที่

## • ชุดข้อมูล

| ข้อมูลคำขอต่ออายุใบอนุญาตให้ประกอบกิจการ                | สถานพยาบาล                           |                                                            |
|---------------------------------------------------------|--------------------------------------|------------------------------------------------------------|
| เป็นผู้รับอนุญาตให้ประกอบกิจการสถานพยาบาล<br>ประเภทที่: | ไม่รับผู้ป่วยไว้ค้างคืน              |                                                            |
| andiuaque =<br>1000000067                               | ริเสียตในอยู่กะ -<br>9 พฤษภาคม 2567  | รับที่ในสนุญายะเคราะ<br>31 ธันวาคม 2576                    |
| รถค่ออารุโบอนุญาตครั้งที่                               | ภักษณะออสการสอบระ *<br>คลินิกเวชการม | รับและสะกับการ -<br>ชั้นหรี่ - ศูกร์ 06.00 น. คือ 15-15 น. |

กรอกข้อมูล ขอต่ออายุใบอนุญาตครั้งที่....

## • อัปโหลดเอกสาร

|                                                                                                    |                                                                     | + 4 - 1                  | NicPC + Downloads +                                                                        | w Q Samh Develo                  | nin P                                                     |
|----------------------------------------------------------------------------------------------------|---------------------------------------------------------------------|--------------------------|--------------------------------------------------------------------------------------------|----------------------------------|-----------------------------------------------------------|
| Man and a second                                                                                   |                                                                     | Organize • New fol       | der Tähne                                                                                  |                                  | Date restified                                            |
| 3 พร้อมกับคำขอนีข้าพเจ้าได้แนบเอกสารหลักฐานต่างๆมาด้วย                                             | คือ                                                                 | Dealtop #                | Earlier this month (<br>\$ 5,,163273)<br>mmtachedowerd                                     | 5)<br>Miribanum Brataunu 2004    | 5/2/2004.3:00 PM<br>5/2/2004 3:11 PM                      |
| ไฟล์เอกสารที่คุณต้องเตรียม                                                                         |                                                                     |                          | S_12194441     S_12194441     Son 0706/021487 remediationalis: Portal     Vast months (17) |                                  | 5/5/2024 5.42 AM<br>5/1/2024 5.00 PM<br>5/1/2024 11:19 AM |
|                                                                                                    |                                                                     | subplication .           | in test<br>in m.7                                                                          |                                  | 4/29/2014 11-41 A                                         |
| 1. บุคคลผู้ขออนุญาต                                                                                |                                                                     | OneDrive                 | i deshamarredkad<br>K                                                                      | vin muh., men Beview, 240457Nock | A20/20412195                                              |
| เอกสารยืนยันดัวตน เช่น บัตรประชาชน หรือหนังสือเดินทาง: บุคคลผู้ขออนุญาต<br>ลงนามรับรองสำเนาถูกต้อง | รองรับเอกลารชนิด Jpg.                                               | ong.pdf ที่มีชนาดไม่เกิน | i 50 MB                                                                                    |                                  |                                                           |
| ทะเบียนบ้าน: บุคคลผู้ขออนุญาต<br>ลงมามสำเนาถูกต้อง                                                 | เลือกเอกสาร<br>รองรับเอกสารจนิต jpg,                                | ong.pdf ที่มีขนาดไม่เสีย | 1 50 MB                                                                                    |                                  |                                                           |
| เอกสารการเปลี่ยนชื่อนามสกุล                                                                        | เลือกเอกสาร<br>รองวันเอกสารณ์ค.jpg.                                 | png.pdf ที่มีชนาดไม่เกิน | 1 50 MB                                                                                    |                                  |                                                           |
| <mark>คลิก &gt;</mark> 🖿 เลือกเอกสาร > แน                                                          | บเอกสารของ                                                          | งท่าน                    |                                                                                            |                                  |                                                           |
| ไฟล์เอกสารที่คุณต้องเตรียม                                                                         |                                                                     |                          | ່ກັວອຍ່                                                                                    | טר                               |                                                           |
| 1. บุคคลผู้ขออนุญาต                                                                                |                                                                     |                          |                                                                                            |                                  |                                                           |
| เอกสารขึ้นอันตัวตน เช่น บัตรประชาชน หรือหนังสือเดินทาง: บุคคลผู้ขออนุญาต<br>ละนามรับรองสำนาถูกต้อะ | <mark>sp4.pdf</mark><br>ชนาดไฟล์: 87398<br>อัปไทลดเมื่อ: 17/05/2020 | ม <b>กต้องกา</b> ร       | sau > 1                                                                                    | คลิก ลง                          | •                                                         |

ทะเบียนบ้าน: บุคคลผู้ชออนุญาด ละนามลำเนาถูกต้อะ

#### ทะเบียนบ้าน.jpg

ขนาดไฟล์: 123803 อัปไหลดเมื่อ: 17/05/2024, 11:46

au 📱

## อัปโหลดเอกสาร

อ่านรายละเอียด

ให้ครบทุกข้อ

คลิก >

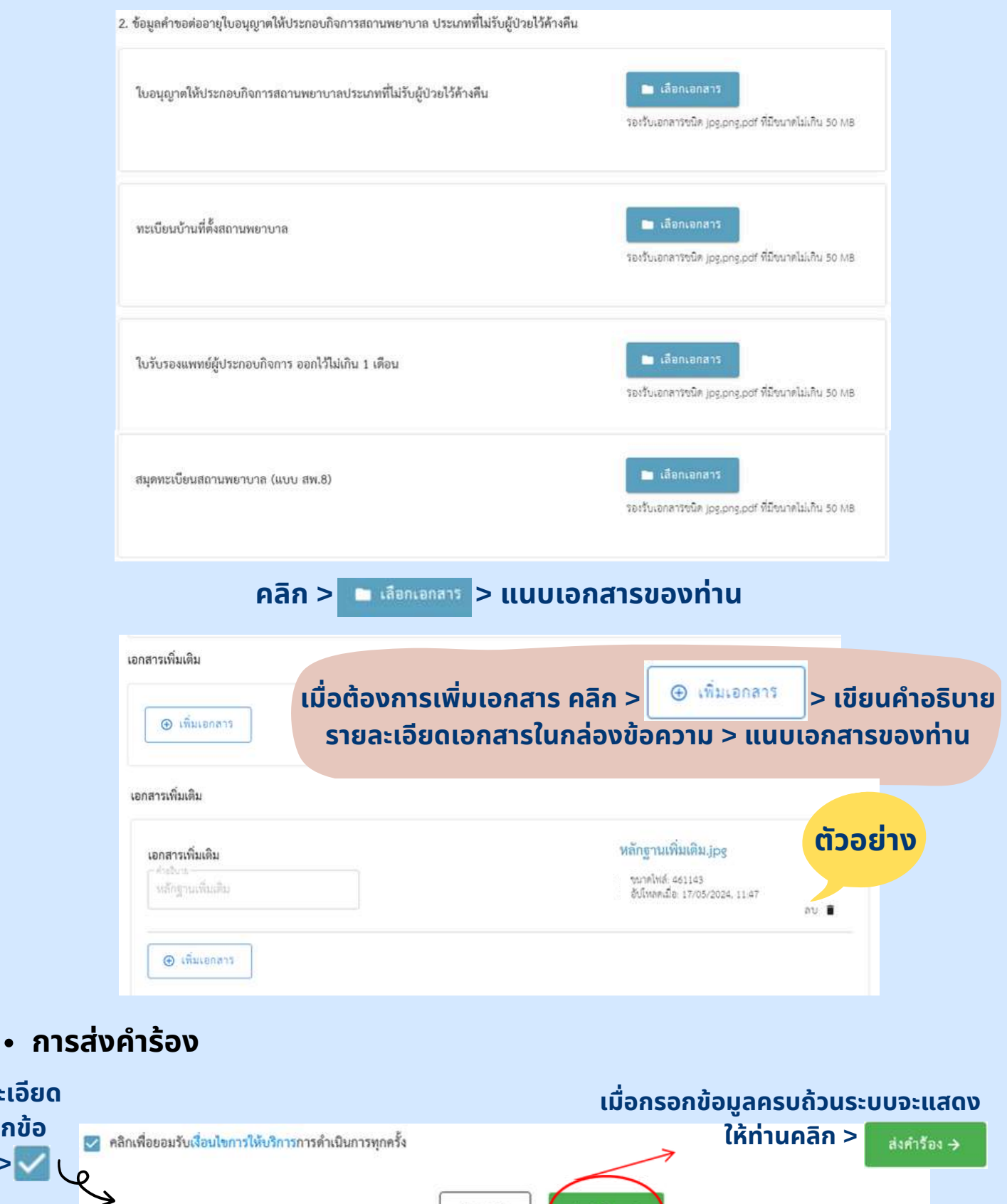

ย้อนกลับ

ส่งคำร้อง ->

การส่งคำร้อง

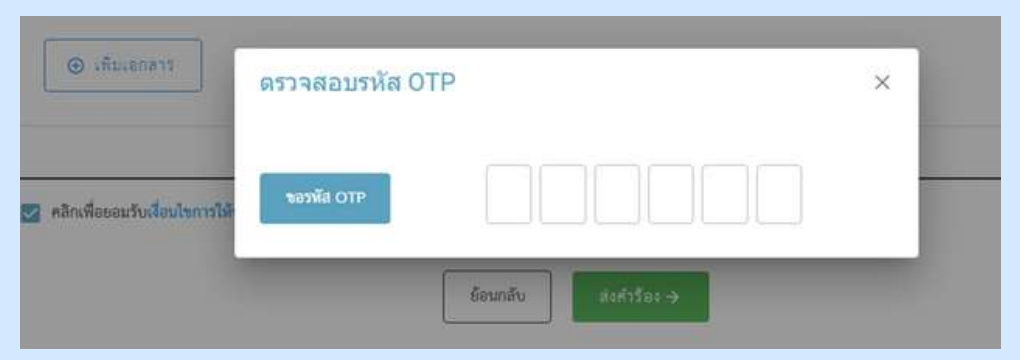

#### เมื่อคลิก "ส่งคำร้อง" ระบบจะแสดงตรวจสอบรหัส OTP > คลิก

ขอรหัส OTP

(ระบบจะส่งรหัส OTP ผ่านทางหมายเลขโทรศัพท์ที่ท่านได้ลงทะเบียนไว้)

| 🛞 เริ่มเอกตาร                   | ดรวจสอบรหัส OTP<br>กรอกรหัต OTP ที่ส่งไปที่หมายเลข 1234567XXX (ref: TEST) | × |
|---------------------------------|---------------------------------------------------------------------------|---|
| 🛛 คลิกเพื่อของรับเรื่องไขการให้ | รอฟลัส OTP<br>สามารถขอรหัส OTP อีกครั้งให้ใน 60 วินาที                    |   |
|                                 | Beundu dahrstan -                                                         |   |

#### กรอกรหัส OTP 6 หมายเลข ภายใน 60 วินาที

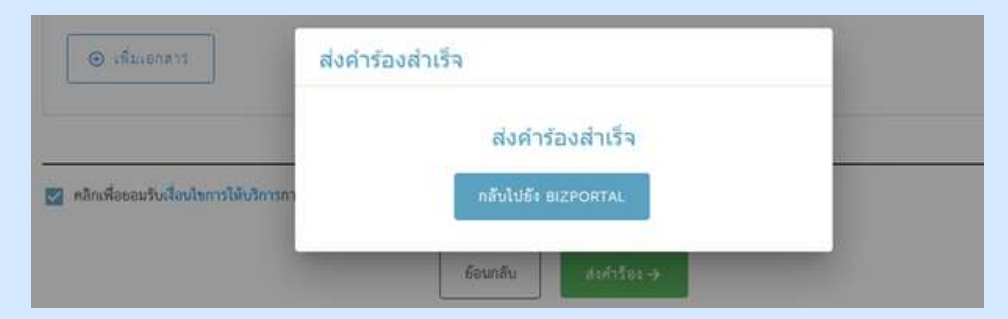

#### ี้เมื่อกรอกรหัส OTP 6 หมายเลขครบ ระบบจะขึ้นกล่อง ข้อความว่า "ส่งคำร้องสำเร็จ"

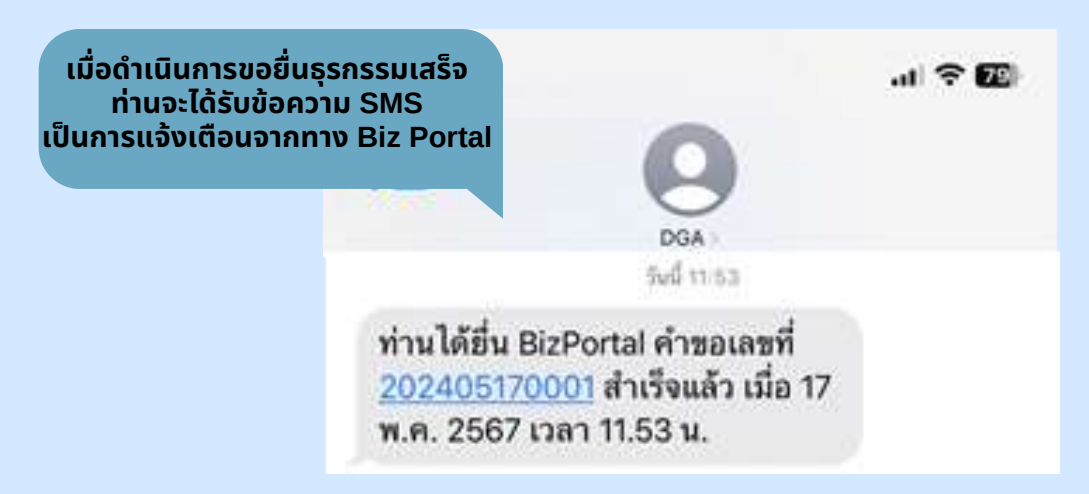

#### • การติดตามสถานะ

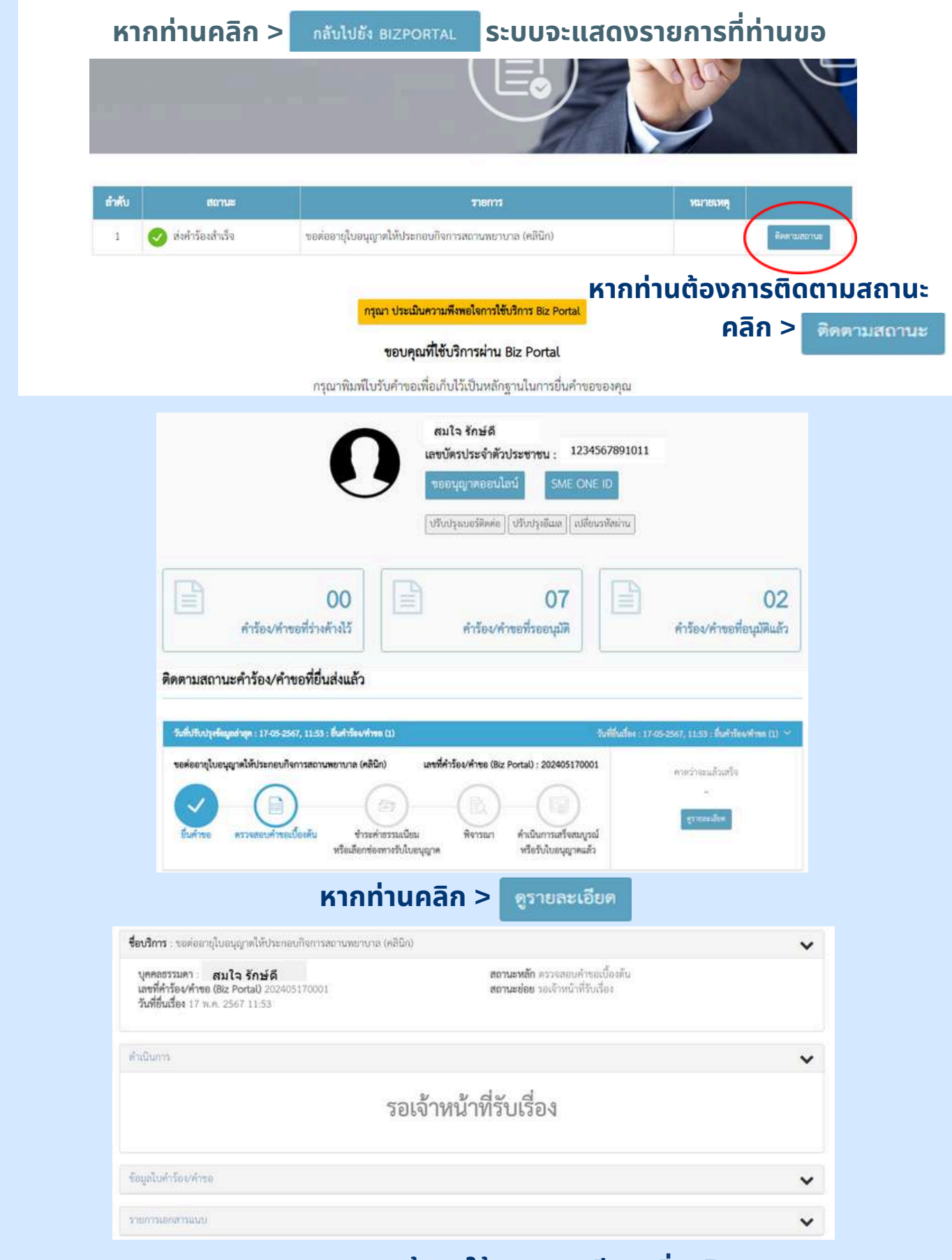

## ระบบจะแสดงหน้าจอให้ดูรายละเอียดเพิ่มเติม

กรณีคำร้อง/คำขออนุมัติแล้ว

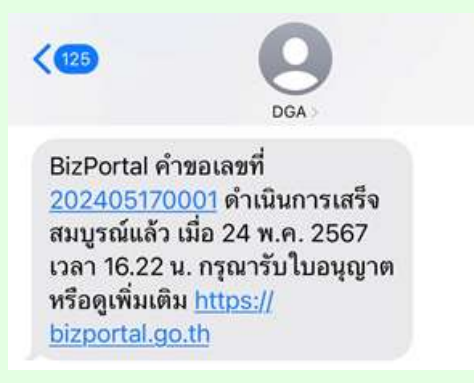

#### ท่านจะได้รับข้อความ SMS จากระบบ Biz Portal ให้ <mark>คลิกลิงค์</mark> ข้างต้น เพื่อดูเพิ่มเติม

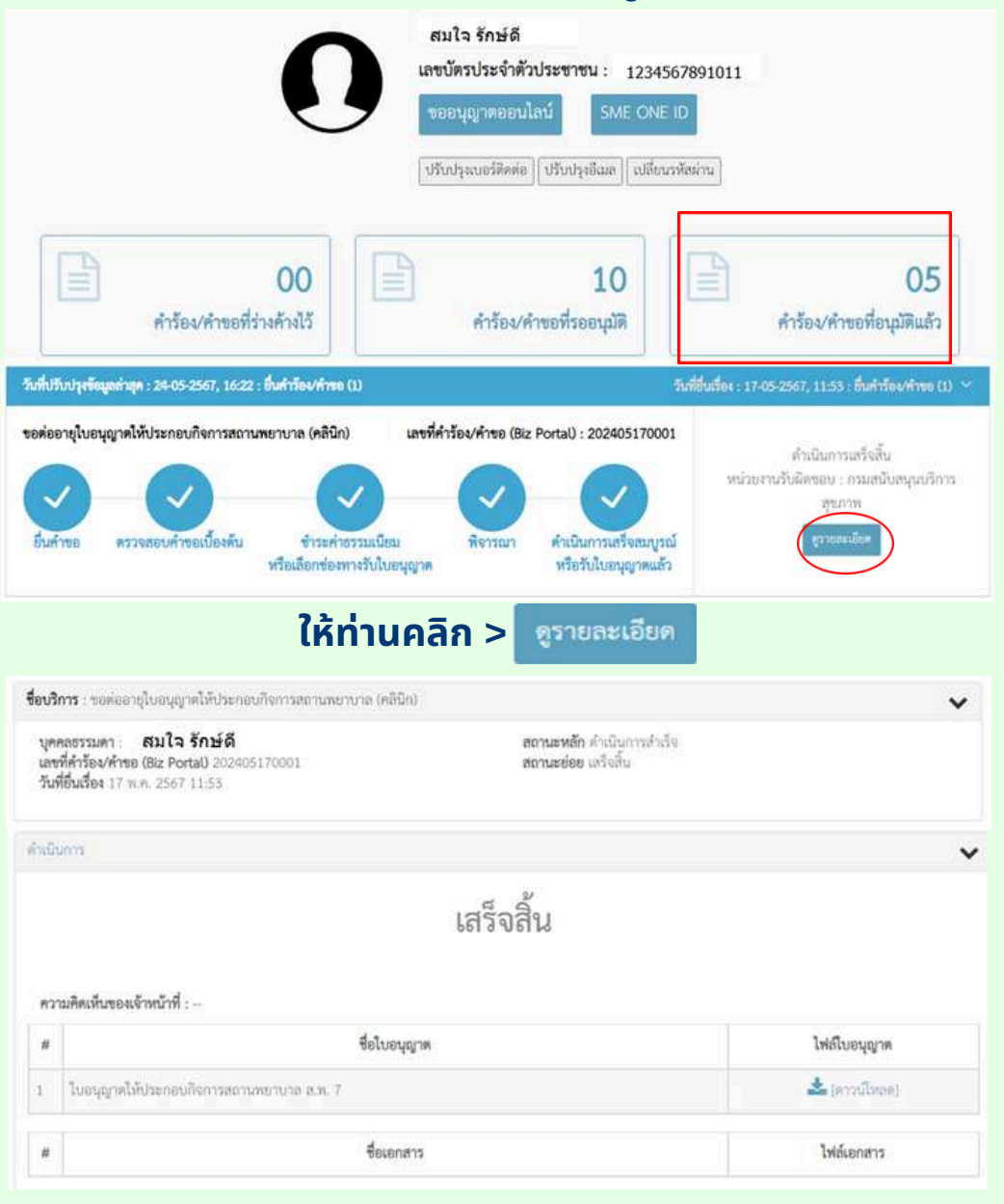

## คลิก > [ดาวน์โหลด] ที่ช่องไฟล์ใบอนุญาต

## • กรณีคำร้อง/คำขออนุมัติแล้ว

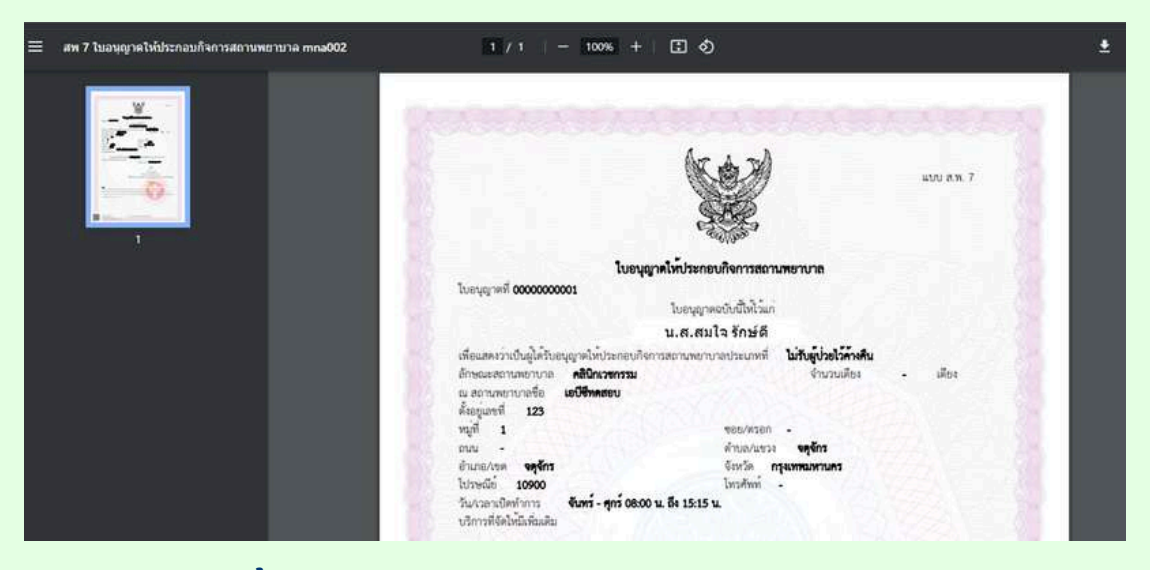

## ระบบจะขึ้น ใบอนุญาตให้ประกอบกิจการสถานพยาบาล (แบบ ส.พ.7) ให้ท่านดาวน์โหลด

| NULLAN 7                                                                                                    |
|----------------------------------------------------------------------------------------------------|
|                                                                                                    |
| ใบอนุญาคโตบังพระประการสถามสถาบาล                                                                                                    |
| ໂດຍບຸຖາຍກິ ວັດວັດຄວາມ<br>ໃນອະນຸຖາຍກິນນີ້ນີ້ໃນກ                                                                                                    |
| น.ส.สมใจ รักษ์ดี                                                                                                    |
| เสียมสะรวงใหญ่หรือสรุดหรือกระดบกิจกระดบการประเทศ ได้สุดกระวัติสุด                                                                                                    |
| ถึงของสามพรกเกล เป็นรวมสาม จำนวนสาม - เสียง                                                                                                    |
| daped 13                                                                                                    |
| • nurious •                                                                                                    |
| enalise entre factor second                                                                                                    |
| lotydii 10000 lesferi -                                                                                                    |
| Sutarallehen duri - gri 000 u. la 1515 u.                                                                                                    |
|                                                                                                    |
| ในสนุญาตอบันนี้ให้ไขโครแม้งวันที่ 34 <b>กับวาม 2543</b> และไขไขโคมตางสถานที่ประกอบภิพาร                                                                                                    |
|                                                                                                    |
| ระการการสารผู้ไปประมุลางใน<br>ได้ไว้ ม วิเที่ 24 สุราคาช 267                                                                                                    |
| รงการการร ที่มาไปประบุญาตราชั่ง<br>ได้ไป 12 ไปที่ <b>24 หมุดการร 287</b>                                                                                                    |
| nerseerve faqilililaryynerde bili u tef 🔉 sporre 287                                                                                                    |
| ອອກແອກການອ ອັນລະເວັດໄປແອນູຊະອາດານັ້ນ<br>ໄດ້ເວັ້ນ 50 ອີ້ - <b>34 ແຫຼນການ 3567</b><br>ມາສານັດ ນູນອັກ                                                                                                    |
| ຂອກແພກການ ອີກລະເວີດໄປແຫນູຊາກແກນໃນ<br>ໄດ້ເວັ້ນ ວິເຫັ<br>ມີເດັ້ນ ບູຣ໌ກ<br>ມາກຫວັດ ບູຣູກົກ<br>ມີເດັ່ນດີການແຜນແຮງການແຜງການ                                                                                                    |
| ອະກອດການອ ອີກລະເບີດໃນແຫຼມການແກ້ນ<br>ໄດ້ເວັ້ນ ບົດທີ 34 ອາຊາການ 3567<br>ມາການັ້ນ ບຸດູອີກ<br>ບົດການການແຜນອາຊາດແມ່ນອາຊາມ<br>ອີກຄົນແຮກອະນາຍຜູ້ການແຮກການແຜນອາຊາມແຫຼການ                                                                                                    |
| ກອກແພກການ ອີກລະເບີດໂປລະຫຼະຍາຍາຍນີ້<br>ໄດ້ເວັ້ນ ຈົນທີ 34 ອອກການ 3567<br>ມານແຫ້ນ ບຸດູສຳຄັ<br>ເປົ້າຄ້ານການການແຜນອາການແຜນການການເປັນອາການໃນອີກປ<br>ເປັນຄ້ານການການແຜນການການເປັນອາການໃນອີກປ                                                                                                    |
| nemennen fragibiliseggenoode<br>bij u tot in server 2007<br>unante upper<br>Oriente statement agener<br>faktuuren en ongelen anteres agener<br>faktuuren en ongelen anteres agener<br>faktuuren en ongelen anteres agener<br>fange                                                                                                    |
| ensenve faqibiliseyyeende<br>Idia u tid 34 aperez 2857<br>Unativ typin<br>Geforemensesperingens<br>Geforemensesperingens<br>Geforemensesperingenses<br>Unationalisekted                                                                                                    |
| ensembra facilitationgranda<br>Ibili a tidi 24 apparen 2567<br>United to 15 a tidi 24 apparen 2567<br>United to 15 a tidi 24 apparen 2567<br>United to 15 a tidi 24 apparen 2567<br>United to 15 a tidi 24 apparen 2567<br>United to 15 a tidi 25 apparen 2567<br>United to 15 a tidi 25 apparen 2567<br>United to 15 a tidi 25 apparen 2567<br>United to 15 a tidi 25 apparen 2567<br>United to 15 a tidi 25 apparen 2567<br>United to 15 a tidi 25 apparen 2567<br>United to 15 a tidi 25 apparen 2567<br>United to 15 a tidi 25 apparent 2567<br>United to 15 a tidi 25 apparent 2567<br>United to 15 a tidi 25 apparent 2567<br>United to 15 a tidi 25 apparent 2567<br>United to 15 a tidi 25 apparent 2567<br>United to 15 a tidi 25 apparent 2567<br>United to 15 a tidi 25 apparent 2567<br>United to 15 a tidi 25 apparent 2567<br>United to 15 a tidi 25 apparent 2567<br>United to 15 a tidi 25 apparent 2567<br>United to 15 apparent 2567<br>United to 15 apparent 2567<br>United t                                                                                                    |
| en menerar a fanglikikanggroundu<br>Ibi'a a tid i <b>24 appara 2567</b><br>Uranda yagi ri<br>Urdrom menerangeri urapara<br>Belau tom i uranda yagi ri<br>Urangan<br>Menerana ang uranda yagi ri<br>Urangan<br>Menerana ang uranda yagi ri<br>Urangan<br>Menerana ang uranda yagi ri<br>Urangan<br>Menerana ang uranda yagi ri<br>Urangan<br>Menerana ang uranda yagi ri<br>Urangan<br>Menerana ang uranda yagi ri<br>Urangan<br>Menerana ang uranda yagi ri<br>Urangan<br>Menerana ang uranda yagi ri<br>Urangan<br>Menerana ang uranda yagi ri<br>Urangan<br>Menerana ang uranda yagi ri<br>Urangan<br>Menerana ang uranda yagi ri<br>Urangan<br>Menerana ang uranda yagi ri<br>Urangan<br>Menerana ang uranda yagi ri<br>Uranda yagi ri<br>Urand |
| an menerar a fragilititis nggaran da<br>bili a 16 a 16 a 16 a 16 a 16 a 16 a 16 a 1                                                                                                    |
| ensembra finglibiliseggenoods<br>Ibii u Mil 34 separatu 2507<br>Ummin uppfri<br>Originations managerinangors<br>Bijbuurmen monghuurmen upperinangors<br>Bijbuurmen monghuurmen upperinangors<br>Compositions and the second second seco                                                                                                    |
| an exemple disploylegyperiods<br>This is the sporter 355<br>United types<br>Comparison of the sporter of the sportero                                                                                                    |
| the server of the server of th                                                                                                    |

ตัวอย่าง ใบอนุญาตให้ประกอบกิจการสถานพยาบาล (แบบ ส.พ.7)

# 05 การขอต่ออายุใบอนุญาต ให้ดำเนินการสถานพยาบาล (คลินิก)

การขออนุญาตออนไลน์ (ต่ออายุ ชำระค่าธรรมเนียมรายปีใบอนุญาต/งานบริการ)

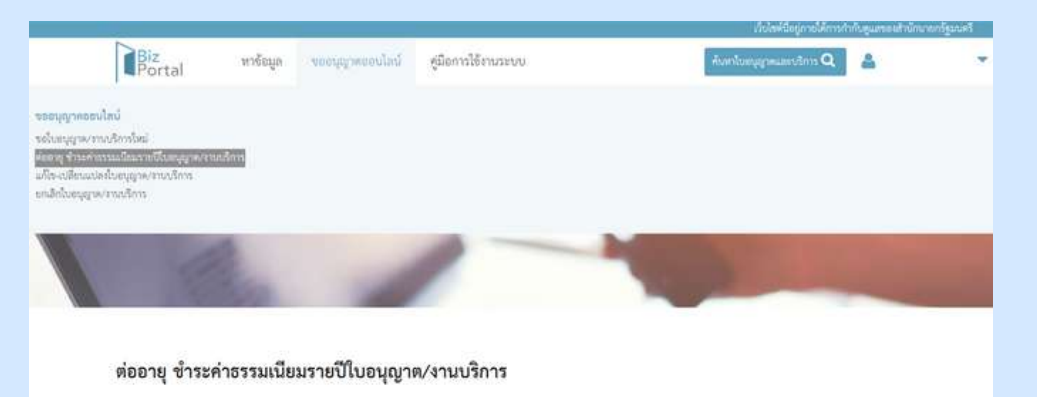

คลิก > เลือกหัวข้อ "ขออนุญาตออนไลน์" > ต่ออายุ ชำระค่าธรรมเนียมรายปี ใบอนุญาต/งานบริการ

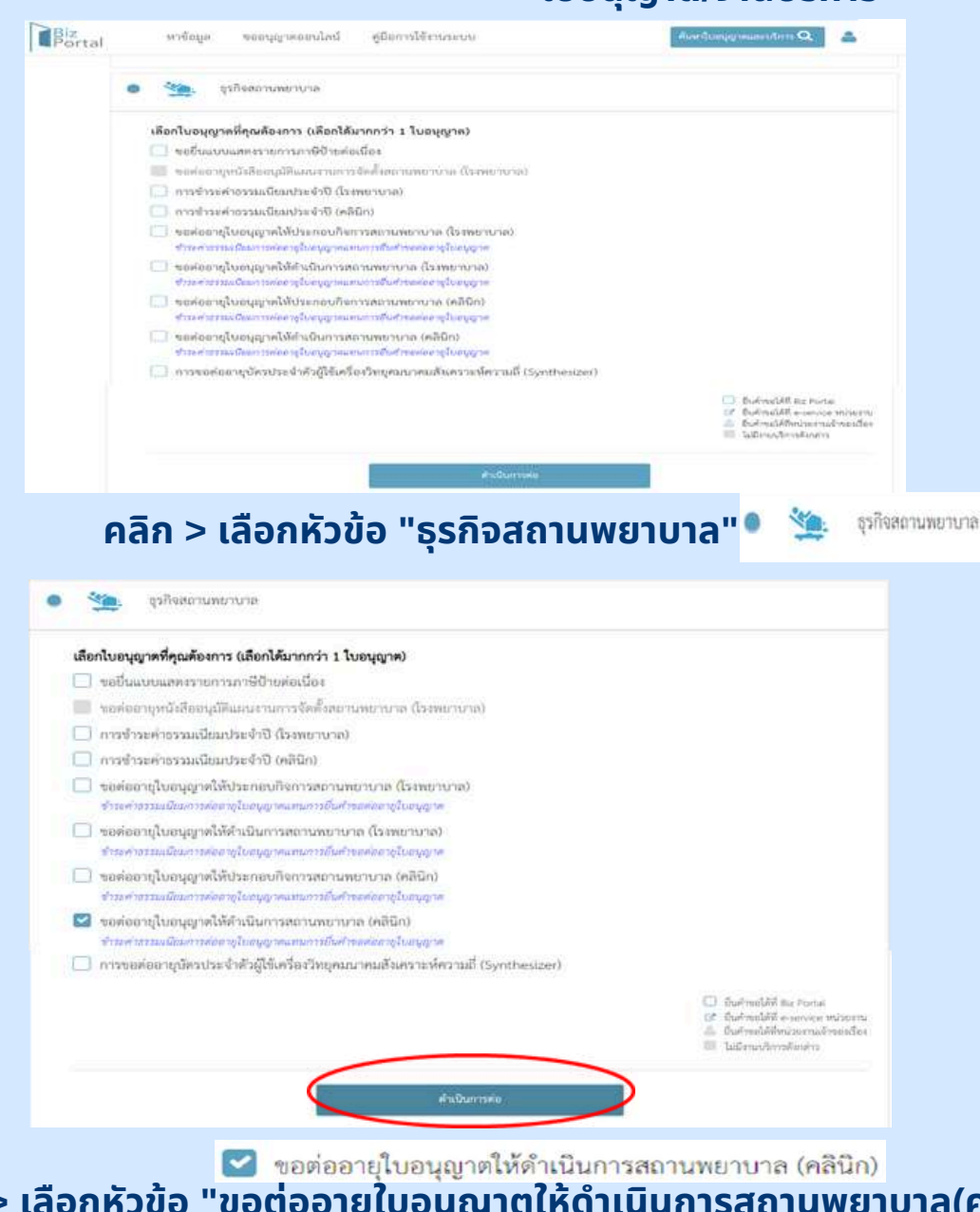

คลิก > เลือกหัวข้อ "ขอต่ออายุใบอนุญาตให้ดำเนินการสถานพยาบาล(คลินิก)" เรียบร้อยแล้ว > ให้คลิก "ดำเนินการต่อ"

## การขออนุญาตออนไลน์ (ต่ออายุ ชำระค่าธรรมเนียมรายปีใบอนุญาต/งานบริการ)

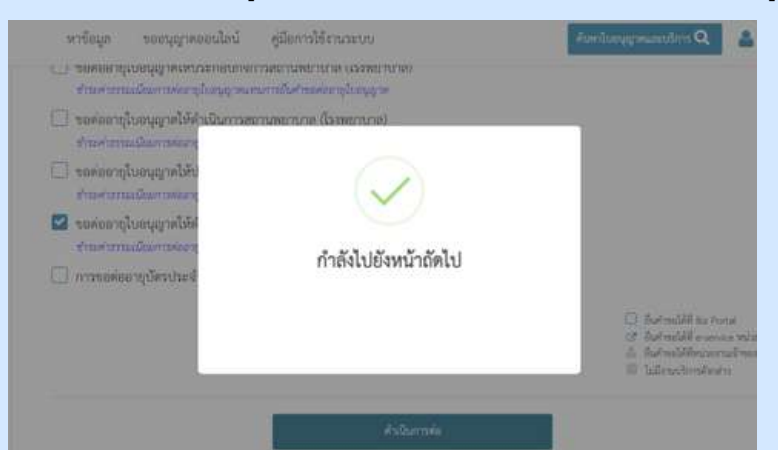

## ้เมื่อเลือก "ดำเนินการต่อ" หน้าจอจะขึ้นข้อความว่า "กำลังไปยังหน้าถัดไป"

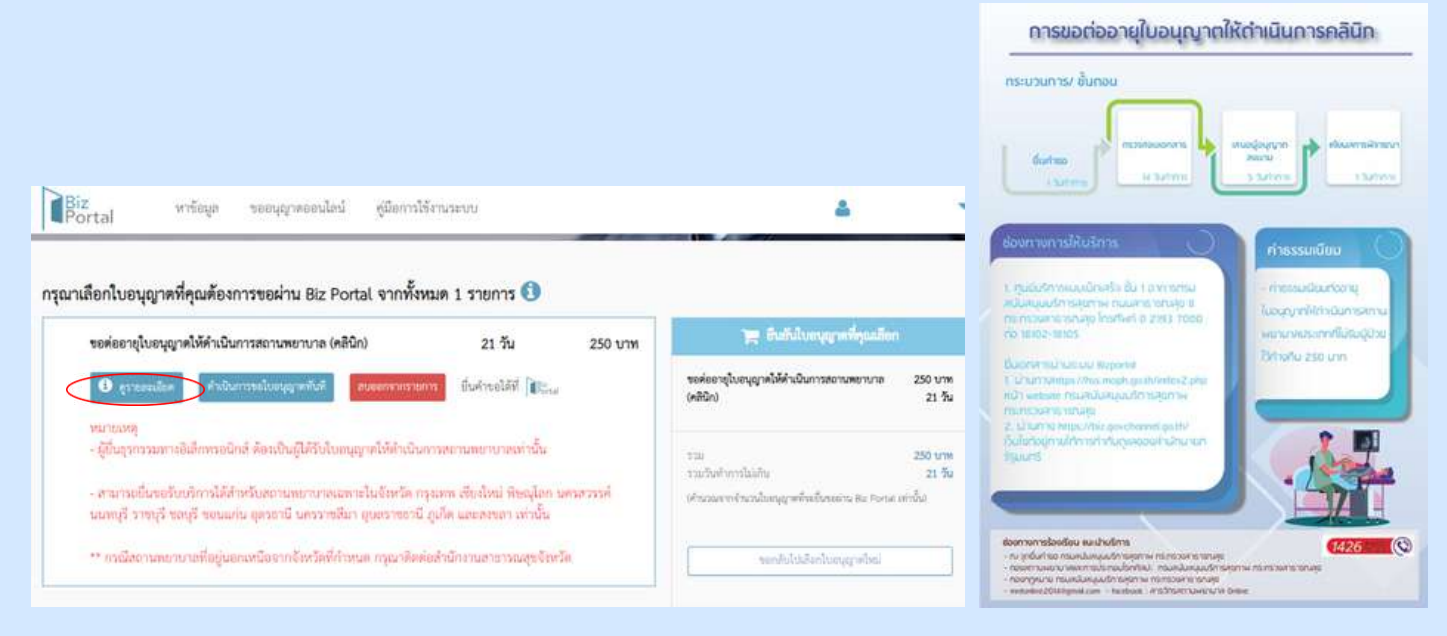

#### ี้เมื่อเลือก "ดูรายละเอียด" > จะปรากฎภาพขั้นตอนการขอต่ออายุ ใบอนุญาตให้ดำเนินการคลินิก

| iiz<br>ortal หาร้อยูล ขออนุญาตออนไลน์ ผู้มือกา                                                                                                    | ນີ້ຫັຈາາມະນານ                     | 4                                                   |                |
|----------------------------------------------------------------------------------------------------|-----------------------------------|-----------------------------------------------------|----------------|
| เเลือกใบอนุญาตที่คุณต้องการขอผ่าน Biz Portal จากทั้<br>ขอต่ออายุใบอนุญาตให้คำเนินการสถานหยาบาล (คลินิก)                                                                                     | งหมด 1 รายการ 🚯<br>21 วัน 250 บาท | 📻 อันกันใบอนุญาตจี่คุณเลือก                         | 1V             |
| <ul> <li>อาระองมอีสะ</li> <li>สำเนินการขใบขนุญาตาโนที</li> </ul>                                                                                                    | ยการ ยื่นค่ายอได้ที่ 🎼            | ขอต่ออายุใบอนุญาตใต้ดำเนินการสถานตยาบาล<br>(คลินิก) | 250 U<br>21 (  |
| หมายหลุ<br>- ผู้นั้นรูกรรมทางอิเล็กทรอนิกล์ ต้องเป็นผู้ได้รับใบอนุญาต์ได้ย่าเนื                                                                                                    | นการพยานแขาบายอย่านั้น            | รรม<br>รวมวันศักการไม่เกิน                          | 250 tr<br>21 3 |
| สามารมชั้นขอรับบริการให้สำหรับสถานพยาบางและหายในจังหรัด กรุงเทพ เพียงใหม่ ฟิษจุโตก นพรสรวรท์<br>มนพบูรี ราชรุรี ของบุรี ขอนแก่น อุตวอานี นครราชเริ่มา อุบตราชอานี ภูมิกัด และเลของ เก่านั้น |                                   | (คำนวนตากจำนวนใบบนุญาต่ำหลังหลดกาม Biz Fortiet      | เท่านั้นใ      |
| ** กาณีสถานหมาบายที่อยู่นอกเหนือจากจังหวัดที่กำหนด กรุณาดิ                                                                                                    | หล่อสำนักงานสาขารณสุขจัยหวัด      | เลขัดกรุงหมากจริงประกอด                             |                |

#### ขอต่ออายุใบอนุญาตให้ดำเนินการสถานพยาบาล(คลินิก) > เลือก "ดำเนินการขอใบอนุญาตทันที"

้หากต้องการอ่านรายละเอียดเพิ่มเติมให้เลือกไอคอน 🚺 นี้

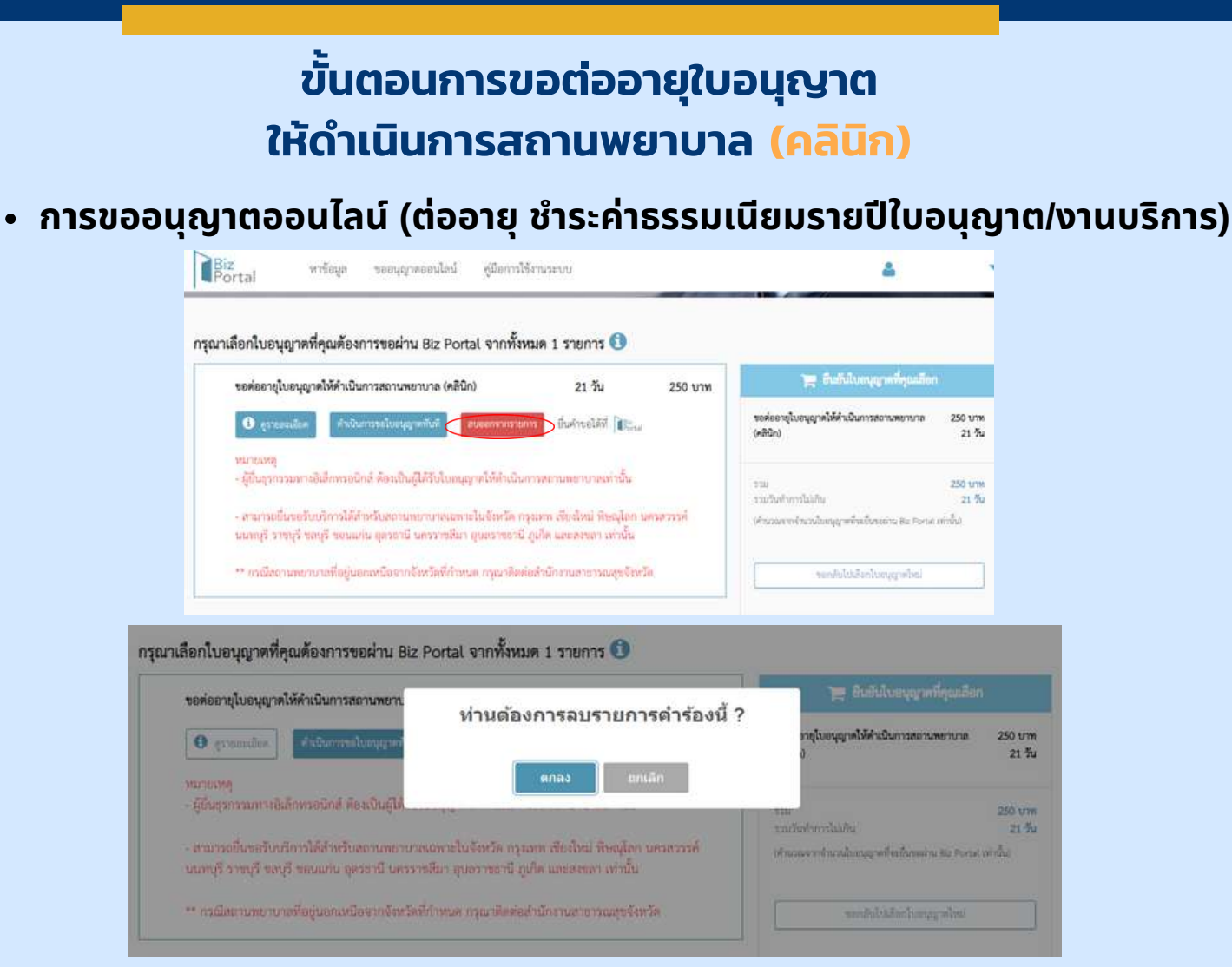

ี้เมื่อเลือก "ลบออกจากรายการ" หน้าจอจะขึ้นข้อความว่า "ท่านต้องการลบรายการคำร้องนี้?" หากต้องการลบให้เลือก "ตกลง"

• ข้อมูลทั่วไป

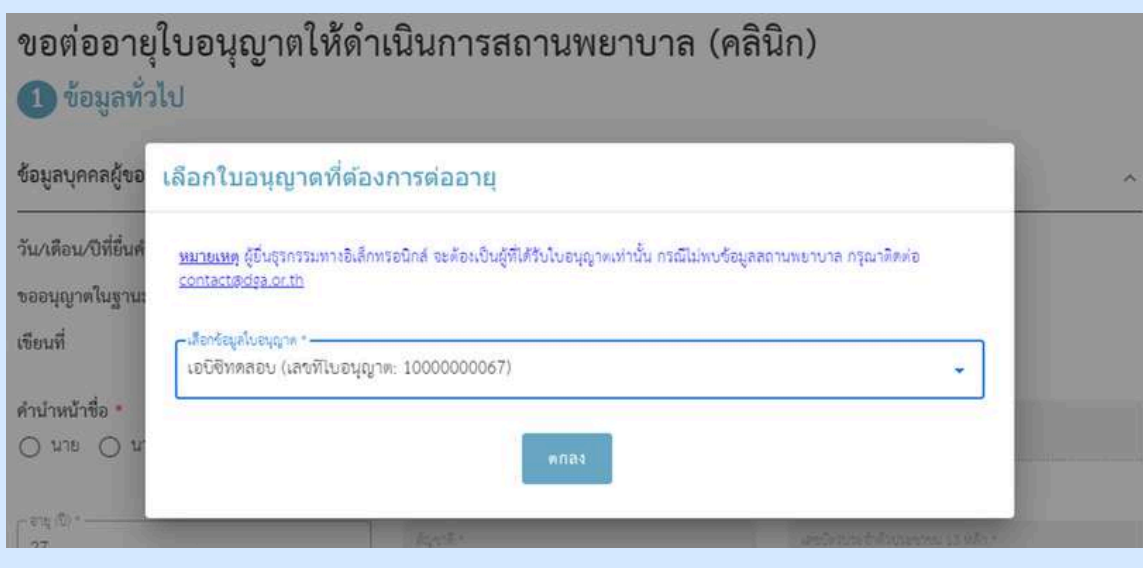

## ้เลือกใบอนุญาตที่ท่านต้องการต่ออายุ
| • ข้อมูล                            | าทั่วไป                                                                            |                                               |                                                   |
|-------------------------------------|------------------------------------------------------------------------------------|-----------------------------------------------|---------------------------------------------------|
|                                     | ขอต่ออายุใบอนุญาตให้ดำ<br>① ข้อมูลทั่วไป                                           | เนินการสถานพยาบ                               | เาล (คลินิก)                                      |
|                                     | ข้อมูลบุคคลผู้ขออนุญาต                                                             |                                               |                                                   |
| ่<br>วมูลส่วนนี้ต้อง<br>มการกรอกเอง | -<br>วัน/เดือน/ปีที่ยื่นคำขอ<br>ขออนุญาตในฐานะบุคคลธรรมตาหรือนิติบุคคล<br>เขียนที่ | 21 พฤษภาคม 2567<br>บุคคลธรรรมดา<br>Biz Portal | ข้อมูลส่วนนี้ระบบจะทำการดึงให้อัตโบ               |
|                                     | ตำบำหน้าชื่อ •<br>◯ นาย ◯ นาง ◯ น.ล.                                               | 56 ·                                          | Analoge                                           |
|                                     | A cut (j) .                                                                        | Aqeră -<br>Uru                                | เลขบัตรประทั่งดีวยางชาตร 13 หลัก *                |
|                                     | อึเมล (ที่ไข้สำหรับพิดต่อ) *                                                       |                                               |                                                   |
|                                     | ข้อมูลบุคคลผู้ขออนุญาต                                                             |                                               | ตัวอย่าง                                          |
|                                     | วัน/เดือน/ปีที่ยื่นคำขอ<br>ขออนฌาตในชาบะเเคตอรรรมดาหรือบิติมคตอ                    | 21 พฤษภาคม 2567<br>มตุดธรรรมตา                |                                                   |
|                                     | เซียนที่                                                                           | Biz Portal                                    |                                                   |
|                                     | คำนำหน้าชื่อ •<br>🔿 นาย 🔿 นาง 💿 น.ล.                                               | fe ·                                          | warge -                                           |
|                                     | _ ==== [0] *                                                                       | สัญชาติ -<br>โทย                              | งสารมีคาบระจำสิงขายราชม 13 หลัก ร                 |
|                                     | - อิฉล (ที่ได้สำหรับสิดค่อ) *<br>Test@hotmail.com                                  | ]                                             |                                                   |
|                                     | ข้อมูลที่อยู่ตามบัตรประชาชน                                                        |                                               | ×                                                 |
|                                     | 333                                                                                | หมู่ที่                                       | ตรอบ/ชอย                                          |
|                                     | อาคาร                                                                              | ห้องเลขที่ ชั้น                               | ถมน                                               |
|                                     | รังหรัด *<br>กรุงเทพมหานคร 👻                                                       | - ถ้ามาย/เขต *<br>อตูจักร                     | <ul> <li>ท้ายก/แขวะ *</li> <li>จดูจักร</li> </ul> |
|                                     | าที่สมรษณีย์ *<br>10900                                                            | - โทรศักร์ *                                  | โทรสาร                                            |
|                                     |                                                                                    | ·                                             | 10/10                                             |

## ดำเนินการกรอกข้อมูลที่อยู่ตามบัตรประชาชน

## ข้อมูลทั่วไป

| 🛛 ใช้ที่อยู่เดียวกับที่อยู่บนบัตรประชาชน |                                      |                                                   |   |
|------------------------------------------|--------------------------------------|---------------------------------------------------|---|
| เลซที                                    | รหมู่ที่                             | ตรอก/ชอย                                          |   |
| อาคาร                                    | ้ ห้องเลขที่ ชั้น                    | הייט                                              |   |
| จันเริ่ด *<br>∩รุงเทพมหานคร              | ้ ขั้ามาย/ทิต *                      | <ul> <li>ด้านล/แขวง *</li> <li>จตูจักร</li> </ul> | 8 |
| sdatusado -<br>10900                     | - <sup>I</sup> utěná *<br>0889999999 | โทรสาร                                            |   |
|                                          |                                      | 10 / 10                                           |   |
| มือถือ                                   | ວິເມລ                                |                                                   |   |

## ดำเนินการกรอกข้อมูลที่อยู่ที่ติดต่อได้/ข้อมูลที่อยู่ปัจจุบัน

หากใช้ที่อยู่เดียวกับที่อยู่บนบัตรประชาชนให้คลิก 🗹 ใช้ที่อยู่เดียวกับที่อยู่บนบัตรประชาชน

#### • ข้อมูลสถานพยาบาล

| ได้รับหลายประกอบราย เกาะร่งหม่า"<br>อนีซีพุทสอน | ชื่อร้าน/สถานประ      | ກອນກາຈ (ກາຮາອັ້າດຖຸສ) | ະຄວາມພາກຈະມີອ້າຍແໜ້ນ<br>ເຫລີ້ນີ້ກະເວົ້າກາວວັນ |
|-------------------------------------------------|-----------------------|-----------------------|-----------------------------------------------|
| ard<br>123                                      | $\frac{m_0^{(0)}}{1}$ |                       | พระก/ชะย                                      |
| 81915                                           | ทัธนองที่             | ŝ.                    | ิสมม                                          |
| กระโล<br>การแรงการเหรือ                         | อังกองพะ<br>จะสู่อักร |                       | สายแพระ<br>จะุรักร                            |
| าใส่บารตัว<br>10900                             | โทรศัพท์              |                       | โหรลาว                                        |
| ពីតតីត<br>0889999999                            | Test@hotma            | e.                    | /10                                           |

| ใช้แผนที่เพื่อกำหนดดำแหน่งที่ตั้ง 🛙 | ຄະຫຼືຈູທ * | ลองติจูต * |
|-------------------------------------|------------|------------|
|                                     |            |            |

## 

• ข้อมูลสถานพยาบาล

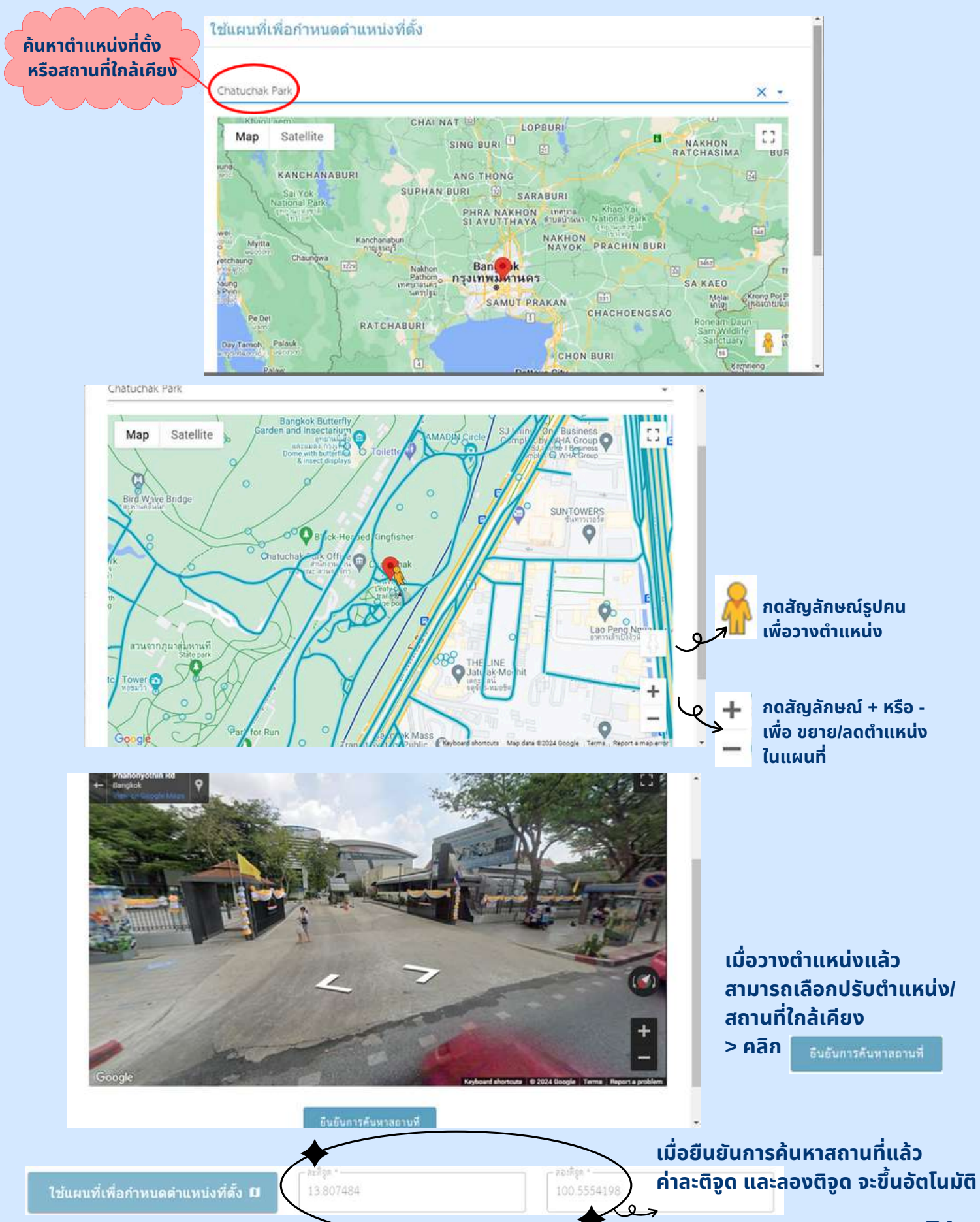

#### • ข้อมูลสถานพยาบาล

อาคารที่ตั้งร้าน/สถานประกอบการของคุณมีลักษณะกรรมสิทธิ์ตามข้อใด \*

(● เป็นเจ้าของอาคารเอง () เช่าอาคารสถานที่ผู้อื่น () ใช้อาคารสถานที่ผู้อื่นแบบไม่เสียค่าใช้จ่าย

#### กรณีเป็นเจ้าของอาคารเอง ให้เลือก "เป็นเจ้าของอาคารเอง"

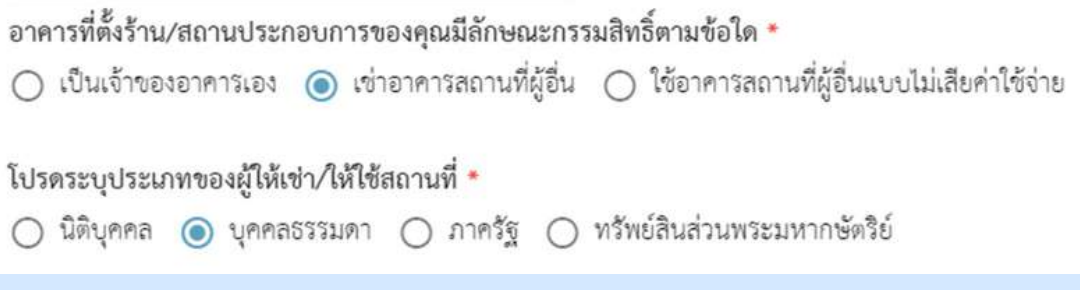

กรณี"เช่าอาคารสถานที่ผู้อื่น"หรือ "ใช้อาคารสถานที่ผู้อื่นแบบไม่เสียค่าใช้จ่าย" จะมีข้อความให้ระบุเพิ่มเติมในหัวข้อ โปรดระบุประเภทของผู้ให้เช่า/ให้ใช้สถานที่

 ข้อมูลคำขอต่ออายุใบอนุญาตให้ดำเนินการสถานพยาบาล ประเภทที่ไม่รับผู้ป่วยไว้ค้างคืน (ส.พ.20)

| ช้อมูลการขอต่ออายุใบอนุญาตให้ด่                                        | ำเนินการสถานพยาบาล               |                                   |                                     | ^ |
|------------------------------------------------------------------------|----------------------------------|-----------------------------------|-------------------------------------|---|
| ขอต่ออายุใบอนุญาตให้ดำเนิน                                             | การสถานพยาบาลประเภทที่ :         | ໃນ່ຈັບຜູ້ປ່ວຍໄ                    | ว้ค้างคืน                           |   |
| ประเทณของ ประสงกรรรษาสมบัต<br>ประกอบใจารีท                             | Arce 1                           | 4991<br>179955331                 |                                     |   |
| เลรริโนธุญาต เประกระวิธารีองประกระเริ่มไรศัต<br>00000                  | 50) S                            | รับสีระกับหมุม<br>1 พฤษภาคม (     | และกระวัดสีดงานกระวัดสีดเลง?<br>567 |   |
| Sufeerfungssofsdamsenses vor 1<br>9 wegennen 2567                      |                                  | รับสีเตลตรุโบะยุ<br>31 ธิันวาคม 2 | gyadhafan maan nawny a *<br>S68     |   |
| roughed and the Proceediations<br>burd - and 08.00 to Be 15.15 to      | onena -                          |                                   |                                     |   |
| ข้อมูลสถานะการดำเนินการใน<br>ร้องการการสังการการทองการ<br>เอบิชีทุกรอบ | เป้จจุบันของผู้ดำเนินการเป็นอย่า | als *                             |                                     |   |
| ल्पूर्म<br>123                                                         | ng#                              |                                   | 1000/100                            |   |
| 20111                                                                  | ที่ยะเอริ                        | -liu                              | -924                                |   |
| ale ale and a second                                                   | Andrew<br>Belgas                 |                                   | disawa<br>Wilog                     |   |
| vitriumdh<br>10900                                                     | Intellini                        |                                   | Termera                             |   |

#### ระบบแสดงข้อมูลการขอต่ออายุใบอนุญาตให้ดำเนินการสถานพยาบาล

•

| เลดเอกสาร                                                                                                    |                                                                                                    | Organize • New fold                                                                                                    | n r c + Dawmoads +                                                                                              | <ul> <li>G Search Download</li> </ul> |
|----------------------------------------------------------------------------------------------------|----------------------------------------------------------------------------------------------------|----------------------------------------------------------------------------------------------------|----------------------------------------------------------------------------------------------------|---------------------------------------|
|                                                                                                    |                                                                                                    | <ul> <li>★ Quick access</li> <li>Desktop ≠</li> <li>↓ Downloads ≠</li> </ul>                                                                 | Nome<br>Memory Million n.e. n.e. 67<br>1085<br>V Earlier this month (24)                                        |                                       |
| 3 อัปโหลดเอกสาร                                                                                                    |                                                                                                    | <ul> <li>Documents א</li> <li>Pictures א</li> <li>לפּגַאַאַדָּרָאַרַאַרָּאַרַעַרַעַרַיַרַ אַרַאַרַאַרַעַרַעַרַעַרַעַרַעַרַעַרַעַרַ</li></ul> | 🔐 ຂອບພູກາທີ່ທີ່ປະກອບກິນການການພາກ<br>🔐 ກາເວັດເປັນການເປັນການເປັນການ<br>ເພື່ອ ເປັນເປັນການແ<br>ເພື່ອ 5. 199955191 ຕ | rune (#RSin)_2024050100               |
| ไฟล์เอกสารที่คุณต้องเตรียม 8 ฉบับ<br>                                                                                                    |                                                                                                    | <ul> <li>สามงานทัศธตราม</li> <li>พละองสายการ</li> <li>หล่วยมูลให้หน่วยกร.</li> <li>OneDrive</li> </ul>                                       | S_18866179_0     S_18866179_0     S_18866179_0     santation     santation     santation                        |                                       |
| 1. บุคคณผู้ขออนุญาต                                                                                                    |                                                                                                    | Filer                                                                                                    | <<br>สภาย: ปันหมู่เอยางณ                                                                                        | ~ Customised File                     |
| เอกสารยืนยันดัวตน เช่น บัตรประชาชน หรือหนังสือเดินทาง: บุคคลผู้ขออนุญาต<br>ละนามวับรอเล่าเมาถูกต้อะ                                                                                         | 🖿 เลือกเอกลา<br>วอริรับ <del>เอกต เรงนัก</del> (เ                                                          | rs.png.pdf ที่มีขนาง                                                                                                    | ไม่เกิน 50 MB                                                                                                   |                                       |
| สำเนา SMART CARD ของแพทย์<br>กรณีผู้สำเนินการเป็นแททย์ ละนามสำเมาถูกต้อง                                                                                                    | 🖿 เสือกเอกสา<br>รองวับเอกสารชนิด (p                                                                        | าร<br>De.png.pdf ที่มีงนาย                                                                                                    | ไม่เสีย 50 MB                                                                                                   |                                       |
| เอกสารการเปลี่ยนชื่อนามสกุล<br>ลงนามวับรองสำเนาถูกต้อง                                                                                                    | 🖿 ເສືອກເຈກສາ<br>ຮອະວັນເອກສາຮະນັກ J                                                                         | าร<br>วร.อกร.อฮร์ ที่มีขนา                                                                                                    | คไม่เกิน 50 MB                                                                                                  |                                       |
| สำเนาใบประกอบวิชาชีพ/ไบประกอบโรคศิลปะ<br>ละนามวับรองลำเนาถูกต้อง                                                                                                    | 🖿 เลือกเอกส<br>รอะรับเอกสารชนิด (                                                                          | าร<br>pg.png.pdf ที่มีงหา                                                                                                    | คไม่เกิน 50 MB                                                                                                  |                                       |
| คลิก > 🖿 เลือกเอกสาร > แน<br>3 อัปโหลดเอกสาร                                                                                                    | บเอกสารขล                                                                                                  | องท่าน                                                                                                    | ตัวอย่าง                                                                                                    |                                       |
| ไฟล์เอกสารที่คุณต้องเตรียม 8 ฉบับ<br>                                                                                                    |                                                                                                    |                                                                                                    |                                                                                                    |                                       |
| ไฟล์เอกสารที่คุณต้องเตรียม 8 ฉบับ<br>1. บุคคลผู้ขออนุญาต<br>เอกสารยืนอันตัวตน เช่น บัตรประชาชน หรือหนังสือเดินทาง: บุคคลผู้ขออนุญาต<br>ละนานรับรอะลำเนาถูกต้อง                              | <b>บัตรประชาชน.pdf</b><br>ชนาดไฟล์: 174533<br>อัปโหลดเมือ: 24/05/202                                       | 4, 10:54                                                                                                    | au 🔳                                                                                                    |                                       |
| ไฟล์เอกสารที่คุณต้องเตรียม 8 ฉบับ<br>1. บุคคลผู้ขออนุญาต<br>เอกสารยืนอันตัวตน เช่น บัตรประชาชน หรือหนังสือเดินทาง: บุคคลผู้ขออนุญาต<br>ละนานรับรองสำเนาถูกต้อง<br>สำเนา SMART CARD ของแพทย์ | <b>บัตรประชาชน.pdf</b><br>ชนาดไฟล์: 174533<br>อัปไหลดเปื้อ: 24/05/202<br><b>sp4.pdf</b><br>ชนาดไฟล์: 97399 | 4,10.54<br><b>K1N</b>                                                                                                    | <sup>ลน</sup> <b>1</b><br>ต้องการลบ                                                                             | > คลิก                                |

## • อัปโหลดเอกสาร

|                                | 2. ข้อมูลเกี่ยวกับใบอนุญาตให้ดำเนินการสถานพยาบาล ประเภทที่ไม่รับผู้ป่วยไว้ค้างคืน                                                      |                                                                                             |                          |
|--------------------------------|----------------------------------------------------------------------------------------------------|---------------------------------------------------------------------------------------------|--------------------------|
|                                | สำเนาใบอนุญาตให้ดำเนินการสถานพยาบาลประเภทที่ไม่รับผู้ป่วยไว้ด้างคืน (ส.พ.19)<br>ลงนามรับรองสำนาถูกต้อง                                 | เพื่อกเอกลาร<br>รองรับเอกสารชนิด jpg.ong.pdf ที่มีขนาดไม่เกิน 50 M8                         |                          |
|                                | ใบรับรองแพทย์ซึ่งแสดงว่ามีสุขภาพแข็งแรง สามารถควบคุมดูแถกิจการสถานพยาบาลได้โดยใกล้ชิด                                                  | เสือกเอกสาร<br>รองรับเอกสารขนิด jpg.ong.pdf ที่มีขนาดไม่เกิน 50 MB                          |                          |
|                                | รูปถ่าย ขนาด 2.5 x 3 ซม. 🍬<br>คำแนะนำ รูปถ่ายหน้าตระ ไม่ลวมหมวกหรือโทกศีรษะ ไม่ลวมแว่นตา ทั้นหลังไม่มีลวดลาย และถ่ายไว้ไม่เกิน 6 เดือน | <ul> <li>เสือกเอกสาร</li> <li>รอะรับเอกลารชนิด Jpg.png.pdf ที่มีชนาดไปเกิน 50 MB</li> </ul> |                          |
|                                | คลิก > 🖿 เสียกเอกสาร > แนบเอก                                                                                                    | เสารของท่าน                                                                                 |                          |
|                                | <sup>เอกสารเพิ่มเติม</sup><br>เมื่อต้องการเพิ่มเอกสาร คลิก<br>รายละเอียดเอกสารในกล่อง                                                  | า > เพิ่มเอกลาร > เขียบ<br>งข้อความ > แนบเอกสารเ                                            | เคำอธิบาย<br>มองท่าน     |
|                                | เอกสารเพิ่มเติม                                                                                                    |                                                                                             |                          |
|                                | เอกสารเพิ่มเติม ท<br>ร้างใบส<br>หลักฐานเห็นเสีย<br>ช้                                                                                  | <b>ก้กฐานเพิ่มเติม.jpg</b><br>พาคไฟล์. 9147<br>ไม่ไพลค.มื่อ: 21/05/2024, 09:23<br>อบ ∎      | U                        |
| • ก <sup>^</sup>               | ารส่งคำร้อง                                                                                                    |                                                                                             |                          |
| อ่านรายละเอียด<br>ให้คระบาดข้อ | 🗹 ข้าพเจ้าขอรับรองว่าได้รับการยินขอมจากผู้ประกอบการสถานพยาบาล ให้เป็นผู้ดำเนินการสถานพย                                                | ยาบาลแห่งนี้                                                                                |                          |
| เกิศรียาเกิยย์<br>คลิก > 🔽     |                                                                                                    | เมอกรอกขอมูลครบถิ่วเ<br>ให้ท่านคลิก                                                         | <u>่มระบบจะแสดง</u><br>> |
|                                | พลกเพอยอมวบเงอนเขกาวเหบรการการดาเนนการทุกครั้ง ย้อนกลับ                                                                                |                                                                                             | สงคำร้อง 🤿               |

การส่งคำร้อง

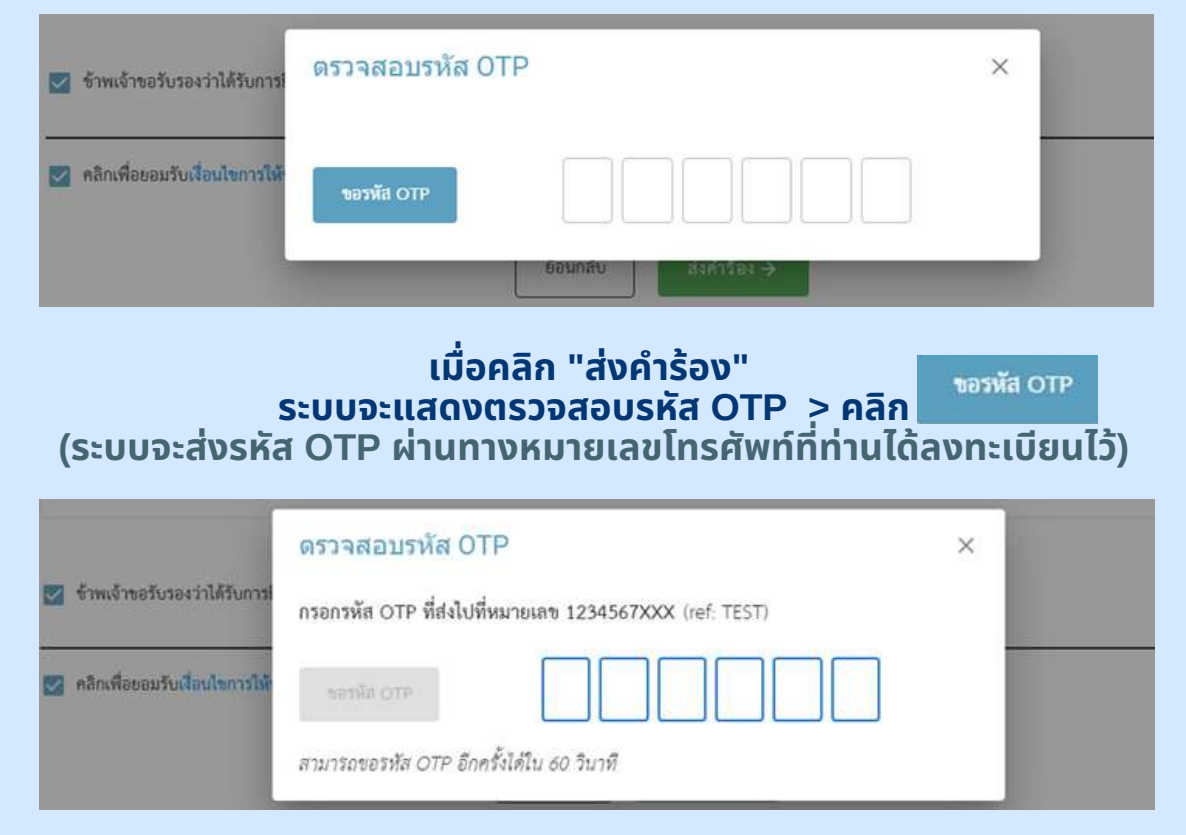

#### กรอกรหัส OTP 6 หมายเลข ภายใน 60 วินาที

| ⊕ เพิ่มเอกสาร                         | ส่งคำร้องสำเร็จ     |  |
|---------------------------------------|---------------------|--|
| 🗹 จำพเจ้าขอรับรองว่าได้รับการยืนยอมจา | ส่งคำร้องสำเร็จ     |  |
| 🛛                                     | กลับไปยัง BIZPORTAL |  |

#### เมื่อกรอกรหัส OTP 6 หมายเลขครบ ระบบจะขึ้นกล่อง ข้อความว่า "ส่งคำร้องสำเร็จ"

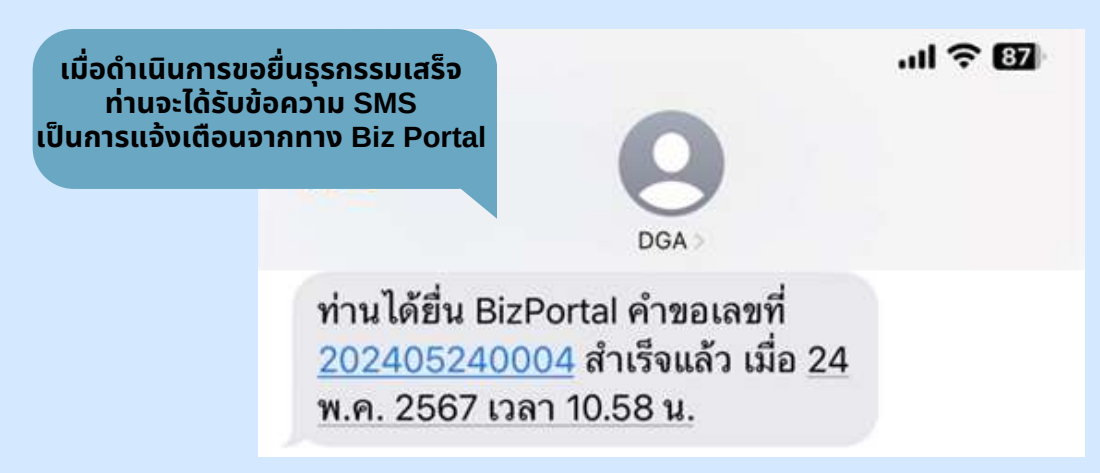

#### • การติดตามสถานะ

| ใบ สถานะ                                                                                                    | รายการ                                                                                                    | พมายเหตุ                                                                           |
|----------------------------------------------------------------------------------------------------|----------------------------------------------------------------------------------------------------|------------------------------------------------------------------------------------|
| 🥑 ส่งคำร้องสำเร็จ                                                                                                    | ขอต่ออายุใบอนุญาตให้ดำเนินการสถานพยาบาล (คลินิก)                                                                                                    | สังหานสถานะ                                                                        |
|                                                                                                    | <mark>กรุณา ประเมินความพึงพอใจการใช้บริการ Biz Portal</mark><br>พาภ<br>ขอบคุณที่ใช้บริการผ่าน Biz Portal<br>กรุณาพิมพ์ใบรับคำของที่อเก็บไว้เป็นหลักฐานในการยื่นคำขอของคุณ | ท่านต้องการติดตาเ<br>คลิก > 🌁                                                      |
|                                                                                                    | สมใจ รักษ์ดี<br>เลขบัตรประจำตัวประชาชน : 12345678910<br>ขออนุญาตออนใลน์ SME ONE ID<br>บรับปรุงเบอร์ดีดต่อ ปรับปรุงอีณต เปลี่ยนรหัสผ่าน                                    | 011                                                                                |
| คำร้อง/คำขอที่ร่<br>ติดตามสถานะคำร้อง/คำขอที                                                                                                    | 00<br>กงค้างไว้ 12<br>คำร้อง/คำขอที่รออนุมัติ                                                                                                    | 03<br>คำร้อง/คำขอที่อนุมัติแล้ว                                                    |
| วันที่ปรับปรุงทัญหล่างๆ : 24-05-2567, 10<br>ขอต่ออายุไปอนุญาตให้ดำเนินการสถาน<br>อันด้ายอ<br>อันด้ายอ                                                  | 258 : ยื่นสำร้องทำงอ (1) วังที่ที่หน้อง<br>พยาบาล (คลินิก) เลขที่คำร้อง/คำขอ (Biz Portal) : 202405240004<br>                                                              | : 2405-2547, 10:58 : ถึงคำสัดงหักดะ (1) 🌱<br>คาระว่าจะแล้วเสร็จ<br>-<br>ราวออนสัตร |
|                                                                                                    | หากท่านคลิก > ดูรายละเอียด                                                                                                    | I                                                                                  |
| ชื่อบริการ : ขอต่ออายุใบอนุญาตให้ดำเนินก<br>บุคคลธรรมคา : สมใจ รักษ์ดี<br>เลขที่คำร้อง/คำขอ (Biz Portal) 202405<br>วันที่อื่นเรื่อง 24 พ.ค. 2567 10:58 | ารสถานพยาบาล (คลินิก)<br><b>สถานะหลัก</b> ครวจสอบคำทอเบื้องด้<br>5240004 <b>สถานะย่อย</b> รอเจ้าหน้าที่รับเรื่อง                                                          | <b>v</b>                                                                           |
|                                                                                                    |                                                                                                    | ~                                                                                  |
| ตำเนินการ                                                                                                    |                                                                                                    |                                                                                    |
| ท้าเมินการ                                                                                                    | รอเจ้าหน้าที่รับเรื่อง                                                                                                    |                                                                                    |

#### กรณีคำร้อง/คำขออนุมัติแล้ว

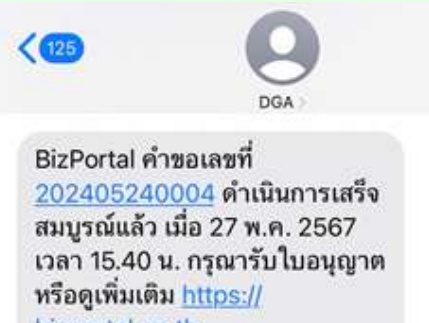

bizportal.go.th

#### ท่านจะได้รับข้อความ SMS จากระบบ Biz Portal ให้ <mark>คลิกลิงค์</mark> ข้างต้น เพื่อดูเพิ่มเติม

|              | 0                                                                                                    | สมใจ รักษ์ดี<br>เลขบัตรประจำตัวประชาชน : 12345678<br>ขออนุญาตออนไลน์ SME ONE ID | 91011                                                                                                    |
|--------------|----------------------------------------------------------------------------------------------------|---------------------------------------------------------------------------------|----------------------------------------------------------------------------------------------------|
|              |                                                                                                    | ปรับปรุณษรัสตร์ ปรับปรุเดินล ไปลี่ยนหัสล่า                                      | u                                                                                                    |
|              | 00<br>ดำร้อง/คำขอที่ว่างค้างไว้                                                                                             | 09<br>คำร้อง/คำขอที่รออนุมัต                                                    | 06<br>คำร้อง/คำขอที่อนุมัติแล้ว                                                                                                   |
| ติง          | าตามสถานะคำร้อง/คำขอที่อนุมัติแล้ว                                                                                          |                                                                                 |                                                                                                    |
|              | วันที่มีรับประกัญหลังสุด : 27.05.2507, 15:00 : ขึ้นทำลังมารักษะ (1)<br>ขอต่ออายุโบอนุญาตให้ดำเนินการสถานพยาบาล (คลินิก)<br> | รงส์ขันย์<br>และที่ฟ้าร้อง/ฟ้าขอ (Biz Portal) : 202405240004<br>                | In : 24 05 2567, 1058 : สิมค์เรียงทำหม (1) V<br>ด้านในการเปร็จสิ้น<br>หน้วยรามรับมีครอบ : กระหนับหมูนบริการ<br>รายการ<br>ฐารการโร |
|              | ให้ท่านค                                                                                                    | <mark>าลิก &gt;</mark> ดูรายละเอียด                                             |                                                                                                    |
| โอบริ<br>มอง | การ : ขอต่ออายุใบอนุญาตให้ด้ำเป็นการสถานทยาบาล (คลินิก)<br>ครรรมคว : สมไว รักษ์ดี                                           | <b>สถาวะหลัก</b> ดำเนินการสำเร็จ                                                | ~                                                                                                    |
| ເລາ<br>ວັນກໍ | ที่สำร้อง/สำขอ (Biz Portal) 202405240004<br>ขี้อื่นเรื่อง 24 พ.ศ. 2567 10:58                                                | สถานะย้อย เหร็จสิ้น                                                             |                                                                                                    |
| hish         | rna                                                                                                    |                                                                                 | ~                                                                                                    |
| 621          | บติดเห็นของเข้าหน้าที่ :                                                                                                    | เสร็จสิ้น                                                                       |                                                                                                    |
| #            | ซื่อโบอ                                                                                                    | ปญาต                                                                            | ไฟล์โบอนุญาต                                                                                                    |
| 1            | ใบอนุญาตให้ดำเนินการสถานพยาบาล สพ.19                                                                                        |                                                                                 | 📩 (หาวบ์โหอค)                                                                                                    |

## คลิก > [ดาวน์โหลด] ที่ช่องไฟล์ใบอนุญาต

#### • กรณีคำร้อง/คำขออนุมัติแล้ว

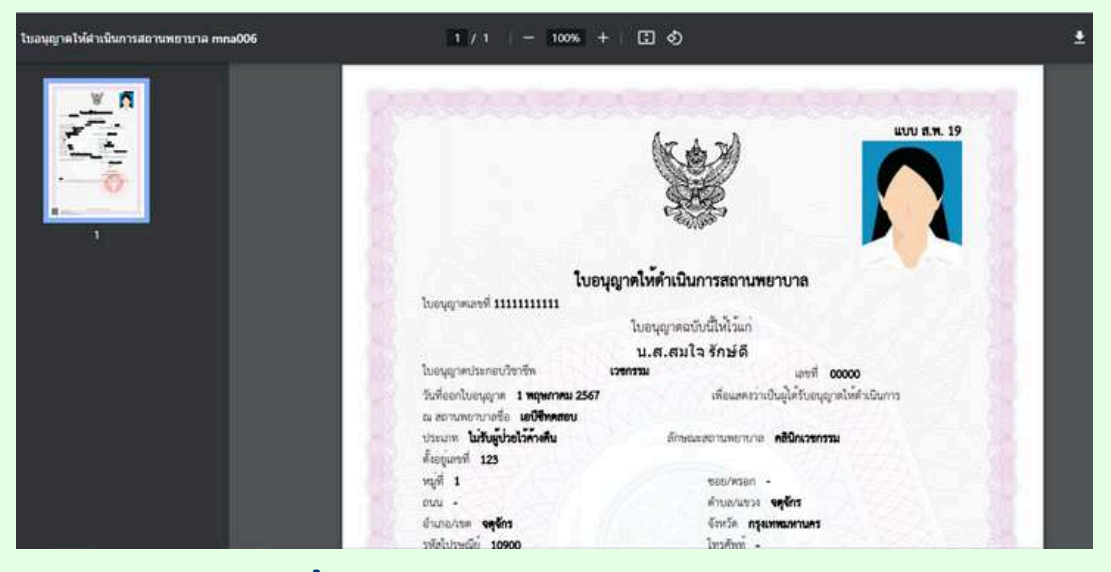

#### ระบบจะขึ้น ใบอนุญาตให้ดำเนินการสถานพยาบาล (แบบ ส.พ.19) ให้ท่านดาวน์โหลด

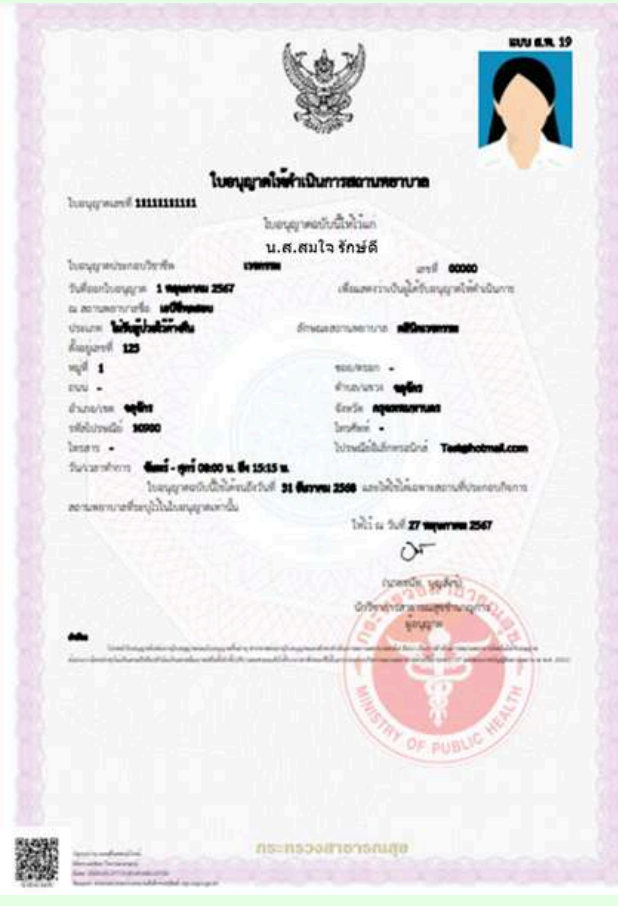

ตัวอย่าง ใบอนุญาตให้ดำเนินการสถานพยาบาล (แบบ ส.พ.19)

## 06 การชำระค่าธรรมเนียมประจำปี (คลินิก)

การขออนุญาตออนไลน์ (ต่ออายุ ชำระค่าธรรมเนียมรายปีใบอนุญาต/งานบริการ)

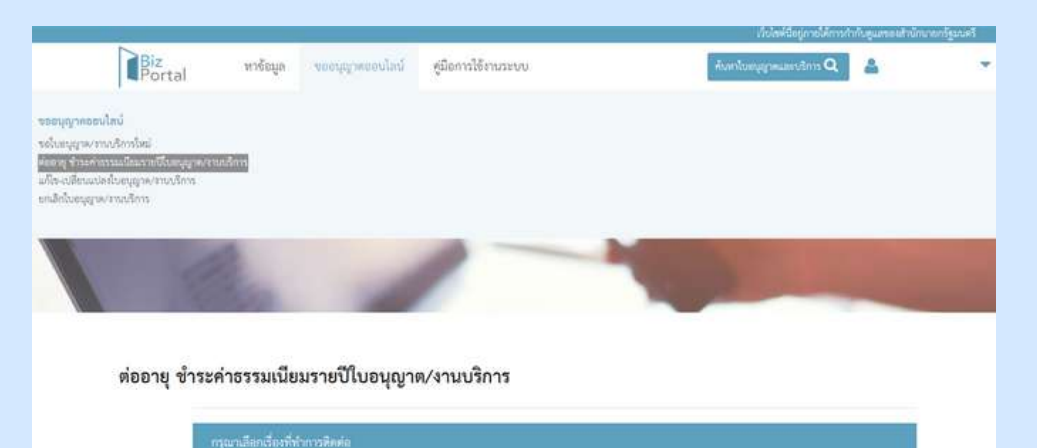

#### ้คลิก > เลือกหัวข้อ "ขออนุญาตออนไลน์" > ต่ออายุ ชำระค่าธรรมเนียมรายปี ใบอนุญาต/งานบริการ

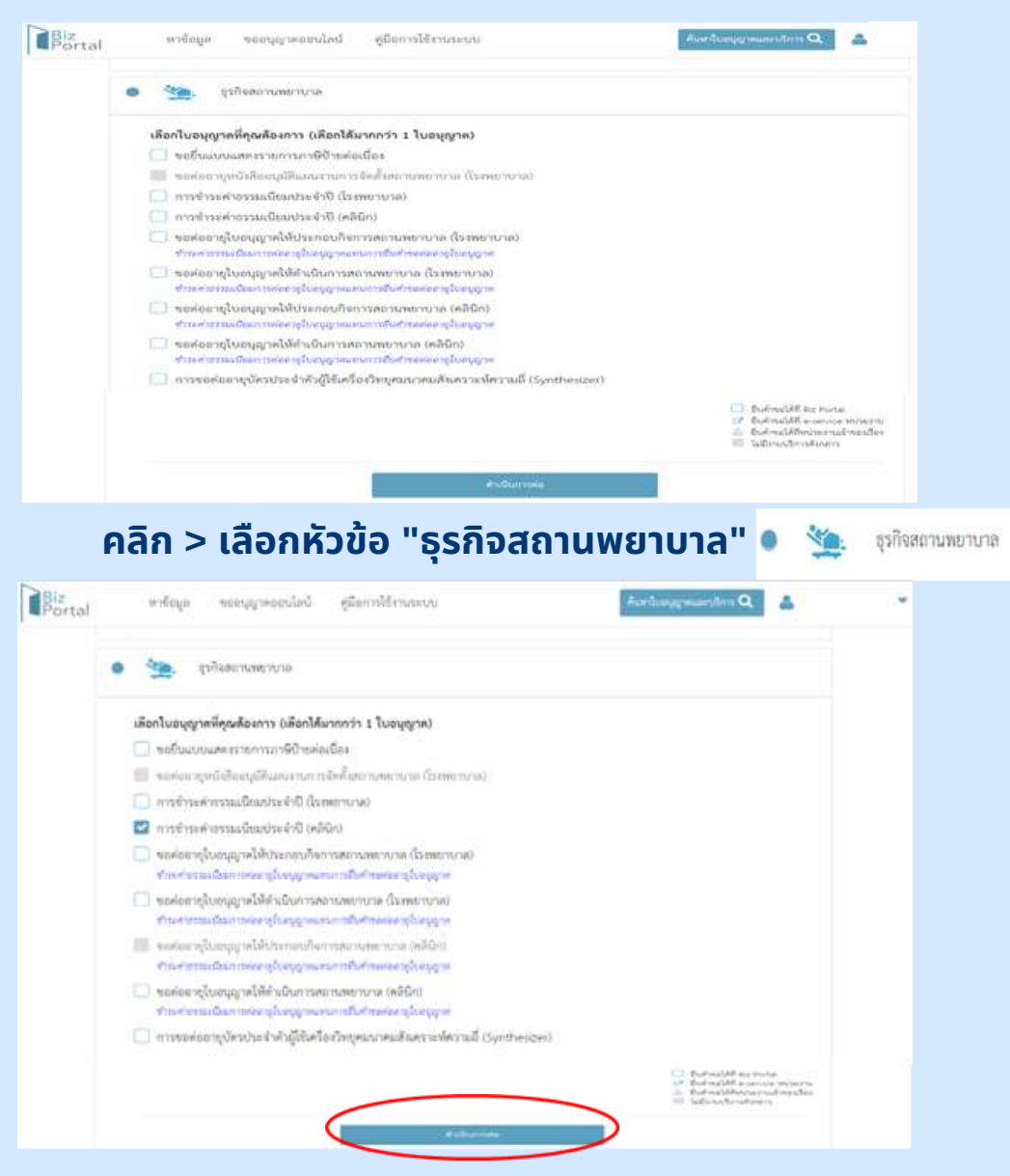

ี้คลิก > เลือกหัวข้อ "การชำระค่าธรรมเนียมประจำปี (คลินิก)" เรียบร้อยแล้ว > ให้คลิก "ดำเนินการต่อ"

การขออนุญาตออนไลน์ (ต่ออายุ ชำระค่าธรรมเนียมรายปีใบอนุญาต/งานบริการ)

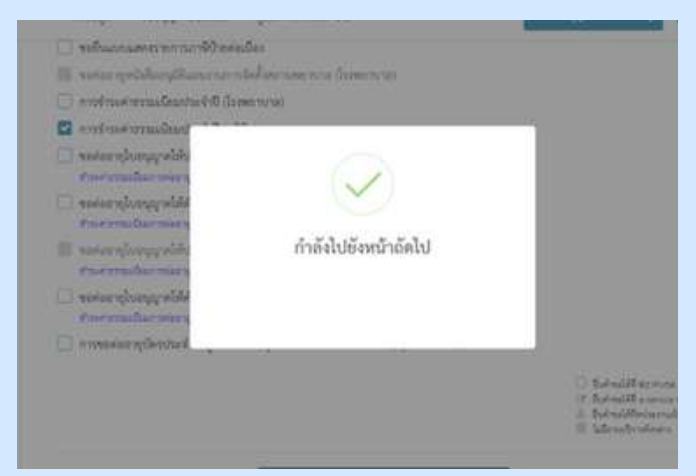

้เมื่อเลือก "ดำเนินการต่อ" หน้าจอจะขึ้นข้อความว่า "กำลังไปยังหน้าถัดไป"

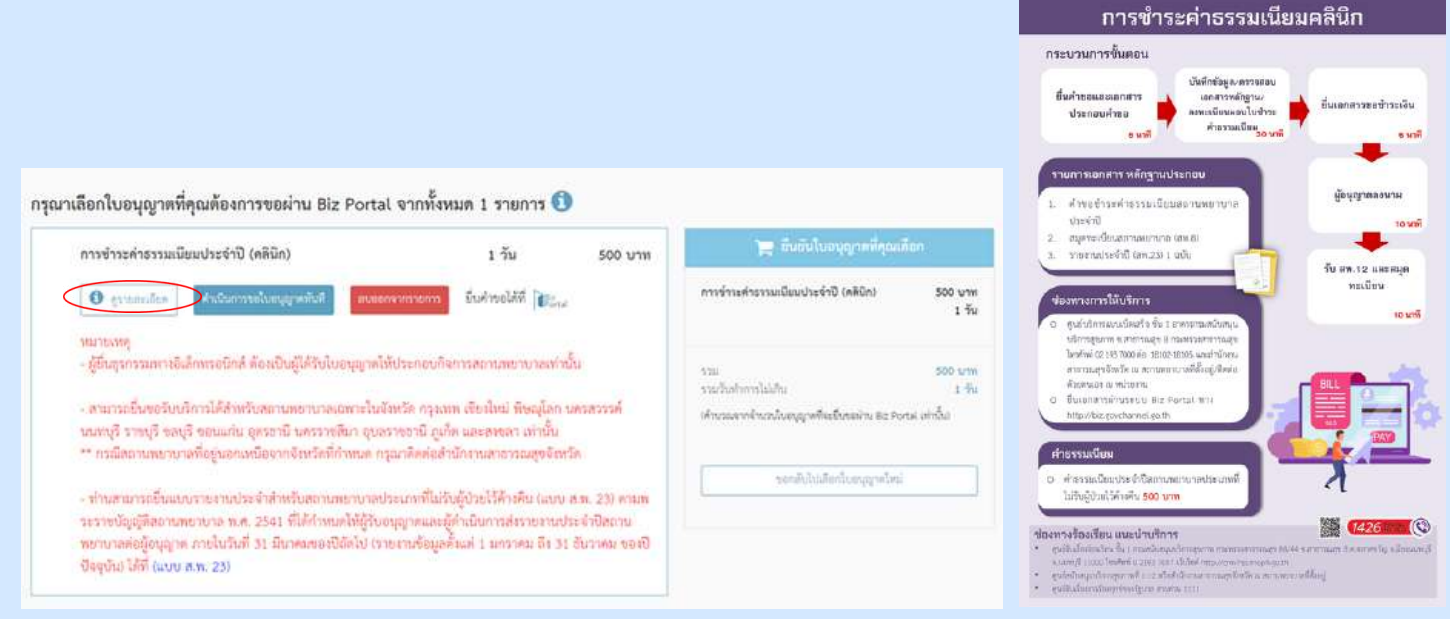

#### ้เมื่อเลือก "ดูรายละเอียด" > จะปรากฎภาพขั้นตอนการชำระค่าธรรมเนียมคลินิก

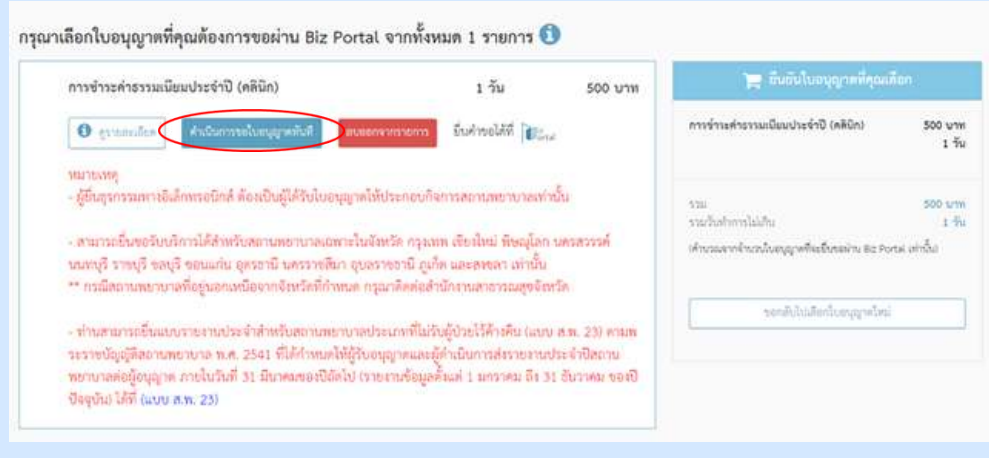

การชำระค่าธรรมเนียมประจำปี (คลินิก) > เลือก "ดำเนินการขอใบอนุญาตทันที" หากต้องการอ่านรายละเอียดเพิ่มเติมให้เลือกไอคอน 📵 นี้

#### การขออนุญาตออนไลน์ (ต่ออายุ ชำระค่าธรรมเนียมรายปีใบอนุญาต/งานบริการ)

| การข้าระค่าธรรมเนียมประจำปี (คลินิก)                                                                                                    | 1 วัน                                                                                                    | 500 บาท                                                           | 📜 อนอนไขอปุธเวลล์กุธ                                                                            | viñon                   |
|----------------------------------------------------------------------------------------------------|----------------------------------------------------------------------------------------------------|-------------------------------------------------------------------|-------------------------------------------------------------------------------------------------|-------------------------|
| O granulas Automobility                                                                                                    | สมของจากรายการ ) มีบระทางอได้ที่ 🎼                                                                                                    | ne                                                                | การข่าระค่าธรรมเป็ยมประจำปี (คลิบิก)                                                            | 50                      |
| หมายเหตุ<br>- ผู้ยึมสุรกรรมตารอิสักทรอนิกด์ ต้องเป็นผู้ได้รับไ<br>- สามารถยึ่งขอรับบริการได้สำหรับสถานทยายาม<br>หมายบริ ราตบุรี ขอบุรี ขอบแก่น อุตรชาบิ นครรา<br>** กรมีสถานตมวยาลที่อยู่นอกเหนือจากจังหรัด<br>- ท่านสามกรถยื่นแบบรายงานประจำสำหรับสถา<br>ราราชปัญญัติสถานตขาบาล ท.ศ. 2541 ที่ได้กำห<br>ขายวามล่อไปกล่าย ภายในปัตร 11 มีเกตสตลา | เบอนุญาตให้ประกอบกิจการสถานสขาบาลห<br>ผถพาะในจังหวัด กรุงเทท เชียงใหม่ พิษณุโล<br>ขติมา อุบลราชอานิ ภูเก็ต และลงขลา เท่านั้า<br>ก็กำหนด กรุณาดิตต่อสำนักงานสาธารณสุขจั<br>แทะการสประเภทที่ไม่วันผู้ป่วยไว้ด้างคืน (แก<br>แต่ให้ผู้วันอนุญาตและอังกะโต้างนี้ แต่กระบาท | การ์น<br>การพรสรรรษ์<br>มากรัด<br>การส. 23) ครมห<br>กรระจำปังความ | รวม<br>รายไรปาการไม่มีก<br>เท้าระลงาร์าเตนันหุญาที่ในรับคลล่าน 82<br>ระคาสับไปปลัตรใบหาภูมาเร็จ | St<br>Portal arhô<br>Mi |
| ปัจจุบัน) ได้ที่ (แบบ ส.พ. 23)                                                                                                    | CONTRACTOR IN CONTRACTOR I T STUDIES OF                                                                                                    | 31 00 1 MM 0010                                                   |                                                                                                 |                         |
| ปัจจุบัณ ให้ที่ (แบบ ค.ท. 23)<br>ลือกใบอนุญาคที่คุณต้องการของง่าน Bi<br>การจำระค่ายวมเนียมประจำปี (คลินิก)                                                                                                    | z Portal หากรัฐหามด 1 รายการ 🕻<br>1 วัน                                                                                                    | 500 UTH                                                           | 🦉 มีขยันในสมุญาครึ่งหมัง                                                                        | 15.                     |
| ปัจจุบัณ ให้ที่ (แบบ ค.พ. 23)<br>คือกใบอนุญาคที่คุณคืองการของไาน 8:<br>การจำระค่ารวรมเนียมประจำปี (คลินิค)<br>O อาการโล                                                                                                    | z Portal จากทั้งหมด 1 รายการ 🕻<br>เว้น<br>ห่านต้องการลบรายกา                                                                                                    | 500 บาพ<br>รคำร้องนี้ ?                                           | je Bolistanajonikasi<br>Teksestatikasing Dirito                                                 | 500 W7<br>1 1           |

ีเมื่อเลือก "ลบออกจากรายการ" หน้าจอจะขึ้นข้อความว่า "ท่านต้องการลบรายการคำร้องนี้?" หากต้องการลบให้เลือก "ตกลง"

## • ข้อมูลทั่วไป

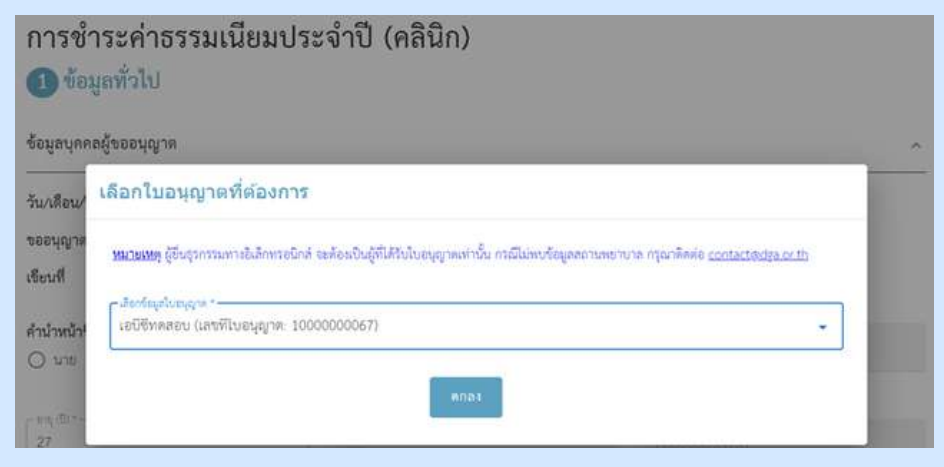

เลือกข้อมูลใบอนุญาตของท่าน

| Sugadoučítku       9 vrgourou 2507       Sougadoučítku vrgourou 2507         Sugadoučítku       9 vrgourou 2507       Sougadoučítku vrgourou 2507         Sugadoučítku       9 vrgourou 2507       Sougadoučítku vrgourou 2507         Sugadoučítku       9 vrgourou 2507       Sougadoučítku vrgourou 2507         Sugadoučítku       9 vrgourou 2507       Sougadoučítku vrgourou 2507         Sugadoučítku       9 vrgourou 2507       Sougadoučítku vrgourou 2507         Sugadoučítku       9 vrgourou 2507       Sougadoučítku vrgourou 2507         Sugadoučítku       9 vrgourou 2507       Sougadoučítku vrgourou 2507         Sugadoučítku       9 vrgourou 2507       Sougadoučítku vrgourou 2507         Sugadoučítku       9 vrgourou 2507       Sougadoučítku vrgourou 2507         Sugativitku       9 vrgourou 2507       Sougadoučítku vrgourou 2507         Sugativitku       9 vrgourou 2507       Sougadoučítku vrgourou 2507         Sugativitku       9 vrgourou 2507       Sougadoučítku vrgourou 2507         Sugativitku vrgourou 2507       Sougadoučítku vrgourou 2507       Sougadoučítku vrgourou 2507         Sugativitku vrgourou 2507       Sougadoučítku vrgourou 2507       Sougadoučítku vrgourou 2507         Sugativitku vrgourou 2507       Sougadoučítku vrgourou 2507       Sougadoučítku vrgourou 2507         Sugativ |                | 1 ข้อมูลทั่วไป                                                                                                    |                                                                                     |                                      |
|----------------------------------------------------------------------------------------------------|----------------|----------------------------------------------------------------------------------------------------|-------------------------------------------------------------------------------------|--------------------------------------|
| <ul> <li></li></ul>                                                                                                    |                | ข้อมูลบุคคลผู้ขออนุญาต                                                                                                    |                                                                                     | ~                                    |
| Insertion       Insertion       Insertion         Insertion       Insertion       Insertion         Insertion       Insertion                                                                                                    | มูลส่วนนี้ต้อง | วัน/เดือน/ปีที่ยื่นคำขอ<br>ขออนุญาตในฐานะบุคคลธรรมดาหรือนิติบุคคล<br>เขียนที่                                                                                                    | 9 พฤษภาคม 2567<br>บุคคลธรรมดา<br>Biz Portal                                         | ข้อมูลส่วนนี้ระบบจะทำการดึงให้อั<br> |
|                                                                                                    | ารกรอกเอง      | คำนำหน้าชื่อ •<br>นาย นางน.สา                                                                                                    | \$0.*                                                                               |                                      |
|                                                                                                    |                | ອາຍຸເປັ່າ<br>27                                                                                                    | สัญหาสิ *<br>ไทย                                                                    | และมักรประสำคัญประจากม 13 ให้ค่า "   |
| รับชู (D)*         รับรูส์ *         มอยังการที่มีการการแม่ม่างได้           ในต (ที่มีการประชาชน         *           ร้อมูลที่อยู่ตามนัดรประชาชน         *           แก่ส์         พบูที่         ตระยก/ขอย           เทกร         พบูที่         ตระยกขัด           เรื่อนะกรที่         รับ         เรียน                                                                                                    |                | การชาระคาธรรมเนยมปร<br>ข้อมูลทั่วไป<br>ช้อมูลบุคคลสู้ขออนุญาต                                                                                                    | ระจาป (คลินก)                                                                       | ตัวอย่าง                             |
| Test@hotmail.com           ร้อมูลที่อยู่ตามบัตรประชาชน                                                                                                    |                | การชาระคาธรรมเนยมปร<br>(1) ข้อมูลทั่วไป<br>ช้อมูลบุคคลผู้ขออนุญาต<br>วัน/เดือน/ปีที่อื่นคำขอ<br>ขออนุญาตในฐานะบุคคลธรรมศาหรือนิติบุคคล<br>เซียนที่<br>คำนำหน้าชื่อ •<br>() นาย () นา () น.ล.                                                                                                    | ระจาป (คลนก)<br>9 พฤษภาคม 2567<br>บุศคลธรรมดา<br>Biz Portal                         |                                      |
| 333         หมู่ที่         คบอก/ขอย           อาคาร         ห้อนอนที่         ขั้น         อบน           - โดยโล *         - โมนน่าย *         - โมนน่าย *         - โมนน่าย *                                                                                                    |                | การชาระคาธรรมเนยมปร<br>(1) ข้อมูลทั่วไป<br>ช้อมูลบุคคลผู้ขออนุญาต<br>วัน/เดือน/ปีที่ยื่นดำขอ<br>ขออนุญาตในฐานะบุคคลธรรมดาหรือนิติบุคคล<br>เซียนที่<br>คำนำหน้าชื่อ •<br>() นาย () นาร () น.ล.                                                                                                    | ระจาป (คลินก)<br>9 พฤษภาคม 2567<br>บุศลธรรมดา<br>Biz Portal<br>ชื่อจะ               | winge*                               |
|                                                                                                    |                | การชาระคาธรรมเนยมปร<br>(1) ข้อมูลทั่วไป<br>ช้อมูลบุคคลสู้ขออนุญาต<br>วัน/เดือน/ปีที่ยั่นดำขอ<br>ขออนุญาตในฐานะบุคคลธรรมตาหรือนิติบุคคล<br>เซียนที่<br>ดำนาหน้าชื่อ •<br>(1) นาย (1) นาย (2) น.ล.<br>(27)<br>ร้อมูลที่อยู่ตามบัตรประชาชน<br>(27)<br>(27) | ระจาป (คลินก)<br>9 พฤษภาคม 2567<br>พุศคลธรรมดา<br>Biz Portal<br>มีบุชาสี -<br>ไม่บุ |                                      |
| - โลลัยนร • (อลัยูนร • )                                                                                                    |                | การชาระคาธรรมเนยมปร<br>ข้อมูลทั่วไป<br>ช้อมูลบุคลลลู้ขออนุญาต<br>วัน/เดือน/ปีที่อื่นตำขอ<br>ขออนุญาตในฐานะบุคลลรรรมดาหรือนิติบุคคล<br>เซียนที่<br>คำนำหน้าชื่อ •<br>บาร • นาร • น.ล.                                                                                                    | ระจาป (คลินก)  9 พฤษภาคม 2567  yคลอรรรมดา Biz Portal                                |                                      |

## ดำเนินการกรอกข้อมูลที่อยู่ตามบัตรประชาชน

#### • ข้อมูลทั่วไป

| ข้อมูลที่อยู่ที่ติดต่อได้/ข้อมูลที่อยู่ปัจจุบัน |                             | ^        |
|-------------------------------------------------|-----------------------------|----------|
| 🗾 ใช้ที่อยู่เสียวกับที่อยู่บนบัตรประชาชน        |                             |          |
| 333                                             | ndig                        | #100/136 |
|                                                 | ห้อนอชที่ ขึ้น              | กนน      |
| รัตธรัด •<br>กรุงเทพมหานคร •                    | aligus .                    | 64003 ·  |
|                                                 | - Tys/ini -<br>.088-9999999 | โหรสาร   |
|                                                 | 10 / 10                     |          |
| 1000                                            | Taua                        |          |

#### ดำเนินการกรอกข้อมูลที่อยู่ที่ติดต่อได้/ข้อมูลที่อยู่ปัจจุบัน

หากใช้ที่อยู่เดียวกับที่อยู่บนบัตรประชาชนให้คลิก 🗹 ใช้ที่อยู่เดียวกับที่อยู่บนบัตรประชาชน

#### ข้อมูลกิจการสถานพยาบาล (คลินิก)

| ริษณาและการ (สรีวิธี )<br>เอรีรีการของ |                   | 1000000065   | 0                      |  |
|----------------------------------------|-------------------|--------------|------------------------|--|
| Nifasilasygar<br>9 mjanimu 2567        |                   |              |                        |  |
| ant<br>123                             |                   |              | wishman                |  |
| abent.                                 | ที่องเอรที่       | - <b>6</b> 4 | 7729 -                 |  |
| (ada<br>facto                          | ដែលមាន<br>ទៅពីក្រ |              | প্রার্থনার<br>অনুষ্ঠান |  |
| 1960-948<br>19600                      | Territori.        |              | Tesars                 |  |

#### ดำเนินการกรอกข้อมูลกิจการสถานพยาบาล (คลินิก)

| ข้อมูลการขำระคำธรรมเนียมการประกอบกิจการสถานพ                               | ^                                                     |   |
|----------------------------------------------------------------------------|-------------------------------------------------------|---|
| <ul> <li>ด้วยรรรงนี้ของกระเพิ่งการตะการและการและ *</li> <li>500</li> </ul> | - ມີຄວາມປະຊາຍທີ່ທີ່ວາມທ້າຍສາມເປັນມະປະທີ່ຫຼື -<br>2567 | ÷ |
|                                                                            |                                                       |   |

ท่านสามารถยื่นแบบรายงานประจำสำหรับสถานพยาบาลประเภทที่ไม่รับผู้ป่วยไว้ก้างคืน (แบบ ส.พ. 24) ตามพระราชบัญญัติสถานพยาบาล พ.ศ. 2541 ที่ได้กำหนดให้ ผู้รับอนุญาตและผู้ดำเนินการส่งรายงานประจำปีสถานทยาบาลต่อผู้อนุญาต์ ภายในวันที่ 31 มีนาคมของปีถัดไป (รายงานข้อมูลตั้งแต่ 1 มกราคม ถึง 31 อันวาคม ของปี ปัจจุบัน) ได้ที่ <u>https://ereport.hss.moph.co.th/</u>

#### ้ข้อมูลการชำระค่าธรรมเนียมการประกอบกิจการสถานพยาบาล (คลินิก)

## • อัปโหลดเอกสาร

|                                                                                       |                                    | 200                                                                               |                                                                          |                                                           |
|---------------------------------------------------------------------------------------|------------------------------------|-----------------------------------------------------------------------------------|--------------------------------------------------------------------------|-----------------------------------------------------------|
| 3 อัปโหลดเอกสาร                                                                       |                                    | ← → = ↑                                                                           | ± + andrea +                                                             | V 0 Arthurster                                            |
|                                                                                       |                                    | firedau * San                                                                     | 1.2                                                                      | abauti da a                                               |
| ไฟล์เอกสารที่คุณต้องเตรียม                                                            |                                    | i 🌰 Orective - Ar                                                                 | en apartantin                                                            | NEXTRA MAY MARK                                           |
| 1                                                                                     | <                                  |                                                                                   | - 425                                                                    | Karty 2067 1824 Minimut / Ziter PD.                       |
|                                                                                       | 6                                  | i eration                                                                         | Shoen                                                                    | TUTUES/ (114 Secondate                                    |
| สมุดทะเบียนสถานพยาบาล (สพ.8) / หลักฐานการขำระค่าธรรมเนียมประจำปี (สพ.12) ฉบับล่าสุด   | Leantenan                          |                                                                                   | # Specific reliant sergueira 4137484<br># 😟 classinos 5792 4095 690 0614 | 6/12/2863 1952 ulls PG<br>46/2944, 9/11/2564 2025 ulls PG |
|                                                                                       | รองรับเอกลารชนต์ Jp                | png.pdf 🕅 🔷 —                                                                     |                                                                          | -   Self-trans                                            |
| ใบอนุญาตให้ประกอบกิจการสถานพยาบาล (สพ.7)                                              | เลือกเอกสา<br>รองวับเอกสารชนิด Jps |                                                                                   | D M8                                                                     | an in the                                                 |
| คลิก >                                                                                | > แนบเอ                            | กสารของ                                                                           | ิท่าน<br>ตัวอะ                                                           | ย่าง                                                      |
| เพลเอกสารทศุนทองเตรอม<br>                                                             |                                    |                                                                                   |                                                                          |                                                           |
| สมุดทะเบียนสถานพยาบาล (สพ.8) / หลักฐานการชำระค่าธรรมเนียมประจำปี (ส                   | พ.12) ฉบับสาสุด<br>ข<br>อ้         | <mark>หมุดทะเบียนคลินิก.jp</mark><br>มาศไทล์, 83955<br>มีเหลดเมื่อ: 09/05/2024, 1 | ร<br>หากต้องการ<br><sup>เ425</sup>                                       | ลบ > คลิก <sup>ลบ</sup> 🛙                                 |
| ใบอนุญาตให้ประกอบกิจการสถานพยาบาล (สพ.7)                                              | 1<br>2<br>2                        | <b>p7.pdf</b><br>มาคไฟล์, 83955<br>ปไหลดเมือ: 09/05/2024, 1                       | 14.28<br>ຄນ 🔳                                                            |                                                           |
| á.a.                                                                                  |                                    |                                                                                   |                                                                          |                                                           |
| เมื่อต้องการเพิ่มเอกส<br>(มื่อต้องการเพิ่มเอกสาร<br>จ เพิ่มเอกสาร<br>รายละเอียดเอกสาร | สาร คลิก<br>รในกล่อง               | > ⊕ เพิ่มเอ<br>ข้อความ >                                                          | <sup>เกลาร</sup> > เขี<br>แนบเอกสา                                       | ยนคำอธิบาย<br>เรของท่าน                                   |
| เอกสารเพิ่มเติม                                                                       |                                    |                                                                                   |                                                                          |                                                           |
| เอกสารเพิ่มเดิม                                                                       |                                    | หลักฐานเพิ่มเดิม.jpg                                                              | (C)                                                                      | อย่าง                                                     |
| - คำอริมาม<br>หลักฐานเพิ่มเสียม                                                       |                                    | หนาดไฟล์: 87398<br>อัปโหลดเมื่อ: 09/05/2024,                                      | 14:31<br>au 🛢                                                            |                                                           |
| ⊕ เพิ่มเอกสาร                                                                         |                                    |                                                                                   | 60500 <b>-</b> 97                                                        |                                                           |

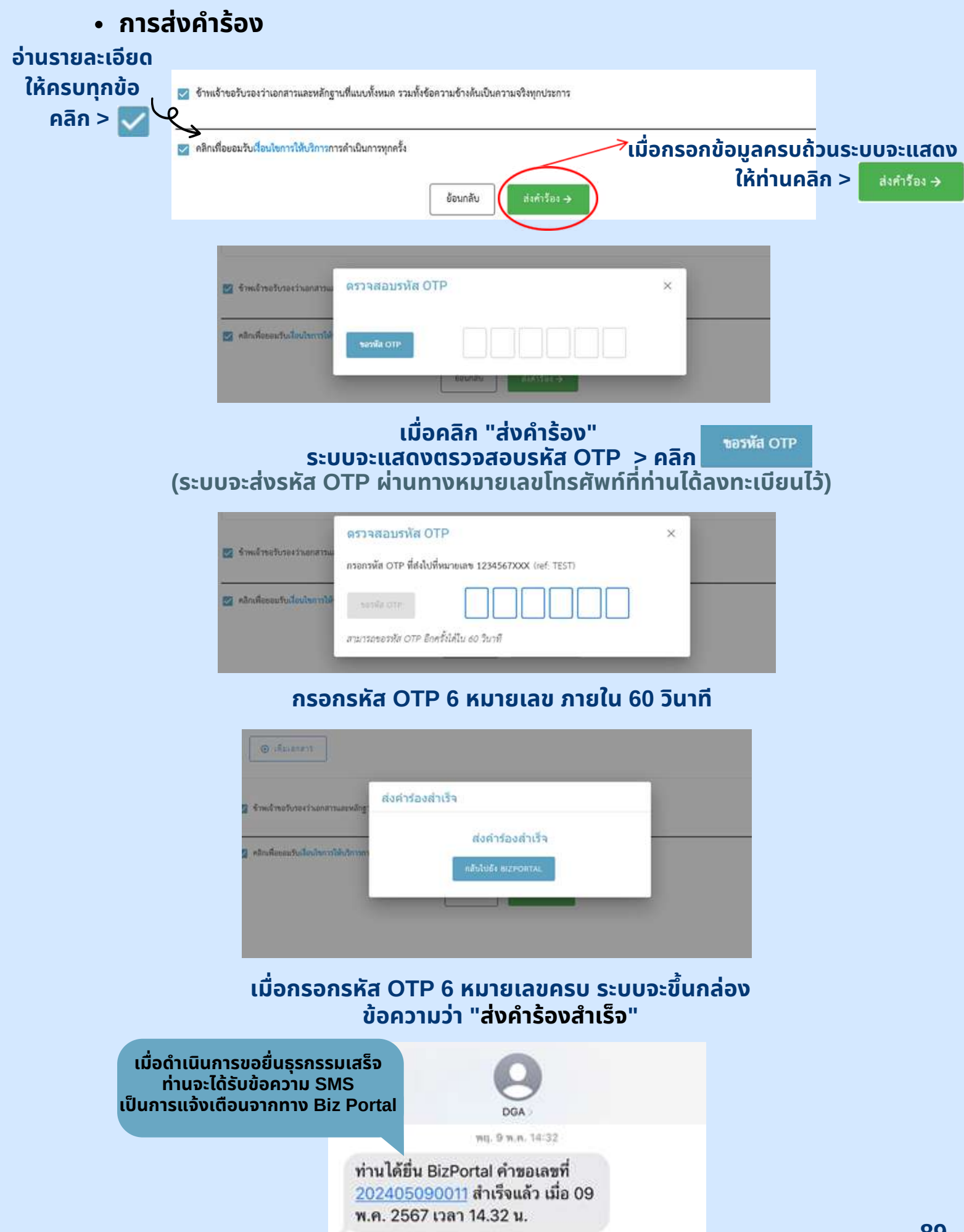

การติดตามสถานะ

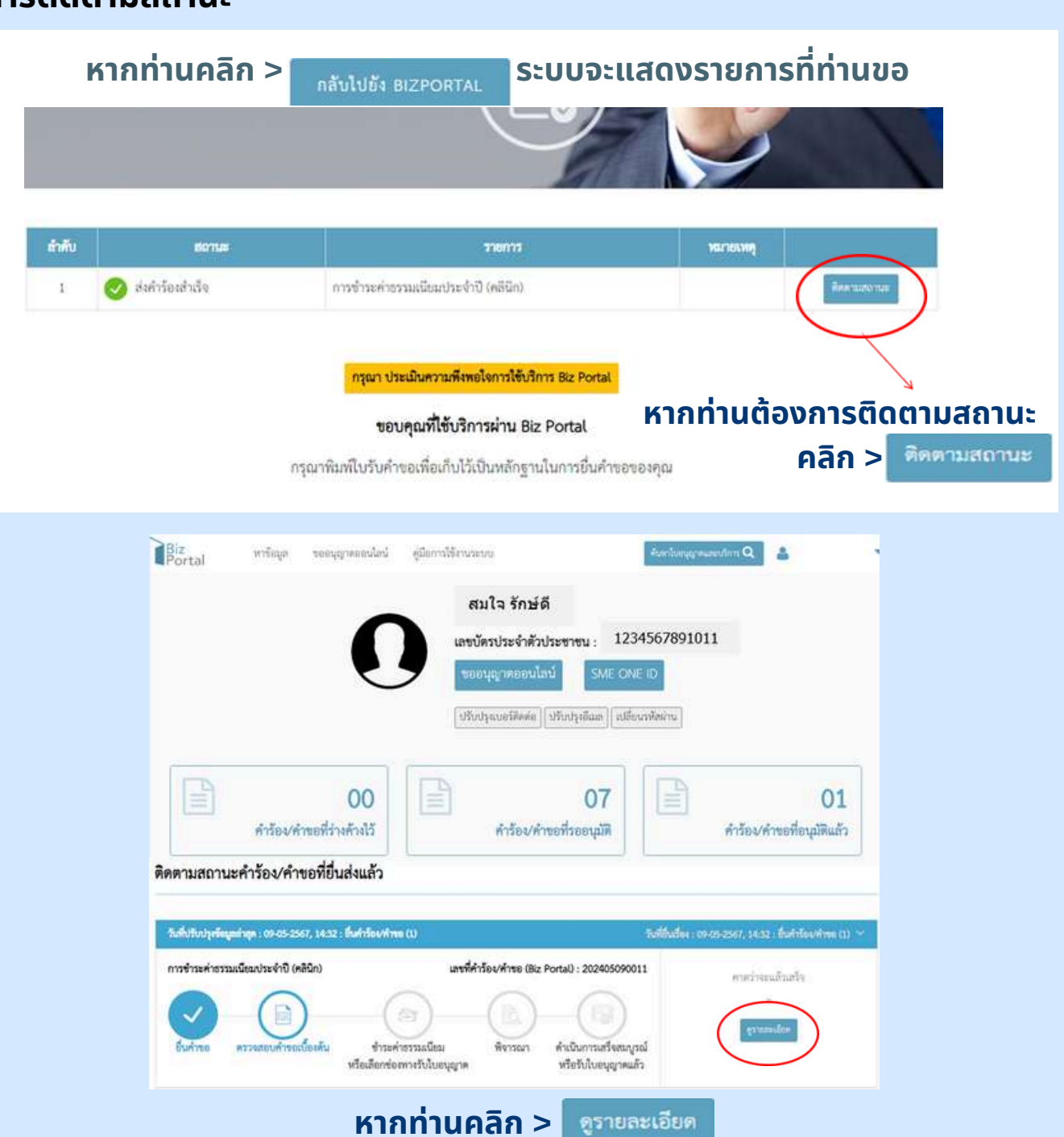

# ขึ้งบริการ : การข่าวะค่ารรรมเนียมประจำปิ (คลินิก) บุคคลรรรมตา : สมใจ รักษัตี แหร่ที่คำร้อง/ท่ายอ (Biz Portal) 202405050011 วันที่ยื่นส่อง 09 พ.ศ. 2567 14:32 สถานะช่อย รองจำกน้ำที่รับเรื่อง ดำเนินการ รอเจ้าหน้าที่รับเรื่อง รอเจ้าหน้าที่รับเรื่อง รอเจ้าหน้าที่รับเรื่อง รอเจ้าหน้าที่รับเรื่อง รอเจ้าหน้าที่รับเรื่อง รอเจ้าหน้าที่รับเรื่อง รอเจ้าหน้าที่รับเรื่อง รอเจ้าหน้าที่รับเรื่อง

## การชำระค่าธรรมเนียมประจำปี (คลินิก)

กรณีคำร้อง/คำขออนุมัติแล้ว

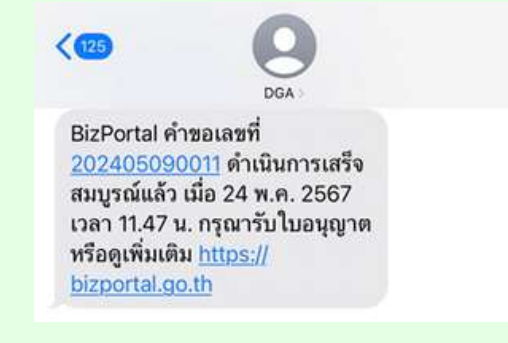

#### ท่านจะได้รับข้อความ SMS จากระบบ Biz Portal ให้ <mark>คลิกลิงค์</mark> ข้างต้น เพื่อดูเพิ่มเติม

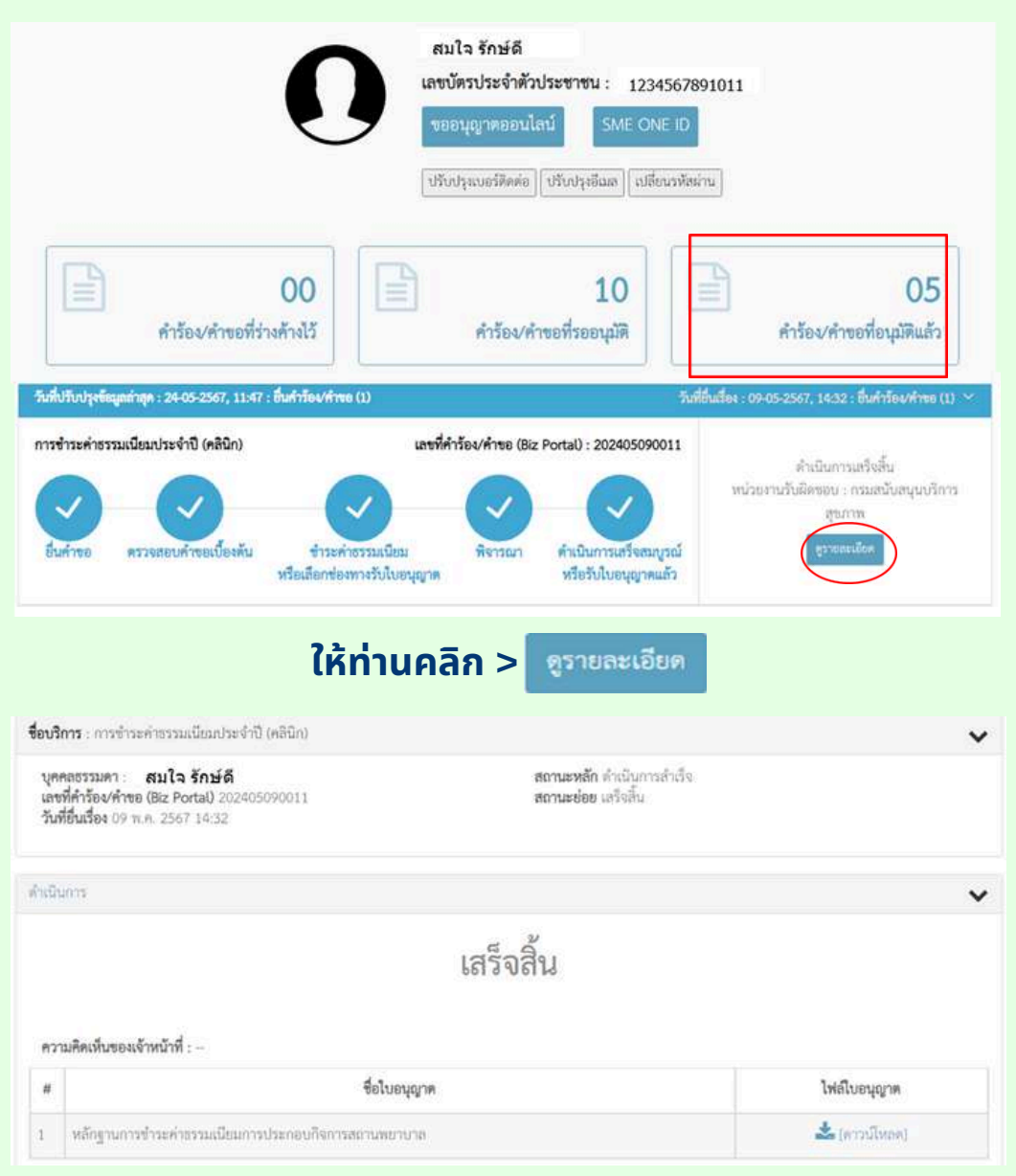

#### คลิก > [ดาวน์โหลด] ที่ช่องไฟล์ใบอนุญาต

## การชำระค่าธรรมเนียมประจำปี (คลินิก)

กรณีคำร้อง/คำขออนุมัติแล้ว

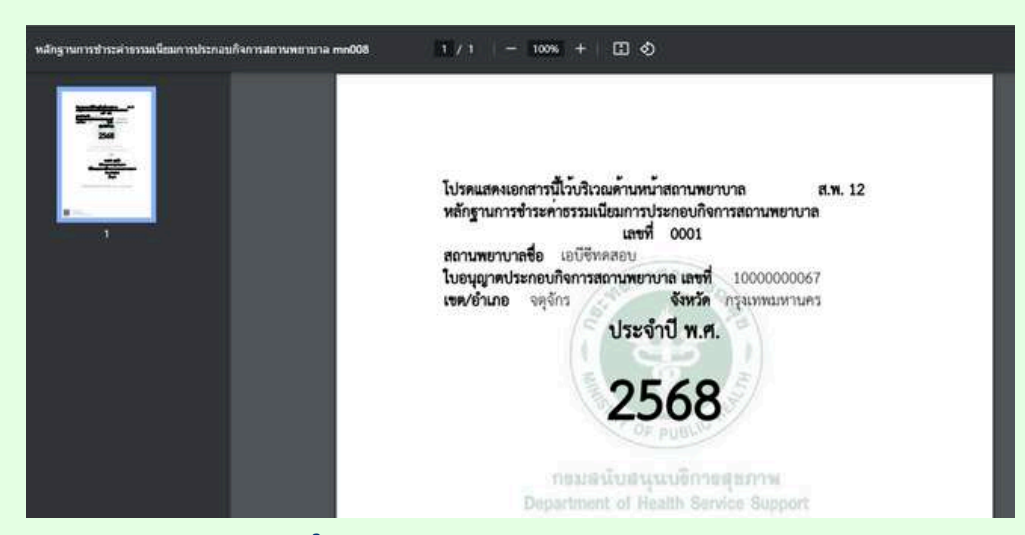

#### ระบบจะขึ้น หลักฐานการชำระค่าธรรมเนียม การประกอบกิจการสถานพยาบาล (แบบ ส.พ.12) ให้ท่านดาวน์โหลด

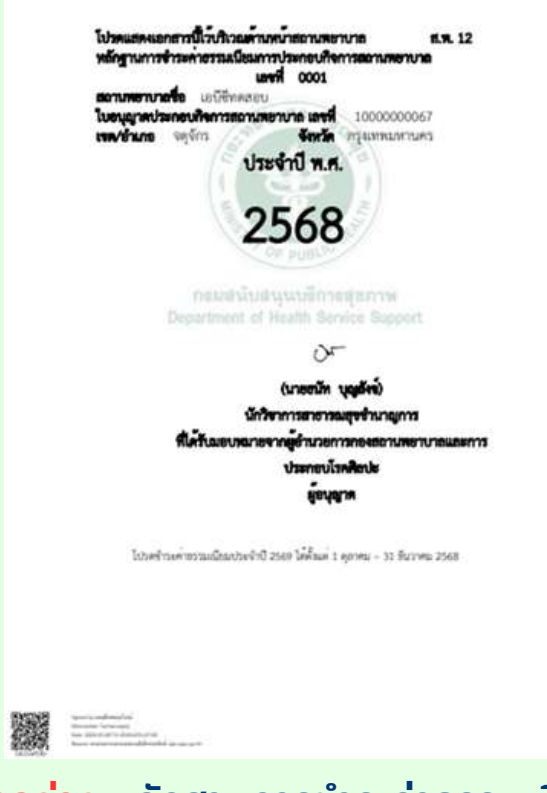

<mark>ตัวอย่าง</mark> หลักฐานการชำระค่าธรรมเนียม การประกอบกิจการสถานพยาบาล (แบบ ส.พ.12)

# 07 การขอแก้ไขใบอนุญาตให้ ประกอบกิจการสถานพยาบาล

(คลินิก)

กรณีเปลี่ยนแปลงวัน/เวลาทำการ

#### การขออนุญาตออนไลน์ (แก้ไข-เปลี่ยนแปลงใบอนุญาต/งานบริการ)

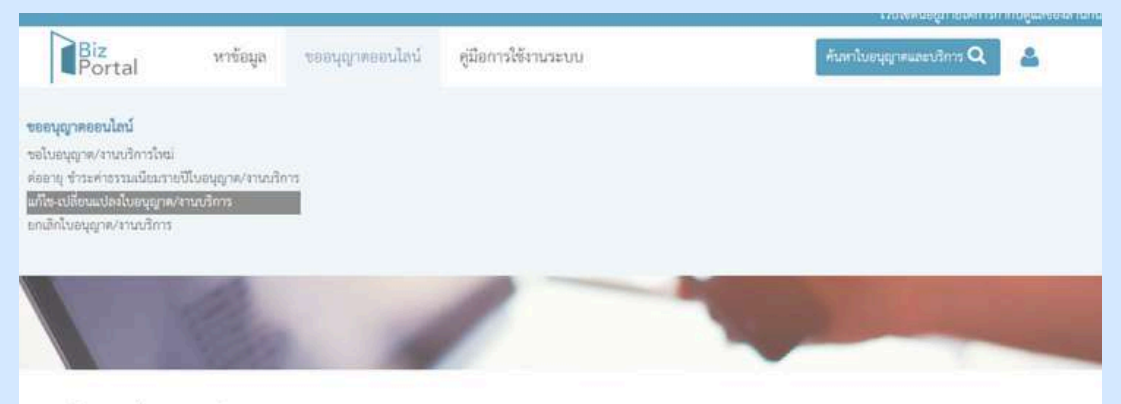

แก้ไข-เปลี่ยนแปลงใบอนุญาต/งานบริการ

#### ้คลิก > เลือกหัวข้อ "ขออนุญาตออนไลน์" > แก้ไข-เปลี่ยนแปลงใบอนุญาต /งานบริการ

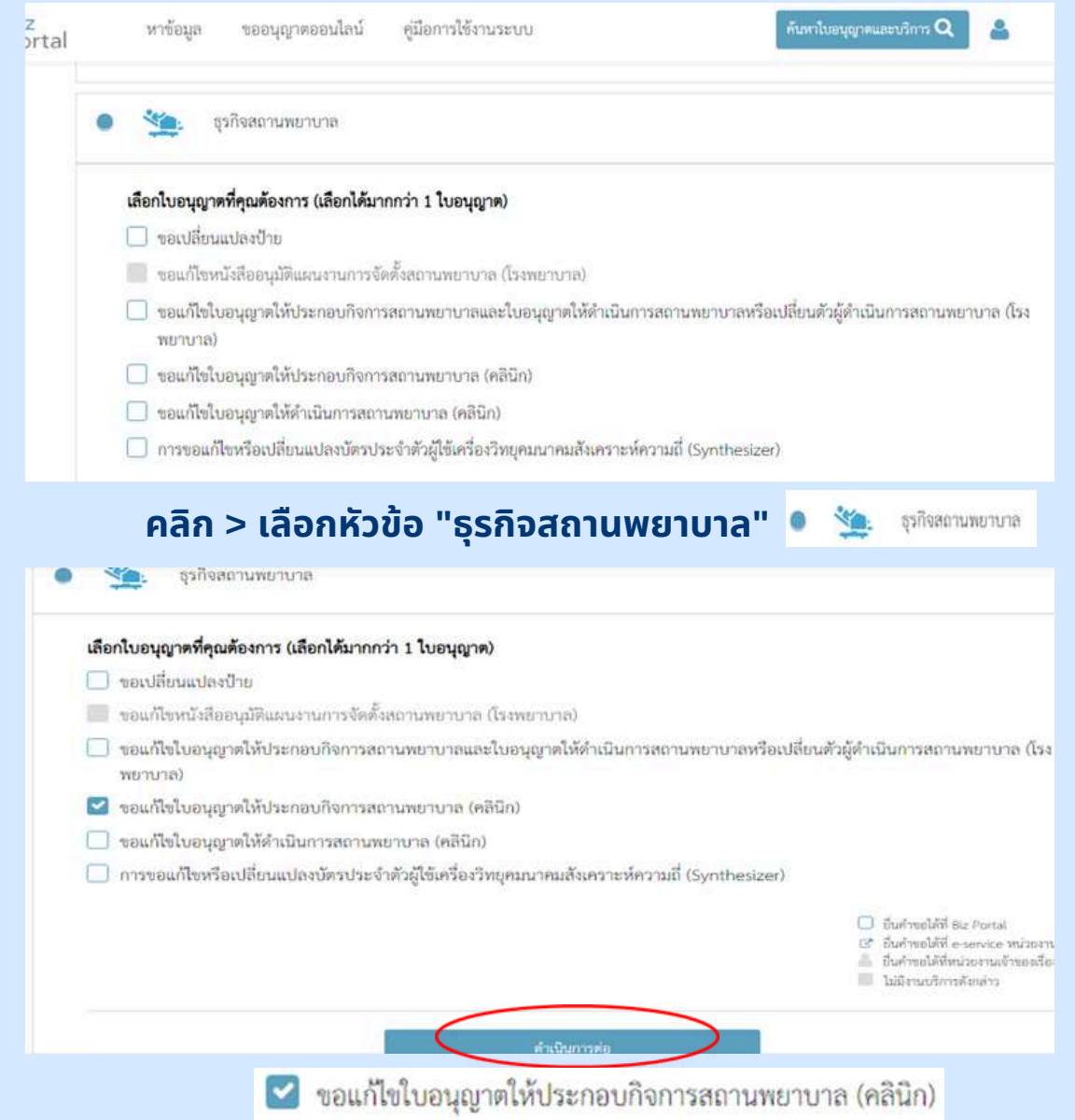

้คลิก > เลือกหัวข้อ "ขอแก้ไขใบอนุญาตให้ประกอบกิจการสถานพยาบาล (คลินิก)" เรียบร้อยแล้ว > ให้คลิก "ดำเนินการต่อ" <sub>ด</sub>

#### การขออนุญาตออนไลน์ (แก้ไข-เปลี่ยนแปลงใบอนุญาต/งานบริการ)

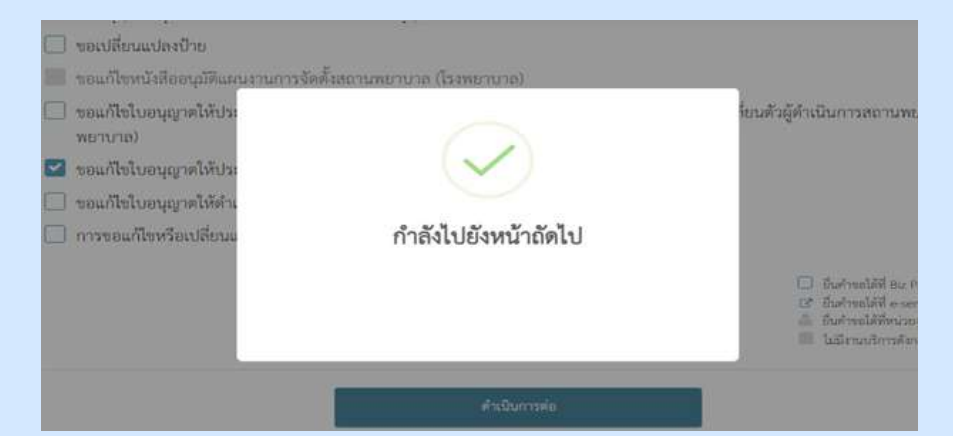

## ้เมื่อเลือก "ดำเนินการต่อ" หน้าจอจะขึ้นข้อความว่า "กำลังไปยังหน้าถัดไป"

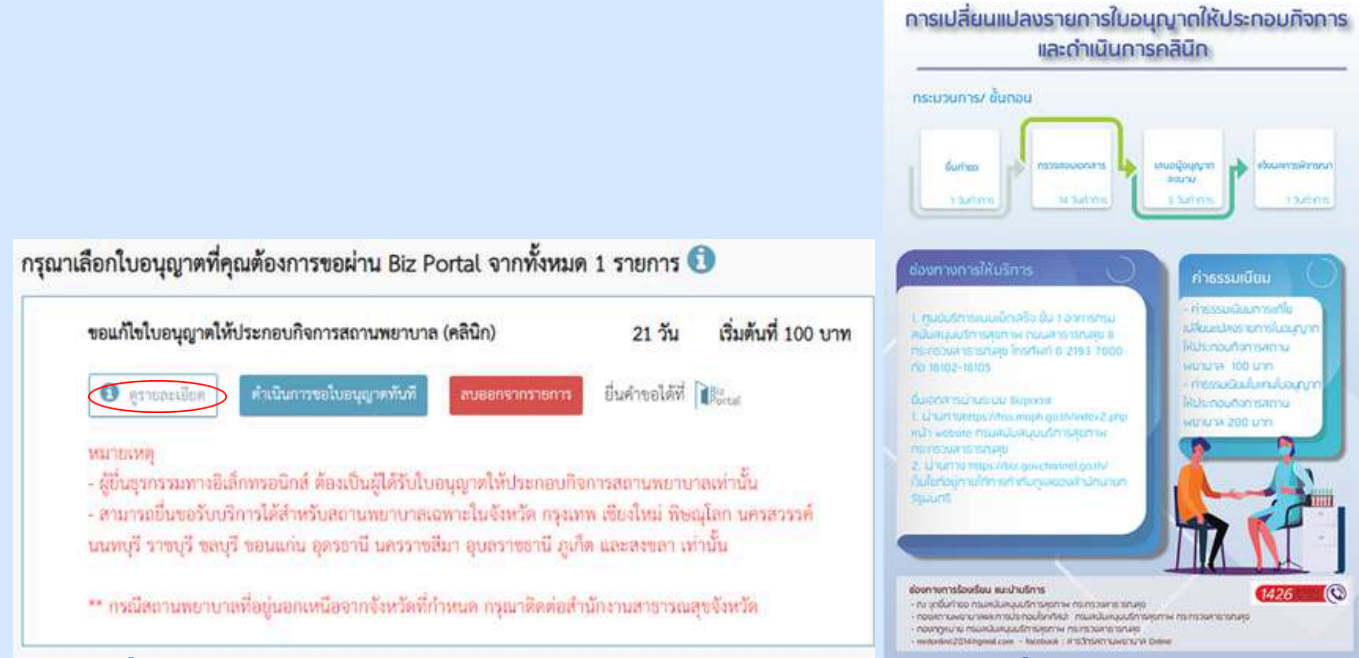

#### เมื่อเลือก "ดูรายละเอียด" > จะปรากฎภาพขั้นตอนการเปลี่ยนแปลงรายการ ใบอนุญาตให้ประกอบกิจการและดำเนินการคลินิก

กรุณาเลือกใบอนุญาตที่คุณต้องการขอผ่าน Biz Portal จากทั้งหมด 1 รายการ 🗊 )🚍 อินอันใบอนุญาตที่คุณเลือก เริ่มต้นที่ 100 บาท ขอแก้ไขใบอนุญาตให้ประกอบกิจการสถานพยาบาล (คลินิก) 21 Ju ขอแก้ไขใบอนุญาคให้ประกอบกิจการสถาน เริ่มค้นที่ 100 บาท ยื่นคำขอได้ที่ 🍞 🚯 ดูรายละเอียด 🧹 ดำเนินการขอโบอนุญาตทั้นที พยาบาล (คลินิก) 21 วัน NUMBER ผู้ยื่นธุรกรรมทางอิเล็กทรอนิกส์ ต้องเป็นผู้ได้รับใบอนุญาตให้ประกอบกิจการสถานพยาบาลเท่านั้น เริ่มต้นที่ 100 บาท - สามารถยื่นขอรับบริการได้สำหรับสถานพยาบาลเฉพาะในจังหวัด กรุงเทพ เชียงใหม่ พิษณุโลก นครสวรรค์ รวมวันทำการไม่เกิน 21 7 นนทบุรี ราชบุรี ขลบุรี ขอนแก่น อุดรธานี นครราชสีมา อุบลราชธานี ภูเก็ด และสงขลา เท่านั้น (คำนวณจากจำนวนใบอนุญาคที่จะอื่นขอผ่าน Biz Portal เท่านั้น) \*\* กรณีสถานพยาบาลที่อยู่นอกเหนือจากจังหวัดที่กำหนด กรุณาติดต่อสำนักงานสาธารณสุขจังหวัด ขอกลับไปเลือกใบอนุญาตใหม่

ขอแก้ไขใบอนุญาตให้ประกอบกิจการสถานพยาบาล (คลินิก) > เลือก "ดำเนินการขอใบอนุญาตทันที" หากต้องการอ่านรายละเอียดเพิ่มเติมให้เลือกไอคอน ① นี้

## การขออนุญาตออนไลน์ (แก้ไข-เปลี่ยนแปลงใบอนุญาต/งานบริการ)

| ขอแก้ไขใบอนุญาตให้ประกอบกิจการสถานพยาเ                                                                                                    | มาล (คลินิก)                                                       | 21 วัน                                                     | เริ่มต้นที่ 100 บาท                     |                                 | 🃜 อินอันใบอนุญาทที่                                                          | ๆณเสือก                                             |
|----------------------------------------------------------------------------------------------------|--------------------------------------------------------------------|------------------------------------------------------------|-----------------------------------------|---------------------------------|------------------------------------------------------------------------------|-----------------------------------------------------|
| 🔁 ธุรายอะเอียศ                                                                                                    | สบออกจากราชการ                                                     | )ยิ่นคำขอได้ที่                                            | Portal                                  | ขอแก้ไขไบอ<br>พยาบาล (ค่        | นุญาคให้ประกอบกิจการสถา<br>ลินิก)                                            | น เวิ่มดันที่ 100 บา<br>21 วั                       |
| หมายเหตุ<br>- สู่ขึ้นธุรกรรมทางอิเล็กทรอนิกส์ ต้องเป็นผู้ได้รับ<br>- สามารถยื่นขอวับบริการได้สำหรับสถานทยาบา<br>นนทบุรี ราชบุรี ขลบุรี ขอนแก่น อุดรอานี นครร             | ใบอนุญาตให้ประกอบ<br>ดเฉพาะในจังหวัด กรุง<br>เซลีมา อุบลราชธานี ภู | กิจการสถานพยาบา<br>เทพ เซียงใหม่ พิษถ<br>เก็ด และสงขลา เท่ | ลเท่านั้น<br>โลก นครสวรรค์<br>นั้น      | รรม<br>รรมวันกำกา<br>(คำนวนพรหล | รไม่เกิน<br> านวนใบอนุญาตพี่จะอื่นขอผ่าน                                     | เริ่มดับที่ 100 บา<br>21 วี<br>Biz Porta( กร้านั้น) |
|                                                                                                    |                                                                    |                                                            |                                         |                                 |                                                                              |                                                     |
| ** กรณีสถานพยาบาลที่อยู่นอกเหนือจากจังหวัด                                                                                                    | ที่กำหนด กรุณาติดต่อเ                                              | สำนักงานสาชารณลุ                                           | ะบังหวัด                                |                                 | ขอกลับไปเสือกใบอนุญ                                                          | าดไหป                                               |
| ** กรณีสถานพยาบาลที่อยู่นอกเหนือจากจังหวัด<br>อกใบอนุญาตที่คุณต้องการขอผ่าน Biz<br>เอแก้ไขใบอนุญาตให้ประกอบกิจการสถานพะ                                                  | ที่กำหนด กรุณาสิตต่อเ<br>Portal จากทั้งห<br>ห่านตัอ                | สำนักงานสาธารณสุ<br>เมต 1 รายการ<br>เงการฉบร               | เข้เหวัด<br>๋<br>เยการดำร้อ∘            | งนี้ ?                          | ขอกอับไปเรือกใบอนุญ<br>) д ยืนยันใบอ                                         | งสันน<br>นุญาตที่คุณเลือก                           |
| <ul> <li>ทรณีสถานพยาบาลที่อยู่นอกเหนือจากจังหวัด</li> <li>อกใบอนุญาตที่คุณต้องการขอผ่าน Biz</li> <li>อแก้ไขใบอนุญาตให้ประกอบกิจการสถานพะ</li> <li>ฐรายถะเลียด</li> </ul> | ที่กำหนด กรุณาสิตต่อเ<br>Portal จากทั้งห<br>ท่านด้อ                | สำนักงานสาธารณสุ<br>เมต 1 รายการ<br>เงการฉบร<br>ตกลง       | ขังหวัด<br>(1)<br>มยการคำร้อง<br>ยกเลิก | งนี้ ?                          | ขอกลับไปเลือกในอนุญา<br>ที่ไม่ชั่นไบย<br>มไบอนุญาคไห้ประกอบกี<br>เล (คลินิก) | หมังน่<br>บุญาตที่ๆณเลือก<br>จการสถาน เวิมศั        |

้เมื่อเลือก "ลบออกจากรายการ" หน้าจอจะขึ้นข้อความว่า "ท่านต้องการลบรายการคำร้องนี้?" หากต้องการลบให้เลือก "ตกลง"

• ข้อมูลทั่วไป

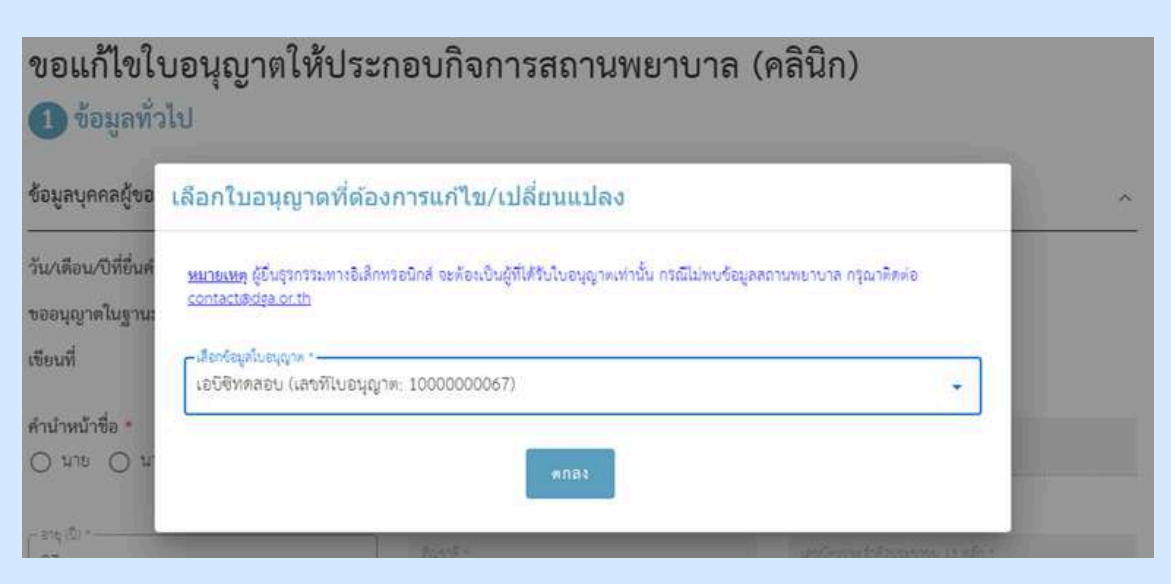

#### เลือกข้อมูลใบอนุญาตของท่าน

|                                                                                                    | ขอแก้ไขไบอนุญาตให้ประ                                                                                                    | กอบกิจการสถานพยาเ                                                                                                    | มาล (คลินิก)                                                                                                    |
|----------------------------------------------------------------------------------------------------|----------------------------------------------------------------------------------------------------|----------------------------------------------------------------------------------------------------|----------------------------------------------------------------------------------------------------|
|                                                                                                    | ขอมูลทวเบ                                                                                                    |                                                                                                    |                                                                                                    |
|                                                                                                    | ข้อมูลบุคคลผู้ขออนุญาต                                                                                                    |                                                                                                    | ^                                                                                                    |
|                                                                                                    | วัน/เดือน/ปีที่ยื่นคำขอ                                                                                                    | 23 พฤษภาคม 2567                                                                                                    | น้อแอส่วนนี้ถะแนวะทำควะดึงให้วัตโ                                                                                                    |
| 2                                                                                                    | ขออนุญาตในฐานะบุคคลธรรมดาหรือนิติบุคคล                                                                                                    | บุคคลธรรมดา                                                                                                    | 2010 สวนนระบบจะเทศารแงเหอแม                                                                                                    |
| มูลส่วนนี้ต้อง                                                                                                  | เขียนที่                                                                                                    | Biz Portal                                                                                                    |                                                                                                    |
| ารกรอกเอง                                                                                                    | คำนำหน้าชื่อ •                                                                                                    | 4 <sub>0</sub> -                                                                                                    | waren -                                                                                                    |
|                                                                                                    | 🔾 นาย 🔾 นาง 🔾 น.ส.                                                                                                    |                                                                                                    |                                                                                                    |
|                                                                                                    | - 818 (Ū) *                                                                                                    | Constant of                                                                                                    |                                                                                                    |
| $\langle \rangle$                                                                                               | 27                                                                                                    | Agent -<br>Imp                                                                                                    | และเป็นรประจำหัวประชาชม 13 หลัก *                                                                                                    |
|                                                                                                    |                                                                                                    |                                                                                                    |                                                                                                    |
| (                                                                                                    | อีเมล (ที่ใช้สำหรับติดต่อ)                                                                                                    |                                                                                                    |                                                                                                    |
|                                                                                                    | ข้อมูลบุคคลผู้ขออนุญาต                                                                                                    |                                                                                                    |                                                                                                    |
|                                                                                                    | ข้อมูลบุคคลผู้ขออนุญาต                                                                                                    |                                                                                                    | *                                                                                                    |
|                                                                                                    | ข้อมูลบุคคลผู้ขออนุญาต<br>วัน/เดือน/ปีที่ยื่นคำขอ                                                                                                    | 23 พฤษภาคม 2567                                                                                                    | *                                                                                                    |
|                                                                                                    | ข้อมูลบุคคลผู้ขออนุญาต<br>วัน/เดือน/ปีที่ยื่นคำขอ<br>ขออนุญาตในฐานะบุคคลรรรมตาหรือนิติบุคคล<br>เรียบที่                                                                                                    | 23 พฤษภาคม 2567<br>บุคคลธรรมดา<br>Biz Portal                                                                                                    | *                                                                                                    |
|                                                                                                    | ข้อมูลบุคคลผู้ขออนุญาต<br>วัน/เดือน/ปีที่ยื่นคำขอ<br>ขออนุญาตในฐานะบุคคลธรรมตาหรือนิติบุคคล<br>เซียนที่                                                                                                    | 23 พฤษภาคม 2567<br>บุคคลธรรมดา<br>Biz Portal                                                                                                    | *                                                                                                    |
|                                                                                                    | ข้อมูลบุคคลผู้ขออนุญาต<br>วัน/เดือน/ปีที่ยื่นคำขอ<br>ขออนุญาตในฐานะบุคคลธรรมศาหรือนิติบุคคล<br>เซียนที่<br>คำนำหน้าชื่อ •<br>◯ นาย ◯ นาง ● น.ล.                                                                                   | 23 พฤษภาคม 2567<br>บุคคลธรรมดา<br>Biz Portal                                                                                                    | STRENG Y                                                                                                    |
|                                                                                                    | ข้อมูลบุคคลผู้ขออนุญาต<br>วัน/เดือน/ปีที่ยื่นคำขอ<br>ขออนุญาตในฐานะบุคคลธรรรมตาหรือนิติบุคคล<br>เซียนที่<br>คำนำหน้าชื่อ •<br>() นาย () นาง () น.ล.                                                                               | 23 พฤษภาคม 2567<br>บุคคลธรรมดา<br>Biz Portal                                                                                                    | A 244926 T                                                                                                    |
|                                                                                                    | ข้อมูลบุคคลผู้ขออบุญาต<br>วัน∕เดือน∕ปีที่ยื่นคำขอ<br>ขออบุญาตในฐานะบุคคลธรรรมตาหรือนิติบุคคล<br>เขียนที่<br>คำนำหน้าชื่อ •<br>◯ นาย ◯ นาง ⓒ น.ส.                                                                                  | 23 พฤษภาคม 2567<br>บุคคลธรรมตา<br>Biz Portal                                                                                                    | Termenge *                                                                                                    |
|                                                                                                    | ข้อมูลบุคคลผู้ขออบุญาต<br>วัน/เดือน/ปีที่ยื่นคำขอ<br>ขออบุญาตในฐานะบุคคลรรรมตาหรือนิติบุคคล<br>เซียนที่<br>คำนำหน้าชื่อ •<br>() นาย () นาง () น.ส.                                                                                | 23 พฤษภาคม 2567<br>บุคคลธรรมตา<br>Biz Portal<br>เรื่อ *                                                                                                    | **************************************                                                                                                    |
|                                                                                                    | ข้อมูลบุคคลผู้ขออบุญาต<br>วัน/เดือน/ปีที่ยื่นคำขอ<br>ขออบุญาตในฐานะบุคคลธรรรมตาหรือนิติบุคคล<br>เซียนที่<br>คำนำหน้าชื่อ •<br>นาย นาง น.ส.<br><br>                                                                                | 23 พฤษภาคม 2567<br>บุคคลธรรมตา<br>Biz Portal                                                                                                    | stunger"<br>                                                                                                    |
| ซ้อ                                                                                                    | ข้อมูลบุคคลผู้ขออบุญาต<br>วัน/เดือน/ปีที่ยื่นคำขอ<br>ขออบุญาตในฐานะบุคคลธรรรมศาหรือนิติบุคคล<br>เซียนที่<br>คำนำหน้าชื่อ •<br>() นาย () นาง () น.ล.<br>อายุ (ปี) •<br>(27)<br>รัณะ (ปีได้ร่ามรับสิดคอ) •<br>Testabotmail.com      | 23 พฤษภาคม 2567<br>บุคคลธรรมดา<br>Biz Portal<br>รื <sub>อ *</sub>                                                                                                    |                                                                                                    |
| <b>1</b> 00                                                                                                    | ข้อมูลบุคคลผู้ขออบุญาต<br>วัน/เดือน/ปีที่ยื่นคำขอ<br>ขออบุญาตในฐานะบุคคลธรรรมศาหรือนิติบุคคล<br>เซียนที่<br>คำนำหน้าชื่อ •<br>นายนางน.ส.<br><br><br>ธะแล (ซีโด้สามรับสิดสอ) •<br><br>Testabotmail.com<br>มูลที่อยู่ตามบัตรประชาชน | 23 พฤษภาคม 2567<br>บุคคลธรรมดา<br>Biz Portal                                                                                                    | *                                                                                                    |
| <b>Š</b><br>3:                                                                                                  | ข้อมูลบุคคลผู้ขออบุญาต<br>วัน/เดือน/ปีที่ยื่นคำขอ<br>ขออบุญาตในฐานะบุคคลธรรรมดาหรือนิติบุคคล<br>เซียนที่<br>คำนำหน้าชื่อ •<br>() นาย () นาง () น.ล.<br>(อายุ (ปี)*<br>(27)<br>                                                    | 23 พฤษภาคม 2567<br>บุคคลธรรมตา<br>Biz Portal<br>[รั <sub>ธ</sub> -<br>[รั <sub>ธ</sub> ราสิ -<br>[ทย]                                                                                                    | รามหาง 1<br>                                                                                                    |
| <b>ຮູ້ອ</b> າ<br>3:<br>ອ                                                                                        | ข้อมูลบุคคลผู้ขออบุญาต<br>วัน/เดือน/ปีที่ยื่นคำขอ<br>ขออบุญาตในฐานะบุคคลธรรรมตาหรือนิติบุคคล<br>เซียนที่<br>คำนำหน้าชื่อ •<br>นาย นาล น.ส.<br><br><br><br><br>                                                                    | 23 พฤษภาคม 2567<br>บุคคลธรรมดา<br>Biz Portal<br>เรื่อ *<br>เรื่อ *<br>เห็น<br>หมู่ที่<br>ห้องเลอที่ จิ้น                                                                                                    | รามครูส *<br>มะหมัดกรายรู้ได้วิชายอาหม 13 หลัก *<br>                                                                                              |
| <b>ຮູ້ອ</b><br>[<br>[<br>ອ<br>[<br>ອ                                                                            | ข้อมูลบุคคลผู้ขออบุญาต<br>วัน/เดือน/ปีที่ยื่นคำขอ<br>ขออบุญาตในฐานะบุคคลธรรรมตาหรือนิติบุคคล<br>เขียนที่<br>ดำนำหน้าชื่อ •<br>นาย นาง น.ส.<br><br>                                                                                | 23 พฤษภาคม 2567<br>บุคคลธรรมตา<br>Biz Portal<br>(ชื่อ *<br>(ชื่อ *<br>(ชี้อ *<br>(ชี้อ *<br>()))))))))))))))))))))))))))))))))))) | **************************************                                                                                                    |
| <b>ຮູ້ອ</b><br>3<br>ອ<br>ຄ                                                                                      | ข้อมูลบุคคลผู้ขออบุญาต<br>วัน/เดือน/ปีที่ยื่นคำขอ<br>ขออบุญาตในฐานะบุคคลธรรรมตาหรือนิติบุคคล<br>เซียนที่<br>ดำนำหน้าชื่อ •<br>นายนางน.ส.<br><br><br><br>                                                                          | 23 พฤษภาคม 2567<br>บุคคลธรรมดา<br>Biz Portal                                                                                                    | <ul> <li>มะแครดะ :</li> <li>มะออกรระสำคัญระรรรณ 33 พยัด :</li> <li>พรอก/ชอย</li> <li>ถนน</li> <li>พรอก/ชอย</li> </ul>                             |
| <b>ຈໍ</b> ່ອ<br>3<br>ທີ່                                                                                        | ข้อมูลบุคคลผู้ขออบุญาต<br>วัน/เดือน/ปีที่ยื่นคำขอ<br>ขออบุญาตในฐานะบุคคลธรรรมตาหรือนิติบุคคล<br>เซียนที่<br>ดำนำหน้าชื่อ •<br>นายนางน.ส.<br><br><br>                                                                              | 23 พฤษภาคม 2567<br>บุคคลธรรมดา<br>Biz Portal                                                                                                    | มามมาระชาติจังประชาคม เรรางคำ.           มระมีการระชาติจังประชาคม เรรางคำ.           เครอกก/ชอย           ถามน           ถามน           จังจักร   |
| <b>ຮູ້ອ</b><br>3<br>[<br>]<br>[<br>]<br>]<br>]<br>]<br>]<br>]<br>]<br>]<br>]<br>]<br>]<br>]<br>]<br>]<br>]<br>] | ข้อมูลบุคคลผู้ขออบุญาต<br>วัน/เดือน/ปีที่ยื่นคำขอ<br>ขออบุญาตในฐานะบุคคลธรรรมตาหรือนิติบุคคล<br>เซียนที่<br>คำนำหน้าชื่อ •<br>นาย นาง น.ส.<br><br>                                                                                | 23 พฤษภาคม 2567<br>บุคคลธรรมตา<br>Biz Portal                                                                                                    | <ul> <li>มะแตรดง :</li> <li>มะเมหรอง :</li> <li>พรอก/ชอย</li> <li>ถนน</li> <li>ทรอก/ชอย</li> <li>ถนน</li> <li>ทรอก/ชอย</li> <li>โทรสาร</li> </ul> |

## ดำเนินการกรอกข้อมูลที่อยู่ตามบัตรประชาชน

## ข้อมูลทั่วไป

| 💙 ใช้ที่อยู่เสียวกับที่อยู่บนบัตรประชาชน |                  |           |
|------------------------------------------|------------------|-----------|
| and -                                    |                  |           |
| 333                                      | หมู่ที่          | #78N/689  |
| อาคาร                                    | ้ห้องเลขที่ ซึ่น | ถนน       |
| - อังหรืด *                              | กล้าเกลางดา *    |           |
| กรุงเทพมหานคร -                          | จตุจักร 👻        | อตุจักร 👻 |
|                                          | - Institut +     |           |
| าฟิสโตระมีย์ *<br>10900                  | 0889999999       | โทรสาร    |
|                                          | 10/10            |           |
| มือถือ                                   | ซีเมล            |           |
|                                          |                  | J.        |

#### ดำเนินการกรอกข้อมูลที่อยู่ที่ติดต่อได้/ข้อมูลที่อยู่ปัจจุบัน

หากใช้ที่อยู่เดียวกับที่อยู่บนบัตรประชาชนให้คลิก 🗹 ใช้ที่อยู่เดียวกับที่อยู่บนบัตรประชาชน

#### • ข้อมูลสถานพยาบาล

| (ออามาพถางอยางอยาวร (อาหาพร) *)<br>เอบิชีพุทธอน<br> |                   | ชื่อว้าน/สถานป | ระกอบการ (ภาษาอังกฤษ) |  |
|-----------------------------------------------------|-------------------|----------------|-----------------------|--|
| avil<br>123                                         | 1<br>1            |                | - #38/162#            |  |
| נראוס                                               | ห้องสาที          | ชั่น           | auu                   |  |
| ริษร์ด<br>กรู้รุ่นหมุมหานตร                         | อยู่จักว          |                | สามครอง<br>อยุชักร    |  |
| เป็ลโประดับ<br>10900                                | ไทรศักร์          |                | โพวลาว                |  |
| ໂຄຈັດ<br>0889999999                                 | ೆಮಾ<br>Test@hotma | il.com         |                       |  |
| ดำเนินเ                                             | าารกรอกข้อมู      | ลกิจการสถ      | านพยาบาล (คลินิก)     |  |

#### คลิก > <sub>ใช่นผมที่เพื่อทำหนดตำแหน่งที่ตั้ง </sub> > เลือกตำแหน่งที่ตั้ง หรือสถานที่ใกล้เคียง

• ข้อมูลสถานพยาบาล

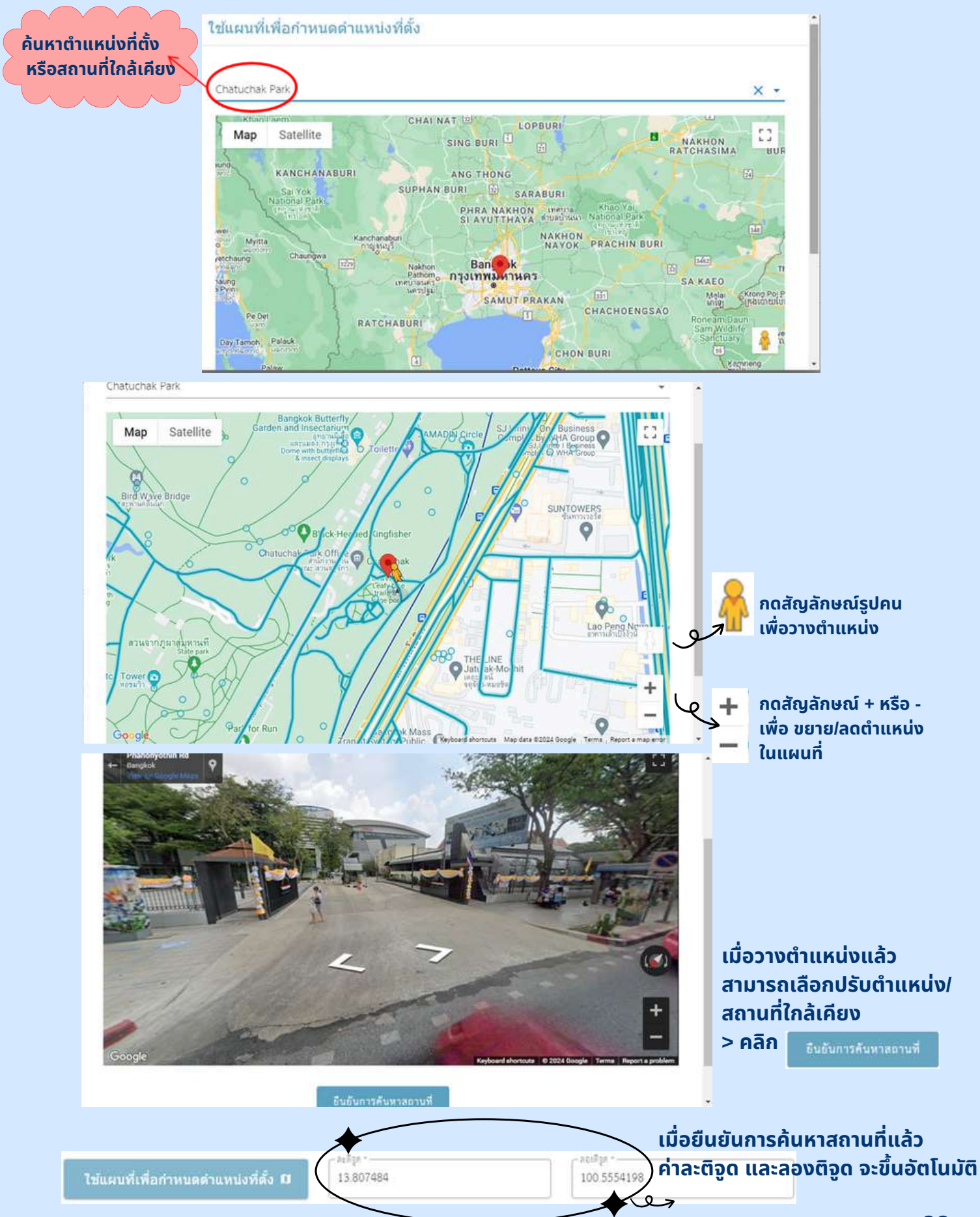

#### • ข้อมูลสถานพยาบาล

อาคารที่ตั้งร้าน/สถานประกอบการของคุณมีลักษณะกรรมสิทธิ์ตามข้อใด \*

(● เป็นเจ้าของอาคารเอง () เช่าอาคารสถานที่ผู้อื่น () ใช้อาคารสถานที่ผู้อื่นแบบไม่เสียค่าใช้จ่าย

#### กรณีเป็นเจ้าของอาคารเอง ให้เลือก "เป็นเจ้าของอาคารเอง"

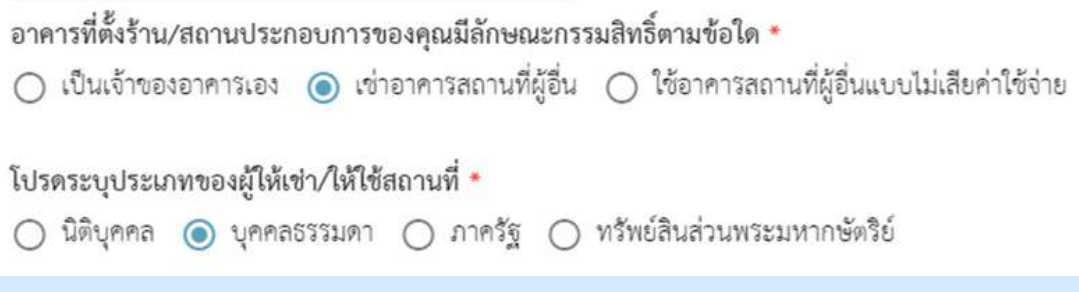

กรณี"เช่าอาคารสถานที่ผู้อื่น"หรือ "ใช้อาคารสถานที่ผู้อื่นแบบไม่เสียค่าใช้จ่าย" จะมีข้อความให้ระบุเพิ่มเติมในหัวข้อ โปรดระบุประเภทของผู้ให้เช่า/ให้ใช้สถานที่

 ข้อมูลการแก้ไขใบอนุญาตให้ประกอบกิจการสถานพยาบาล (ประเภทที่ไม่รับผู้ป่วยไว้ค้างคืน)

| 2 ชุดข้อมูล                                                     |                                                          |  |
|-----------------------------------------------------------------|----------------------------------------------------------|--|
| ข้อมูลการแก้ไขใบอนุญาตให้ประกอบกิจการสถานพยาบาล (ประเภทที่ไม่รั | ับผู้ป่วยไว้ค้างคืน)                                     |  |
| ขอแก้ไขใบอนุญาตให้ประกอบกิจการสถานพยาบาลประเภทที่ :             | ไม่รับผู้ป่วยไว้ค้างคืน                                  |  |
| រកពីសព្វក្មាន។<br>1000000067                                    | ระส์ธะกับอนุกะ *<br>9 พฤษภาคม 2567                       |  |
| ลักษณะกระยะการอาการ -<br>คลินิกประกวรม                          | รับและระสาราชางา<br>สันหรี่ - ศุกร์ 08:00 น. ถึง 15:15 น |  |
| บริการที่มีให้                                                  |                                                          |  |
| - ณรียนแปลงรัณ/เวลาทำการ<br>เปลี่ยนแปลงรัณ/เวลาทำการ            |                                                          |  |
| เปลี่ยนชื่อสถานพยาบาล                                           |                                                          |  |
| เปลี่ยนที่อยู่สถานพยาบาล                                        |                                                          |  |
| เปลี่ยนชื่อตัว ซื้อสกุล ของผู้รับอนุญาต                         |                                                          |  |
| เปลี่ยนแปลงวัน/เวลาทำการ                                        |                                                          |  |

## เลือกเปลี่ยนแปลงข้อมูลที่ท่านต้องการ

 ข้อมูลการแก้ไขใบอนุญาตให้ประกอบกิจการสถานพยาบาล (ประเภทที่ไม่รับผู้ป่วยไว้ค้างคืน)

| "           | วัน              | เวลาเริ่มงาน                                                  | เวลาเสิกงาน                                                        |  |
|-------------|------------------|---------------------------------------------------------------|--------------------------------------------------------------------|--|
|             |                  | ไม่มีข้อมูล รายละเอียดวับ/เวลา ในขณะ<br>โดยคลิกที่ปุ่ม 'เปลี่ | นี้ คุณสามารถเพิ่มข้อมูลรายละเอียดวัน/เวลา<br>ขนแปลงวัน/เวลาทำการ' |  |
| 🕑 เปลี่ยนแก | ปลงวัน/เวลาทำการ |                                                               |                                                                    |  |

| -A.+            |               |   |
|-----------------|---------------|---|
| หลอด 24 ชั่วโมง |               |   |
| จันทร์ - ศุกร์  | เวลาเสียงาน * | 0 |
| จันทร์-อาทิตย์  |               |   |
| วันหยุดราชการ   |               |   |
| ດ້ານນາ          | ทำการ ยกเลิก  |   |

#### คลิก > ช่อง วัน\* > เลือกวันทำการของท่าน

| เปลี่ยน    | ແປລงวัน/ເ    | วลาทำ | าการ         |                |       |          |   |
|------------|--------------|-------|--------------|----------------|-------|----------|---|
| ์ จันช     |              | 8:    | 30 "         | •              |       |          |   |
| 08:3       | 11           | 12    | 1            | 0              | เวลาเ | ลิกงาน * | S |
|            | 10           |       | 2            |                |       |          |   |
|            | 9            | ~     | 3            | 904V843V/1383) | 13075 | ຍກເສັກ   |   |
| กสารที่คุณ | B<br>7<br>AM | б     | 4<br>5<br>PM |                |       |          |   |

คลิก > ช่อง เวลาเริ่มงาน\* > เลือก AM > เลือกเวลาเริ่มงานของท่าน (โดยช่วงเวลา AM คือ เที่ยงคืน-เที่ยงวัน คลิกครั้งที่ 1 คือ ชั่วโมง, ครั้งที่ 2 คือ นาที) <sup>(</sup>0.00 AM - 11.59 AM

 ข้อมูลการแก้ไขใบอนุญาตให้ประกอบกิจการสถานพยาบาล (ประเภทที่ไม่รับผู้ป่วยไว้ค้างคืน)

| เปลี่ยนแปลงวัน/เวลาทำการ |                   |      |    |    |    |  |
|--------------------------|-------------------|------|----|----|----|--|
| รัน *<br>จันทร์ - ศุกร์  | •                 |      |    | 6. | 30 |  |
| . เวลาเริ่มงาน *         | 0                 | 18-9 |    | 0  | PM |  |
|                          | 0                 |      | 11 | 12 | 1  |  |
| _                        |                   |      | 10 |    | 2  |  |
| เปลี่                    | โยนแปลงวัน/เวลาทำ | การ  | 9  | +  | 3  |  |
|                          |                   | -    | 8  |    | 4  |  |
| สารที่คุณต้องเตรียม      |                   |      | 7  |    | 5  |  |
|                          |                   | -    | AM |    | PM |  |

#### คลิก > ช่อง เวลาเลิกงาน\* > เลือก PM > เลือกเวลาเลิกงานของท่าน

(โดยช่วงเวลา PM คือเที่ยงวัน-เที่ยงคืน คลิกครั้งที่ 1 คือ ชั่วโมง, ครั้งที่ 2 คือ นาที)

| เทร์ - ศุกร์ | - |                |   |
|--------------|---|----------------|---|
| หาเรื่มงาน * |   | - เวลาเส็กสน * |   |
| 08:30        | 0 | 18:30          | 0 |
|              | 0 | 10.50          | 6 |
|              |   |                |   |
|              |   |                |   |
|              |   |                |   |

เมื่อใส่ วัน/เวลาทำการของท่านเรียบร้อยแล้ว > คลิก เปลี่ยนแปลงวัน/เวลาทำการ

•

| ลดเอกสาร                                                                                                    |                                                                                                    | Desktop                                                                                               | Name                                                                                         |
|----------------------------------------------------------------------------------------------------|----------------------------------------------------------------------------------------------------|----------------------------------------------------------------------------------------------------|----------------------------------------------------------------------------------------------|
| 🗙 v v o div vav v v v v                                                                                                    | a                                                                                                    | Downloads 💉                                                                                           | 🗰 ครุปรายการคำให้สรม พ.ศ. ก.ม. 62<br>📷 1085                                                  |
| (3) พร้อมกับคำขอนี้ข้าพเจ้าได้แนบเอกสารหลิกฐานต่างๆมาด้ว                                                                                                    | ย คือ                                                                                                    | 📰 Pictures 🖉                                                                                          | <ul> <li>Earlier this month (24)</li> <li>cossgnatiórsnuñamenumunum (efter), 2024</li> </ul> |
| 52                                                                                                    |                                                                                                    | 🧧 กระวัดโคร้องกระ                                                                                     | 🐯 en 7 abbrezoekter                                                                          |
| ไฟล์เอกสารที่คุณต้องเตรียม                                                                                                    |                                                                                                    | 🧧 เครื่อมูลีใช้พรายกา                                                                                 | \$_11866181_0                                                                                |
|                                                                                                    |                                                                                                    | CheDrive                                                                                              | an exercicion                                                                                |
| 1. ข้อมูลผู้ขออนุญาต                                                                                                    |                                                                                                    | Network V                                                                                             | 🧰 5. พบตอบขับเข้ากม<br>ร                                                                     |
|                                                                                                    |                                                                                                    | Fien                                                                                                  | ane Janueran - Custo                                                                         |
| เอกสารยืนยันตัวตน เช่น บัตรประชาชน หรือหนังสือเดินทาง: บุคคลผู้ขออนุญาต 🔹<br>ลหมามรับรองสำเนาถูกต้อง                                                                                                    | <ul> <li>เลือกเอกสาร</li> <li>ร้องรับของสารคุณจุญ</li> </ul>                                                                                                    | )<br>ng.pdf ที่มีขนาดไม่เกิน 50                                                                       | MB                                                                                           |
| ทะเบียนบ้าน: บุคคลผู้ขออนุญาต *<br>ละนามวับรองสำเนาถูกต้อง                                                                                                    | เสือกเอกสาร<br>รองรับเอกสารหนัด jog.pi                                                                                                    | ng.pof ที่มีขนาดไม่เกิน 50                                                                            | Mê                                                                                           |
| ใบสำคัญการเปลี่ยนชื่อ                                                                                                    | 🖿 เสือกเอกสาร<br>รองวันเอกสารจนิต jpg.pi                                                                                                    | าร.pof ที่มีขนาดไม่เกิน 50                                                                            | MB                                                                                           |
|                                                                                                    | a                                                                                                    |                                                                                                    | ຕັວວິ່ງ                                                                                      |
| 3 พร้อมกับคำขอนี้ข้าพเจ้าได้แนบเอกสารหลักฐานต่างๆมาด้<br>ฟล์เอกสารที่คุณต้องเตรียม                                                                                                    | วย คือ                                                                                                    |                                                                                                    |                                                                                              |
| 3 พร้อมกับคำขอนี้ข้าพเจ้าได้แนบเอกสารหลักฐานต่าง ๆมาด้<br>ฟล์เอกสารที่คุณต้องเตรียม<br>. ข้อมูลผู้ขออนุญาต                                                                                                    | วย คอ                                                                                                    |                                                                                                    |                                                                                              |
| 3 พร้อมกับคำขอนี้ข้าพเจ้าได้แนบเอกสารหลักฐานต่างๆมาด้<br>ฟล์เอกสารที่คุณต้องเตรียม<br>. ข้อมูลผู้ขออนุญาต<br>เอกสารยืนยันตัวตน เช่น บัตรประชาชน หรือหนังสือเดินทาง: บุคคลผู้ขออนุญาต<br>ลงนามวับรองสำเนาถูกต้อง                                                                                                    | <b>บัตรประชาชน</b><br>ชมาดไฟล์: 174533<br>อัปโหลดเมื่อ: 23/0                                                                                                    | .pdf<br><b>หากต้อง</b><br>5/2024, 13:52                                                               | การลบ > คลิก                                                                                 |
| 3 พร้อมกับคำขอนี้ข้าพเจ้าได้แนบเอกสารหลักฐานต่างๆมาด้<br>ฟล์เอกสารที่คุณต้องเตรียม<br>. ข้อมูลผู้ขออนุญาต<br>เอกสารยืนยันตัวตน เช่น บัตรประชาชน หรือหนังสือเดินทาง: บุคคลผู้ขออนุญาต<br>ลงนามวับรองสำเนาถูกต้อง                                                                                                    | <b>วย คอ</b><br><mark>บัตรประชาชน</mark><br>ชมาคโฟล์: 174533<br>อัปโหลดเมื่อ: 23/0                                                                                                    | .pdf<br>หากต้อง<br>5/2024, 13:52                                                                      | การลบ > คลิก<br>ละ                                                                           |
| <ol> <li>พร้อมกับคำขอนี้ข้าพเจ้าได้แนบเอกสารหลักฐานต่างๆมาด้</li> <li>ฟล์เอกสารที่คุณต้องเตรียม         <ul> <li>ข้อมูลผู้ขออนุญาต</li> <li>เอกสารยืนยันตัวตน เช่น บัตรประชาชน หรือหนังสือเดินทาง: บุตคลผู้ขออนุญาต</li> <li>ละนานวับรองสำเนาถูกต้อง</li> </ul> </li> </ol>                                                                                                    | <b>บัตรประชาชน</b><br>ชมาดโฟล์: 17453;<br>อัปโพลดเมื่อ: 23/0<br><b>ทะเบียน.jpg</b>                                                                                                    | .pdf<br>หากต้อง<br>5/2024, 13-52                                                                      | การลบ > คลิก                                                                                 |
| <ol> <li>พร้อมกับคำขอนี้ข้าพเจ้าได้แนบเอกสารหลักฐานต่างๆมาด้</li> <li>พล์เอกสารที่คุณต้องเตรียม         <ul> <li>ข้อมูลผู้ขออนุญาต</li> <li>เอกสารยืนยันตัวตน เช่น บัตรประชาชน หรือหนังสือเดินทาง: บุคคลผู้ขออนุญาต</li> <li>ละนามรับรองสำเนาถูกต้อง</li> </ul> </li> </ol>                                                                                                    | <b>มัย คือ</b><br><mark>บัตรประชาชน</mark><br>ชนาดโฟล์. 17453;<br>อับโหลดเมือ: 23/0<br><b>ทะเบียน.jpg</b><br>ชนาดไฟล์. 12190                                                                                           | .pdf<br>หากต้อง<br>5/2024, 13-52                                                                      | การลบ > คลิก                                                                                 |
| <ol> <li>พร้อมกับคำขอนี้ข้าพเจ้าได้แนบเอกสารหลักฐานต่างๆมาด้<br/>ฟล์เอกสารที่คุณต้องเตรียม         <ul> <li>ข้อมูลผู้ขออนุญาต</li> <li>เอกสารยืนยันตัวตน เช่น บัตรประชาชน หรือหนังสือเดินทาง: บุคคลผู้ขออนุญาต</li> <li>ลงนามรับรองสำเนาถูกต้อง</li> </ul> </li> <li>พะเบียนบ้าน: บุคคลผู้ขออนุญาต</li> <li>ลงนามรับรองสำเนาถูกต้อง</li> </ol>                                                                                                    | <b>มัตรประชาชน</b><br>ชมาดไฟล์: 17453<br>อัปโหลดเมื่อ: 23/0<br><b>ทะเบียน.jpg</b><br>ชมาดไฟล์: 12190<br>อัปโหลดเมื่อ: 23/0                                                                                             | .pdf<br><b>หากต้อง</b><br>5/2024, 13:52                                                               | การลบ > คลิก<br>ลง <b>เ</b>                                                                  |
| 3 พร้อมกับคำขอนี้ข้าพเจ้าได้แนบเอกสารหลักฐานต่างๆมาด้<br>ฟล์เอกสารที่คุณต้องเตรียม<br>. ข้อมูลผู้ขออนุญาต<br>เอกสารยืนยันตัวตน เช่น บัตรประชาชน หรือหนังสือเดินทาง: บุคคลผู้ขออนุญาต<br>ลงนานรับรองสำเนาถูกต้อง                                                                                                    | <b>มัตรประชาชน</b><br>ชนาดไฟล์: 17453<br>อัปโหลดเมื่อ: 23/0<br><b>ทะเบียน.jpg</b><br>ชนาดไฟล์: 12190<br>อัปโหลดเมื่อ: 23/0                                                                                             | .pdf<br><b>หากต้อง</b><br>5/2024, 13-52<br>5/2024, 13-53                                              | อการลบ > คลิก<br>ลง <b>เ</b>                                                                 |
| <ol> <li>พร้อมกับคำขอนี้ข้าพเจ้าได้แนบเอกสารหลักฐานต่างๆมาด้<br/>พล์เอกสารที่คุณต้องเตรียม . ข้อมูลผู้ขออนุญาต . อกสารยืนยันตัวตน เช่น บัตรประชาชน หรือหนังสือเดินทาง: บุคคลผู้ขออนุญาต . ลงนานรับรองสำนาถูกต้อง</li> <li>ทะเบียนบ้าน: บุคคลผู้ขออนุญาต . ลงนานรับรองสำนาถูกต้อง</li> <li>ใบสำคัญการเปลี่ยนชื่อ</li> </ol>                                                                                                    | วย คือ<br>บัตรประชาชน<br>ชนาดไฟล์: 17453:<br>อับโพลคเมื่อ: 23/0<br>พระเบียน.jpg<br>ชนาดไฟล์: 12190<br>อับโพลคเมื่อ: 23/0                                                                                               | .pdf<br>หากต้อง<br>5/2024, 13:52<br>5/2024, 13:53<br>5/2024, 13:53                                    | <b>การลบ &gt; คลิก</b><br>ลบ <b>•</b><br>ลบ <b>•</b>                                         |
| <ol> <li>พร้อมกับคำขอนี้ข้าพเจ้าได้แนบเอกสารหลักฐานต่างๆมาด้<br/>พล์เอกสารที่คุณต้องเตรียม         <ul> <li>ข้อมูลผู้ขออนุญาต</li> <li>เอกสารยืนยันตัวตน เช่น บัตรประชาชน หรือหนังสือเดินทาง: บุคคลผู้ขออนุญาต •<br/>ละนามวับรองสำเนาถูกต้อง</li> </ul> </li> <li>พะเบียนบ้าน: บุคคลผู้ขออนุญาต •<br/>ละนามวับรองสำเนาถูกต้อง</li> <li>ใบสำคัญการเปลี่ยนชื่อ</li> <li>ข้อมูลคำขอแก้ไขใบอนุญาตให้ประกอบกิจการสถานพยาบาล ประเภทไม่รับผู้ป่วยไว้ค้างศ์</li> </ol>                                           | วย คือ<br>บัตรประชาชน<br>ชนาคโฟล์. 17453:<br>อับโพลคเมื่อ: 23/0<br>พะเบียน.jpg<br>ชนาคไฟล์. 12190<br>อับโพลคเมื่อ: 23/0<br>อับโพลคเมื่อ: 23/0<br>เป็นอกสาร<br>รองรับเอกสาร<br>น                                        | . <mark>pdf<br/>หากต้อง</mark><br>5/2024, 13:52<br>5/2024, 13:53<br>5/2024, 13:53                     | <b>การลบ &gt; คลิก</b><br>ลบ <b>ม</b><br>ลบ <b>ม</b><br>มนาศไม่เกิน 50 MB                    |
| <ol> <li>พร้อมกับคำขอนี้ข้าพเจ้าได้แนบเอกสารหลักฐานต่างๆมาด้<br/>พล์เอกสารที่คุณต้องเตรียม         <ul> <li>ข้อมูลผู้ขออนุญาต</li> <li>เอกสารยืนยันตัวตน เช่น บัตรประชาชน หรือหนังสือเดินทาง: บุคคลผู้ขออนุญาต<br/>ละนานวับรองสำนาญกล้อง</li> </ul> </li> <li>พะเบียนบ้าน: บุคคลผู้ขออนุญาต<br/>ละนานวับรองสำนาญกล้อง</li> <li>ใบสำคัญการเปลี่ยนชื่อ</li> <li>ข้อมูลดำขอแก้ไขใบอนุญาตให้ประกอบกิจการสถานพยาบาล ประเภทไม่รับผู้ป่วยไว้ค้างคือง</li> </ol>                                                 | วัย คือ<br>บัตรประชาชน<br>ชนาคโฟล์. 17453;<br>อับโพลคเมื่อ: 23/0<br>พะเปียน.jpg<br>ชนาคโฟล์. 12190<br>อับโพลคเมื่อ: 23/0<br>อับโพลคเมื่อ: 23/0<br>มัน<br>เลือก<br>รองรับเอกลาร<br>น                                    | . <mark>pdf<br/>หากต้อง</mark><br>5/2024, 13:52<br>5/2024, 13:53<br>5/2024, 13:53                     | <b>การลบ &gt; คลิก</b><br>ลบ <b>ม</b><br>ลบ <b>ม</b><br>มาคโมเกิน 50 MB                      |
| <ol> <li>พร้อมกับคำขอนี้ข้าพเจ้าได้แนบเอกสารหลักฐานต่างๆมาด้<br/>ฟล์เอกสารที่คุณต้องเตรียม         <ul> <li>ข้อมูลผู้ขออนุญาต</li> <li>เอกสารยืนยันตัวตน เช่น บัตรประชาชน หรือหนังสือเดินทาง: บุคคลผู้ขออนุญาต *<br/>ละนานรับรองสำนาถูกต้อง</li> </ul> </li> <li>พะเบียนบ้าน: บุคคลผู้ขออนุญาต *<br/>ละนานรับรองสำนาถูกต้อง</li> <li>ใบสำคัญการเปลี่ยนชื่อ</li> <li>ข้อมูลคำขอนก็ไขใบอนุญาตให้ประกอบกิจการสถานพยาบาล ประเภทไม่รับผู้ป่วยไว้ค้างส์</li> <li>เอกสารที่มีการแก้ไขเปลี่ยนแปลง *</li> </ol>   | วย คือ<br>บัตรประชาชน<br>ชนาดโฟล์: 17453:<br>อับโพลคเมื่อ: 23/0<br>พะเบียน.jpg<br>ชนาดโฟล์: 12190<br>อับโพลคเมื่อ: 23/0<br>โปโพลคเมื่อ: 23/0<br>นั้น<br>เลือก<br>รองรับเอกลาร<br>นั้น<br>เลือก<br>รองรับเอกลาร<br>นั้น | .pdf<br><mark>หากต้อง</mark><br>5/2024, 13:52<br>5/2024, 13:53<br>5/2024, 13:53<br>ร/2024, 13:53      | <b>การลบ &gt; คลิก</b><br>ลบ <b>ม</b><br>ลบ <b>ม</b><br>พาศใม่เกิน 50 MB                     |
| <ol> <li>พร้อมกับคำขอนี้ข้าพเจ้าได้แนบเอกสารหลักฐานต่างๆมาด้<br/>พล์เอกสารที่คุณต้องเตรียม         <ul> <li>เจ้อมูลผู้ขออนุญาต</li> <li>เอกสารยืนยันตัวตน เช่น บัตรประชาชน หรือหนังสือเดินทาง: บุคคลผู้ขออนุญาต<br/>ละนามรับรองสำเนาถูกต้อง</li> </ul> </li> <li>ทะเบียนบ้าน: บุคคลผู้ขออนุญาต<br/>ละนานรับรองสำเนาถูกต้อง</li> <li>ใบสำคัญการเปลี่ยนชื่อ</li> <li>เจ้อมูลคำขอแก้ไขใบอนุญาตให้ประกอบกิจการสถานพยาบาล ประเภทไม่รับผู้ปวยไว้ด้างส์</li> <li>เอกสารที่มีการแก้ไขเปลี่ยนแปลง</li> </ol>      | วย คือ<br>บัตรประชาชน<br>ชนาดโฟล์: 17453:<br>อับโพลคเมื่อ: 23/0<br>พะเบียน.jpg<br>ชนาดโฟล์: 12190<br>อับโพลคเมื่อ: 23/0<br>อับโพลคเมื่อ: 23/0<br>นั้นอิกสาร<br>รองรับเอกสาร<br>น<br>น                                  | .pdf<br>หักกต้อง<br>5/2024, 13:52<br>5/2024, 13:53<br>5/2024, 13:53<br>ร/2024, 13:53                  | <b>ATTACLE SO WE</b>                                                                         |
| <ol> <li>พร้อมกับคำขอนี้ข้าพเจ้าได้แนบเอกสารหลักฐานต่างๆมาด้<br/>พล์เอกสารที่คุณต้องเตรียม         <ul> <li>ข้อมูลผู้ขออนุญาต</li> <li>เอกสารขึ้นขันตัวตน เช่น บัตรประชาชน หรือหนังสือเดินทาง: บุตคลผู้ขออนุญาต *<br/>ละนานรับรองสำณาถูกค้อง</li> </ul> </li> <li>พระเบียนบ้าน: บุคคลผู้ขออนุญาต *<br/>ละนานรับรองสำณาถูกค้อง</li> <li>ใบสำคัญการเปลี่ยนชื่อ</li> <li>ข้อมูลคำขอแก้ไขโบอนุญาตให้ประกอบกิจการสถานพยาบาล ประเภทไม่รับผู้ป่วยไว้ค้างศ์</li> <li>เอกสารที่มีการแก้ไขเปลี่ยนแปลง *</li> </ol> | วย คือ<br>บัตรประชาชน<br>ชนาดโฟล์: 17453:<br>อับโพลดเมื่อ: 23/0<br>ชับโพลดเมื่อ: 23/0<br>อับโพลดเมื่อ: 23/0<br>อับโพลดเมื่อ: 23/0<br>มีนารองรับเอกลาร<br>รองรับเอกลาร<br>รองรับเอกลาร                                  | .pdf<br>หากต้อง<br>5/2024, 13:52<br>5/2024, 13:53<br>5/2024, 13:53<br>5/2024, 13:53<br>รัง2024, 13:53 | av ∎<br>คลิก<br>ลv ∎<br>คนาดไม่เกิน 50 MB                                                    |

## • อัปโหลดเอกสาร

| <ol> <li>เอกสารเพิ่ม</li> <li>เดิมสารเพิ่ม</li> <li>เอกสารเพิ่ม</li> </ol> | เติม<br>เอกลาร เมื่อต้อ<br>รายส<br>รุ่มเติม                                                                                                    | งการเพิ่มเอกส <sup>า</sup><br>ละเอียดเอกสารใ    | าร คลิก > 🕑 โ<br>ในกล่องข้อควา<br><sub>k-1089-66</sub> | <sup>ที่มเอกลาร</sup> ><br>ม > แนบเอร<br>ตั:<br>web.pdf | เขียนคำอธิบาย<br>าสารของท่าน<br>วอย่าง |
|----------------------------------------------------------------------------|----------------------------------------------------------------------------------------------------|-------------------------------------------------|--------------------------------------------------------|---------------------------------------------------------|----------------------------------------|
| • การส่งคำ                                                                 | ຳແລມ                                                                                                    |                                                 | งนาดไฟล์: 236<br>ซับโหลดเมื่อ: 21                      | 706<br>5/05/2024, 13:54                                 | ລາມ 🗑                                  |
| อ่ามรายละเอียด                                                             |                                                                                                    |                                                 | เมื่อกรอ                                               | ึกข้อมูลครบเ                                            | ถ้วนระบบจะแสดง                         |
| ให้ครามกลุ่มั่ว                                                            | ລັກເພື່ອນອນຈັນເຊື່ອນໄຫກາງໃຫ້ນອີກາງກາ                                                                                                    | เรด้าเป็นการหกครั้ง                             |                                                        | <u></u> ใ้ห้ท่านค                                       | ลิก> ส่งคำร้อง →                       |
| คลิก > ₩                                                                   | Aurophine and a second and a second and a second and a second and a second and a second and a second and a second and a second a second | ย้อง                                            | มกลับ ส่งคำร้อง →                                      |                                                         |                                        |
|                                                                            | มรุกันอิม<br>ดรวจสอบ<br>งารีมเลทสาร<br>ระหาสัง ดา                                                                                                    | яйа ОТР                                         | ານາອໄທທ໌ 60625<br>ຄັນໃນຄອເມືອ: 214                     | 97<br>05/2024, 16:20<br>×                               | •                                      |
| en na                                                                      | เพื่อขอมรับเนื้อนไขการให้ไปไการการทำเนินการ                                                                                                    | inganše<br>Beunitu st                           | ifster <del>à</del>                                    |                                                         |                                        |
| (ระบบจ                                                                     | ระบบจะแ<br>วะส่งรหัส OTP ผ่                                                                                                    | ี เมอคลก "สงค<br>สดงตรวจสอบร<br>านทางหมายเลช    | ารอง"<br>รหัส OTP  > คลี<br>ขโทรศัพท์ที่ท่าเ           | ลิก<br>เได้ลงทะเบีย                                     | ף<br>ועไว้)                            |
| Gui nânc                                                                   | กลับแลิน<br>อลิมเอกสาร<br>กรอกรหัส OT<br>กรอกรหัส OT<br>กระกรหัส OT<br>สามารถขอรรมั<br>ส่อของเริ่มเนื่อนใจการให้                                                                                                    | รหัส OTP<br>P ที่ส่งไปที่หมายเลข 1234567XXX<br> | ( (ref. TEST)                                          | × 19.20 p                                               |                                        |
|                                                                            | กรอกรห้                                                                                                    | เลือนกลับ<br>โส OTP 6 หมาย                      | ต่‱⇒<br>มเลข ภายใน 60                                  | ) วินาที                                                |                                        |

การส่งคำร้อง

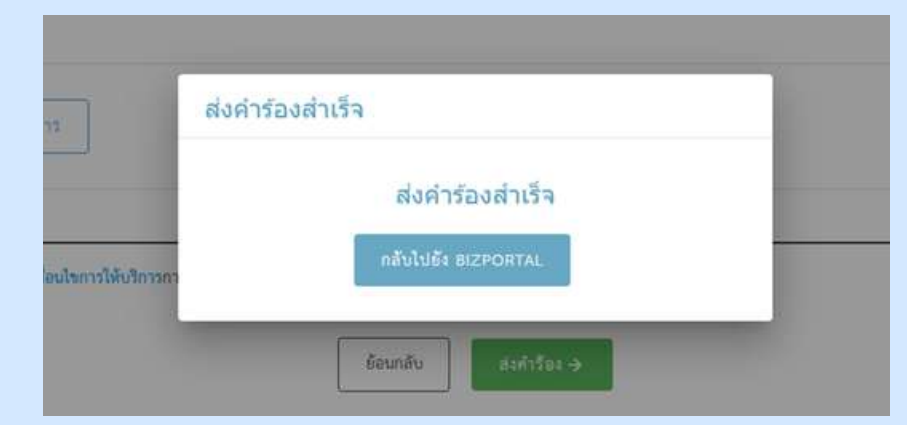

#### ้เมื่อกรอกรหัส OTP 6 หมายเลขครบ ระบบจะขึ้นกล่อง ข้อความว่า "ส่งคำร้องสำเร็จ"

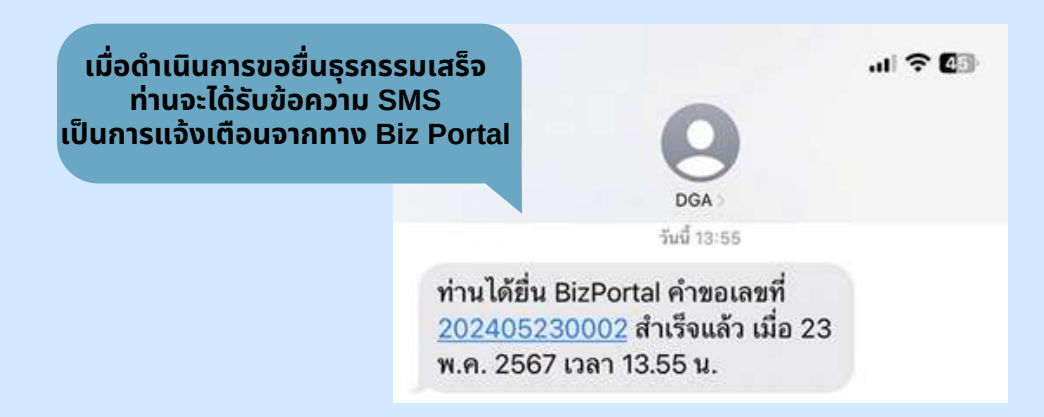

• การติดตามสถานะ

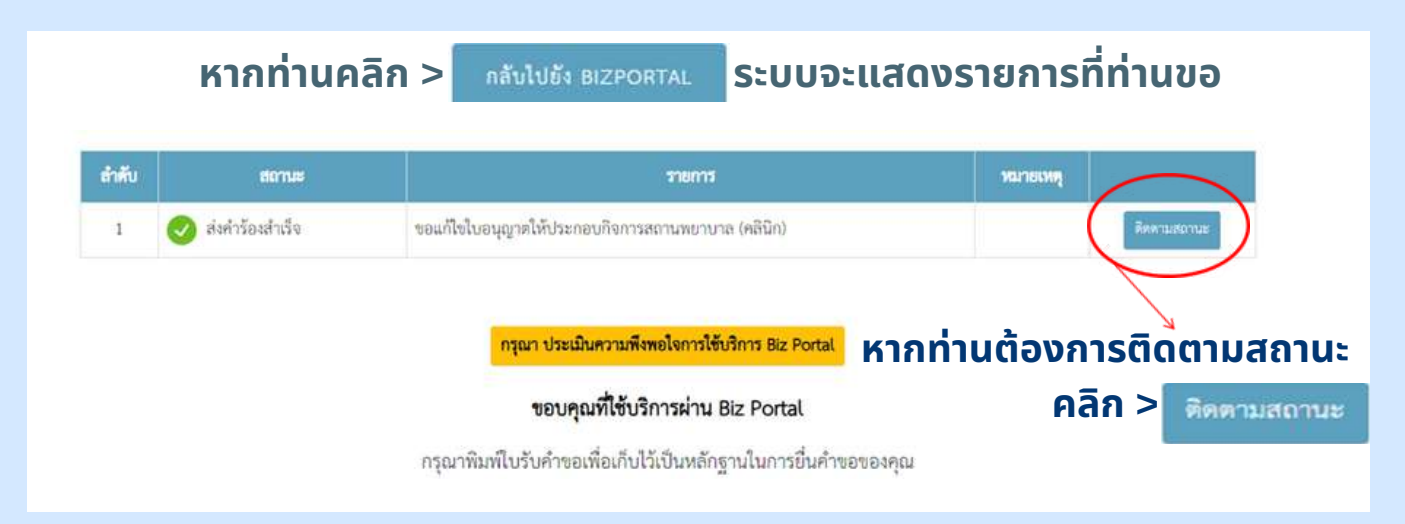

#### • การติดตามสถานะ

| สมใจ รักษ์ดี<br>เลขบัตรประจำตัวประชา<br>ขออนุญาตออนไลน์                                                                      | พรม : 1234567891011<br>SME ONE ID                                       |
|----------------------------------------------------------------------------------------------------|-------------------------------------------------------------------------|
| <u>ปรับปรุะบอร์ติดต่อ</u> ปรับป                                                                                              | รุงอีนมก   [เปลี่ยนวหัสม่าน]                                            |
|                                                                                                    | 10<br>เออนุมัติ 61ร้อง/คำขอที่อนุมัติแล้ว                               |
| ติดตามสถานะคำร้อง/คำขอที่ยื่นส่งแล้ว                                                                                         |                                                                         |
| วันที่ปวันปรุงทีธมูลก่าสุด : 23-05-2567, 13:54 : ชื่นกำร้อง/ห้าชอ (1)                                                        | วันที่ยื่นเรื่อง : 23-05-2567, 13:34 : ยิ่นดำร้อง/คำคล (1) 🗡            |
| อันด้านต<br>ยันด้านต<br>ตรวจสอนด้านอะเบื้องต้น<br>พิจารณา ชั่วระดำธรรมเนียม<br>หรือเลือกข่องทางรับใบอนุญาต หรือ              | นการแข็งคมบูรณ์<br>อรับใบอนุญาตแล้ว                                     |
| หากกานคลก >                                                                                                    | <i>ข</i> รายละเอยท                                                      |
| บุคคลธรรมดา : สมใจ รักษ์ดี สถานะ<br>เลขที่คำร้อง∕คำขอ (Biz Portal) 202405230002 สถานะ<br>วันที่ยื่นเรื่อง 23 พ.ศ. 2567 13:54 | <b>าหลัก</b> ตรวจลอบคำขอเบื้องตัน<br><b>ย่อย</b> รอเจ้าหน้าที่รับเรื่อง |
| สำเน็นการ                                                                                                    |                                                                         |
| PT IN MALE FOR                                                                                                    | ~                                                                       |
| รอเจ้าหน้าที่รับ                                                                                                    | <b>ง</b>                                                                |
| รอเจ้าหน้าที่รับ                                                                                                    | •<br>เรื่อง<br>•                                                        |

ระบบจะแสดงหน้าจอให้ดูรายละเอียดเพิ่มเติม

กรณีคำร้อง/คำขออนุมัติแล้ว

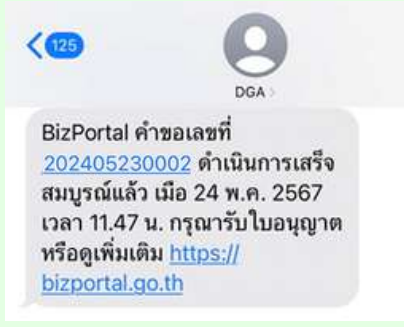

#### ท่านจะได้รับข้อความ SMS จากระบบ Biz Portal ให้ <mark>คลิกลิงค์</mark> ข้างต้น เพื่อดูเพิ่มเติม

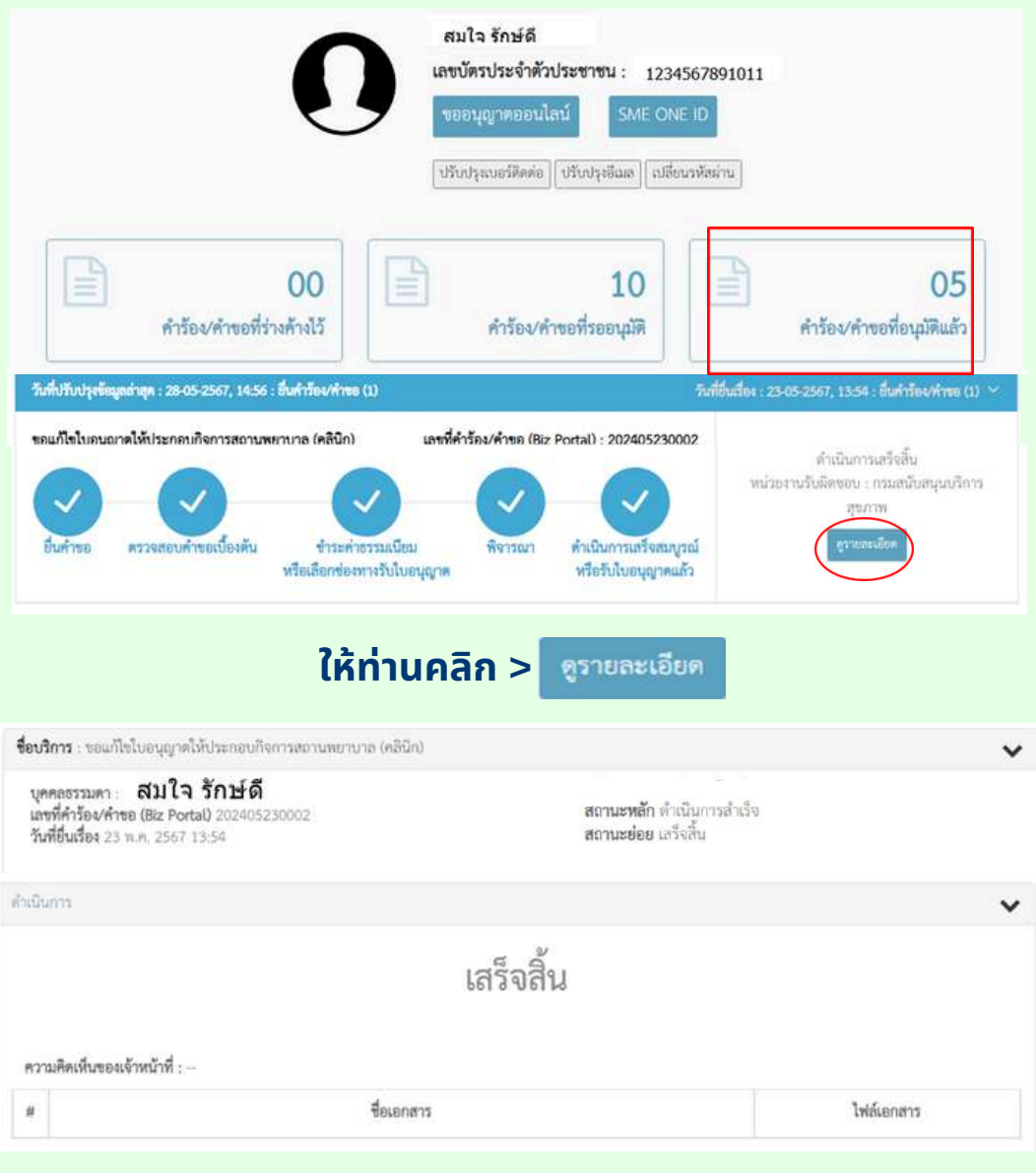

#### ดำเนินการขอแก้ไขใบอนุญาตให้ประกอบกิจการ สถานพยาบาล (คลินิก) เสร็จสิ้น
# 08 การขอแก้ไขใบอนุญาตให้ดำเนิน การสถานพยาบาล (คลินิก) กรณีเปลี่ยนแปลงวัน/เวลาทำการ

การขออนุญาตออนไลน์ (แก้ไข-เปลี่ยนแปลงใบอนุญาต/งานบริการ)

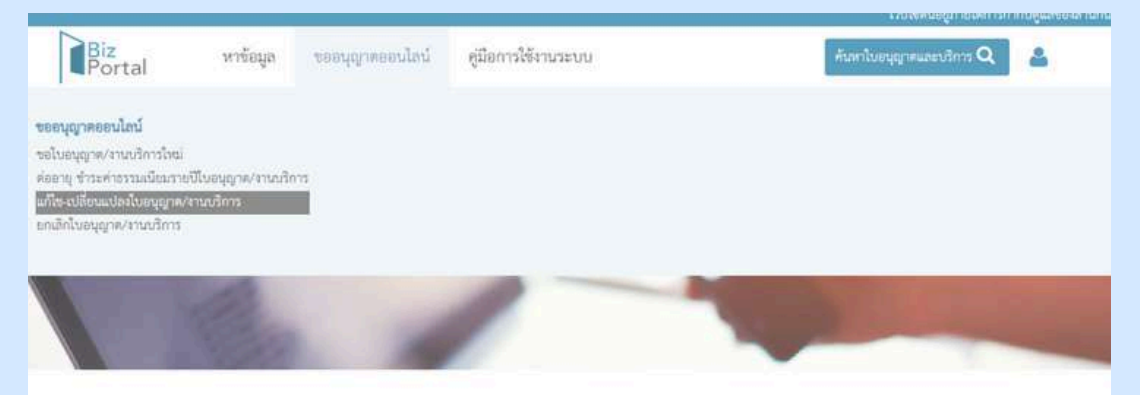

แก้ไข-เปลี่ยนแปลงใบอนุญาต/งานบริการ

#### ้คลิก > เลือกหัวข้อ "ขออนุญาตออนไลน์" > แก้ไข-เปลี่ยนแปลงใบอนุญาต /งานบริการ

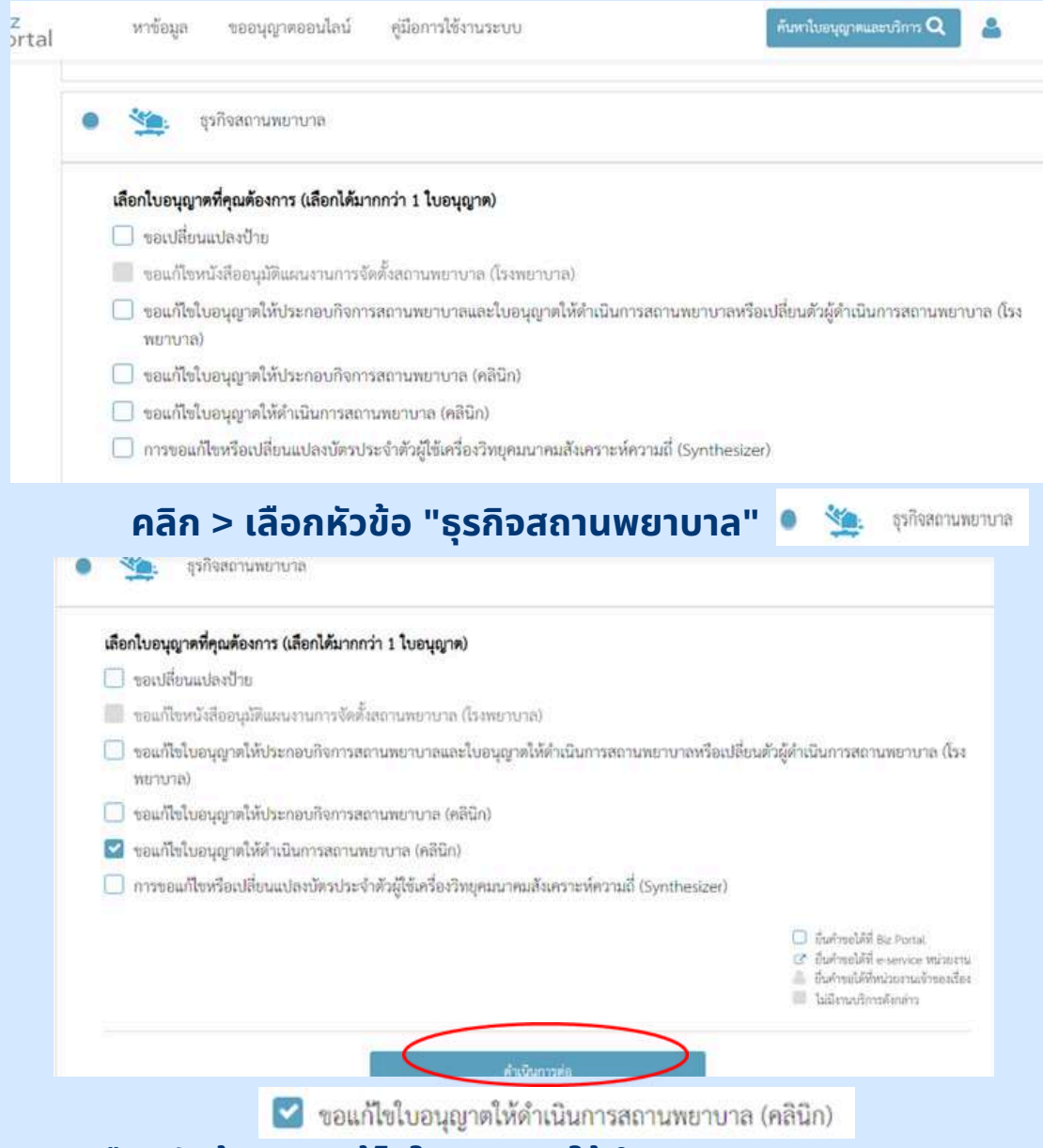

้คลิก > เลือกหัวข้อ "ขอแก้ไขใบอนุญาตให้ดำเนินการสถานพยาบาล (คลินิก)" เรียบร้อยแล้ว > ให้คลิก "ดำเนินการต่อ"

### การขออนุญาตออนไลน์ (แก้ไข-เปลี่ยนแปลงใบอนุญาต/งานบริการ)

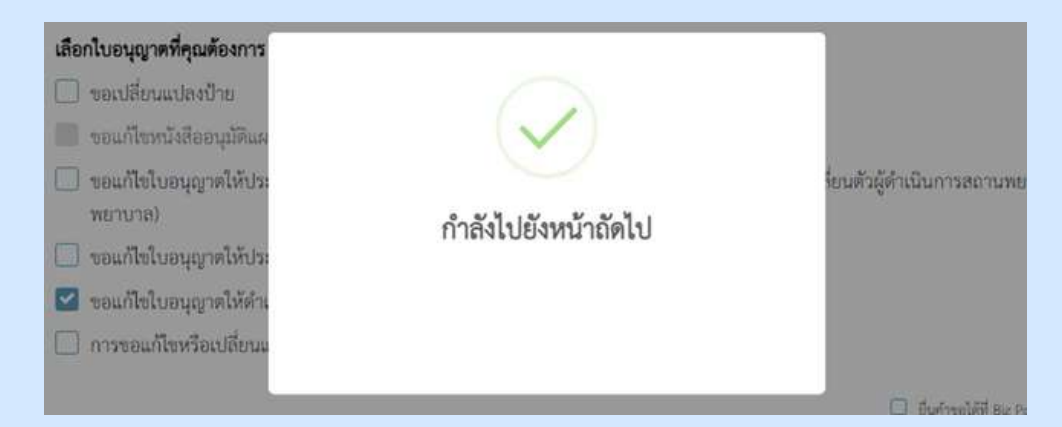

#### ้เมื่อเลือก "ดำเนินการต่อ" หน้าจอจะขึ้นข้อความว่า "กำลังไปยังหน้าถัดไป"

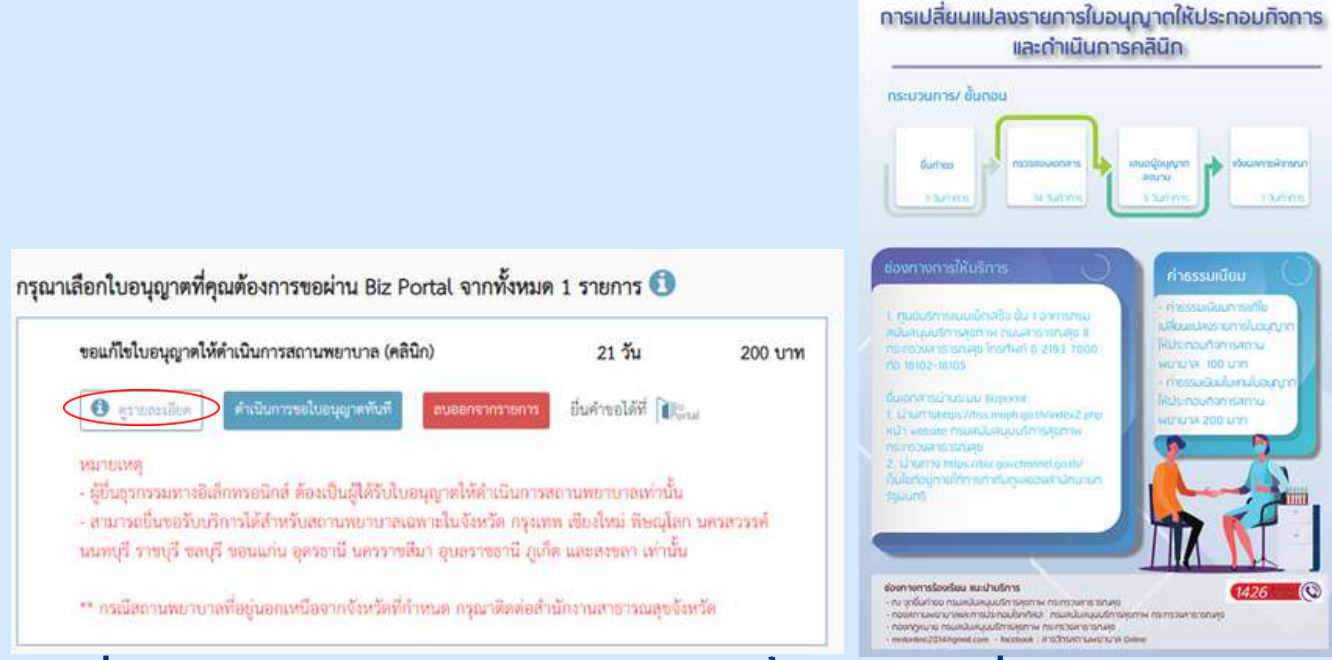

#### ี้เมื่อเลือก "ดูรายละเอียด" > จะปรากฎภาพขั้นตอนการเปลี่ยนแปลงรายการ ใบอนุญาตให้ประกอบกิจการและดำเนินการคลินิก

กรุณาเลือกใบอนุญาตที่คุณต้องการขอผ่าน Biz Portal จากทั้งหมด 1 รายการ 🕕

| ขอแก้ไขใบอนุญาตให้ดำเนินการสถานพยาบาล (คลินิก)                                                                                                    | 21 วัน                                                                             | 200 บาท     | 🏣 อินอันใบอนุญาตที่ชุณเลือ                                                   |                                  |
|----------------------------------------------------------------------------------------------------|------------------------------------------------------------------------------------|-------------|------------------------------------------------------------------------------|----------------------------------|
| <ul> <li>อาสกรรมีของ</li> <li>สำนันการระโบะบุญาสทับที่ อบออกจากร</li> </ul>                                                                                                    | อกรร ยิ่นคำขอได้ที่ 🎼                                                              | ui          | ขอแก้ไขใบอนุญาคให้คำเนินการสถานพยาบาล<br>(คลินิก)                            | 200 บาท<br>21 วัน                |
| หมายเหตุ<br>- ผู้ยื่นธุรกรรมทางอิเล็กทรอบิกส์ ต้องเป็นผู้ได้รับใบอนุญาตให้ดำเนิ<br>- สามารถยื่นขอรับบริการได้สำหรับสถานพยาบาลเฉพาะในจังหรัด<br>นนทบุรี ราชบุรี ขลบุรี ขอนแก่น อุตรธานี นครราชสีมา อุบสราชอา | นการสถานพยาบาลเท่านั้น<br>กรุงเทพ เชียงใหม่ ทิษณุโล<br>นี ภูเกิด และสงขลา เท่านั้น | เ บครสวรรค์ | รรม<br>รรมรับทำการไม่เกิน<br>เค้านวณจากจำนวนใบอนุญาตที่จะอื่นขอย่าน Bir Pona | 200 บาท<br>21 วัน<br>1 เท่านั้น) |
| ** กรณีสถานพยาบาลที่อยู่นอกเหนือจากจังหวัดที่กำหนด กรุณาดิ                                                                                                    | าต่อสำนักงานสาชาวณสุขจัง                                                           | หวัด        | and Addination and an                                                        | -                                |

ขอแก้ไขใบอนุญาตให้ดำเนินการสถานพยาบาล (คลินิก) > เลือก "ดำเนินการขอใบอนุญาตทันที" หากต้องการอ่านรายละเอียดเพิ่มเติมให้เลือกไอคอน ① นี้

# การขออนุญาตออนไลน์ (แก้ไข-เปลี่ยนแปลงใบอนุญาต/งานบริการ)

| ขอแก้ไขใบอนุญาตให้ดำเนินการสถานพยาบาล (คลินิก)                                                                                                    | 21 <del>วั</del> น                                                                                       | 200 บาท                      | )💻 อินอันใบอนุญาคที่ๆณเ                                                   | สียก                                             |
|----------------------------------------------------------------------------------------------------|----------------------------------------------------------------------------------------------------|------------------------------|---------------------------------------------------------------------------|--------------------------------------------------|
| 🛈 สูราปกระเอียด ดำเนินการขอใบอนุญาตทันที สมอ                                                                                                    | อกจากรายการ 🗾 ปันคำขอได้ที่ 🎼                                                                            | ul                           | ขอแก้ไขไบอนุญาคให้คำเนินการสถานหยาบาล<br>(คลินิก)                         | 200 บา<br>21 วัน                                 |
| หมายเหตุ<br>- ผู้ยื่นธุรกรวมทางอิเล็กทรอนิกส์ ต้องเป็นผู้ได้รับไบอนุญาส<br>- สามารถยื่นขอรับบริการได้สำหรับสถานพยาบาลเฉพาะใน<br>นนทบุรี ราชบุรี ขลบุรี ขอนแก่น อุตรอานี นครราชสีมา อุบ                                                                                                    | ให้คำเนินการสถานพยาบาลเท่านั้น<br>จังหวัด กรุงเทพ เชียงไหม่ พิษณุโส<br>สราชธานี ภูเก็ด และสงชลา เท่านั้น | า นครสวรรค์<br>เ             | รรม<br>รรมวันทำการไม่เส้น<br>(คำนวณจากจำนวนใบอนุญาทที่จะอื่นขอล่าน Bic Pi | <mark>200 บท</mark><br>21 วัก<br>ontal เท่านั้นใ |
|                                                                                                    |                                                                                                    |                              |                                                                           |                                                  |
| ** กรณีสถานพยาบาถที่อยู่นอกเหนือจากจังหวัดที่กำหนด                                                                                                    | กรุณาติดต่อสำนักงานสาชาวณสุขจัง                                                                          | เหวัด                        | ขอกกับไปเอียกใบอนุญาคไห                                                   | ŝ                                                |
| <ul> <li>กรณีสถานพยาบาเพียยู่นอกเหนือจากเรียร์คที่กำหนด</li> <li>กใบอนุญาตที่คุณต้องการขอผ่าน Biz Porta</li> <li>อนก็ไขใบอนุญาตให้ดำเนินการสถานพยาบา</li> <li>ดาธอรเลียด</li> <li>ดำเนินการขอโมอนุญาต</li> </ul>                                                                                    | ารุณาติดต่อสำนักงานสาขาวณสุขจัง<br>al จากทั้งหมด 1 รายการ<br>ท่านต้องการลบร                              | ีชื<br>∎<br>ายการคำร้อ       | ระกลับไปเรือกไมะนุญาคไห<br>มีเอนุญาคไห้คำเนิน<br>มไบอนุญาคไห้คำเนิน       | ง<br>มอนุญาหาที่กุด<br>การสถานพยามา              |
| <ul> <li>กรณีสถานพยาบาเพียยู่นอกเหนือจากเร็มรัดที่กำหนด</li> <li>กใบอนุญาตที่คุณต้องการขอผ่าน Biz Porta</li> <li>อแก้ไขในอนุญาตให้ดำเนินการสถานพยาบา</li> <li>ฐาวออะเลียด</li> <li>ตำเนินการขอในอนุญาตร์</li> <li>มายเหตุ</li> <li>มายเหตุ</li> <li>มามารอธิเล็กการอธิกณ์ ต้องเป็นผู้ได้</li> </ul> | กรุณาติดต่อสำนักงานสาขาวณตุขจัง<br>ม. จากทั้งหมด 1 รายการ<br>ท่านต้องการลบร<br>ตกลง                      | ณร์ต<br>1ยการดำรัอ<br>ยกเล็ก | ระกลับไปเรียกใบอนุญาคไห<br>งนี้ ?<br>มโบอนุญาคไห้ดำเนิน<br>ป              | ร<br>มธารสถานพยาบ                                |

#### ีเมื่อเลือก "ลบออกจากรายการ" หน้าจอจะขึ้นข้อความว่า "ท่านต้องการลบรายการคำร้องนี้?" หากต้องการลบให้เลือก "ตกลง"

• ข้อมูลทั่วไป

| กลผู้ขอ               | เลือกใบอนุญาดที่ด้องการแก้ไข/เปลี่ยนแปลง                                                                                                    |   |
|-----------------------|----------------------------------------------------------------------------------------------------|---|
| ปีที่ขึ้นต่<br>ในฐาน: | <u>หมายเหตุ</u> ผู้ยิ่มธุรกรรมทางอิเล็กทรอนิกส์ จะด้องเป็นผู้ที่ได้รับใบอนุญาดเท่านั้น กรณีไม่พบซ้อมูลลถานพยาบาล กรุณาลิดต่อ<br><u>contactตตรุล or th</u> |   |
|                       | เสือกร้อมูลใบอนุญาต *                                                                                                    | ÷ |

#### เลือกข้อมูลใบอนุญาตของท่าน

|                                               | ขอแก้ไขใบอนุญาตให้ดำเ<br>① ข้อมูลทั่วไป                                                                                                    | นินการสถานพยาบา                                                         | ล (คลินิก)                          |                                       |  |  |
|-----------------------------------------------|----------------------------------------------------------------------------------------------------|-------------------------------------------------------------------------|-------------------------------------|---------------------------------------|--|--|
|                                               | ข้อมูลบุคคลผู้ขออนุญาต                                                                                                    |                                                                         |                                     |                                       |  |  |
| มูลส่วนนี้ต้อง                                | วัน/เดือน/ปีที่ยื่นคำขอ<br>ขออนุญาตใมฐานะบุคคลธรรมตาหรือนิติบุคคล<br>เซียนที่                                                                                                    | 24 พฤษภาคม 2567<br>บุคคลธรรมดา<br>Biz Poital                            | ข้อมูลส่วนนี้ระบบจะทำการ            | -<br>รดึงให้อัตโเ                     |  |  |
| ารกรอกเอง                                     | คำ <u>ปวนหน้าซื้อ -</u><br>() นาย () นาง () น.ส.                                                                                                    | 160 f                                                                   | stande S (                          |                                       |  |  |
|                                               | 27                                                                                                    | Rapsile -<br>Avia                                                       | แหน่ได้ระการร้างไวยการณ์ 13 (หลัด 5 |                                       |  |  |
|                                               | <ol> <li>ข้อมูลทั่วไป<br/>ข้อมูลบุคคลผู้ขออนุญาต</li> </ol>                                                                                                    |                                                                         |                                     |                                       |  |  |
|                                               | -<br>วัน/เดือน/ปีที่ยื่นคำขอ                                                                                                    | 24 พฤษภาคม 2567                                                         |                                     | 21                                    |  |  |
|                                               | ขออนุญาตในฐานะบุคคลธรรมดาหรือนิติบุคคล<br>                                                                                                    | บุคคลธรรมดา                                                             |                                     |                                       |  |  |
|                                               | เขียนที                                                                                                    | Biz Portal                                                              |                                     |                                       |  |  |
|                                               | ดำบำหบ้าที่อ *                                                                                                    | fa -                                                                    | utange *                            |                                       |  |  |
|                                               | ่⊖ นาย ⊖ นาง ⊚ น.ส.                                                                                                    |                                                                         |                                     | •                                     |  |  |
|                                               | ⊖ มาย ⊖ มาง ● ม.ล.           อานู (ป) ·           27                                                                                                    | สัญหาติ :<br>โทย                                                        |                                     | ľ                                     |  |  |
|                                               | <ul> <li>ับาย (บาง ) บ.ล.</li> <li>27</li> <li>รีแล (สีได้สำหรับสิลต่อ) *</li> <li>Test@hotmail.com</li> </ul>                                                                                                    | Aqort :<br>Ing                                                          |                                     |                                       |  |  |
| ช้อม                                          | <ul> <li>นาย (มาง ) นาง ) น.ล.</li> <li>อานุ (ปี) *</li> <li>27</li> <li>รินเล (ที่ได้รับปริมพล) *</li> <li>Test@hotmail.com</li> <li>มูลที่อยู่ตามบัตรประชาชน</li> </ul>                                                                                                    | สัญหาติ *<br>โทย                                                        | และนักงานะจำสังประชาวณ 13 หลัก 1    | ~                                     |  |  |
| <b>50</b><br>33                               | <ul> <li>นาย บนาง บนล.</li> <li>อานุเป็)*</li> <li>27</li> <li>ในเล (ที่ได้สำหรับสิลต่อ) *</li> <li>Test@hotmail.com</li> <li>มูลที่อยู่ตามบัตรประชาชน</li> <li>เสี *</li> <li>เสี</li> </ul>                                                                                                    | สิญจาติ :<br>ใหม่<br>หมู่ที่                                            |                                     | ~                                     |  |  |
| <b>ປ້ອງ</b><br>33<br>ອາ                       | <ul> <li>นาย (นาง ) นาง ) น.ส.</li> <li>27</li> <li>ริแล (ตีได้สำหรับสิลต่อ) *</li> <li>Test@hotmail.com</li> <li>มูลที่อยู่ตามบัตรประชาชน</li> <li>เด้าร์</li> <li>เด้าร์</li> </ul>                                                                                                    | สัญจาติ :<br>โทย<br>หมู่ที่<br>ห้องเลขที่ เ                             | ้น ถินน                             |                                       |  |  |
| <b>ข้อมุ</b><br>(เกิร์<br>(33)<br>อา<br>(กิรู | <ul> <li>นาย</li> <li>นาง</li> <li>นาง</li> <li>น.ส.</li> <li>อายุ (0) *</li> <li>27</li> <li>27</li> <li>ริแล (ตีได้สำหรับสิทศอ) *</li> <li>Test@hotmail.com</li> <li>มูลที่ไอยู่ตามบัตรประชาชน</li> <li>มูลที่ไอยู่ตามบัตรประชาชน</li> <li>เด้า *</li> <li>เจ้า *</li> <li>เจ้า *</li> <li>เจ้า *</li> <li>เจ้า *</li> <li>เจ้า *</li> <li>เจ้า *</li> </ul> | สัญจาติ -<br>โทย<br>พมู่ที่<br>พ้องเลอที่ ว่<br>อำเภองจุด *<br>จุดูจักร |                                     | · · · · · · · · · · · · · · · · · · · |  |  |

### ดำเนินการกรอกข้อมูลที่อยู่ตามบัตรประชาชน

### • ข้อมูลทั่วไป

| 🗹 ใช้ที่อยู่เสียวกับที่อยู่บนบัตรประชาชน |                 |                   |
|------------------------------------------|-----------------|-------------------|
| - 189Å *                                 | [               |                   |
|                                          | านมีม           | #100/900          |
| อาคาร                                    | ห้องเลขที่ ชั้น | ถนน               |
| - \$90% *                                | ) (-อำเภอ/เหต.* |                   |
| กรุงเทพมหานคร 👻                          | อตุจักร 👻       | <b>อ</b> ตุอั∩ร → |
|                                          | - Institut -    |                   |
| ານໂດງຈະມີຣ໌ *<br>10900                   | 0889999999      | โทรสาร            |
|                                          | 10 / 10         |                   |
| มือถือ                                   | อีเมล           |                   |
|                                          |                 |                   |

#### ดำเนินการกรอกข้อมูลที่อยู่ที่ติดต่อได้/ข้อมูลที่อยู่ปัจจุบัน

หากใช้ที่อยู่เดียวกับที่อยู่บนบัตรประชาชนให้คลิก 🗹 ใช้ที่อยู่เดียวกับที่อยู่บนบัตรประชาชน

#### • ข้อมูลสถานพยาบาล

| ไข้รามสงานวระกอบการ (ภาษาไทย) *<br>อบีซีพทศ อน |                      | ชื่อว้าน/สถานป | ระกอบการ (ภาษาอังกฤษ) |  |
|------------------------------------------------|----------------------|----------------|-----------------------|--|
| rvf<br>123                                     | 144 <sup>8</sup>     |                | #39U/456              |  |
| 91875                                          | พ้อมสาที             | ά.             | auu                   |  |
| โซเร็ด<br>กรุ่งเหมนหานตรี                      | សំពេលសំព<br>សត្វភិកា |                | สำนองของ<br>อยุซิกิว  |  |
| 0900<br>0900                                   | ີເກະຕົກກໍ            |                | โหวลาร                |  |
| ใจถึง                                          | - 5aa                |                |                       |  |
| 99999998(                                      | Test@hotma           | ill.com        |                       |  |
| ดำเนิ                                          | นการกรอกข้อมู        | ลกิจการสถ      | านพยาบาล (คลินิก)     |  |
|                                                |                      |                |                       |  |

### คลิก > <sub>โช่นผนที่เพื่อกำหนดดำแหน่งที่ดั้ง </sub> > เลือกตำแหน่งที่ตั้ง หรือสถานที่ใกล้เคียง

• ข้อมูลสถานพยาบาล

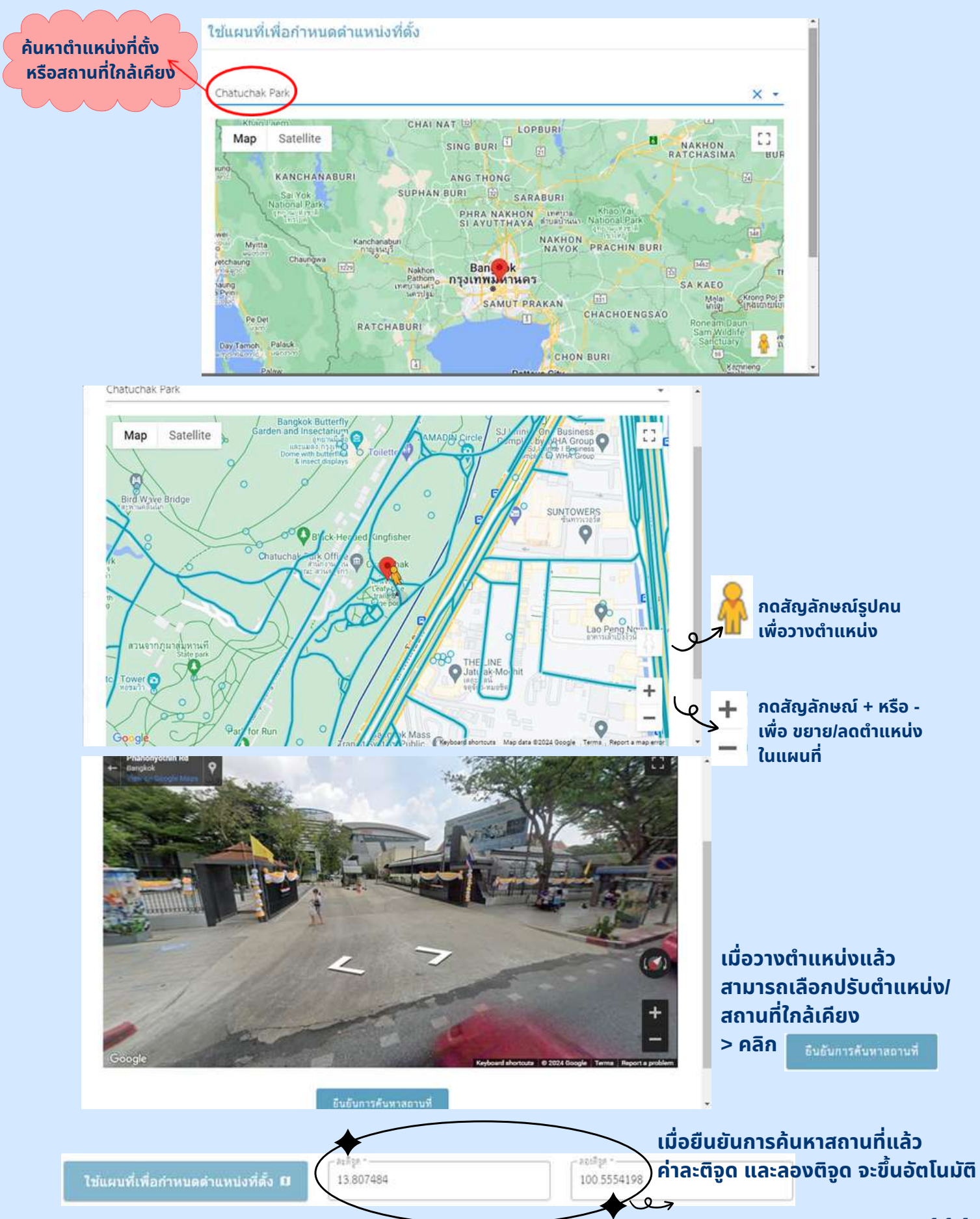

#### • ข้อมูลสถานพยาบาล

อาคารที่ตั้งร้าน/สถานประกอบการของคุณมีลักษณะกรรมสิทธิ์ตามข้อใด \*

💿 เป็นเจ้าของอาคารเอง 🔘 เช่าอาคารสถานที่ผู้อื่น 🔘 ใช้อาคารสถานที่ผู้อื่นแบบไม่เสียค่าใช้จ่าย

#### กรณีเป็นเจ้าของอาคารเอง ให้เลือก "เป็นเจ้าของอาคารเอง"

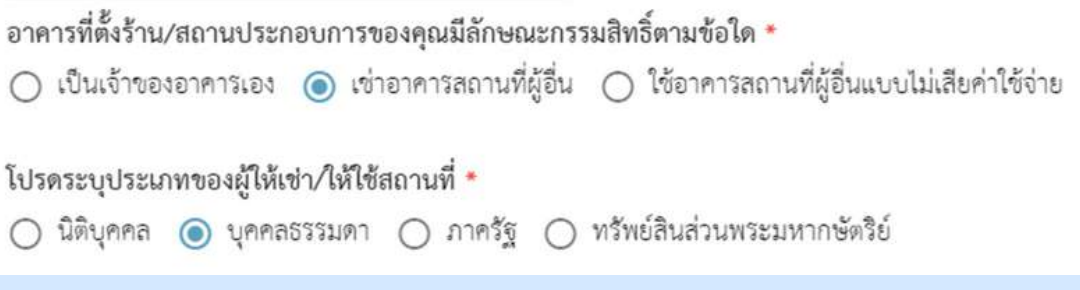

กรณี"เช่าอาคารสถานที่ผู้อื่น"หรือ "ใช้อาคารสถานที่ผู้อื่นแบบไม่เสียค่าใช้จ่าย" จะมีข้อความให้ระบุเพิ่มเติมในหัวข้อ โปรดระบุประเภทของผู้ให้เช่า/ให้ใช้สถานที่

 ข้อมูลคำขอต่ออายุใบอนุญาตให้ดำเนินการสถานพยาบาล ประเภทที่ไม่รับผู้ป่วยไว้ค้างคืน (ส.พ.20)

| 2 ข้อมูลคำขอต่ออายุใบ                                           | อนุญาตให้ดำเนินการสถาเ          | เพยาบาลประ                         | เภทที่ไม่รับผู้ป่วยไว้ค้างคืน (ส.พ.20) |
|-----------------------------------------------------------------|---------------------------------|------------------------------------|----------------------------------------|
| ช้อมูลการขอต่ออายุใบอนุญาตให้ดำ                                 | าเนินการสถานพยาบาล              |                                    | ~                                      |
| ขอต่ออายุใบอนุญาตให้ดำเนินก                                     | าารสถานพยาบาลประเภทที่ :        | ໃນໃຈ້ບໍລູ້ປ່າຍໃ                    | ว์ด้างคืน                              |
| งมอกนับสนุญจะ กระกระวัดชัดงานกระวัดส<br>ประกอบวิจาริต           | 838) T.                         | เวรา<br>เมษาราม                    |                                        |
| เลงที่และพูกระเวลาอะไหวโลงกละหม่อะไหว<br>00000                  | a(*)                            | ริปส์จะเริ่มหมุดจ<br>1 พฤษภาพม 1   | rucale for vacaladara :<br>567         |
| Sufterfungs of Dumenserver<br>9 teperatu 2567                   |                                 | รับสำนักหารู้ในปรุ<br>31 ธันวาคม 2 | graf-Darmennaen var 1<br>568           |
| musdurbsvarðsjölnsseifiskemur<br>Burd - grif 0800 u. Bi 1515 u. | 11.10.10.10                     |                                    |                                        |
| ข้อมูลสถานะการดำเนินการใน                                       | ปัจจุบันของผู้ดำเนินการเป็นอย่า | sls *                              |                                        |
| ร้องการสารสารสารการการสาร<br>เองิชิพพลอน                        |                                 |                                    |                                        |
| undt<br>123                                                     | nyi<br>1                        |                                    | stavate                                |
| 17673                                                           | Secure.                         | <i>6</i> .                         | puu .                                  |
| forde<br>regionnitionitien                                      | distant<br>aglica               |                                    | Pracues<br>agént                       |
| sitionedi<br>10900                                              | ไม่เริงที่หน่                   |                                    | โพรสาว                                 |

#### ระบบแสดงข้อมูลการขอต่ออายุใบอนุญาตให้ดำเนินการสถานพยาบาล

 ข้อมูลการแก้ไขใบอนุญาตให้ประกอบกิจการสถานพยาบาล (ประเภทที่ไม่รับผู้ป่วยไว้ค้างคืน)

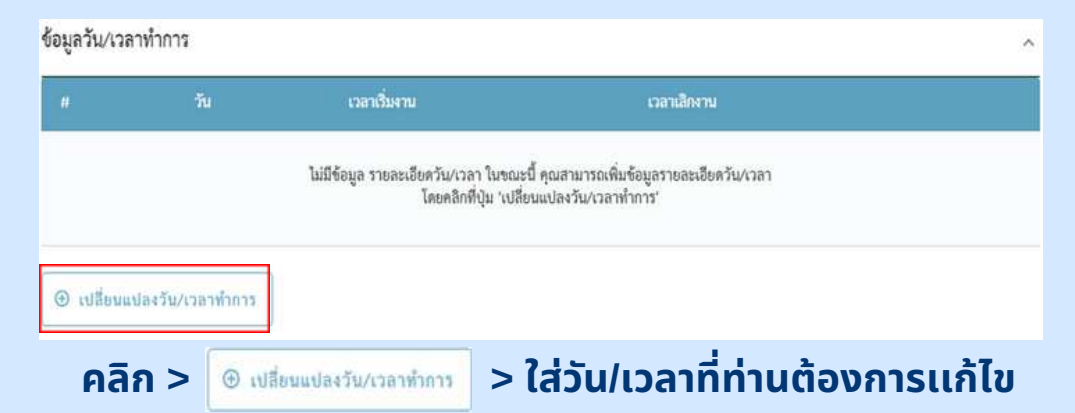

| -Ace-           |               |   |
|-----------------|---------------|---|
| หลอด 24 ชั่วโมง |               |   |
| จันทร์ - ศุกร์  | เวลาเลืองาน * | G |
| จันทร์-อาทิตย์  |               |   |
| วันหยุดราชการ   |               |   |
| ลับทร์          | ทำการ ยกเลิก  |   |

#### คลิก > ช่อง วัน\* > เลือกวันทำการของท่าน

| เปลี่ยนแบ        | ໄລงวัน/ເວລ | าทำการ | 5       |                 |        |          |   |
|------------------|------------|--------|---------|-----------------|--------|----------|---|
| ู้วัน *<br>จันท  | 8          | 3:30   | 0       | ~               |        |          |   |
| 08:2             | 11         | 12 1   |         | 0               | เวลาเส | ลิกงาน * | G |
|                  | 10         | *      | 2       |                 |        |          |   |
| 9                | ,          | •      | 3       | anenue adara di | 80,(9) | ยกเสก    |   |
| กสารที่คุณ<br>AM | 7          | 6 5    | 4<br>PM |                 |        |          |   |

คลิก > ช่อง เวลาเริ่มงาน\* > เลือก AM > เลือกเวลาเริ่มงานของท่าน (โดยช่วงเวลา AM คือ เที่ยงคืน-เที่ยงวัน คลิกครั้งที่ 1 คือ ชั่วโมง, ครั้งที่ 2 คือ นาที) <sup>(</sup>0.00 AM - 11.59 AM

 ข้อมูลการแก้ไขใบอนุญาตให้ประกอบกิจการสถานพยาบาล (ประเภทที่ไม่รับผู้ป่วยไว้ค้างคืน)

| เปลี่ยนแปลงวัน/เวลาทำการ  |                          |                           |       |         |   |
|---------------------------|--------------------------|---------------------------|-------|---------|---|
| รับ *<br>จันทร์ - ศูกร์   | •                        |                           | 6.    | 30      |   |
| _ เวลาเริ่มงาน *<br>08:30 |                          | end <mark>e</mark><br>Br3 | 0.    | JO PM   | 0 |
|                           |                          |                           | 11 12 | 1       |   |
|                           |                          | 10                        |       | 2       |   |
|                           | เปลี่ยนแปลงวัน/เวลาทำการ | 9                         | 1     | 3       |   |
|                           |                          | 8                         |       | 4       |   |
| สารที่คุณด้องเตรียม       |                          | AM                        | 7 6   | 5<br>PM |   |

#### คลิก > ช่อง เวลาเลิกงาน\* > เลือก PM > เลือกเวลาเลิกงานของท่าน

(โดยช่วงเวลา PM คือเที่ยงวัน-เที่ยงคืน คลิกครั้งที่ 1 คือ ชั่วโมง, ครั้งที่ 2 คือ นาที)

| มทร์ - ศูกร์   |
|----------------|
| าเวิ่มทน *     |
|                |
| 8:30 (3) 18:30 |
| 18:30          |

เมื่อใส่ วัน/เวลาทำการของท่านเรียบร้อยแล้ว > คลิก เปลี่ยนแปลงวัน/เวลาทำการ

•

| เลดเอกสาร                                                                                                  | Orga                                                                   | nice • New fold<br>Desktop # ^<br>Dewnloads #                                                         | le:<br>Name<br>epitramite Wita marma:                                                 | 67                          |
|----------------------------------------------------------------------------------------------------|------------------------------------------------------------------------|----------------------------------------------------------------------------------------------------|---------------------------------------------------------------------------------------|-----------------------------|
| 3 พร้อมกับคำขอนี้ข้าพเจ้าได้แนบเอกสารหลักฐานต่างๆมาด้วย คือ                                                | Ð                                                                      | Documenti ฟ<br>Pictures ฟ<br>ข้อมูลสถานสถานาร<br>เกมปนศึกด้อสถาม<br>กละองการการ<br>ผงข้อมูลให้พราบการ | 1005     Carlier this month (24)     execuçusăristencuănment     ar                   | namanune (#FLey_2024050100. |
| ไฟล์เอกสารที่ต้องเตรียม<br>                                                                                |                                                                        | OneDrive<br>This PC<br>Network *                                                                      | ເຊັ່ງ ກະເອາະເປັນນະ<br>ເອົາ ອອ-ຮ່າຍສາມອານເດີມມອາດີກາ<br>ເຊິ່ງ 5. ພະບະສວນໃນເຮົາກາມ<br>ເ |                             |
| 1. บุคคลผู้ขออนุญาต                                                                                        |                                                                        | J Fier                                                                                                | sanne: Danuternes                                                                     | Costomised F<br>Open        |
| เอกสารยืนยันตัวตน เช่น บัตรประชาชน หรือหนังสือเดินทาง: บุคคลผู้ขออนุญาต 🍷<br>ลงนามรับรองลำเนาถูกต้อง       | เลือกเอกสาร<br>รองรับเอกสารจนค Jpg.pr                                  | )<br>ng,pdf ที่มีขนา                                                                                  | เคไม่เกิน 50 MB                                                                       |                             |
| ใบสำคัญการเปลี่ยนชื่อ                                                                                      | เลือกเอกสาร<br>รองรับเอกสารชนิด jpg.pr                                 | ng,pdf ที่มีขนา                                                                                       | าดไม่เกิน 50 MB                                                                       |                             |
| คลิก > 🖿 เลือกเอกสาร > แนบเอก                                                                              | าสารของท่า                                                             | nu                                                                                                    |                                                                                       |                             |
| (3) พร้อมกับค้าขอนี้ข้าพเจ้าได้แนบเอกสารหลักฐานต่างๆมาด้วย คือ                                             | )                                                                      |                                                                                                    | ตวอย                                                                                  | טרו                         |
| ไฟล์เอกสารที่ต้องเตรียม<br>                                                                                |                                                                        |                                                                                                    | ^                                                                                     | 6                           |
| 1. บุคคลผู้ขออนุญาต                                                                                        |                                                                        |                                                                                                    |                                                                                       |                             |
| เอกสารยืนยันตัวตน เช่น บัตรประชาขน หรือหนังสือเดินทาง: บุคคลผู้ขออนุญาต 🌁<br>องนามรับรองสำนาถูกต้อง        | <b>บัตรประชาชน.pdf</b><br>ชนาดไฟล์: 174533<br>อัปโหลดเมื่อ: 24/05/2024 | <b>ากต้อ</b><br>. 09 31                                                                               | งงการลบ                                                                               | > คลิก                      |
| ใบสำคัญการเปลี่ยนชื่อ                                                                                      | S19947523.jpg<br>ขนาดไฟด์. 226482                                      | 0                                                                                                    |                                                                                       |                             |
| 2. มอบอำนาจ                                                                                                | 6044894216 20/03/2024                                                  | . 07.51                                                                                               |                                                                                       |                             |
| เอกสารยืนอันตัวดน เช่น บัตรประชาชน หรือหนังสือเดินทาง: ผู้มอบอำนาจ<br>ละนามในรองคำนาถูกต้อง โดยผู้มอบอำนาจ | เอือกเขกสาร<br>รอเร็บเอกสารชนิด jog.on                                 | g.pdf พี่มีชนาด                                                                                       | ใน่เกิน 50 MB                                                                         |                             |
| หนังสือมอบอำนาจ<br>ด้องระบุอำนาจหน้าที่ของผู้รับมอบอำนาจอย่างจัดเจน                                        | เลียกเอกลาข<br>รองวันเอกลาวจนิค jpg.pn                                 | ppdf พิมีชนาด                                                                                         | นี่ม่เกิน 50 เหล                                                                      |                             |
|                                                                                                    |                                                                        |                                                                                                    |                                                                                       |                             |

#### • อัปโหลดเอกสาร

| ทะเบียนบ้าน: ผู้มอบอำนาจ                                                                                 | <ul> <li>เพื่อการกลาร</li> <li>รองวันอกสารชนิด jpg.png.pof ที่มีขนาดไม่เกิน 50 MB</li> </ul> |
|----------------------------------------------------------------------------------------------------|----------------------------------------------------------------------------------------------|
| <ol> <li>ช้อมูลคำขอเปลี่ยนตัวผู้ดำเนินการสถานพยาบาล ประเภทที่ไม่รับผู้ป่วยไว้ด้างคืน</li> </ol>          |                                                                                              |
| เอกสารยืนยันตัวตน เช่น บัตรประชาชน หรือหนังสือเดินทาง: ผู้ตำเนินการสถานพยาบาล<br>ละนามวับรองลำเนาถูกต้อง | <ul> <li>เสียทเอกลาร</li> <li>รองรับเอกลารชนิด jpg.ong.pdf ที่มีขนาดไม่เกิน 50 MB</li> </ul> |
| ทะเบียนบ้าน: ผู้ดำเนินการสถานพยาษาล<br>                                                                  | เสือดเอกสาร<br>รองรับเอกสารชนิด jpg.png.pdf ที่มีขนาดไม่เกิน 50 MB                           |
| ใบรับรองแพทย์: ผู้ต่ำเนินการสถานพยาบาล<br>ละนามรับรองลำเนาถูกต้อง                                        | เสือกเอกสาร<br>รองรับเอกสารชนิด jpg.png.pdf ที่มีชนาดไม่เกิน 50 MB                           |
| รูปถ่าย ขนาด 2.5 x 3 เซนติเมตร: ผู้ดำเนินการสถานพยาบาล *                                                 | <ul> <li>เสือกเอกสาร<br/>รองรับเอกสารขนิค jpg.png.pdf ที่มีขนาดไม่เกิน 50 MB</li> </ul>      |
| ใบอนุญาตประกอบวิชาชีพ/ไบอนุญาตประกอบโรคศิลปะ: ผู้ดำเนินการสถานพยาบาล                                     | <ul> <li>เสือกเอกลาร</li> <li>รองรับเอกลารชนิด jpg.prg.pdf ที่มีขนาดไม่เกิน 50 MB</li> </ul> |
| สมุดทะเบียนสถานพยาบาล                                                                                    | <ul> <li>เสือกเจกสาร</li> <li>รองรับเอกสารชนิด jpg.png.pdf ที่มีชนาดไม่เกิน 50 MB</li> </ul> |
| <ol> <li>ข้อมูลคำขอแก้ไขใบอนุญาตให้ประกอบกิจการสถานพยาบาล ประเภทที่ไม่รับผู้ป่วยค้างคืน</li> </ol>       |                                                                                              |
| เอกสารที่มีการแก้ไขเปลี่ยนแปลง •                                                                         | 🖿 เสือกเอกสาร<br>รองวับเอกลารชนิด jpg.png.pdf ที่มีขนาดไม่เกิน 50 MB                         |
| คลิก > 🖿 เสีอกเอกสาร > แนบเอ                                                                             | กสารของท่าน                                                                                  |

### • อัปโหลดเอกสาร

| เมื่อต้องการ<br>● เกิ่มเอกลาร รายละเอีย      | เพิ่มเอกสาร คลิก > <sup>⊕ เพิ่มเอกลาร</sup> ์ > เขียนคำอธิบ <sup>.</sup><br>ดเอกสารในกล่องข้อความ > แนบเอกสารของท่าน |
|----------------------------------------------|----------------------------------------------------------------------------------------------------|
| เอกสารเพิ่มเดิม                              | <mark>ตัวอย่าง</mark><br>k-1089-66web.pdf                                                                            |
| หลายสารมาย<br>ครั้งสองกับ<br>หรือสองกับเมือง | ชนาดไฟด์: 226482<br>ดังนี้และ นี้ย. วองกรับสวร. กล.31                                                                |

การส่งคำร้อง

| อ่านรายละเอียด 🖉 👬 🕷 👘 | รับรองว่าได้รับการยินยอมจากผู้ประกอบการสถานพยาบาล ให้เป็นผู้ดำเนินก            | ารสถาบพยาบาลแห่งนี้                              |             |
|------------------------|--------------------------------------------------------------------------------|--------------------------------------------------|-------------|
| ให้ครบทุกข้อ           | u u                                                                            | เมื่อกรอกข้อมูลครบถ้วนร                          | ะบบจะแสดง   |
| คลิก > 🔽 🖌 คลิกเพียยอ  | ขมรับเงื่อนไขการให้บริการการดำเนินการทุกครั้ง                                  | > ให้ท่านคลิก >                                  | ส่งคำร้อง 🔶 |
| • 1                    | ย้อนกลับ                                                                       | ส่งคำร้อง 🤿                                      |             |
|                        | ดรวจสอบรหัส OTP                                                                | ×                                                |             |
| 🜌 ข้าหเจ้าข            | เสรีบรองว่าได้รับการไ                                                          |                                                  |             |
| 🖾 กลักเพื่อย           | วอมวับเงื่อนใจการให้บริการการด้างมินการพุกครั้ง                                |                                                  |             |
|                        | ี ย้อนกลับ ส่งก                                                                | ifai →                                           |             |
| (ระบบจะส่ง             | เมื่อคลิก "ส่งคำร้อง<br>ระบบจะแสดงตรวจสอบรหัส (<br>วรหัส OTP ผ่านทางหมายเลขโทร | ง"<br>OTP > คลิก<br>สัพท์ที่ท่านได้ลงทะเบียนไว้) |             |
| •                      | ล้มเอกสาร<br>ดรวจสอบรหัส OTP                                                   | ×                                                |             |
| 😋 timiti               | กรอกรพส OTP ที่สุงไปที่หมายเลข 1234567XXX                                      |                                                  |             |
| 🔤 eânsie               | สามารถขอรรรัส OTP อีกครั้งได้ใน 60 วินาที<br>ออลมรับเรือนไขการได้              |                                                  |             |

ี่ กรอกรหัส OTP 6 หมายเลข ภายใน 60 วินาที

การส่งคำร้อง

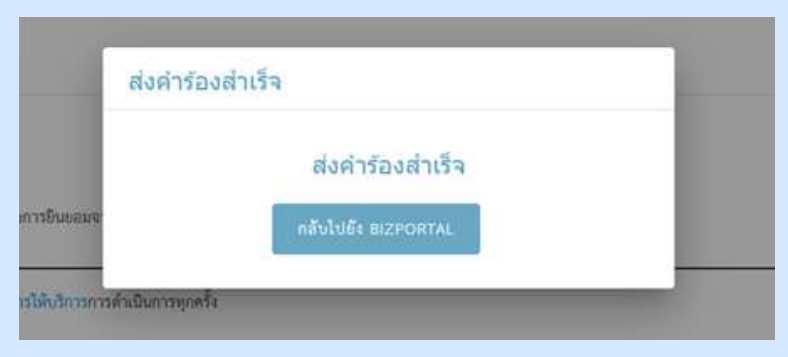

#### เมื่อกรอกรหัส OTP 6 หมายเลขครบ ระบบจะขึ้นกล่อง ข้อความว่า "ส่งคำร้องสำเร็จ"

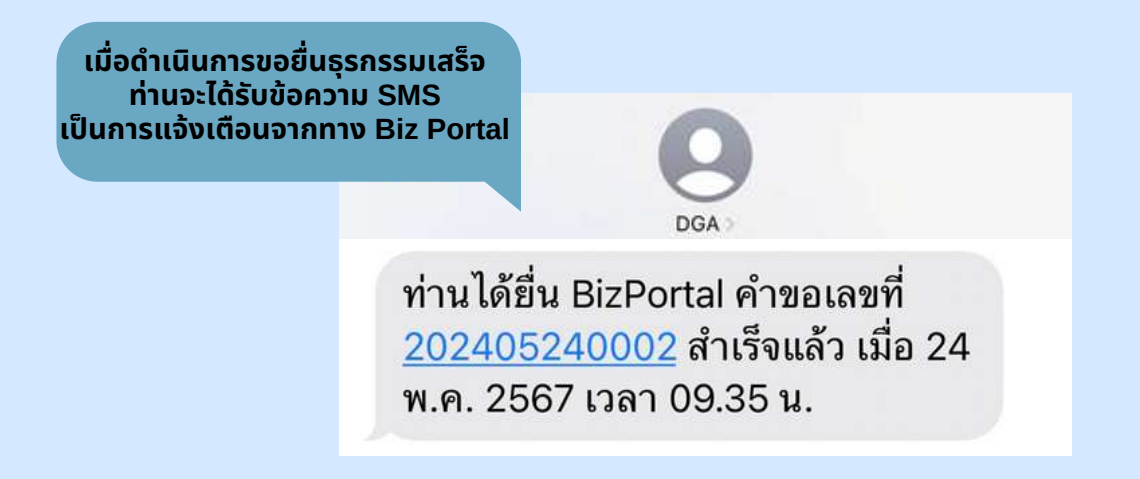

• การติดตามสถานะ

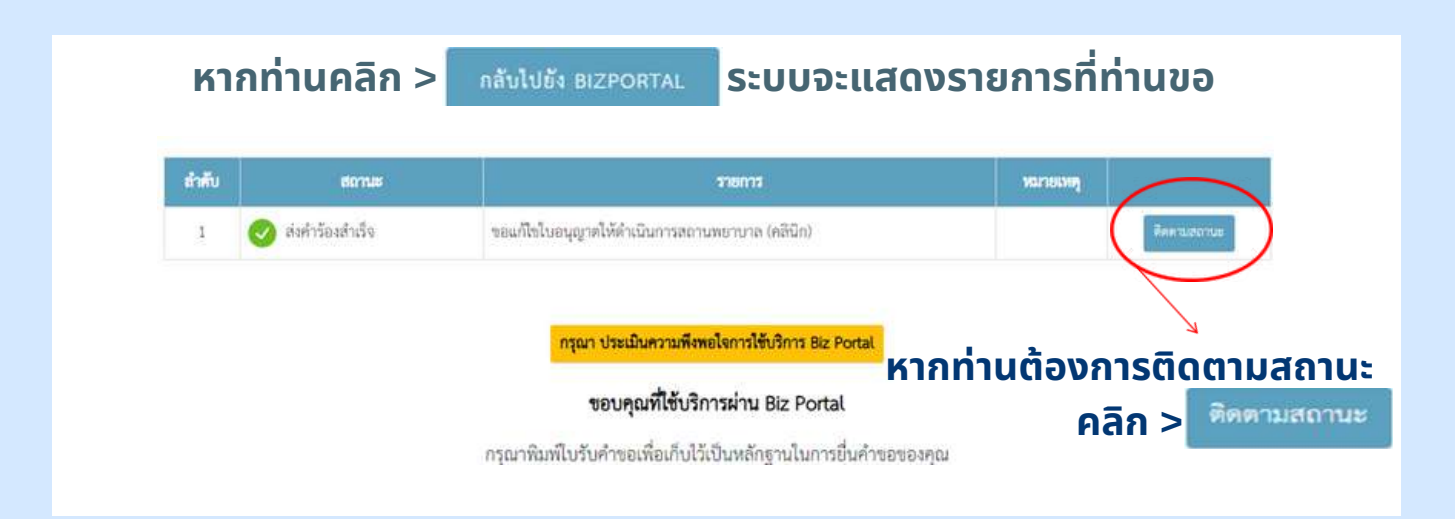

• การติดตามสถานะ

|                                                                                                    | สมใจ รักษ์ดี<br>เลขบัตรประจำตัวประชาชน : 123456789<br>ขออนุญาตออนไลน์ SME ONE ID<br>ปรับปรุงเบอร์ติดต่อ ปรับปรุงอีเมล เปลี่ยนรหัลผ่าน                                                                                            | 1011                                           |
|----------------------------------------------------------------------------------------------------|----------------------------------------------------------------------------------------------------|------------------------------------------------|
| 00<br>คำร้อง/คำขอที่ร่างค้างไว้                                                                                  | 11<br>คำร้อง/คำขอที่รออนุมัติ                                                                                                    | 02<br>คำร้อง/คำขอที่อนุมัติแล้ว                |
| ติดตามสถานะคำร้อง/คำขอที่ยื่นส่งแล้ว                                                                             |                                                                                                    |                                                |
| วันที่ปรับปรุงข้อมูลล่าสุด : 24-05-2567, 09:35 : ยื่นคำร้อง/คำขอ (                                               | ນ ຈັນກີ່ອື່ມເຈົ້າ                                                                                                    | 94 : 24-05-2567, 09:35 : อื่นคำร้อง/คำขอ (1) 🗸 |
| ขอแก้ไขไปอนุญาตให้ดำเนินการสถานพยาบาล (คลินิก)                                                                   | เลขที่คำร้อง/คำขอ (Biz Portal) : 202405240002<br>ขำระค่าธรรมเนียม<br>หรือเลือกซ่องทางรับใบอนุญาต ดำเนินการเสร็จสมบูรณ์<br>หรือเลือกซ่องทางรับใบอนุญาต ดำเนินการเสร็จสมบูรณ์<br>หรือเรือกซ่องทางรับใบอนุญาต ดำเนินการเสร็จสมบูรณ์ | คาดว่าจะแล้วเสร็จ<br>-<br>ฐรายละเมือด          |
| <b>ชื่อบริการ</b> : ขอแก้ไขใบอนุญาตให้ด้าเนินการสถานทยาบาถ (ค                                                    | ສີນິກ)                                                                                                    | v                                              |
| บุคคลธรรมดา : สมใจ รักษ์ดี<br>เลขที่คำร้อง/คำขอ (Biz Portal) 202405240002<br>วันที่ยื่นเรื่อง 24 พ.ศ. 2567 09:35 | <b>สถานะหลัก</b> ตรวจสอบคำขอเบื้องดับ<br><b>สถานะย่อย</b> เจ้าหน้าที่พิจารณาสั่งกา                                                                                                    |                                                |
| สำเนินการ                                                                                                    |                                                                                                    | ~                                              |
|                                                                                                    | รอเจ้าหน้าที่รับเรื่อง                                                                                                    |                                                |
| ข้อมูกโบคำร้อง/คำขอ                                                                                              |                                                                                                    | ~                                              |
| עצענראורוגדרחערב                                                                                                 |                                                                                                    | ~                                              |

ระบบจะแสดงหน้าจอให้ดูรายละเอียดเพิ่มเติม

• กรณีคำร้อง/คำขออนุมัติแล้ว

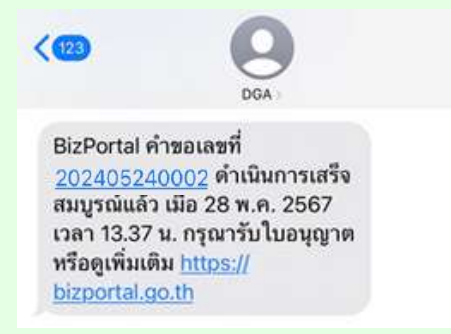

#### ท่านจะได้รับข้อความ SMS จากระบบ Biz Portal ให้ <mark>คลิกลิงค์</mark> ข้างต้น เพื่อดูเพิ่มเติม

| <b>ชื่อบริการ</b> : ขอแก้ไขใบอนุญาตให้ดำเนินการสถานพยาบาล (คลินิก)                                                                                        | ~   |
|----------------------------------------------------------------------------------------------------|-----|
| <b>บุคคลธรรมดา : สมใจ รักษดี</b><br>เลซซ์ศี่กวัธง <b>∕คำขอ (Biz Portal)</b> 202405240002 สถานะหลัก ทำเนินการสำเร็จ<br>วันที่ยื่นเรื่อง 24 พ.ค. 2567 09:35 |     |
| ทำเนินการ                                                                                                    | ~   |
| ความคิดเห็นของเจ้าหน้าที่ :                                                                                                    |     |
| # ชื่อเอกสาร ไฟล์เอา                                                                                                    | สาร |
|                                                                                                    |     |

#### ดำเนินการขอแก้ไขใบอนุญาตให้ดำเนินการ สถานพยาบาล (คลินิก) เสร็จสิ้น

# ี การขอแจ้งเลิกกิจการ สถานพยาบาล (คลินิก)

09

การขออนุญาตออนไลน์ (ยกเลิกใบอนุญาต/งานบริการ)

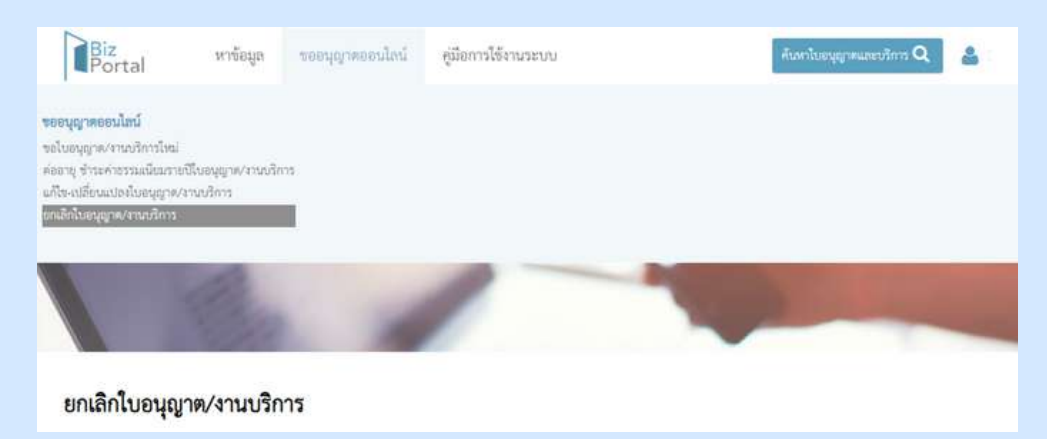

#### คลิก > เลือกหัวข้อ "ขออนุญาตออนไลน์" > ยกเลิกใบอนุญาต/งานบริการ

| <ul> <li>อื่นคำออได้ที่ Biz Portal</li> <li>อื่นคำออได้ที่ e-service หน่วยง</li> <li>อื่นคำออได้ที่หน่วยงานเจ้าของเรื่</li> <li>ไม่มีงานบริการสังกล่าว</li> </ul>                                                |
|----------------------------------------------------------------------------------------------------|
|                                                                                                    |
|                                                                                                    |
|                                                                                                    |
|                                                                                                    |
|                                                                                                    |
|                                                                                                    |
| <ul> <li>อื่นค้าขอได้ที่ Biz Portal</li> <li>อื่นค้าขอได้ที่ e-service หน่วยง</li> <li>อื่นค้าขอได้ที่หน่วยงานเจ้าของเรื่</li> <li>อื่นค้าขอได้ที่หน่วยงานเจ้าของเรื่</li> <li>ไม่มีงานบริการดังกล่าว</li> </ul> |
|                                                                                                    |
|                                                                                                    |

คลิก > เลือกหัวข้อ "ขอแจ้งเลิกกิจการสถานพยาบาล (คลินิก)" เรียบร้อยแล้ว > ให้คลิก "ดำเนินการต่อ"

#### การขออนุญาตออนไลน์ (ยกเลิกใบอนุญาต/งานบริการ)

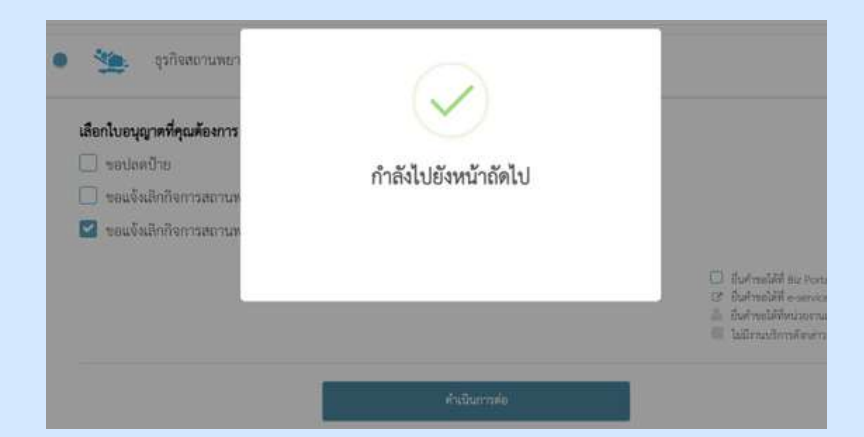

### ้เมื่อเลือก "ดำเนินการต่อ" หน้าจอจะขึ้นข้อความว่า "กำลังไปยังหน้าถัดไป"

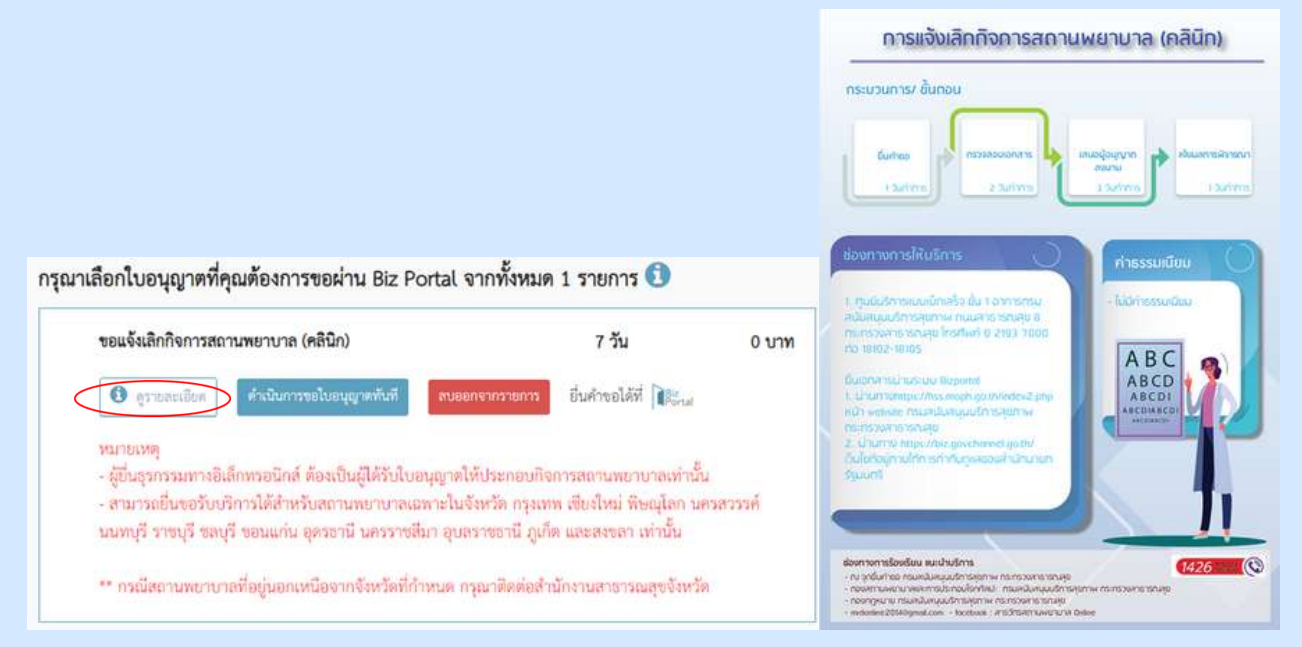

#### ้เมื่อเลือก "ดูรายละเอียด" > จะปรากฎภาพขั้นตอนการแจ้งเลิกกิจการสถานพยาบาล

| ขอแจ้งเลิกกิจการสถานพยาบาล (คลินิก)                                                                                              | 7 วัน                                                                    | 0 บาท  | 📜 ยืนยันใบอนุญาทที่คุณเลือ                     |                |
|----------------------------------------------------------------------------------------------------|--------------------------------------------------------------------------|--------|------------------------------------------------|----------------|
| <ul> <li>ชาวยอะเอียก</li> <li>ดำเนินการขอใบอนุญาตกันที่</li> <li>อนออก</li> </ul>                                                | เจากรายการ ยื่นคำขอได้ที่ ∭ <sub>ortal</sub>                             |        | ขอแจ้งเล็กกิจการสถานพยาบาล (คลินิก)            | 0 บาท<br>7 วัน |
| หมายเหตุ<br>- ผู้ยื่นธุรกรรมทางอิเล็กทรอนิกส์ ต้องเป็นผู้ได้รับไบอนุญาตใน<br>- สามารถยื่นขอรับบริการได้สำหรับสถานทยาบาลเฉพาะในจั | ปีระกอบกิจการสถานพยาบาลเท่านั้น<br>รหวัด กรุงเทพ เชียงใหม่ พิษณุโลก นครส | เวรรค์ | รวม<br>รวมวันคำการไม่เกิน                      | 0 บาท<br>7 วัน |
| นนทบุรี ราชบุรี ชลบุรี ขอนแก่น อุครธานี นครราชสีมา อุบล                                                                          | ราขธานี ภูเก็ด และสงขลา เท่านั้น                                         |        | (คำนวณขากจำนวนใบอนุญาตที่จะขึ้นขอผ่าน Biz Port | al เท่านั้น)   |
|                                                                                                    |                                                                          |        |                                                |                |
| ** กรณีสถานพยาบาลที่อยู่นอกเหนือจากจังหวัดที่กำหนด กร                                                                            | ณาติดต่อสำนักงานสาธารณสุขจังหวัด                                         |        | 71                                             |                |

ขอแจ้งเลิกกิจการสถานพยาบาล (คลินิก) > เลือก "ดำเนินการขอใบอนุญาตทันที" หากต้องการอ่านรายละเอียดเพิ่มเติมให้เลือกไอคอน ዐ นี้

#### การขออนุญาตออนไลน์ (แก้ไข-เปลี่ยนแปลงใบอนุญาต/งานบริการ)

| ขอแจ้งเลิกกิจการสถานพยาบาล (คลินิก)                                                                                                    | 7 วัน                                                                                                    | 0 บาท                     | 🃜 ยืนอันใบอนุญาทที่คุณ                                                                                                    | ส์อก                                            |
|----------------------------------------------------------------------------------------------------|----------------------------------------------------------------------------------------------------|---------------------------|----------------------------------------------------------------------------------------------------|-------------------------------------------------|
| 🔹 ดูรายอะเอียก ดำเนินการขอใบอนุญาตทันที                                                                                                    | ลบออกรากรายการ มีนด้ายอได้ที่ 🎼                                                                                                    | ขอนจัง                    | แล๊กกิจการสถานพยาบาล (คลินิก)                                                                                                    | 0                                               |
| หมายเหตุ<br>- ผู้ชื่นธุรกรรมทางอิเล็กทรอนิกส์ ด้องเป็นผู้ได้รับใบ<br>- สามารถยื่นขอรับบริการได้สำหรับสถานทยาบาลเส<br>นนทบุรี ราชบุรี ขลบุรี ขอนแก่น อุตรชานี นครราชไ                                                                                                    | อนุญาตให้ประกอบกิจการสถานพยาบาลเท่านั้น<br>เพาะในจังหวัด กรุงเทพ เซียงใหม่ พิษณุโลก นครสวรร<br>ไมา อุบลราชธานี ภูเก็ด และสงขลา เท่านั้น | ราม<br>รามวัน<br>(คำนวย   | กร้าการไม่เกิน<br>มหากจำนวนใบอนุญาตที่จะอื่นขอล่าน Biz P                                                                                     | 0<br>ortal ເກ່ານັ້ນ)                            |
| ** กรณีสถานพยาบาลที่อยู่นอกเหนือจากจังหวัดที่กํ                                                                                                    | าหนด กรุณาพิตต่อสำนักงานสาธารณสุขจังหวัด                                                                                                |                           |                                                                                                    | 1.41                                            |
|                                                                                                    |                                                                                                    |                           | <u>ขอกสับไปเสือกในอนุญาคไห</u>                                                                                                    | 1                                               |
| อกใบอนุญาตที่คุณต้องการขอผ่าน Biz Pol                                                                                                    | rtal จากทั้งหมด 1 รายการ 📵                                                                                                    |                           | งอกลังไปเสือกใบอนุญาตรีห<br>วิธี ยินยันในอนุญาตรี่กุณเลีย                                                                                    | al<br>In                                        |
| iอกโบอนุญาตที่คุณต้องการขอผ่าน Biz Poi<br>ขอแจ้งเลิกกิจการสถานพยาบาล (คลินิก)<br>The grammine คิรมินการะโบเหตุเจตัดที่                                                                                                    | rtal จากทั้งหมด 1 รายการ 🕄<br>7 วัน 0 เ<br>ศษณฑรรรณหรือ ถึงสำคริสภั 💽                                                                   | บาท                       | รอกสับไปเสือกใบอนุญาตไห<br>วิธี สินมันในขางอาการี่กุณเลือ<br>เกิดการสถานพยาบาต (คลินิก)                                                      | 2)<br>10<br>0 100                               |
| อกใบอนุญาตที่คุณต้องการขอผ่าน Biz Poi<br>ขอแจ้งเลิกกิจการสถานพยาบาล (คลินิก)<br>Instrumentary                                                                                                    | tal จากทั้งหมด 1 รายการ 🕄<br>7 วัน 0 ง<br>สมพรรรรมการ<br>ท่านต้องการลบรายการดำร้อง                                                      | บาท<br>ขณะจังสั<br>งนี้ ? | รอกกับไปสัดกับอนุการ์ห<br>วิษุ ดินอันไนอนุญาหารี่คุณเลีย<br>เกิดการสถานพยาบาล (คอินิก)                                                       | ม<br>0 บา<br>7 วัก                              |
| <ul> <li>เอกใบอนุญาตที่คุณต้องการขอผ่าน Biz Pol</li> <li>ขอแจ้งเลิกกิจการสถามพยาบาล (คลินิก)</li> <li>ฐานของที่สุด</li> <li>ฐานของที่สุด</li> <li>ฐานของที่สุด</li> <li>ฐานขายเหตุ</li> <li>สู่ชั้นชุวกรรมการอิเล็กทรอนิกส์ ต้องเป็นผู้ได้</li> <li>สามารอยื่นขอวับบริการได้สำหรับสถานพยา<br/>นบทบุรี ราชบุรี ขอบสาม ตุดวธานี มด</li> </ul> | tal จากทั้งหมด 1 รายการ 🕄<br>7 วัน 0 เ<br>เป็นขณะของ อื่นดำหลได้ที่ 🍞<br>ท่านต้องการลบรายการดำร้อง<br>ศกลง ยกแล๊ก                       | มาท<br>ขณจังเสี<br>งนี้ ? | รอกถึงไปเสือกใบอนุกครั้ง<br>วิธี ถึงมีในโนชนุญาหาที่กุณเลีย<br>าภิจการสถานพยาบาล (ครินิก)<br>การโนเป็น<br>กร้านมีในปฏุญหพื่นเป็นหยาน 86 Ford | ม<br>0 บา<br>7 วี<br>6 บา<br>7 วี<br>8 เมานั้น) |

เมื่อเลือก "ลบออกจากรายการ" หน้าจอจะขึ้นข้อความว่า "ท่านต้องการลบรายการคำร้องนี้?" หากต้องการลบให้เลือก "ตกลง"

ข้อมูลทั่วไป

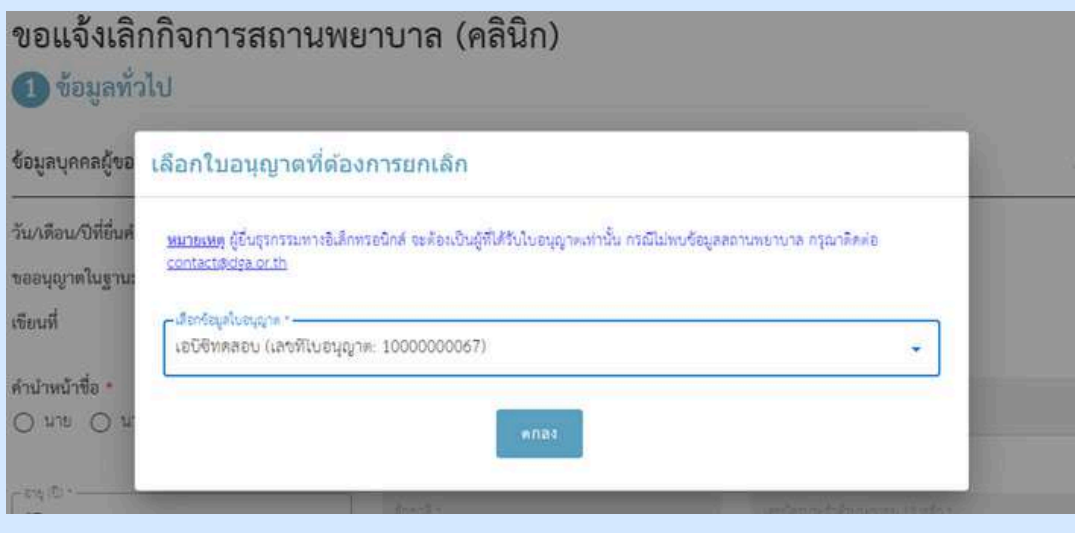

เลือกข้อมูลใบอนุญาตของท่าน

|                  | ขั้นตอ                                                                        | นการขอแจ้งเลิก                               | กิจการ                                            |                       |
|------------------|-------------------------------------------------------------------------------|----------------------------------------------|---------------------------------------------------|-----------------------|
|                  | สถ                                                                            | านพยาบาล (คลิ                                | ้นิก)                                             |                       |
| • ข้อ            | วมูลทั่วไป                                                                    |                                              |                                                   |                       |
|                  | ขอแจ้งเลิกกิจการสถานพย<br>1 <sup>ข้อมูลทั่วไป</sup>                           | ขาบาล (คลินิก)                               |                                                   |                       |
|                  | ช้อมูลบุคคลผู้ขออนุญาต<br>                                                    |                                              |                                                   |                       |
| ข้านวร่านนี้ต้าง | วัน/เดือน/ปีที่ยื่นคำขอ<br>ขออนุญาตในฐานะบุคคลธรรมดาหรือนิติบุคคล<br>เขียนที่ | 28 พฤษภาคม 2567<br>บุคคลธรรมดา<br>Biz Portal | ข้อมูลส่วนนี้ระบบจะท                              | ำการดึงให้อัตโนมัติ   |
| ทำการกรอกเอง     | คำนำหน้าชื่อ *<br>O นาย O นาง O น.ล.                                          | €p+                                          | unanga i                                          |                       |
|                  | 27                                                                            | สัญหาสิ่ง<br>โทย                             | เหน้งหมาะรังสังหมะเทพม 13 หลัก *                  |                       |
| (                | อีเมล (ที่ใช้สำหรับติดต่อ) *                                                  |                                              |                                                   |                       |
|                  | ขอแจ้งเลิกกิจการสถานพย                                                        | มาบาล (คลินิก)                               |                                                   | <mark>ตัวอย่าง</mark> |
|                  | ช้อมลบคคลผู้ขออนญาต                                                           |                                              |                                                   |                       |
|                  | วัน/เดือน/ปีที่ยื่นคำขอ<br>ขออนุญาตในฐานะบุคคลธรรมดาหรือนิติบุคคล<br>เขียนที่ | 28 พฤษภาคม 2567<br>บุคคลธรรมดา<br>Biz Portal |                                                   |                       |
|                  | ดำน้ำหน้าชื่อ <mark>*</mark><br>◯ นาย ◯ นาง ⊚ น.ล.                            | 8°                                           | 3/28/2 <sup>+</sup>                               |                       |
|                  | 27                                                                            | Report -<br>Dru                              | เหต่อย่างไปรักษายาย 13 หลัก ก                     |                       |
|                  | Test@hotmail.com                                                              |                                              |                                                   |                       |
| бо<br>—          | มูลที่อยู่ตามบัตรประชาชน                                                      |                                              |                                                   |                       |
| 3                | 33                                                                            | หมู่ที่                                      | ตรอก/ชอย                                          |                       |
| Ð                | าคาร                                                                          | ห้องเลขที่ ชั้น                              | ถนน                                               |                       |
| [<br>ກ           | รุงเทพมหานคร 🗸                                                                | อำเภอ/เจต *                                  | <ul> <li>ทำบล/แขวง *</li> <li>อตูจักรี</li> </ul> | •                     |
| 10<br>11         | โลโปรษณีย์ *<br>0900                                                          | 0889999999                                   | 10 / 10                                           |                       |
|                  |                                                                               |                                              |                                                   |                       |

# ดำเนินการกรอกข้อมูลที่อยู่ตามบัตรประชาชน

### ข้อมูลทั่วไป

| 🗹 ใช้ที่อยู่เดียวกับที่อยู่บนบัตรประชาชน |       |               |       |       |                                |   |
|------------------------------------------|-------|---------------|-------|-------|--------------------------------|---|
| - und                                    |       | -             |       |       | r                              |   |
| 333                                      |       | หมู่ที่       |       |       | สรีอก/ชอย                      |   |
| อาคาร                                    |       | ห้องเลขที่    | រដ្ឋជ |       | ถนน                            |   |
| - textin +                               |       | - อำเภอ/เงต * |       |       | <ul> <li>ทำงล/พรระ *</li></ul> |   |
| กรุงเทพมหานคร                            |       | อตุจักร       |       |       | จตุจักร                        | * |
|                                          |       | - Institut +  |       |       | <u>.</u>                       |   |
| nintonede ·<br>10900                     |       | 0889999999    |       |       | โทรสาร                         |   |
|                                          |       |               |       | 10/10 | 1                              |   |
| มือถือ                                   |       | อีเมล         |       |       |                                |   |
| L                                        | 07.10 |               |       |       |                                |   |

### ดำเนินการกรอกข้อมูลที่อยู่ที่ติดต่อได้/ข้อมูลที่อยู่ปัจจุบัน

หากใช้ที่อยู่เดียวกับที่อยู่บนบัตรประชาชนให้คลิก 🗹 ใช้ที่อยู่เดียวกับที่อยู่บนบัตรประชาชน

#### • ข้อมูลสถานพยาบาล

| ไข้สามารถหมวยอบการ (ภาพาไทย) *<br>เอบีซิทศตอน |                           | ชื่อว้าน/สถานเ | ระกอบการ (ภาษาอังกฤษ) |  |
|-----------------------------------------------|---------------------------|----------------|-----------------------|--|
| ard<br>123                                    | 948<br>1                  |                | #380/%828             |  |
| einii                                         | พ้อนอาส                   | รับ            | สมม                   |  |
| โลร์ด<br>อรู้แบบหมายควิ.                      | សូរតុំភ្លេស<br>សូរតែកំភូម |                | สานสามารถ<br>อดูอักนี |  |
| กษักษาะสัย<br>10900                           | ไทรศักร์                  |                | โพรสาร                |  |
| ມີຄຄັບ<br>1889999999                          | Test@hotma                | ill.com        |                       |  |
| ดำเนินการ                                     | ึกรอกข้อมู                | ลกิจการสถ      | านพยาบาล (คลินิก)     |  |
| มบที่เพื่อถ้าหมดลำแหน่งที่ตั้ง П              | ละติจด *                  |                | ลองติจต *             |  |

#### 129

• ข้อมูลสถานพยาบาล

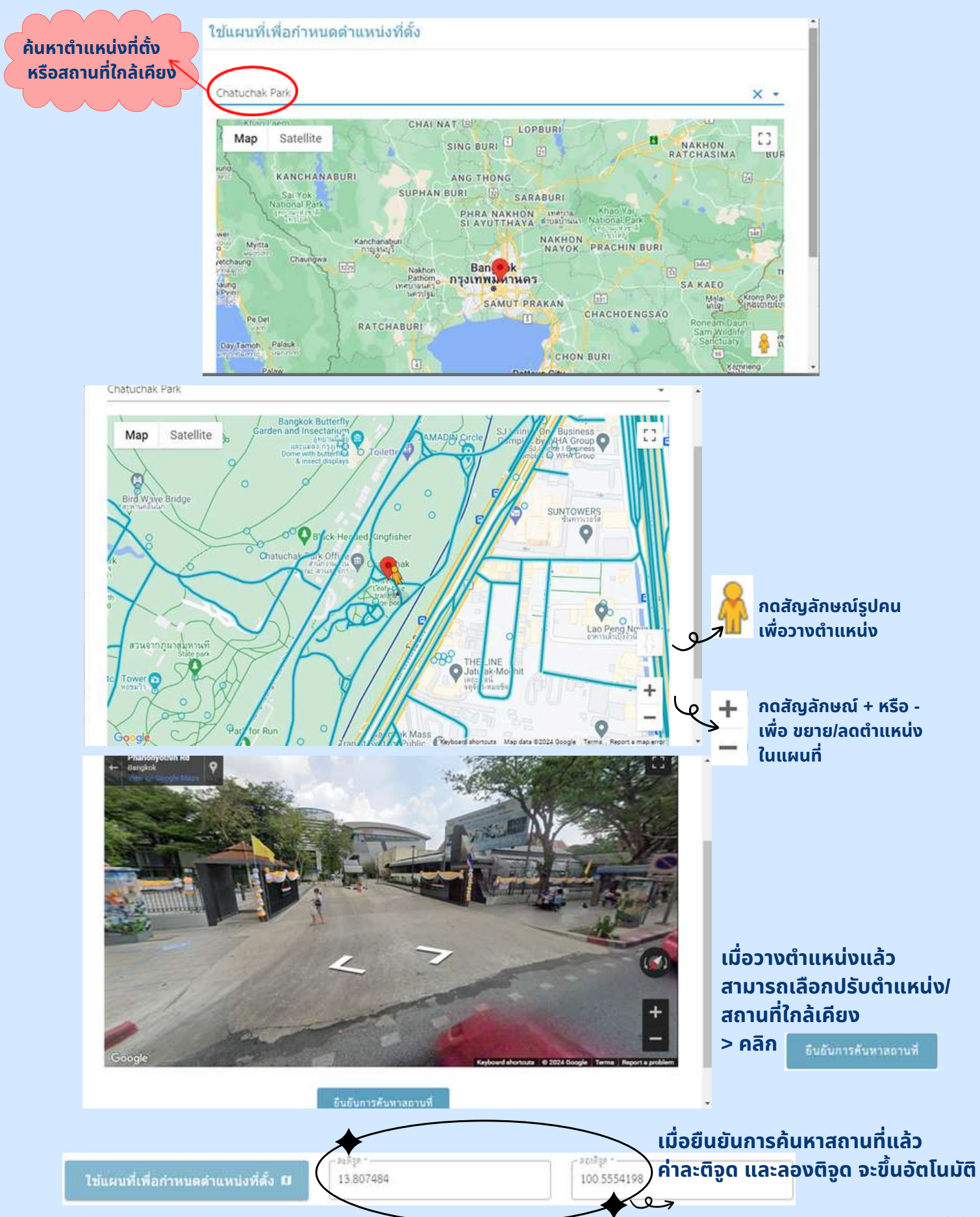

#### • ข้อมูลสถานพยาบาล

อาคารที่ตั้งร้าน/สถานประกอบการของคุณมีลักษณะกรรมสิทธิ์ตามข้อใด \*

💿 เป็นเจ้าของอาคารเอง 🔘 เช่าอาคารสถานที่ผู้อื่น 🔘 ใช้อาคารสถานที่ผู้อื่นแบบไม่เสียค่าใช้จ่าย

#### กรณีเป็นเจ้าของอาคารเอง ให้เลือก "เป็นเจ้าของอาคารเอง"

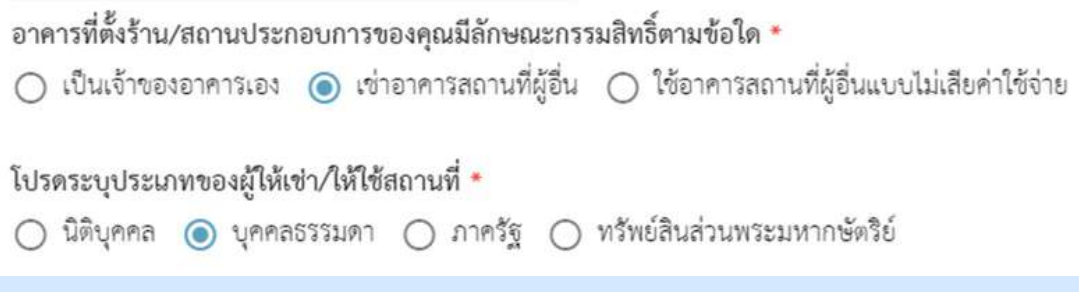

กรณี"เช่าอาคารสถานที่ผู้อื่น"หรือ "ใช้อาคารสถานที่ผู้อื่นแบบไม่เสียค่าใช้จ่าย" จะมีข้อความให้ระบุเพิ่มเติมในหัวข้อ โปรดระบุประเภทของผู้ให้เช่า/ให้ใช้สถานที่

# ข้อมูลคำขอแจ้งเลิกกิจการสถานพยาบาล ประเภทที่ไม่รับผู้ป่วยไว้ค้างคืน (ส.พ.17)

| 2) ชุดข้อมูล                                                                   |                               |  |  |  |
|--------------------------------------------------------------------------------|-------------------------------|--|--|--|
| ว์อมูลคำขอแจ้งเลิกกิจการสถานพยาบาลประเภทที่ไม่รับผู้ป่วยไว้ค้างคืน (ส.พ. 17)   |                               |  |  |  |
| ป็นผู้รับอนุญาตให้ประกอบกิจการสถานพยาบาล ไม่รับผู้ป่วยไว้ค้างคืน<br>ประเภทที่: |                               |  |  |  |
| ถึงสีองรับอนุญาต่า<br>9 พฤษภาคม 2567                                           | មកពីសតម្លេ)» *<br>10000000067 |  |  |  |
| สัญญาณาสามารา<br>คลินิกรายการม                                                 |                               |  |  |  |
| มีความประสงค์จะเลิกกิจการสถานพยาบาล เนื่องจาก *                                |                               |  |  |  |

#### ดำเนินการกรอกในหัวข้อ "มีความประสงค์จะเลิกกิจการ สถานพยาบาล เนื่องจาก..."

| 2 ชุดข้อมูล ช่อมูลคำขอแจ้งเลิกกิจการสถานพยาบาลประเภทที่ไม่รับผู้ป่วยไว้ค้างศีน  | (a.w. 17)                         | ຕັວອຍ່ານ |
|---------------------------------------------------------------------------------|-----------------------------------|----------|
| เป็นผู้รับอนุญาตให้ประกอบกิจการสถานพยาบาล ไม่รับผู้ป่วยไว้ค้างคืน<br>ประเภทที่: |                                   |          |
| วิธริยศักรณฑาษา<br>9 พฤษภาคม 2567                                               | uelfuelgin *<br>1000000067        |          |
| สีกรณฑรรมการความ *<br>คลินิกเวชกรรม                                             |                                   |          |
| - มีความประสงค์จะสึกกิจการสถานตะบาล เมื่อเจาก *<br>                             | - สัณตรีมที่ -<br>28 พฤษภาคม 2567 |          |

•

| ดเอกสาร                                                                                                    |                                                                         | Organice - New fold                                 | Name<br>Professional States (24)<br>Earlier this month (24)                                           |                 |
|----------------------------------------------------------------------------------------------------|-------------------------------------------------------------------------|-----------------------------------------------------|----------------------------------------------------------------------------------------------------|-----------------|
| 🖪 พร้อมกับคำขอบี้ข้าพเจ้าได้แบบเอกสารหลักธาบต่างอบาด้ว                                                             | ย ดีอ                                                                   | 6่อยูลสถานสะการท<br>เกมบันทึกข้อสวาม                | <ul> <li>อออเคลาะให้ประกอบกินการครามของ</li> <li>สม.7 เออิชายสอบเสลียร</li> <li>อังการคราม</li> </ul> | na (affin(_2024 |
|                                                                                                    | 0 10                                                                    | และสารการ<br>ผลอยู่ส์มัสกรรมาก<br>ผลอยู่ส์มัสกรรมาก | \$_11866181_0 \$_118866179_0                                                                          |                 |
| ไฟล์เอกสารที่คุณต้องเตรียม                                                                                         |                                                                         | This PC                                             | 🥶 คมสารประม<br>🖻 ค.ศ. ซ่างปล่างรรมเป็นแคลิโก<br>🚾 5. พบบสองกับสำหาม                                   |                 |
| 1. บุคคลผู้ขออนุญาต                                                                                                |                                                                         | Network     File n                                  | e<br>anne: Dansuner me                                                                                | ~ Cush          |
| เอกสารยืนยันตัวตน เช่น บัตรประชาชน หรือหนังสือเดินทาง: บุคคลผู้ขออนุญาต 🔸<br>ละนาะวับรองลำเนาถูกค้อง               | รองรับเอดการของ                                                         | าร<br>jpg.ong.pdf ที่มีขนาดไป                       | มีเกิน 50 MB                                                                                          |                 |
| ใบสำคัญการเปลี่ยนชื่อ                                                                                              | เลือกเอก<br>รองรับเอกลารชนิด                                            | กร<br>jpg.png.pdf ที่มีขนาดไป                       | ม่กัน 50 MB                                                                                           |                 |
| คลิก > 🖿 เลือกเอกสาร > แนบเ                                                                                        | อกสารของ                                                                | ิวท่าน                                              |                                                                                                    |                 |
| 1. บุตคลผู้ขออนุญาต                                                                                                |                                                                         |                                                     | ตัวอย่าง                                                                                              |                 |
| เอกสารยืนอันด้วดน เช่น บัตรประชาชน หรือหนังสือเดินทาง: บุคคลผู้ขออนุญาต *<br>ดนานวับรองสำนาถูกคือง                 | <b>บัตรประชาชน.pdf</b><br>รนาคโทด์ 174533<br>อัปโหลดเมือ 28/05/202      | 4. 09.36                                            | 80 1                                                                                                  |                 |
| ไบสำคัญการเปลี่ยมชื่อ                                                                                              | เลือกเอกลาร<br>รอะรับเอกลารงนิค (คยุธ)                                  | ng.pat ที่มีระนายไม่เกิน 5                          | D MB .                                                                                                |                 |
| ทะเบียนบ้าน: บุคคลผู้ขออนุญาต *                                                                                    | <mark>พระเบียน.jpg</mark><br>หมายไฟด์: 12190<br>ซีเม็พดค.มีย: 22/05/202 | <mark>หากต้อ</mark><br>4.0938                       | งงการลบ >                                                                                             | คลิ             |
| 2. มอบอ้านาจ                                                                                                    |                                                                         |                                                     |                                                                                                    |                 |
| หนังสือมอบอำนาจ<br>ต้องระบุอำนาจหน้าที่ของผู้รับมอบอำนาจอย่างขัดเจน                                                | 🖿 เลือกเอก<br>รอเริ่มเอกลารงนิด                                         | ans<br>Jpg.png.pdf ที่มีขนาด                        | ไม่มัญ 50 MB                                                                                          |                 |
| เอกสารยืนยันตัวตน เช่น บัตรประชาชน หรือหนังสือเดินทาง: ผู้รับมอบอำนาจ<br>ลงนามรับรองส่วนาถูกต้อง โดยผู้รับมอบอำนาจ | เพื่อกเอก<br>รองรับเอกสารชนิด                                           | ลาร<br>Jpg.ong.pdf ที่มีชมาด                        | ไม่เกิน 50 MB                                                                                         |                 |
| ทะเบียนบ้าน: ผู้มอบอำนาจ                                                                                           | 🖿 ເຄືອກເອ<br>ຮອงรับเอกลารงนี                                            | กลาร<br>ด jpg.png.pdf ที่มีขนา                      | ดไม่เกิน 50 MB                                                                                        |                 |
| 0.50 \                                                                                                    | 11205203                                                                |                                                     |                                                                                                    |                 |

### • อัปโหลดเอกสาร

| <ol> <li>ข้อมูลเกี่ยวกับใบอนุญาตให้ดำเนินการสถานพยาบาล ประเภทไม่รับผู้ป่วยไว้ท้างคืน</li> </ol>                                               |                                                                                                    |                                           |
|----------------------------------------------------------------------------------------------------|----------------------------------------------------------------------------------------------------|-------------------------------------------|
| รายงานประกาศแจ้งเลิกกิจการสถานพยาบาลทางหนังสือพิมพ์และหรือหนังสืออื่นๆ ที่แพร่หลายเพื่อ<br>ให้ผู้ป่วยมาขอรับเวชระเบียน ฟิล์มเอกซเรย์ และอื่นๆ | เสือกเฉกอาร<br>รองรับเอกลารชนิด jog.png.pdf ที่มีชนาด                                                       | ไม่มีกัน 50 MB                            |
| รายงานยอดผู้ป่วยที่คงด้างอยู่ในสถานพยาบาลและแผนการดำเนินการต่อผู้ป่วยที่ยังคงค้างอยู่หลัง<br>จากเลิกกิจการสถานพยาบาล                          | เลียกเขกสาร<br>รองรับเอกลารงนัก jpg.ong.odf ที่มีขนาด                                                       | ไม่เกิน 30 MB                             |
| รายงานจำหน่ายเวขระเบียน ฟิล์มเอกซเรย์ และอื่นๆ ที่ยังไม่มีผู้มาขอรับ                                                                          | เอือกเอกสาร<br>รองรับเอกสารจนิด jpg.png.pdf พี่มีจนาดไม่เกี<br>รองรับเอกสารจนิด jpg.png.pdf พี่มีจนาดไม่เกี | lu so MB                                  |
| ใบอนุญาตให้ประกอบกิจการสถานพยาบาล                                                                                                    | 🖿 เลือกเอกสาว<br>รองวับเอกสาวจนิค Jps.png.pof ที่มีจนาคไม่เก                                                | iu 50 MB                                  |
| สมุดทะเบียนสถานพยาบาล                                                                                                    | เสือกเอกสาร<br>รองรับเอกสารชนิด jpg.png.pdf พี่มีชนาดไม่เกี่                                                | hu 50 MB                                  |
| คลิก > 🖿 เสือกเอกสาร > แนบเอกส                                                                                                    | สารของท่าน                                                                                                  |                                           |
| <ul> <li>4. เอกสารเพิ่มเดิม</li> <li>เมื่อต้องการเพิ่มเอกสาร คลิก</li> <li>๑ เพิ่มเอกสาร</li> <li>รายละเอียดเอกสารในกล่อง</li> </ul>          | > ⊕ เพิ่มเอกสาร<br>วข้อความ > แนบเ<br>ตั                                                                    | > เขียนคำอธิบาย<br>อกสารของท่าน<br>วอย่าง |
| * *                                                                                                    |                                                                                                    |                                           |
| <b>เอกสารเพิ่มเติม</b><br>ก็ระชิบาย<br>ข้อมูลเพิ่มเติม                                                                                        | k-1089-66web.pdf<br>ขนาดไฟล์: 461143<br>อัปโหลดเมื่อ: 28/05/2024, 09:0                                      | 11<br>au <b>1</b>                         |

การส่งคำร้อง

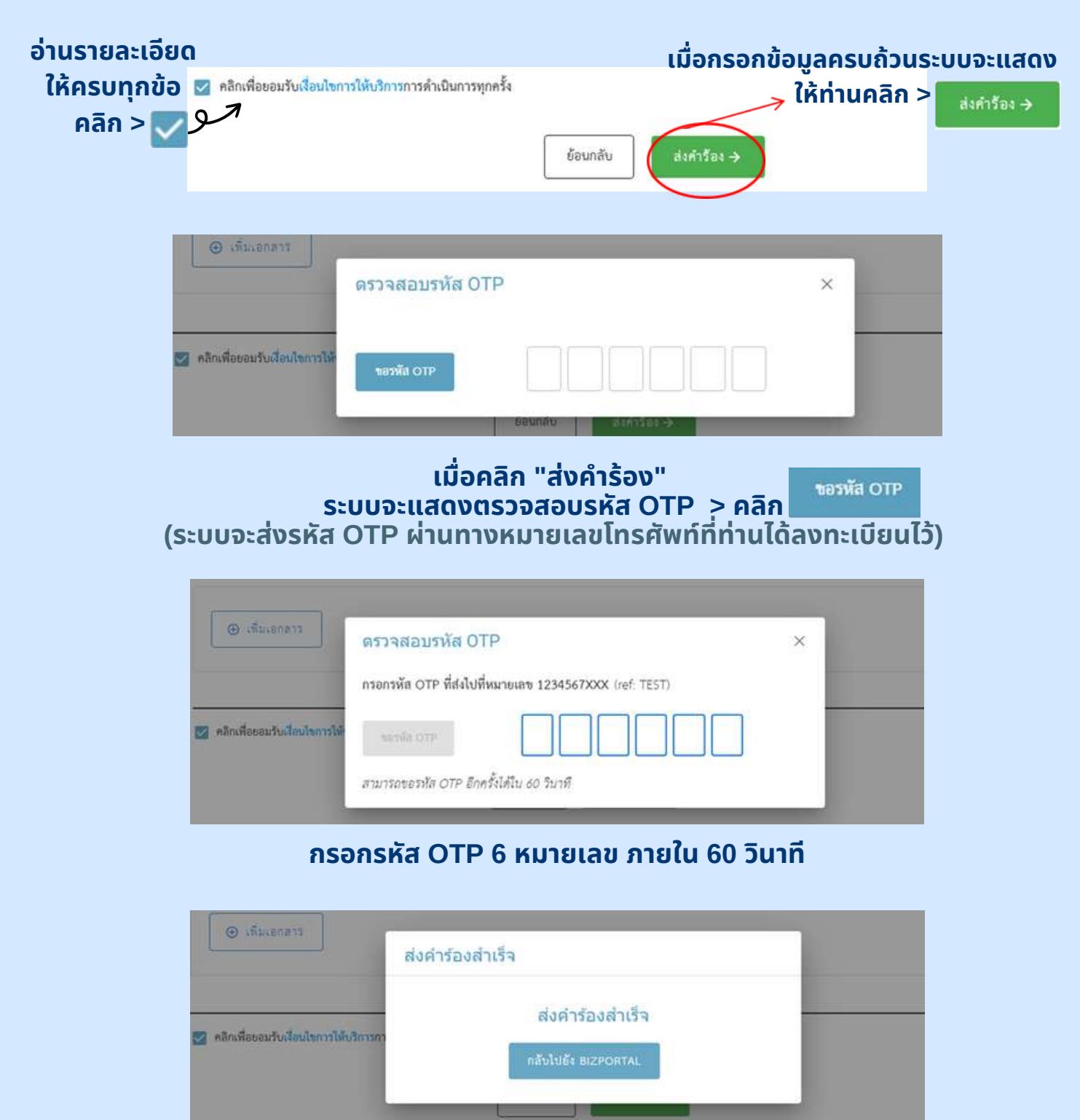

เมื่อกรอกรหัส OTP 6 หมายเลขครบ ระบบจะขึ้นกล่อง ข้อความว่า "ส่งคำร้องสำเร็จ"

#### การส่งคำร้อง

เมื่อดำเนินการขอยื่นธุรกรรมเสร็จ ท่านจะได้รับข้อความ SMS เป็นการแจ้งเตือนจากทาง Biz Portal

# DGA

ท่านได้ยื่น BizPortal คำขอเลขที่ <u>202405280004</u> สำเร็จแล้ว เมื่อ 28 พ.ค. 2567 เวลา 09.42 น.

#### • การติดตามสถานะ

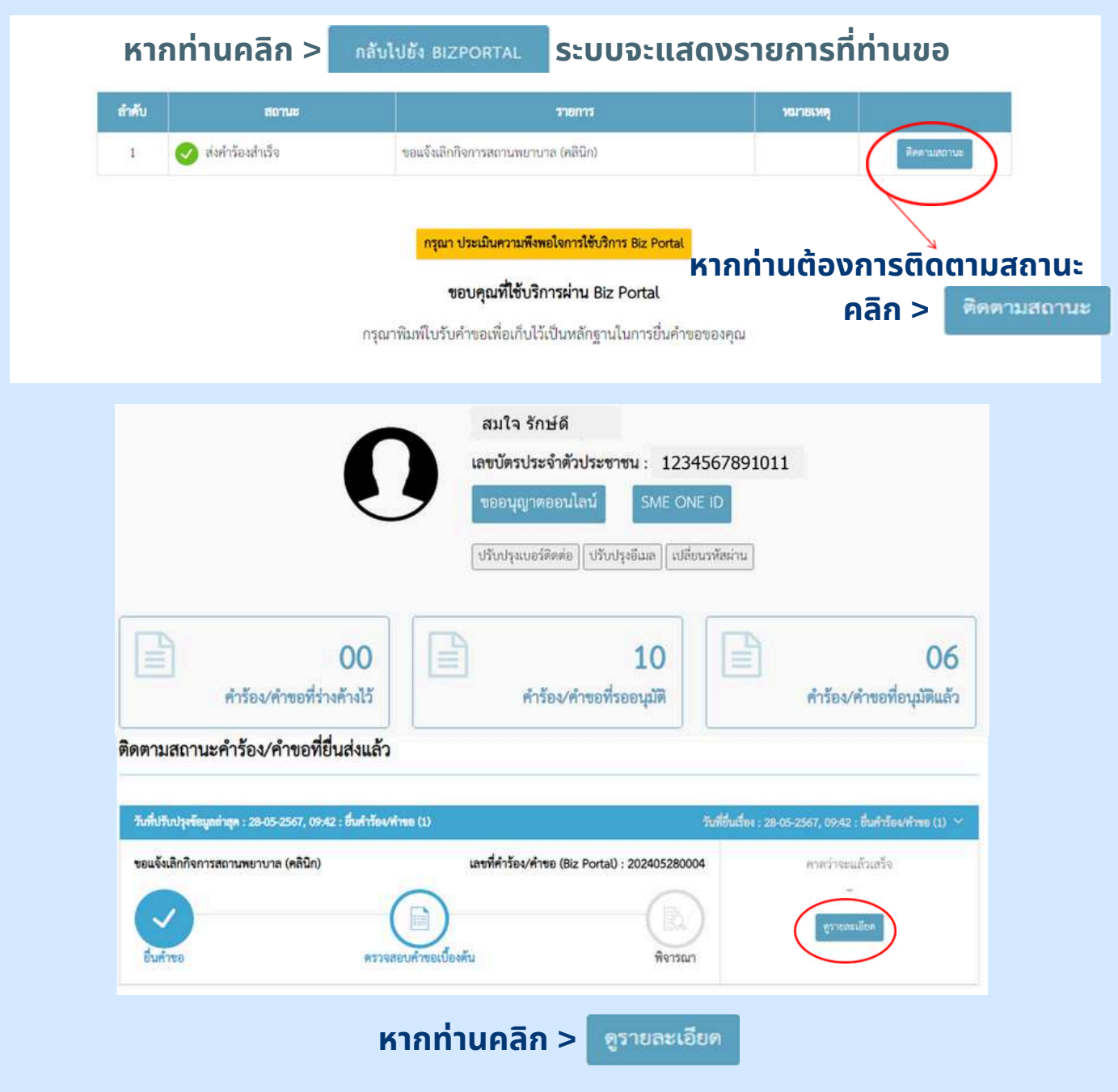

#### • การติดตามสถานะ

ชื่อบริการ : ขอแจ้งเลิกกิจการสถานพยาบาล (คลินิก)

บุคคลธรรมดา : สมใจ รักษ์ดี เลขที่คำร้อง∕คำขอ (Biz Portal) 202405280004 วันที่อื่นเรื่อง 28 พ.ค. 2567 09:42 สถานะหลัก ตรวจสอบค้าขอเบื้องต้น สถานะย่อย รอเจ้าหน้าที่รับเรื่อง ×

×

×

×

ดำเนินการ

รอเจ้าหน้าที่รับเรื่อง

ข้อมูลใบคำร้อง/คำขอ

รายการเอกสารแบบ

### ระบบจะแสดงหน้าจอให้ดูรายละเอียดเพิ่มเติม

# การขอแจ้งเลิกกิจการ

#### สถานพยาบาล (คลินิก)

• กรณีคำร้อง/คำขออนุมัติแล้ว

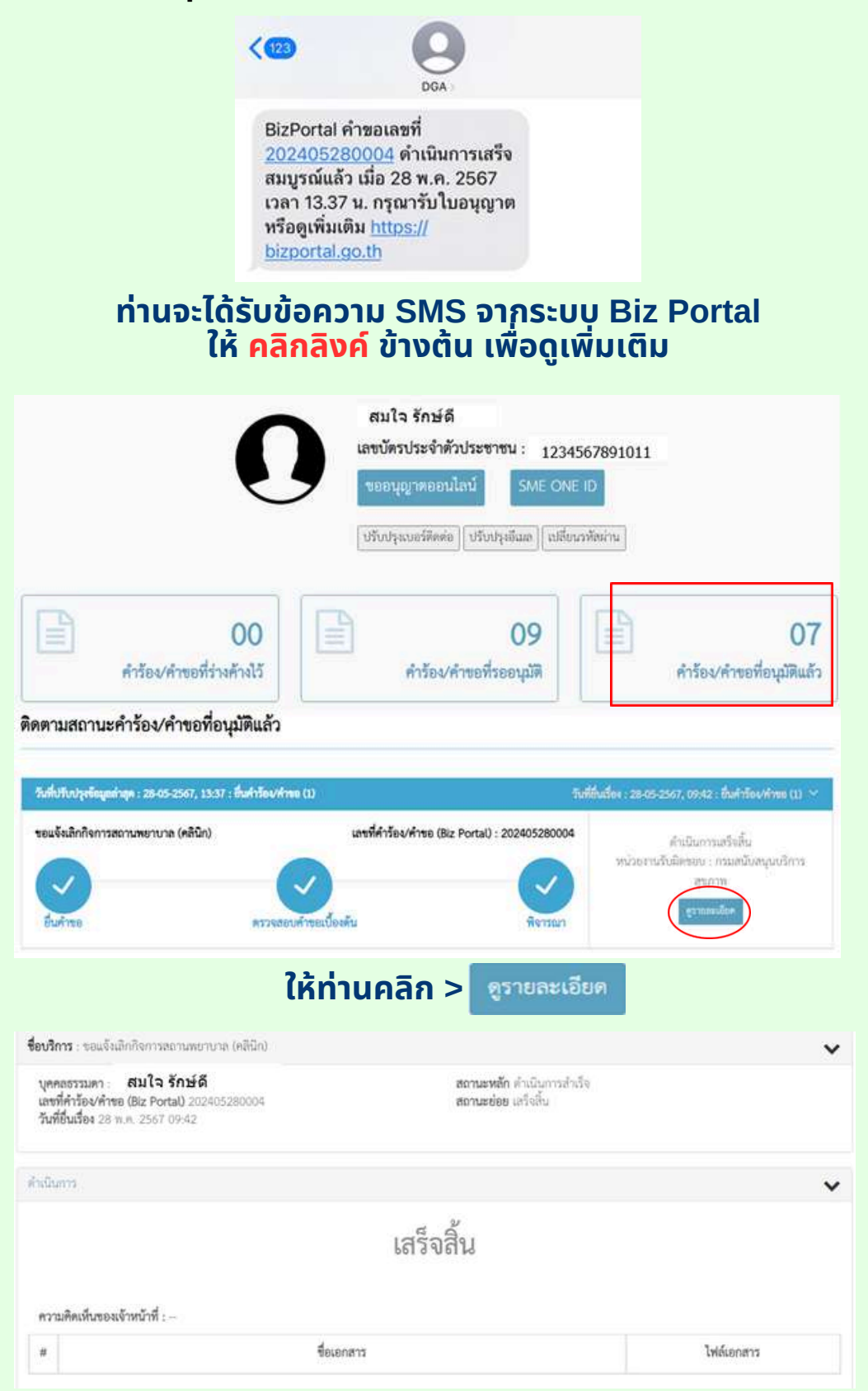

#### ดำเนินการขอแจ้งเลิกกิจการสถานพยาบาล (คลินิก) เสร็จสิ้น